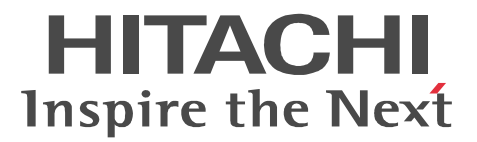

# JP1 Version 9 JP1/Cm2/Internet Gateway Server

解説・文法・操作書

3020-3-T12

マニュアルの購入方法 このマニュアル,および関連するマニュアルをご購入の際は, 巻末の「ソフトウェアマニュアルのサービス ご案内」をご参 照ください。

#### 対象製品

P-2942-B794 JP1/Cm2/Internet Gateway Server 09-00 (適用 OS: Windows Server 2003 (x64), Windows Server 2003 R2 (x64)) P-F2442-B7741 JP1/Cm2/Internet Gateway Server - Proxy Option 07-00 (適用 OS: Windows 2000, Windows XP, Windows Server 2003, Windows Server 2003 R2)

#### 輸出時の注意

本製品を輸出される場合には,外国為替および外国貿易法ならびに米国の輸出管理関連法規などの規制をご 確認の上,必要な手続きをお取りください。 なお,ご不明な場合は,弊社担当営業にお問い合わせください。

#### 商標類

AIX は,米国における米国 International Business Machines Corp. の登録商標です。

HP-UX は,米国 Hewlett-Packard Companyのオペレーティングシステムの名称です。

Java 及びすべての Java 関連の商標及びロゴは,米国及びその他の国における米国 Sun Microsystems, Inc. の商標または登録商標です。

Linux は, Linus Torvalds 氏の日本およびその他の国における登録商標または商標です。

Microsoft は,米国およびその他の国における米国 Microsoft Corp.の登録商標です。

Red Hat は,米国およびその他の国で Red Hat, Inc. の登録商標若しくは商標です。

UNIX は, X/Open Company Limited が独占的にライセンスしている米国ならびに他の国における登録商標です。

Windows は,米国およびその他の国における米国 Microsoft Corp.の登録商標です。

Windows Server は,米国 Microsoft Corporationの米国及びその他の国における登録商標です。 This product includes software developed by the Apache Software Foundation (http://www.apache.org/). This product includes software developed by IAIK of Graz University of Technology.

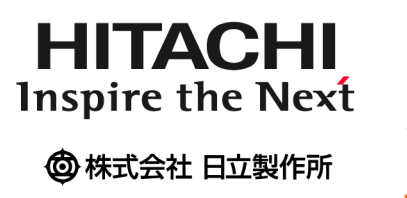

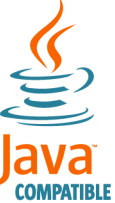

発行 2009年9月(第1版)3020-3-T12

## 著作権

All Rights Reserved. Copyright (C) 2009, Hitachi, Ltd.

# はじめに

このマニュアルは, JP1/Cm2/Internet Gateway Server (以降 JP1/Cm2/IGS と略します)につ いて,機能および操作方法を説明したものです。

#### 対象読者

JP1 製品を使って管理業務をし, JP1/Cm2/IGS を使用して JP1 製品のポート統合や, JP1 製品 をインターネット / イントラネット環境へ導入する方を対象としています。また, ファイア ウォールやネットワークに関する知識を持っていることを前提としています。

#### マニュアルの構成

このマニュアルは,次に示す章から構成されています。

- 第1章 JP1/Cm2/IGSの概要 JP1/Cm2/IGSの機能概要と特長について説明しています。
- 第2章 JP1/Cm2/IGSの機能 JP1/Cm2/IGSの各機能について説明しています。
- 第3章 インストールとセットアップ お使いになる前に必要なインストールとセットアップについて説明しています。
- 第4章 JP1/Cm2/IGSのシステム構築 各機能を使用するために必要な環境設定や,その他必要な設定について説明しています。
- 第5章 通信履歴の表示 コネクションの接続状況およびコネクションの利用履歴を参照する方法と,表示内容について説 明しています。
- 第6章 コマンド JP1/Cm2/IGS が提供するコマンドについて説明しています。
- 第7章 定義ファイル JP1/Cm2/IGSの定義ファイルについて,定義内容を説明しています。
- 第8章 他の JP1 製品との連携
   JP1/Cm2/IGS と他の JP1 製品を連携させて使用する場合に必要な設定と,操作方法を説明しています。
- 第9章 メッセージ JP1/Cm2/IGS で出力されるメッセージについて説明しています。
- 第 10章 トラブルシューティング JP1/Cm2/IGS でトラブルが発生したときの対処方法について説明しています。

#### 関連マニュアル

このマニュアルの関連マニュアルを次に示します。必要に応じてお読みください。

- ・ JP1 Version 9 JP1/Cm2/Network Node Manager i セットアップガイド ( $3020\mathchar`a$ )
- JP1 Version 8 JP1/Cm2/Network Node Manager ネットワーク管理ガイド(3020-3-L01)
- JP1 Version 7i JP1/Cm2/ 階層管理(3020-3-F98)
- JP1 Version 9 JP1/Cm2/Extensible SNMP Agent ( 3020-3-T04 )
- JP1 Version 9 JP1/Cm2/SNMP System Observer ( 3020-3-T11 )
- JP1 Version 9 JP1/Base 運用ガイド ( 3020-3-R71 )
- JP1 Version 9 JP1/Base メッセージ (3020-3-R72)
- JP1 Version 9 JP1/Base 関数リファレンス (3020-3-R73)
- ・ JP1 Version 9 JP1/Integrated Management Manager 導入・設計ガイド (3020-3-R76)
- ・ JP1 Version 9 JP1/Integrated Management Manager 構築ガイド (3020-3-R77)
- ・ JP1 Version 9 JP1/Integrated Management · Manager 運用ガイド ( 3020-3-R78 )

このマニュアルでは製品名を次のように表記しています。

| このマニュアルでの表記         |                         | 正式名称                                                |  |
|---------------------|-------------------------|-----------------------------------------------------|--|
| AIX                 |                         | AIX 5L V5.1                                         |  |
|                     |                         | AIX 5L V5.2                                         |  |
|                     |                         | AIX 5L V5.3                                         |  |
| APM                 |                         | JP1/Cm2/SNMP System Observer -<br>Agent for Process |  |
| ESA                 |                         | JP1/Cm2/Extensible SNMP Agent                       |  |
| Hierarchical Viewer |                         | JP1/Cm2/Hierarchical Viewer                         |  |
| HP-UX (IPF)         |                         | HP-UX 11i V2(IPF)                                   |  |
| JP1/Cm2/IGS         | Internet Gateway Server | JP1/Cm2/Internet Gateway Server                     |  |
|                     | Proxy Option            | JP1/Cm2/Internet Gateway Server -<br>Proxy Option   |  |
| JP1/IM              | JP1/IM - Manager        | JP1/Integrated Management - Manager                 |  |
|                     | JP1/IM - View           | JP1/Integrated Management - View                    |  |
| Linux               | Linux AS 3              | Red Hat Enterprise Linux AS 3(Intel EM64T)          |  |
|                     |                         | Red Hat Enterprise Linux AS 3(x86)                  |  |
|                     | Linux ES 3              | Red Hat Enterprise Linux ES 3(x86)                  |  |
| MSCS                |                         | Microsoft Cluster Service                           |  |

| このマニュアルでの表記 |              | 正式名称                                                                     |
|-------------|--------------|--------------------------------------------------------------------------|
| NNM         | HP NNM       | HP Network Node Manager Software<br>バージョン 6 以前                           |
|             |              | HP Network Node Manager Starter<br>Edition Software バージョン 7.5 以前         |
|             | JP1/Cm2/NNM  | JP1/Cm2/Network Node Manager バー<br>ジョン 7 以前                              |
|             |              | JP1/Cm2/Network Node Manager<br>Starter Edition 250 バージョン 8 以前           |
|             |              | JP1/Cm2/Network Node Manager<br>Starter Edition Enterprise バージョン 8<br>以前 |
| NNMi        | HP NNMi      | HP Network Node Manager i Software<br>v8.10                              |
|             | JP1/Cm2/NNMi | JP1/Cm2/Network Node Manager i 09-00<br>以降                               |
| SSO         |              | JP1/Cm2/SNMP System Observer                                             |

| このマニュアルでの表記 |                                 | 正式名称                                                                                    |  |
|-------------|---------------------------------|-----------------------------------------------------------------------------------------|--|
| Windows     | Windows 2000                    | Microsoft(R) Windows(R) 2000 Advanced<br>Server Operating System                        |  |
|             |                                 | Microsoft(R) Windows(R) 2000<br>Datacenter Server Operating System                      |  |
|             |                                 | Microsoft(R) Windows(R) 2000<br>Professional Operating System                           |  |
|             |                                 | Microsoft(R) Windows(R) 2000 Server<br>Operating System                                 |  |
|             | Windows Server 2003             | Microsoft(R) Windows Server(R) 2003,<br>Enterprise Edition                              |  |
|             |                                 | Microsoft(R) Windows Server(R) 2003,<br>Standard Edition                                |  |
|             | Windows Server 2003 (IPF)       | Microsoft(R) Windows Server(R) 2003,<br>Enterprise Edition for Itanium-based<br>Systems |  |
|             | Windows Server 2003 (x64)       | Microsoft(R) Windows Server(R) 2003,<br>Enterprise x64 Edition                          |  |
|             |                                 | Microsoft(R) Windows Server(R) 2003,<br>Standard x64 Edition                            |  |
|             | Windows Server 2003 R2          | Microsoft(R) Windows Server(R) 2003<br>R2, Enterprise Edition                           |  |
|             |                                 | Microsoft(R) Windows Server(R) 2003<br>R2, Standard Edition                             |  |
|             | Windows Server 2003 R2<br>(x64) | Microsoft(R) Windows Server(R) 2003<br>R2, Enterprise x64 Edition                       |  |
|             |                                 | Microsoft(R) Windows Server(R) 2003<br>R2, Standard x64 Edition                         |  |
|             | Windows XP                      | Microsoft(R) Windows(R) XP<br>Professional Operating System                             |  |
| 階層エージェント    | Hierarchical Agent              | JP1/Cm2/Hierarchical Agent                                                              |  |
|             | SubManager                      | JP1/Cm2/SubManager                                                                      |  |

注 特に製品の書き分けが必要な場合だけ,この表記を使用しています。

## このマニュアルで使用する英略語

このマニュアルで使用する英略語を,次の表に示します。

| 英略語  | 正式名称                              |
|------|-----------------------------------|
| AP   | Application                       |
| FTP  | File Transfer Protocol            |
| HTTP | Hypertext Transfer Protocol       |
| ICMP | Internet Control Message Protocol |

| 英略語    | 正式名称                                            |
|--------|-------------------------------------------------|
| LAN    | Local Area Network                              |
| MIB    | Management Information Base                     |
| NAT    | Network Address Translation                     |
| NIC    | Network Interface Card                          |
| RFC    | Request for Comments                            |
| SNMP   | Simple Network Management Protocol              |
| SSL    | Secure Sockets Layer                            |
| TCP/IP | Transmission Control Protocol/Internet Protocol |
| UDP    | User Datagram Protocol                          |

## 旧製品からの製品体系変更について

JP1/Cm2/IGSは、次の二製品の機能が統合された製品です。

| Version 6 での製品名                       | 機能                 |
|---------------------------------------|--------------------|
| JP1/Extensible Port Management System | ポート統合              |
|                                       | IP ヘッダ部の NAT 変換    |
|                                       | 環境設定 GUI           |
| JP1/Cm2/Internet SNMP Gateway         | SNMP プロトコルの NAT 変換 |

## このマニュアルで使用する記号

このマニュアルで使用する記号を,次のように定義します。

| 記号    | 説明                           |
|-------|------------------------------|
| [ ]   | メニュー項目,ボタン,またはキーボードのキーを示します。 |
| []-[] | メニュー項目を連続して選択することを示します。      |
| (( )) | 指定できる値の範囲を示します。              |
| « »   | 省略値を示します。                    |
|       | 値の構文要素を示します。                 |
| 斜体    | 可変値を示します。                    |

## コマンドおよび定義ファイルの文法で使用する記号

コマンドおよび定義ファイルの文法で使用する記号を,次のように定義します。

| 記号    | 意味              |
|-------|-----------------|
| (( )) | 指定できる値の範囲を示します。 |
| « »   | 省略値を示します。       |
|       | 値の構文要素を示します。    |

| <br>記号 | 意味                                                                                                    |
|--------|----------------------------------------------------------------------------------------------------|
| Ι      | 複数の項目に対して項目間の区切りを示し、「または」の意味を示します。<br>(例)A   B   C<br>A,B,またはCを指定することを示します。                             |
| { }    | この記号で囲まれている複数の項目の中から,一組の項目を必ず選択します。<br>項目と項目の区切りは「 」で示します。<br>(例){A B C}<br>A,B,またはCのどれかを必ず指定することを示します。 |
| [ ]    | この記号で囲まれている項目は,任意に指定できます(省略できます)。<br>(例)[A]<br>「何も指定しない」か,「Aと指定する」ことを示します。                              |
|        | この記号の直前に示された項目を,繰り返し複数個指定できます。<br>(例)A,B,B<br>AとBの後ろにBを繰り返し複数個指定することを示します。                              |

#### 図中で使用する記号

このマニュアルの図中で使用する記号を,次のように定義します。

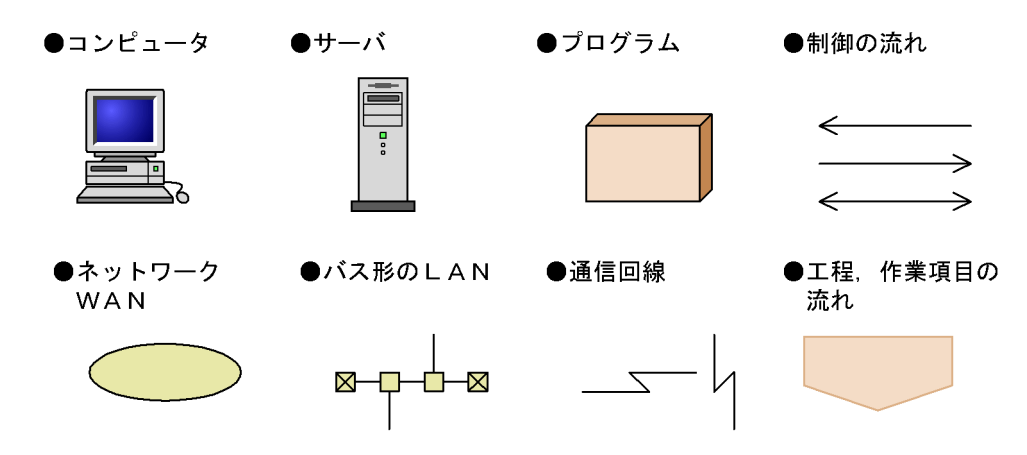

常用漢字以外の漢字の使用について

このマニュアルでは,常用漢字を使用することを基本としていますが,次に示す用語については,常用漢字以外の漢字を使用しています。

宛先(あてさき) 個所(かしょ) 梱包(こんぽう) 汎用(はんよう) 閉塞(へいそく) 漏 洩(ろうえい)

#### KB(キロバイト)などの単位表記について

1KB(キロバイト), 1MB(メガバイト), 1GB(ギガバイト), 1TB(テラバイト)はそれぞれ 1,024 バイト, 1,024<sup>2</sup> バイト, 1,024<sup>3</sup> バイト, 1,024<sup>4</sup> バイトです。

| 1 |     |                                     |   |
|---|-----|-------------------------------------|---|
|   | JP1 | /Cm2/IGS の概要                        | 1 |
|   | 1.1 | JP1/Cm2/IGS の特長                     | 2 |
|   |     | 1.1.1 送信先のポートを一つに統合して,セキュリティを強化できます | 2 |
|   |     |                                     | 4 |
|   |     | 1.1.3 プライベートアドレスとグローバルアドレスを変換できます   | 5 |
|   |     |                                     | 6 |
|   |     |                                     | 6 |
|   | 1.2 | JP1/Cm2/IGS を構成するプログラム              | 7 |
|   | 1.3 | JP1/Cm2/IGS のシステム構成と運用例             | 8 |
|   |     | 1.3.1 IGS コネクションの確立形態による構成          | 8 |
|   |     |                                     | 9 |
|   |     |                                     |   |

| 2 |     |                                          |    |
|---|-----|------------------------------------------|----|
|   | JP1 | /Cm2/IGS の機能                             | 15 |
|   | 2.1 | 機能の概要                                    | 16 |
|   | 2.2 | ポート統合                                    | 18 |
|   |     | 2.2.1 IGS コネクションの接続と切断                   | 18 |
|   |     | 2.2.2 パケットのカプセル化                         | 20 |
|   | 2.3 | シングルサーバ                                  | 23 |
|   | 2.4 | プロキシ通信                                   | 24 |
|   |     | 2.4.1 SNMP プロトコルを使用したプロキシ通信              | 24 |
|   |     | 2.4.2 TCP/IP および UDP/IP プロトコルを使用したプロキシ通信 | 27 |
|   | 2.5 | NAT 変換                                   | 30 |
|   |     | 2.5.1 NAT 変換の方式                          | 30 |
|   |     | 2.5.2 NAT 変換の対象部分                        | 30 |
|   | 2.6 | リモート環境設定                                 | 33 |
|   | 2.7 | コネクションの管理および監視                           | 35 |
|   |     | 2.7.1 コネクションの管理                          | 35 |
|   |     | 2.7.2 IGS コネクションの生存監視                    | 36 |

| 3 | インストールとセットアップ |                                          |    |
|---|---------------|------------------------------------------|----|
|   | 3.1           | Internet Gateway Server のインストールとアンインストール | 40 |
|   |               | 3.1.1 Internet Gateway Server のインストール    | 40 |

|     | 3.1.2 Internet Gateway Server のアンインストール | 41 |
|-----|-----------------------------------------|----|
| 3.2 | Proxy Option のインストールとセットアップ             | 42 |
|     | 3.2.1 Proxy Option のインストール              | 42 |
|     | 3.2.2 Proxy Option のアンインストール            | 42 |
|     | 3.2.3 Proxy Option の設定                  | 43 |
| 3.3 | JP1/Cm2/IGS の起動と停止                      | 45 |
|     | 3.3.1 Internet Gateway Server の起動と停止    | 45 |
|     | -<br>3.3.2 Proxy Option の稼働と停止          | 45 |
| 3.4 | バックアップとリストア                             | 47 |
| 3.5 | クラスタシステムで運用する場合の設定                      | 48 |
|     | 3.5.1 クラスタシステムへのインストール                  | 48 |
|     |                                         | 49 |
|     |                                         | 50 |
|     |                                         | 51 |

| 4 | JP1 | /Cm2/IGS のシステム構築                   | 53  |
|---|-----|------------------------------------|-----|
|   | 4.1 | Internet Gateway Server のシステム構築の流れ | 54  |
|   |     | 4.1.1 ポート統合機能を使用する場合               | 54  |
|   |     | 4.1.2 シングルサーバ機能を使用する場合             | 57  |
|   |     | 4.1.3 NAT 変換機能を使用する場合              | 59  |
|   | 4.2 |                                    | 61  |
|   |     | 4.2.1 環境設定の共通操作                    | 61  |
|   |     | 4.2.2 通信情報の登録                      | 66  |
|   |     | 4.2.3 SNMP 通信情報の登録                 | 72  |
|   |     | 4.2.4 NAT 情報の登録                    | 78  |
|   |     | 4.2.5 動作オプションの設定                   | 83  |
|   | 4.3 | 環境設定以外の設定                          | 91  |
|   |     | 4.3.1 SNMP プロキシ通信をする場合の設定          | 91  |
|   |     | 4.3.2 ゲートウェイの変更                    | 94  |
|   |     | 4.3.3 SNMP データ部の NAT 変換をする場合の設定    | 95  |
|   | 4.4 | 環境設定の内容を確認する                       | 96  |
|   |     | 4.4.1 環境設定内容の表示                    | 96  |
|   |     |                                    | 97  |
|   | 4.5 | 環境設定の内容を変更する                       | 99  |
|   |     | 4.5.1 変更内容が反映されるタイミング              | 100 |
|   | 4.6 | 環境設定ファイルの保存・読み込み                   | 104 |

| 4.7 | 4.6.1 | 環境設定ファイルを保存する                | 104 |
|-----|-------|------------------------------|-----|
|     | 4.6.2 | 環境設定ファイルを読み込む                | 104 |
|     | 定義例   |                              | 106 |
|     | 4.7.1 | SNMP プロキシを使用してネットワークを監視する定義例 | 106 |
|     | 4.7.2 | NAT 環境でネットワークを監視する定義例        | 110 |
|     | 4.7.3 | シングルサーバ機能を使用する定義例            | 115 |
|     | 4.7.4 | ゲートウェイサーバとして運用する定義例          | 119 |
|     | 4.7.5 | NAT 環境でゲートウェイサーバとして運用する定義例   | 120 |
|     | 4.7.6 | プロキシ通信を使用する定義例               | 122 |
|     |       |                              |     |

| 5        |     |                    |     |
|----------|-----|--------------------|-----|
| <u> </u> | 通信  | 「履歴の表示             | 125 |
|          | 5.1 |                    | 126 |
|          |     | 5.1.1 接続状況の表示      | 126 |
|          |     |                    | 128 |
|          | 5.2 | シングルサーバモードの通信履歴の表示 | 130 |
|          |     | 5.2.1 接続状況の表示      | 130 |
|          |     |                    | 131 |
|          | 5.3 | 利用履歴のファイル出力        | 133 |

| 6        | コマンド                                         | 135 |
|----------|----------------------------------------------|-----|
| <u> </u> | コマンド一覧                                       | 136 |
|          | <br>コマンドの詳細                                  | 137 |
|          | igsbkup(環境情報ファイルのバックアップ)                     | 138 |
|          | <br>igschgreq(環境情報の変更)                       | 139 |
|          | <br>igschknataddr(スタティック NAT データファイルの整合性の確認) | 140 |
|          | igschksnmp(SNMP プロキシ定義ファイルの整合性の確認)           | 141 |
|          | <br>igscollect(障害調査用ファイルの収集)                 | 142 |
|          | igsdump ( 関数トレースおよび処理テーブルのメモリダンプの取得 )        | 143 |
|          | igsmkcomm(NNMi の SNMP 設定の定義作成)               | 144 |
|          | igsmkhosts(hosts ファイルの NAT 変換)               | 147 |
|          | igsmkseeds(NNMi の検出シード登録コマンドの定義)             | 149 |
|          | igsrstr(環境情報ファイルのリストア)                       | 150 |
|          | igstrace(電文トレースの出力)                          | 151 |
|          | igstransaddr(変換後のアドレスの表示)                    | 152 |

#### 定義ファイル 155 7.1 定義ファイル一覧 156 7.2 オプション定義ファイル (igsopt.conf) 157 7.3 変換対象 MIB 定義ファイル (igsnatmib.conf) 160 7.4 変換対象文字列 MIB 値定義ファイル (igsnatstr.conf) 163 7.5 スタティック NAT データファイル (nataddr.inf) 164 7.6 SNMP プロキシ定義ファイル (snmp.ini) 166 7.7 IGS Proxy Option 固定ポート定義ファイル (igsfixport.conf) 169

| 8 |     |                                  |     |
|---|-----|----------------------------------|-----|
| 0 | 他の  | ) JP1 製品との連携                     | 171 |
|   | 8.1 | JP1/IM と連携して IGS イベントを監視する       | 172 |
|   |     | 8.1.1 JP1/IM を使った監視の概要           | 172 |
|   |     |                                  | 172 |
|   |     | 8.1.3 JP1 イベント                   | 174 |
|   | 8.2 | NNMi または NNM と連携して IGS イベントを監視する | 181 |
|   |     | 8.2.1 NNMi または NNM を使った監視の概要     | 181 |
|   |     |                                  | 181 |
|   |     | 8.2.3 IGS イベント(SNMP)の詳細          | 183 |
|   |     |                                  |     |

| メッ  | <b>ルセージ</b>                                                | 189 |
|-----|------------------------------------------------------------|-----|
| 9.1 | メッセージの形式                                                   | 190 |
|     | 9.1.1 メッセージの出力形式                                           | 190 |
|     | 9.1.2 メッセージの記載形式                                           | 190 |
| 9.2 | メッセージー覧                                                    | 192 |
|     | 9.2.1 JP1/Cm2/IGS 起動時のメッセージ(KDJI001 ~ KDJI062)             | 192 |
|     | 9.2.2 JP1/Cm2/IGS 終了時のメッセージ(KDJI101 ~ KDJI161)             | 198 |
|     | 9.2.3 Internet Gateway Server 運用時のメッセージ(KDJI201 ~ KDJI411) | 199 |
|     | 9.2.4 Proxy Option 運用時のメッセージ(KDJI601 ~ KDJI623)            | 222 |
|     | 9.2.5 コマンドの出力メッセージ(KDJI901 ~ KDJI906)                      | 225 |
|     | 9.2.6 インストール時のメッセージ(KDJI990 ~ KDJI996)                     | 226 |

 U
 トラブルシューティング
 229

 10.1 対処の手順
 230

237

| 10.2 | トラブルへの対処方法                 | 231 |
|------|----------------------------|-----|
| 10.3 | ログ情報の種類                    | 232 |
| 10.4 | トラブル発生時に採取が必要な資料           | 233 |
| 10.5 | 資料の採取方法                    | 234 |
|      | 10.5.1 収集ツールを使用した資料の採取方法   | 234 |
|      | 10.5.2 再現性がある障害についての資料採取方法 | 234 |

# 付録

| 付録 A ファイルおよびディレクトリー覧                                   | 238 |
|--------------------------------------------------------|-----|
| 付録 A.1 Internet Gateway Server のファイル・ディレクトリー覧          | 238 |
| 付録 A.2 Proxy Option のファイル・ディレクトリー覧                     | 238 |
| <br>付録 B プロセス一覧                                        | 239 |
| <br>付録 C ポート番号一覧                                       | 240 |
| 付録 C.1 ポート番号                                           | 240 |
| <br>付録 C.2 ファイアウォールの透過方向                               | 240 |
| <br>付録 D 性能と見積もり                                       | 242 |
| 付録 D.1 Internet Gateway Server の性能と見積もり                | 242 |
| イ録 D.2 Proxy Option の性能と見積もり                           | 242 |
|                                                        | 243 |
| 付録 E.1 定義が必要なオブジェクトかを判定する                              | 243 |
| <br>付録 E.2 定義を追加する                                     | 245 |
|                                                        | 249 |
| 付録 F.1 JP1/Cm2/IGS をお使いになる環境についての注意事項                  | 249 |
|                                                        | 250 |
| <br>付録 G NNM 関連の機能                                     | 266 |
| 付録 G.1 NNM を使用して SNMP プロキシ通信する場合の設定                    | 266 |
| <br>付録 G.2 NNM 関連のコマンド                                 | 270 |
| イ録 H 本製品の旧バージョンからの移行について                               | 273 |
|                                                        | 273 |
|                                                        | 276 |
|                                                        | 277 |
| イ録 I 旧製品からの移行について                                      | 278 |
| 付録 I.1 JP1/Extensible Port Management System からの移行について | 278 |
| 付録 I.2 JP1/Cm2/Internet SNMP Gateway からの移行について         | 279 |
| <br>付録 J IGS コネクションの構築の可否                              | 281 |

| 付録 Κ 各バージョンの変更内容    | 282 |
|---------------------|-----|
| 付録 K.1 09-00 での変更内容 | 282 |
|                     | 282 |
|                     | 283 |
| 付録L 用語解説            | 284 |

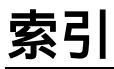

# JP1/Cm2/IGSの概要

JP1/Cm2/IGS は, 各アプリケーションのポートを統合し, JP1 製品のインターネットおよびイントラネット環境への容易 な導入と,ファイアウォールのセキュリティ強化を図る製品で す。この章では, JP1/Cm2/IGS の概要について説明します。

- 1.1 JP1/Cm2/IGS の特長
- 1.2 JP1/Cm2/IGSを構成するプログラム
- 1.3 JP1/Cm2/IGS のシステム構成と運用例

# 1.1 JP1/Cm2/IGS の特長

近年,インターネットと企業ネットワークとの融合が急速に進みつつあります。これに 伴い,企業ではインターネット経由で情報を配布したり,資源やジョブを管理したりす るシステム構成が増えています。

このような場合,不正アクセスを防止するために一般的にファイアウォールを設置しま す。ファイアウォールでは各アプリケーションで使用するポートを透過設定にする必要 があります。このためシステム構成内で使用するアプリケーションが増えると,設定す るポートも増え,不正アクセスの危険が高まります。

JP1/Cm2/IGS は,各アプリケーションで使用するポートを統合し,送信パケット中の IP アドレスの変換や,送信データの TCP/IP プロトコル変換などの機能によって,JP1 製品をインターネット/イントラネット環境で利用するための安全な環境を,簡易な設 定で実現するための製品です。

JP1/Cm2/IGSには,次のような特長があります。

# 1.1.1 送信先のポートを一つに統合して, セキュリティを強 化できます

JP1/Cm2/IGSを導入する前と、導入後のパケットの流れを説明します。

インターネットを経由し,マネージャ・エージェント間ネットワークを構築している場 合のシステム構成です。ここで,マネージャAおよびエージェントAにはアプリケー ションAがインストールされています。マネージャBおよびエージェントBにはアプリ ケーションBがインストールされています。また,アプリケーションがインストールさ れているマネージャやエージェントの各マシンをアプリケーションサーバと呼びます。

このとき,エージェントAからマネージャA,またエージェントBからマネージャBに パケットが送信されると,それぞれのアプリケーションサーバ間ではAPコネクション が確立されます。確立された二つのAPコネクションのうち,上側のAPコネクション上 をエージェントAから送信されたパケットが,下側のAPコネクション上をエージェン トBから送信されたパケットが流れます。このため,ファイアウォールに設定する必要 のある受信ポートは二つになります。

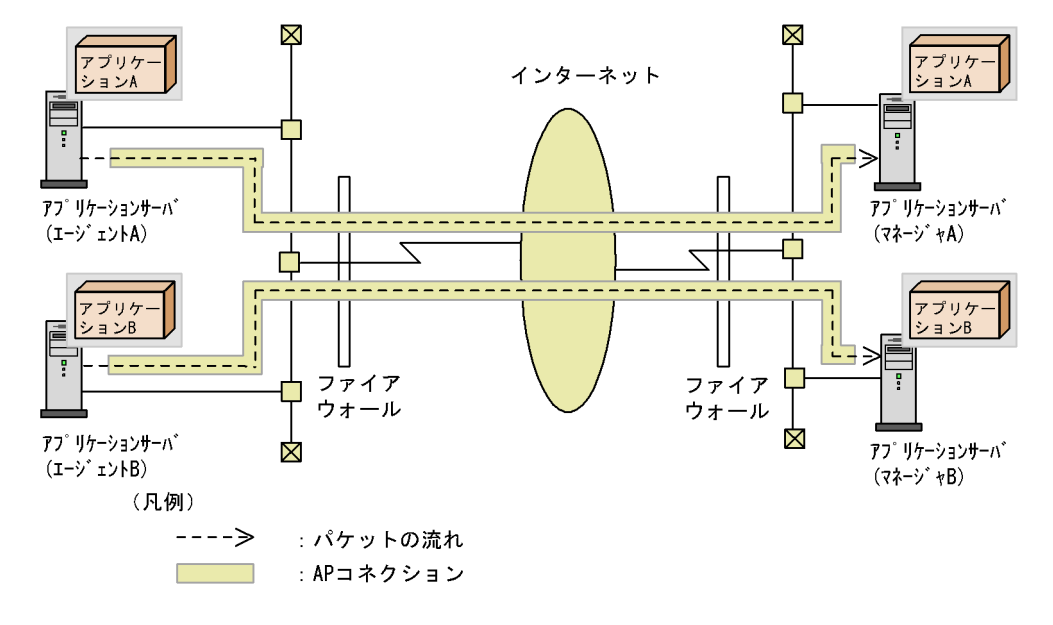

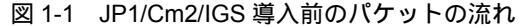

次に JP1/Cm2/IGS を導入したあとのシステム構成でのパケットの流れを示します。エー ジェント A およびエージェント B から送信されたパケットは,アプリケーションサーバ と JP1/Cm2/IGS 間は,従来の AP コネクション上を流れます。JP1/Cm2/IGS 間では新 たなコネクション(IGS コネクション)が確立され,その上を流れます。つまり,一つ の IGS コネクション上を,複数のエージェントから送信されたパケットが流れます。こ のため,ファイアウォールに設定する必要のある受信ポートは一つになります。なお, IGS コネクションは TCP/IP で接続されます。

なお,送信元の JP1/Cm2/IGS では,アプリケーションサーバから受け取ったパケット中 の宛先情報が JP1/Cm2/IGS のデータ化されます。これを「カプセル化」といいます。カ プセル化されたデータは,IGS コネクション上を流れ,送信先 JP1/Cm2/IGS でカプセ ル化が解除されて,アプリケーションサーバへ転送されます。

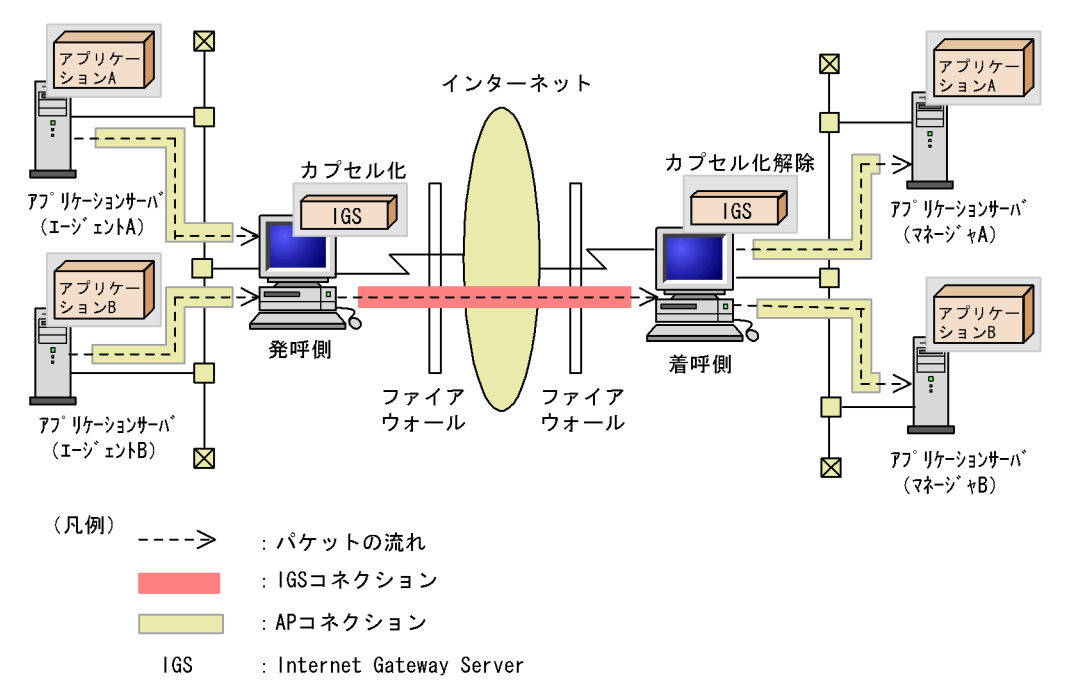

図 1-2 JP1/Cm2/IGS 導入後のパケットの流れ

IGS コネクションの確立を要求し,データをカプセル化する側を「発呼側」,カプセル化 を解除する側を「着呼側」と言います。

# 1.1.2 アプリケーションと JP1/Cm2/IGS 間の通信方法を選 択できます

アプリケーションと JP1/Cm2/IGS 間の通信方法は,次の二つの方法があります。

JP1/Cm2/IGS を介したアプリケーション間の通信をプロキシ通信にする

JP1/Cm2/IGS をプロキシサーバとして運用できます。プロキシ機能を適用するように定 義されたアプリケーションだけが, JP1/Cm2/IGS を経由して送信されます。また, JP1/ Cm2/IGS をプロキシサーバとしてだけ使用する場合は, ゲートウェイサーバとしての機 能を停止させることもできます。

設定面では,アプリケーションサーバのゲートウェイの設定が不要になります。なお, プロキシ通信の対象プロトコルは,TCP/IP,および UDP/IP です。

TCP/IP および UDP/IP プロトコルのプロキシ通信には, Proxy Option が必要です。 Proxy Option は, Windows 上だけで動作します。そのため,発呼側のアプリケーション は, Windows 上で動作している必要があります。

なお, NNMi または NNM, 階層エージェントと連携することによって, SNMP のプロ

キシサーバとして運用できます。この場合, Proxy Option は必要ありません。

アプリケーションのゲートウェイを JP1/Cm2/IGS へ向ける

アプリケーションサーバのゲートウェイの指定を JP1/Cm2/IGS に向け, JP1/Cm2/IGS をゲートウェイサーバとして運用できます。

# 1.1.3 プライベートアドレスとグローバルアドレスを変換で きます

パケットが IGS コネクションを通過するとき,プライベート IP アドレスの漏洩を防ぐ ため, JP1/Cm2/IGS で NAT 変換(アドレス変換)をします。発呼側 JP1/Cm2/IGS で は,プライベートアドレスからグローバルアドレスに変換し,着呼側 JP1/Cm2/IGS で, グローバルアドレスからプライベートアドレスに変換します。JP1/Cm2/IGS では, IP ヘッダ部の IP アドレスと, SNMP メッセージに含まれる IP アドレスを NAT 変換でき ます。

また,ポート統合をしないで,1台のJP1/Cm2/IGS でSNMP メッセージに含まれる IP アドレスの NAT 変換だけを行うこともできます。

ポート結合については、「2.2 ポート統合」を参照してください。

ポート統合での NAT 変換の概要を次の図に示します。

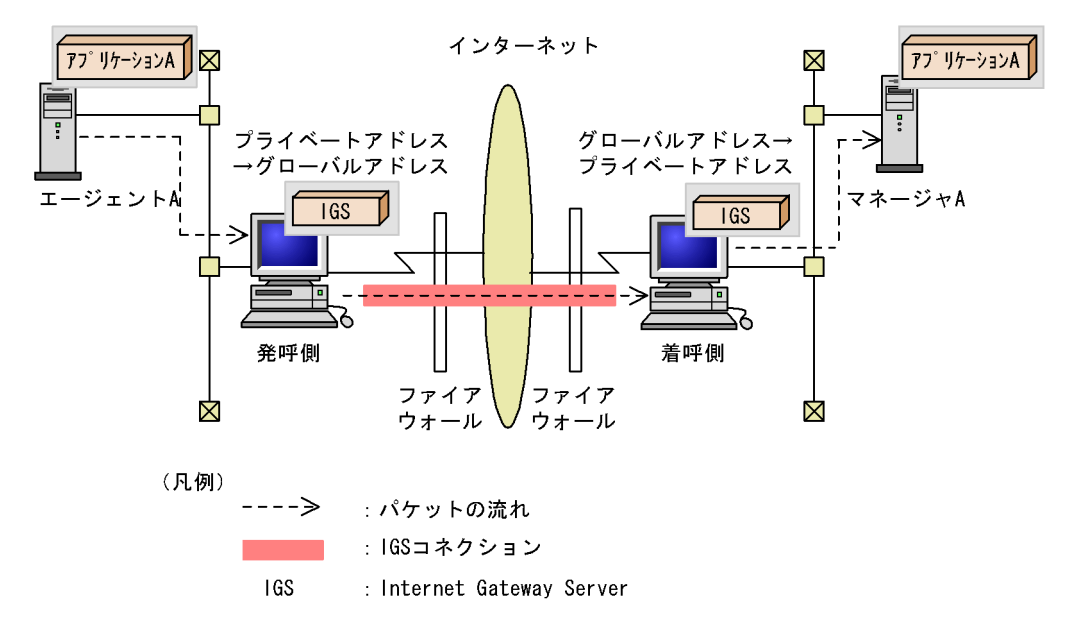

図 1-3 NAT 変換概要

# 1.1.4 リモート操作で,他の JP1/Cm2/IGS の環境設定がで きます

JP1/Cm2/IGS から,他の JP1/Cm2/IGS の環境設定をリモートで行うことができます。 複数の JP1/Cm2/IGS の環境設定 GUI を同時に起動できるため,複数マシンの環境設定 をまとめてでき,設定作業が簡易化されます。

リモート環境設定の対象となる JP1/Cm2/IGS は,環境設定 GUI 起動時に選択します。 また,設定される側の JP1/Cm2/IGS は,リモート設定を許可するかどうかを選択できま す。許可する場合,特定の JP1/Cm2/IGS だけ許可するような指定もできます。

# 1.1.5 IGS コネクションの管理や監視ができます

IGS コネクションについて,管理や監視機能があります。

IGS コネクションの接続要求・応答の管理 IGS コネクションの接続状況と利用履歴を, GUI で確認できます。また,利用履歴は ファイルへ出力することができ,障害時の調査に利用できます。

IGS コネクションの監視

- IGS コネクションの生存監視 指定した間隔で, JP1/Cm2/IGS 間で生存監視用パケットを交換し, IGS コネクションの生存を監視します。このことにより, IGS コネクションの無通信時にファイア ウォールの閉塞で IGS コネクションが切断されるのを防げます。
- 他の JP1 製品と連携した IGS コネクションの接続状況監視 JP1/IM, NNMi または NNM と連携して, IGS コネクションの接続状況を監視で きます。IGS コネクションが接続できないなどの障害が発生したときに,迅速に対 応ができます。

# 1.2 JP1/Cm2/IGS を構成するプログラム

JP1/Cm2/IGSを構成する二つのプログラムの役割を説明します。

• Internet Gateway Server

インターネットまたはイントラネットを介した Internet Gateway Server 間で IGS コ ネクションを確立し,ポート統合,NAT 変換をするプログラムです。パケットのカプ セル化については,カプセル化およびカプセル化解除の両方の機能を備えています。

• Proxy Option

プロキシサーバとして設定した Internet Gateway Server を経由して,アプリケー ションサーバ間でプロキシ通信をする場合に,必要なプログラムです。プロキシ通信 をするように指定されたデータを,アプリケーションから受け取り,Internet Gateway Server に送信します。

Proxy Option は, プロキシ通信を行うアプリケーションがインストールされているマシンに,インストールします。

# 1.3 JP1/Cm2/IGS のシステム構成と運用例

JP1/Cm2/IGS のシステム構成を運用例別に紹介します。

## 1.3.1 IGS コネクションの確立形態による構成

IGS コネクションは,インターネットまたはイントラネットを介した JP1/Cm2/IGS 間 で確立されます。IGS コネクションの確立形態別に,システム構成を紹介します。

#### (1)1:nのコネクションを確立する場合

JP1/Cm2/IGS では,次の図のようにファイアウォールにポートを一つ設定するだけで, 複数の JP1/Cm2/IGS からパケットを受信できます。また,IGS コネクションの接続は, JP1/Cm2/IGS 同士が直接 TCP/IP によって接続されます。

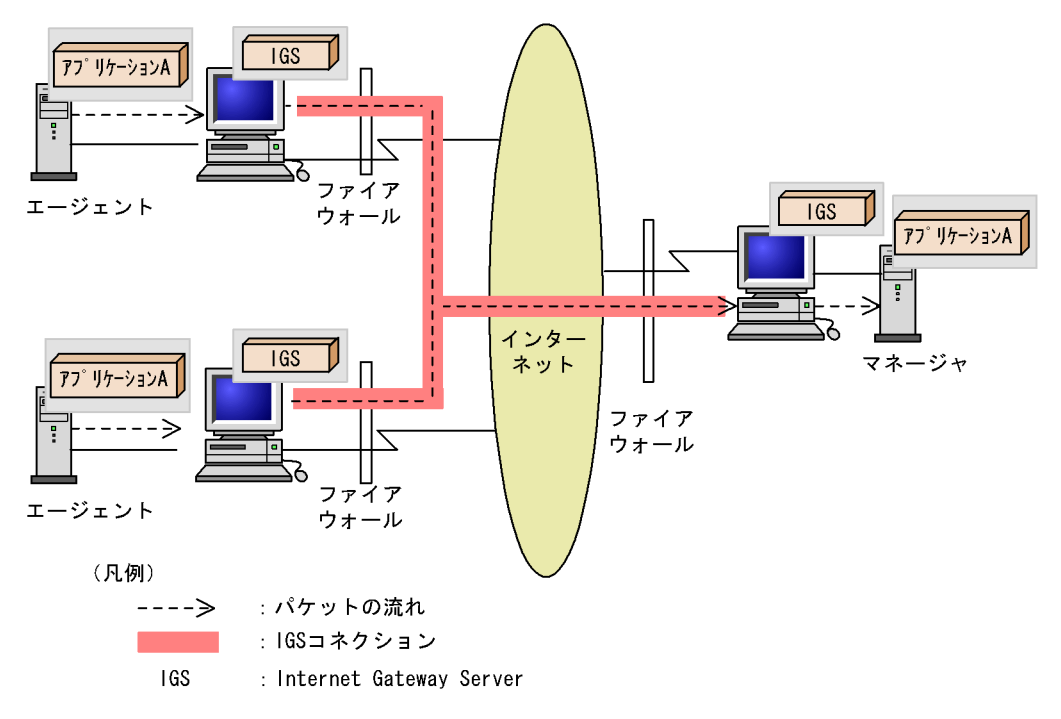

図 1-4 1:nの IGS コネクションを確立するシステム構成例

#### (2) 発呼側・着呼側双方にファイアウォールがある場合

JP1/Cm2/IGS では 1 台の JP1/Cm2/IGS で双方向からのパケットの送受信ができます。 次のように,インターネットを介して,両側にファイアウォールがある場合でも,ファ イアウォールごとに 1 台の JP1/Cm2/IGS を導入するだけで双方向のポートを統合でき

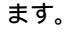

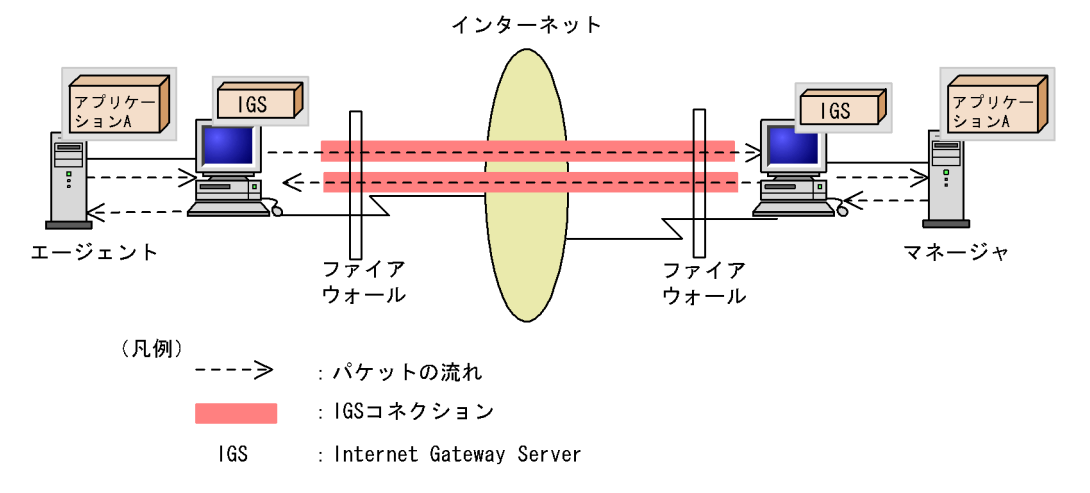

図 1-5 双方向の IGS コネクションを確立するシステム構成例

### 1.3.2 JP1/Cm2/IGS の運用形態による構成

アプリケーションからの通信を, IGS コネクションを経由して送信する場合は, 次の運 用方式があります。

- ・ JP1/Cm2/IGS をプロキシサーバとして運用する
- ・ JP1/Cm2/IGS をゲートウェイサーバとして運用する

使用する環境に合わせて,選択してください。なお,運用方式はアプリケーションサー バごとに選択できます。ネットワーク内で運用方式を混在させることもできます。

(1) JP1/Cm2/IGS をプロキシサーバとして運用する場合

JP1/Cm2/IGS をプロキシサーバマシン専用として運用する場合は,ゲートウェイサーバ としての機能を停止させることができます。設定については「4.2.5(4) プロキシ専用マ シンとしての設定」を参照してください。

なお,JP1/Cm2/IGS をプロキシサーバとして運用する場合,ICMP プロトコルのパケットをカプセル化することはできません。

対象プロトコルごとに,システム構成例を示します。

(a) SNMP のプロキシサーバとして運用する

次の製品を使って, SNMP によるネットワーク管理をする場合に使用します。マネー ジャから JP1/Cm2/IGS を経由して, ネットワークを介したエージェントの管理ができま す。

- ・ NNMi または NNM
- NNMi または NNM と連携するエージェント

この運用方式では, NNMi を管理側ネットワークの JP1/Cm2/IGS マシンと同じマシン にインストールして運用することもできます。また, NNMi または NNM と連携する エージェント製品を JP1/Cm2/IGS マシンと同じマシンにインストールして運用すること もできます。

図 1-6 JP1/Cm2/IGS を SNMP のプロキシサーバとして運用するシステム構成例

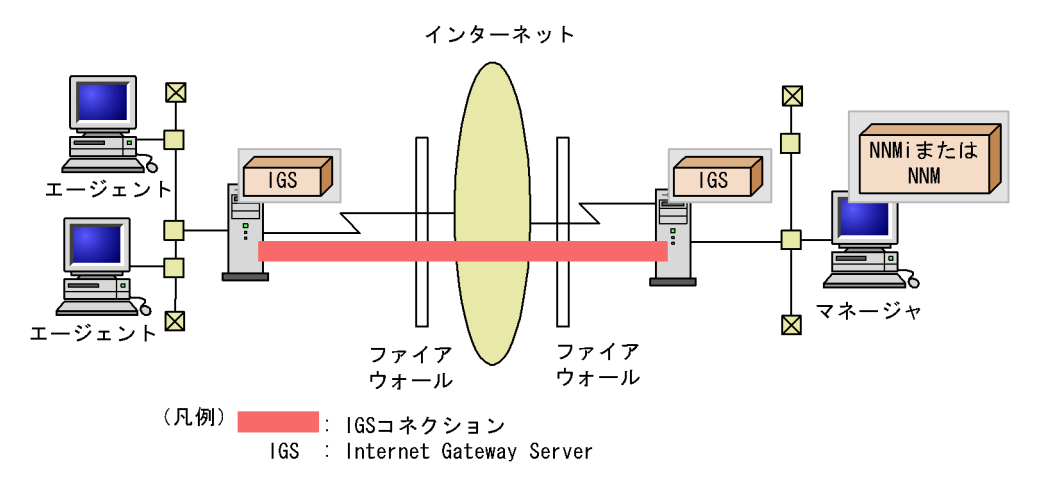

(b) TCP/IP, UDP/IPのプロキシサーバとして運用する

プロキシ機能を適用するように設定されたアプリケーションデータだけが, Proxy Option によって Internet Gateway Server に送信されます。ゲートウェイの設定は必要 ありません。

なお,この方式では ICMP プロトコルのパケットをカプセル化することはできません。

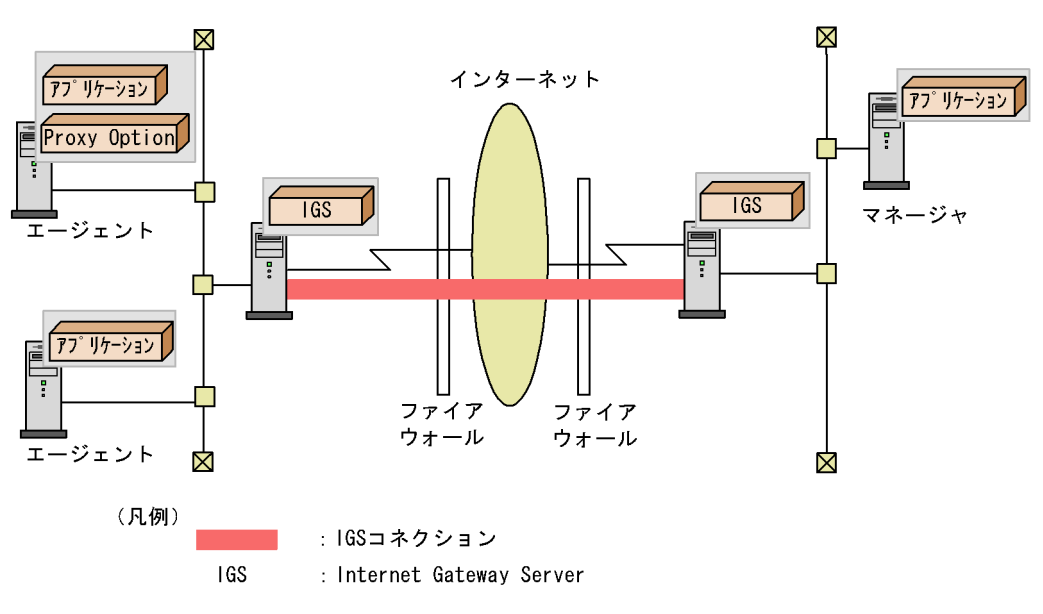

図 1-7 JP1/Cm2/IGS を TCP/IP, UDP/IP のプロキシサーバとして運用するシステム構成例

#### (2) JP1/Cm2/IGS をゲートウェイサーバとして運用する場合

アプリケーションサーバのゲートウェイを JP1/Cm2/IGS に向け,アプリケーションの データを,JP1/Cm2/IGS を介して送信します。JP1/Cm2/IGS は,TCP/IP,UDP/IP, ICMP プロトコルのパケットの中から,指定されたアプリケーションのパケットをカプ セル化します。そのほかのパケットは,JP1/Cm2/IGS で破棄されます。次の図のよう に,JP1/Cm2/IGS を経由して通信をするアプリケーションサーバが複数ある場合は,各 アプリケーションサーバに対するゲートウェイを設定します。

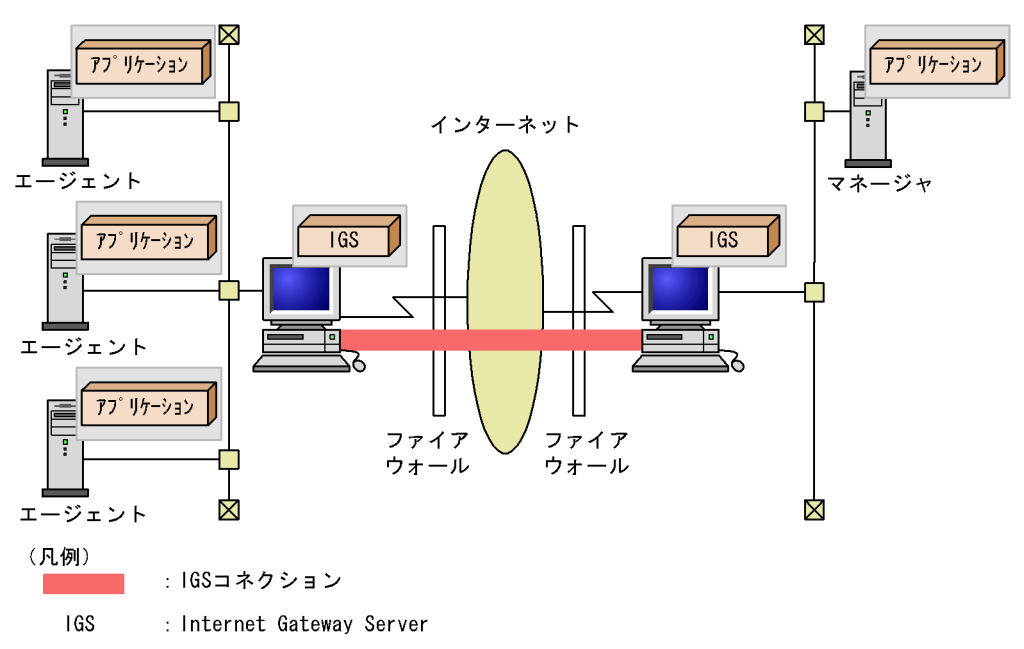

図 1-8 JP1/Cm2/IGS をゲートウェイサーバとして運用するシステム構成例

この運用方式では,アプリケーションサーバとJP1/Cm2/IGS マシンは別のマシンにする 必要があります。JP1/Cm2/IGS と同じマシンにインストールされたアプリケーションか らのデータは,JP1/Cm2/IGS を介して通信することはできません。

#### 注意事項

- アプリケーションサーバのデフォルトゲートウェイを, JP1/Cm2/IGS に設定することもできますが, JP1/Cm2/IGS ではフォワードしないため, 同一ネットワーク上および JP1/Cm2/IGS でカプセル化情報に指定されたアプリケーション以外の通信ができなくなります。
- Windows Server 2003 (x64) および Windows Server 2003 R2 (x64) では, Windows ファ イアウォールを「有効」にしている場合, raw ソケットからの通信が Windows ファイア ウォールによって切断されることがあります。そのため, JP1/Cm2/IGS をゲートウェイ サーバとして運用する場合は, Windows ファイアウォールを「無効」または「停止」に して使用してください。

## (3) JP1/Cm2/IGS をプロキシサーバ兼ゲートウェイサーバとして運用す る場合

JP1/Cm2/IGS をプロキシサーバ兼ゲートウェイサーバとして運用することもできます。

JP1/Cm2/IGS をプロキシサーバ兼ゲートウェイサーバとして運用する場合のシステム構成例を次の図に示します。このシステム構成例では,アプリケーション A の通信については JP1/Cm2/IGS をゲートウェイサーバとして運用し,NNMi と SNMP エージェント

間の通信についてはJP1/Cm2/IGS を SNMP のプロキシサーバとして運用しています。

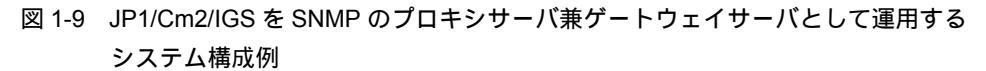

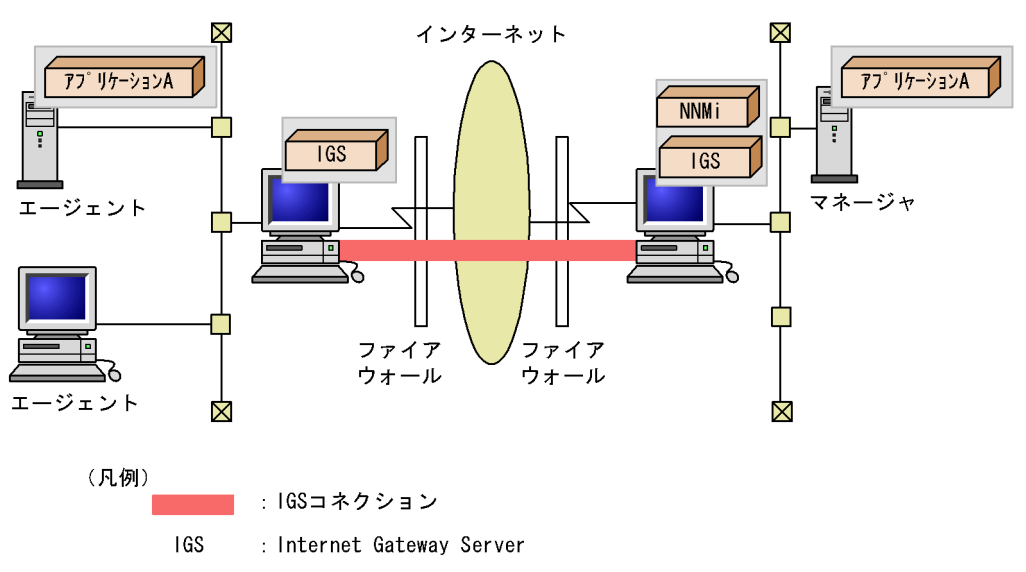

# 2 JP1/Cm2/IGS の機能

この章では, JP1/Cm2/IGSの各機能の概要を説明します。

| 2.1 | 機能の概要          |
|-----|----------------|
| 2.2 | ポート統合          |
| 2.3 | シングルサーバ        |
| 2.4 | プロキシ通信         |
| 2.5 | NAT 変換         |
| 2.6 | リモート環境設定       |
| 2.7 | コネクションの管理および監視 |

# 2.1 機能の概要

JP1/Cm2/IGSの機能概要と動作モードについて説明します。

#### (1) 機能一覧

JP1/Cm2/IGS の機能一覧を次に示します。

#### 表 2-1 JP1/Cm2/IGS の機能一覧

| 機能                 | 説明                                                                           | 参照先 |
|--------------------|------------------------------------------------------------------------------|-----|
| ポート統合              | JP1/Cm2/IGS 間でコネクションを確立し,パケット<br>のカプセル化と NAT 変換をして通信できます。                    | 2.2 |
| シングルサーバ            | 1 台の JP1/Cm2/IGS でデータ部の NAT 変換をして通<br>信できます。                                 | 2.3 |
| プロキシ通信             | JP1/Cm2/IGS をプロキシサーバとして設定して,ア<br>プリケーション間の通信ができます。                           | 2.4 |
| NAT 変換             | IP アドレスを , グローバルアドレスからプライベー<br>トアドレスに , またはプライベートアドレスからグ<br>ローバルアドレスに変換できます。 | 2.5 |
| リモート環境設定           | リモートで,JP1/Cm2/IGS からほかの JP1/Cm2/IGS<br>の環境を設定できます。                           | 2.6 |
| コネクションの管理<br>および監視 | コネクションの接続状況と利用履歴を GUI で参照で<br>きます。また,他の JP1 製品と連携して,IGS コネ<br>クションを監視できます。   | 2.7 |

(2) 運用方式

JP1/Cm2/IGS の運用方式を次に示します。

- プロキシサーバとして運用 プロキシサーバとして設定した JP1/Cm2/IGS を経由して,アプリケーション間の通 信をします。 プロキシサーバには,次の二つの方法があります。
   SNMP プロキシサーバ
  - TCP/IP , UDP/IP プロキシサーバ
- ゲートウェイサーバとして運用
   ゲートウェイサーバとして設定した JP1/Cm2/IGS を経由して,アプリケーション間

の通信をします。

(3)動作モード

JP1/Cm2/IGS には次の動作モードがあります。

ポート統合モード

管理側ネットワークおよび被管理側ネットワークに JP1/Cm2/IGS マシンを設置して, ポート統合機能を使用するモードです。

シングルサーバモード

1 台の JP1/Cm2/IGS マシンを管理側ネットワークに設置して,シングルサーバ機能 を使用するモードです。

提供している機能および運用方式は動作モードによって異なります。JP1/Cm2/IGSが提供している機能と動作モードの比較を次の表に示します。

| 表 2-2 模 | 後能・ | 運用方式 | と動作モー | -ドの比較 |
|---------|-----|------|-------|-------|
|---------|-----|------|-------|-------|

| 機能・運用方式  |                  | 動作モード                     |          |                |
|----------|------------------|---------------------------|----------|----------------|
|          |                  |                           | ポート統合モード | シングルサーバ<br>モード |
| 機能       | ポート統合            |                           |          | -              |
|          | シングルサーバ          |                           | -        |                |
|          | NAT 変換           |                           |          |                |
|          | リモート環境設定         |                           |          |                |
|          | コネクションの管理および     | 监視                        |          |                |
| 運用<br>方式 | ゲートウェイサーバとして運用   |                           |          | -              |
|          | プロキシサーバとして運<br>用 | TCP/IP,UDP/IP プロキ<br>シサーバ |          |                |
|          |                  | SNMP プロキシサーバ              |          |                |

(凡例)

:実行できる。

- :実行できない。

# 2.2 ポート統合

ポート統合とは,ファイアウォールに設定が必要な複数の受信ポートを,一つにまとめ る機能です。JP1/Cm2/IGS 間でコネクション(IGS コネクション)を確立し,パケット をカプセル化して通信することで,ポートを統合できます。なお,IGS コネクションは, 発呼側 JP1/Cm2/IGS と着呼側 JP1/Cm2/IGS が,TCP/IP で接続されます。

次に, IGS コネクションとパケットのカプセル化について, 説明します。

# 2.2.1 IGS コネクションの接続と切断

IGS コネクションの接続と切断のタイミングについて説明します。

(1) IGS コネクションの接続

JP1/Cm2/IGS は , インターネットを介した各拠点間に , IGS コネクションを確立して通 信をします。IGS コネクションの確立の流れを次の図に示します。

```
図 2-1 IGS コネクションの確立の流れ
```

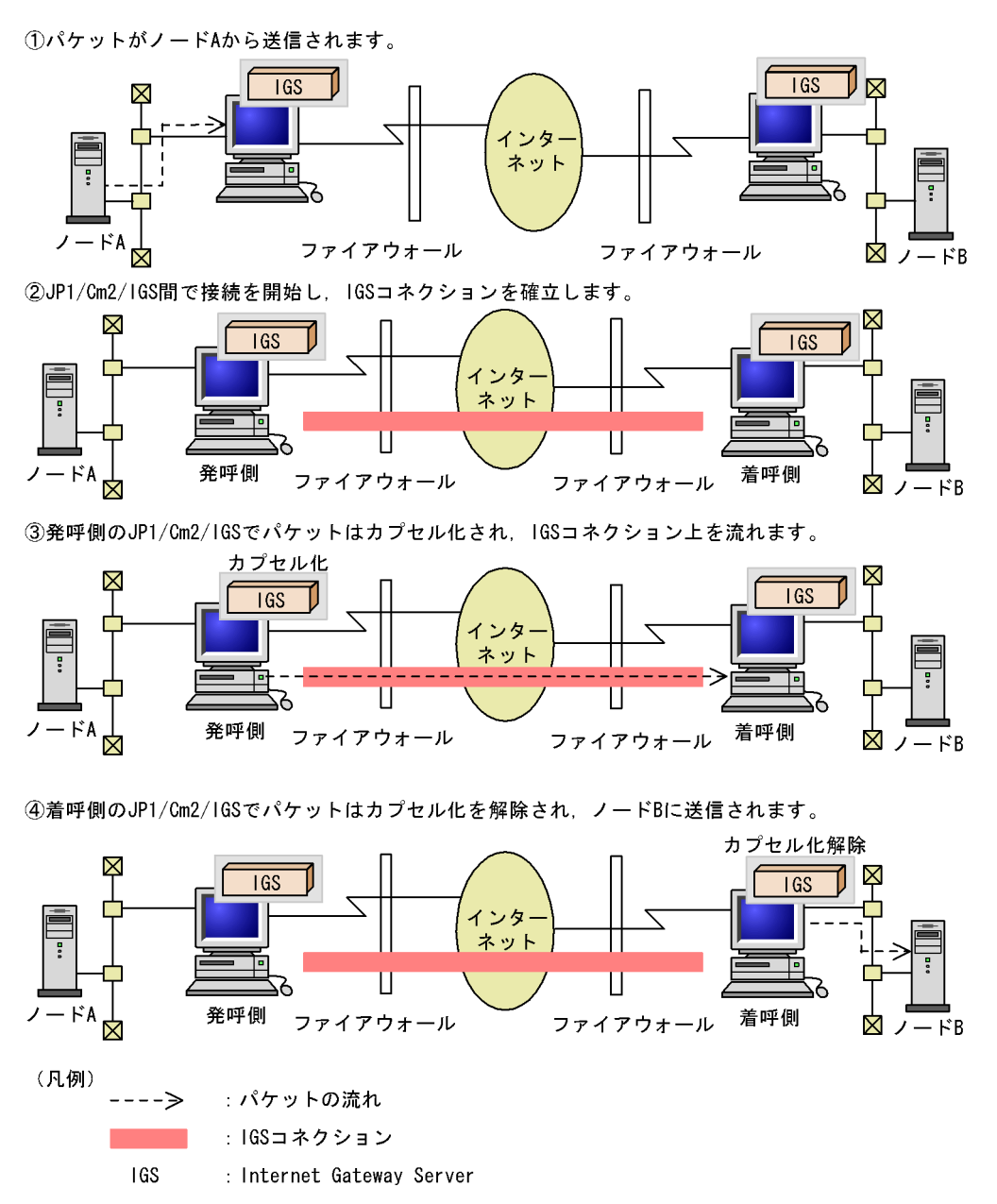

(2) IGS コネクションの切断

IGS コネクションの切断は, IGS コネクションの属性によって, 次のように異なります。

#### 常時接続

いったん接続すると, JP1/Cm2/IGSのサービスを停止するか, 接続先 JP1/Cm2/

IGS から切断されるまで,切断されません。

常時接続なので,データが送信先に到達するまでの遅延は小さくなります。ただし, トラフィック量で課金される場合は,KEEP ALIVE パケットによる課金が発生しま す。また,無通信状態によってファイアウォールが閉塞されることがあります。

利用時接続

発呼側 JP1/Cm2/IGS が, IGS コネクションの利用状態を監視し,利用されない期間が一定時間を経過すると,切断されます。新たに接続要求が発生した時点で,再接続されます。

データが発生した時点でコネクションを接続するため,トラフィック量で課金され る場合は,KEEP ALIVE パケットによる課金が発生しません。また,無通信状態に よってファイアウォールが閉塞されても,利用時に再接続するので,問題なく使用 できます。ただし,常時接続に比べ,データが送信先に到達するまでの遅延は大き くなります。

なお, IGS コネクションの切断方法は, IGS コネクションの定義時に指定します。詳細 については「4.2.2 通信情報の登録」を参照してください。

# 2.2.2 パケットのカプセル化

IGS コネクション上では,カプセル化されたパケットを送受信します。パケットのカプ セル化とは,アプリケーションサーバ間で送受信するパケット(APパケット)をJP1/ Cm2/IGS 間で送受信するパケットで梱包することです。このとき,APパケットはJP1/ Cm2/IGSのデータ部として扱われます。

カプセル化されるパケットの範囲は,アプリケーションと JP1/Cm2/IGS 間の通信方法に よって異なります。プロキシ通信の方式では,AP パケットのデータ部がカプセル化の対 象となります。アプリケーションのゲートウェイを JP1/Cm2/IGS へ向ける方式では, AP パケットのデータ部と AP パケットのヘッダ部がカプセル化の対象になります。

パケットの送信側でパケットがカプセル化され,パケットの受信側でカプセル化が解除 されます。なお,カプセル化の対象となるのは TCP/IP, UDP/IP, ICMP のパケットで す。

IGS の運用方法ごとに,カプセル化によるパケットの変化を説明します。

(1) JP1/Cm2/IGS をプロキシサーバとして運用する方式

IGS コネクション上を流れるデータは,カプセル化されるときに,元のパケットのデー タ部分が TCP/IP のアプリケーションデータとして転送されます。

JP1/Cm2/IGS をプロキシサーバとして運用する場合のカプセル化概要を,次の図に示します。
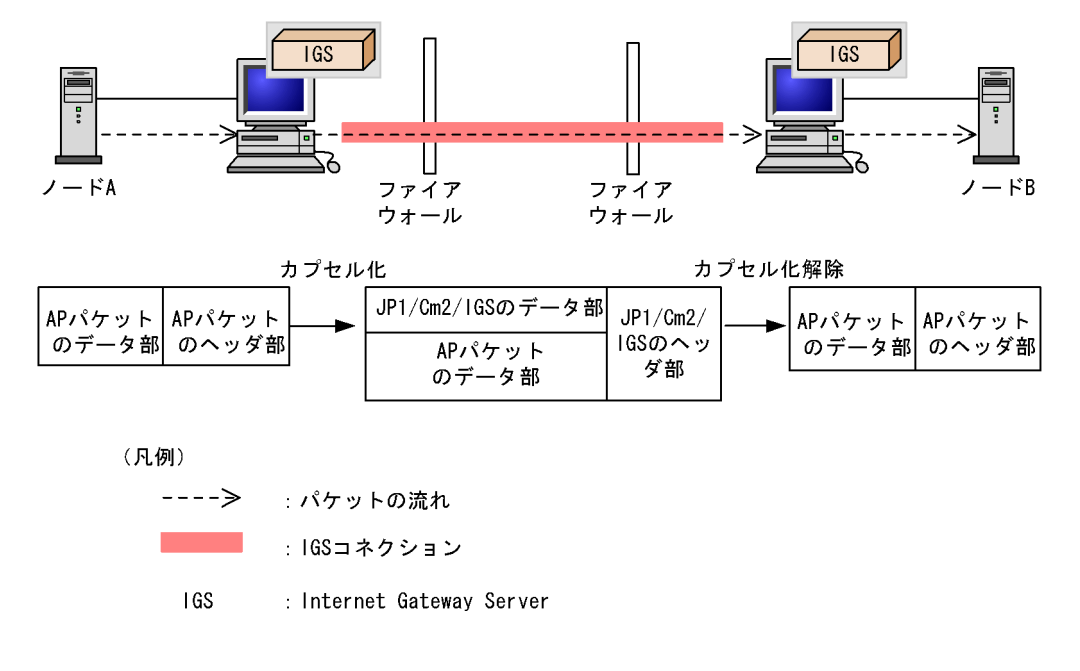

図 2-2 パケットのカプセル化(JP1/Cm2/IGS をプロキシサーバとして運用する場合)

(2) JP1/Cm2/IGS をゲートウェイサーバとして運用する方式

IGS コネクション上を流れるデータは,カプセル化されるときに,元のパケットのヘッ ダ部およびデータ部分が TCP/IP のアプリケーションデータとして転送されます。

JP1/Cm2/IGS をゲートウェイサーバとして運用する場合のカプセル化概要を,次の図に示します。

# 図 2-3 パケットのカプセル化(JP1/Cm2/IGS をゲートウェイサーバとして運用する場合)

インターネット

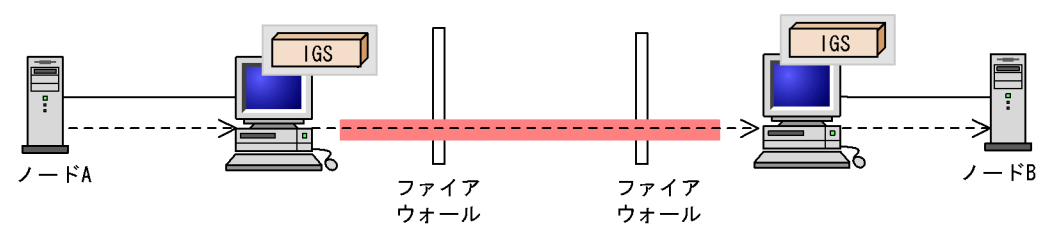

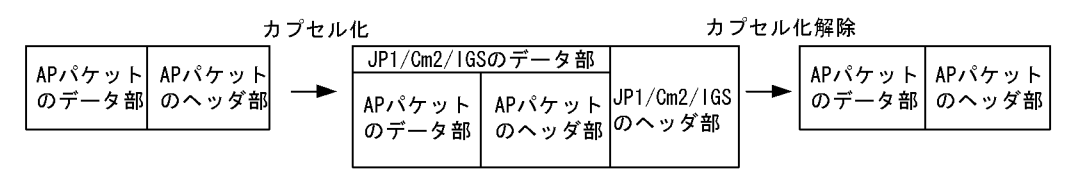

(凡例)

----> :パケットの流れ : IGSコネクション

IGS : Internet Gateway Server

IGS コネクションの設定の詳細については「4.2.2(1) IGS コネクション情報を登録する」を参照してください。

## 2.3 シングルサーバ

シングルサーバとは,ポート統合をしないで,1台のJP1/Cm2/IGS でプロトコルデータ 部のNAT 変換だけを処理する機能です。ルータ(NAT)ではIP ヘッダ部のNAT 変換 を処理します。

シングルサーバ機能の概要を次の図に示します。なお,図中の番号と説明の番号は対応 しています。

図 2-4 シングルサーバ機能の概要

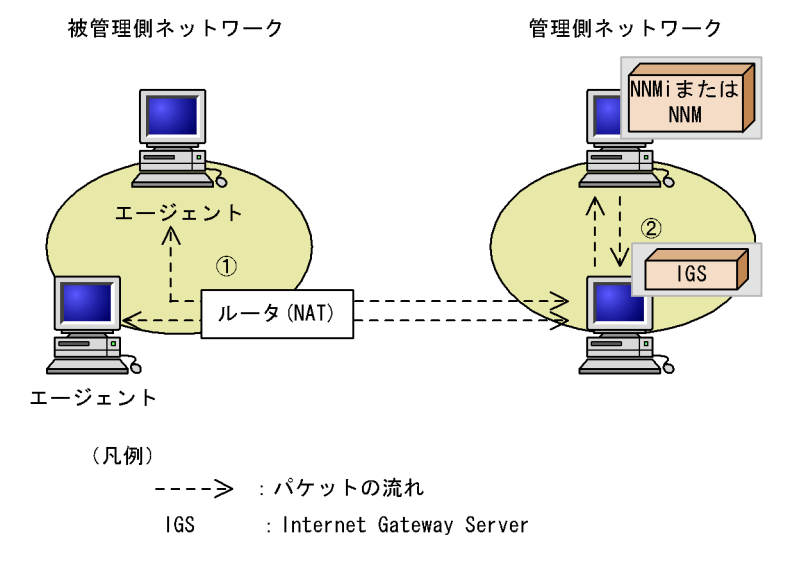

- 1. 被管理側ネットワークのルータ (NAT)は, IP ヘッダ部の NAT 変換をします。
- 2. 管理側ネットワークの JP1/Cm2/IGS は, データ部の NAT 変換をします。

#### 注意事項

- ほかの JP1/Cm2/IGS と IGS コネクションを接続することはできません。ただし、 リモート環境設定機能はシングルサーバモードでも使用できます。
- JP1/Cm2/IGS はプロキシサーバとして動作し, SNMP プロキシ通信またはプロ キシ通信に対応します。JP1/Cm2/IGS をゲートウェイサーバとして使用すること はできません。
- 管理側および被管理側の両方がプライベートネットワークにある場合は使用できません。
- シングルサーバモードとポート統合モードの切り換えは動的構成変更に対応して いません。動作モードを切り換える場合は, JP1/Cm2/IGS を停止して再起動して ください。

# 2.4 プロキシ通信

プロキシ通信は,プロキシサーバとして設定した JP1/Cm2/IGS を経由して,アプリケーション間の通信をするための機能です。次の二つの方法があります。

- SNMP のプロキシサーバとして運用する 次の製品が SNMP でネットワーク管理をする通信の場合に, SNMP プロキシとして 利用できます。
  - ・ NNMi または NNM
  - NNMi または NNM と連携するアプリケーション
- TCP/IP, UDP/IPのプロキシサーバとして運用する
   Internet Gateway Server のプロキシゲートウェイ機能と Proxy Option が連携して実現します。この場合の対象プロトコルは, TCP/IP および UDP/IP です。

プロキシ通信には,次のような利点があります。

- プロキシ通信の対象として設定したアプリケーションだけが、プロキシ通信を利用できます。プロキシ通信の対象でないアプリケーションは、直接通信をします。対象データを限定することで、JP1/Cm2/IGSが障害を起こした場合、JP1/Cm2/IGSを適用しないアプリケーションへの影響をなくせます。
- アプリケーションが動作するマシンのゲートウェイの設定は,必要ありません。
- JP1/Cm2/IGS をプロキシサーバ専用マシンとして使用する場合は、ゲートウェイサー バとしての機能を閉塞させ、プロキシサーバとしての通信性能を向上させることがで きます。

次にプロキシ通信を利用した場合のデータの流れを,プロトコルごとに説明します。

#### 2.4.1 SNMP プロトコルを使用したプロキシ通信

SNMP プロキシ通信は,次の製品が SNMP でネットワーク管理をする通信に利用できます。

- ・ NNMi または NNM
- NNMi または NNM と連携するアプリケーション

SNMP プロキシ通信の場合, Proxy Option のインストールは必要ありません。

SNMP プロキシ通信は, SNMP 要求・応答の送受信をする場合と, SNMP トラップの 通知をする場合で,設定および動作が異なります。

(1) SNMP 要求と応答

次の製品が SNMP プロキシを使用するためには,NNMiの通信の設定または NNMの SNMPの設定で,SNMP要求の送信先ノードのプロキシとして,JP1/Cm2/IGSを定義 します。

- ・ NNMi または NNM
- NNMi または NNM と連携するアプリケーション

SNMP 要求と応答の送受信の動作概要を,次の図に示します。なお,図中の番号と説明の番号は対応しています。

図 2-5 SNMP 要求と応答の送受信

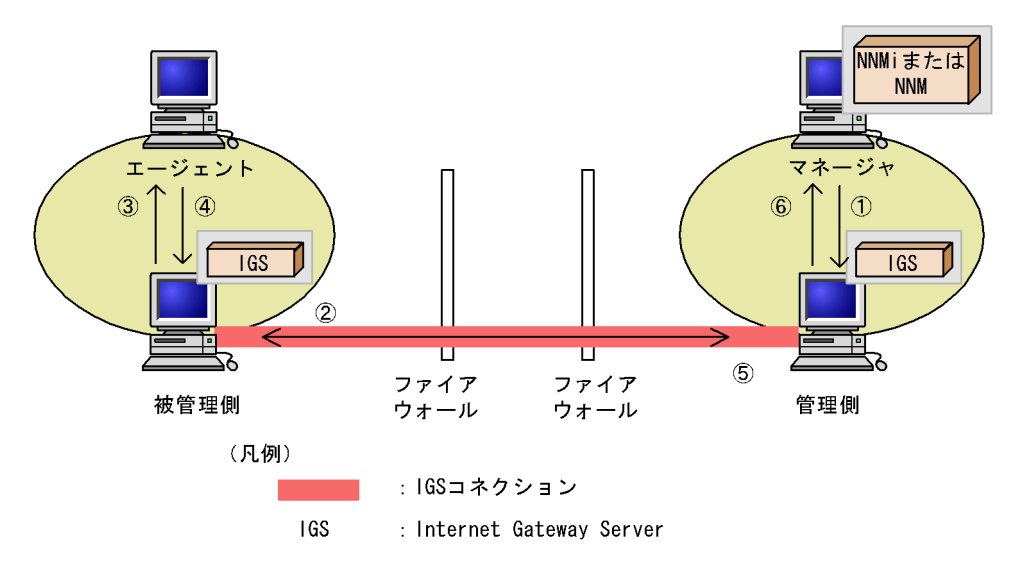

- NNMi または NNM は, NNMi の通信の設定または NNM の SNMP の設定に従っ て,エージェントのプロキシとして設定されている JP1/Cm2/IGS に SNMP 要求を送 信します。 管理側ネットワークの JP1/Cm2/IGS は,エージェントに代わって NNMi または NNM から SNMP 要求を受け取ります。
- 管理側ネットワークの JP1/Cm2/IGS は,管理側ネットワークの JP1/Cm2/IGS の SNMP プロキシの設定(要求応答の設定)に従って,被管理側ネットワークの JP1/ Cm2/IGS に, IGS コネクションを通して SNMP 要求を転送します。
- 3. 被管理側ネットワークの JP1/Cm2/IGS は, NNMi または NNM に代わってエージェ ントに対して SNMP 要求を発行します。
- 4. 被管理側ネットワークの JP1/Cm2/IGS は, NNMi または NNM に代わってエージェ ントからの SNMP 応答を受け取ります。
- 5. 被管理側ネットワークの JP1/Cm2/IGS は,管理側ネットワークの JP1/Cm2/IGS に IGS コネクションを通して SNMP 応答を転送します。
- 6. 管理側ネットワークの JP1/Cm2/IGS は, エージェントに代わって NNMi または NNM に SNMP 応答を返します。

(2) SNMP トラップの通知

SNMP エージェントが SNMP プロキシを使用するためには, SNMP エージェントの

SNMP トラップの宛先として, JP1/Cm2/IGS を定義します。

SNMP トラップ通知の動作概要を,次の図に示します。なお,図中の番号と説明の番号 は対応しています。

図 2-6 SNMP トラップの通知

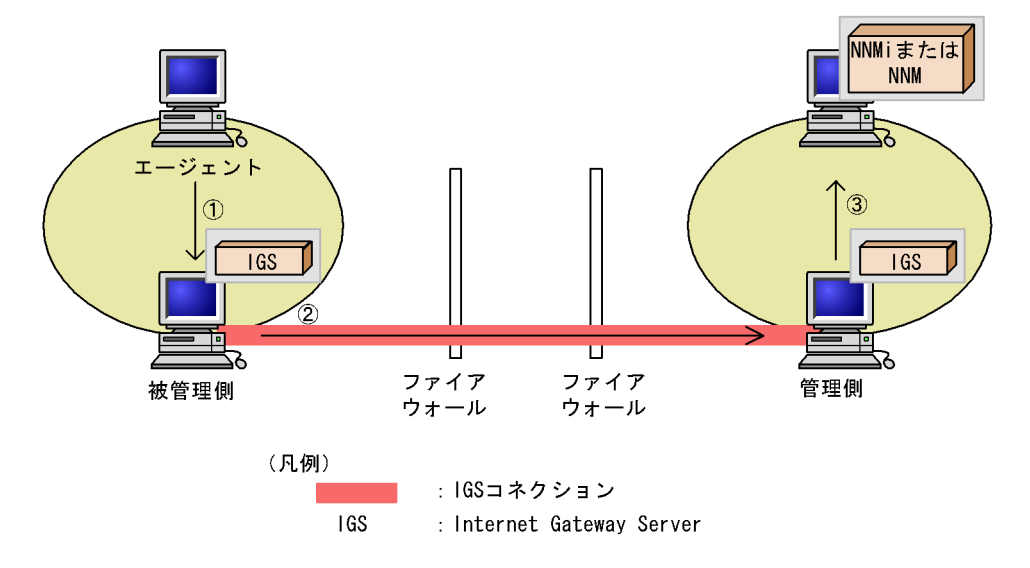

- エージェントは, SNMP トラップの宛先として設定されている JP1/Cm2/IGS に, SNMP トラップを発行します。 被管理側ネットワークの JP1/Cm2/IGS は, NNMi または NNM に代わってエージェ ントからの SNMP トラップを受け取ります。
- 2. 被管理側ネットワークの JP1/Cm2/IGS は,被管理側ネットワークの JP1/Cm2/IGS の SNMP プロキシの設定(トラップの設定)に従って,管理側ネットワークの JP1/ Cm2/IGS に, IGS コネクションを通して SNMP トラップを転送します。
- 3. 管理側ネットワークの JP1/Cm2/IGS は,エージェントに代わって NNMi または NNM に対して SNMP トラップを通知します。

(3)シングルサーバモードの場合の注意事項

- SNMP プロキシを使用する場合, NNMi または NNM は JP1/Cm2/IGS と同じネット ワークに配置してください。
- NNMiとJP1/Cm2/IGSを同一マシンで動作させるとSNMPトラップのデータ部 NAT変換ができなくなります。SNMPトラップのデータ部NAT変換をする場合は、 NNMiとJP1/Cm2/IGSを別マシンにしてください。なお、NNMとJP1/Cm2/IGSは 同一マシンで動作させることはできません。

#### 2.4.2 TCP/IP および UDP/IP プロトコルを使用したプロキシ 通信

(1) TCP/IP 通信

TCP/IP 通信をする場合のプロキシゲートウェイ機能の動作を説明します。

コネクションの確立

TCP/IP 通信の場合は,アプリケーションとプロキシゲートウェイ間で TCP コネクションが確立されます。TCP コネクションの確立の流れを次の図に示します。なお,図中の 番号と説明の番号は対応しています。

図 2-7 TCP コネクションの確立

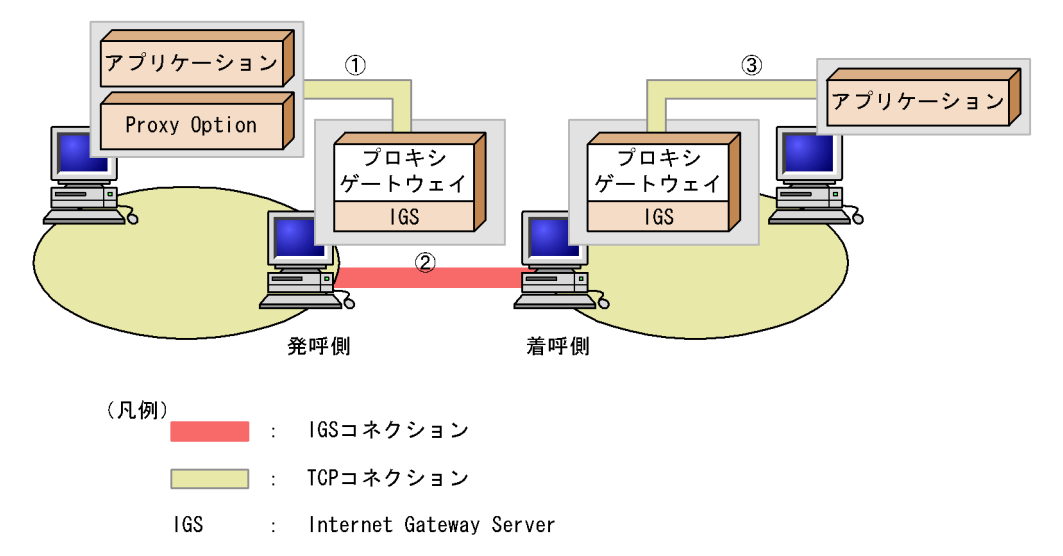

- 1. Proxy Option の設定によって,発呼側アプリケーションは,発呼側のプロキシゲート ウェイと TCP コネクションを確立します。
- 2. IGS コネクションを介して, 発呼側のプロキシゲートウェイが着呼側のプロキシゲー トウェイに, 新規コネクションの確立を通知します。
- 着呼側のプロキシゲートウェイは,着呼側アプリケーションとTCPコネクションを 確立します。

データの送受信

発呼側,着呼側どちらからでもデータの送信ができます。

発呼側または着呼側のアプリケーションがデータを送信した場合,同じネットワーク内 のプロキシゲートウェイがデータを受け取り,IGSコネクション上を通って,もう一方 のプロキシゲートウェイに通知します。データを受け取ったプロキシゲートウェイは, 同じネットワーク内のアプリケーションに,データを送信します。 コネクションの切断

発呼側,着呼側どちらからでもコネクションの切断ができます。

発呼側または着呼側のアプリケーションがコネクションを切断した場合,同じネット ワーク内のプロキシゲートウェイが,もう一方のプロキシゲートウェイに,コネクショ ンの切断を通知します。通知を受けたプロキシゲートウェイは,同じネットワーク内の アプリケーションとのコネクションを切断します。

(2) UDP/IP 通信

UDP/IP 通信の場合の概要を次の図に示します。なお,図中の番号と説明の番号は対応 しています。

図 2-8 UDP/IP 通信の場合のプロキシ通信概要

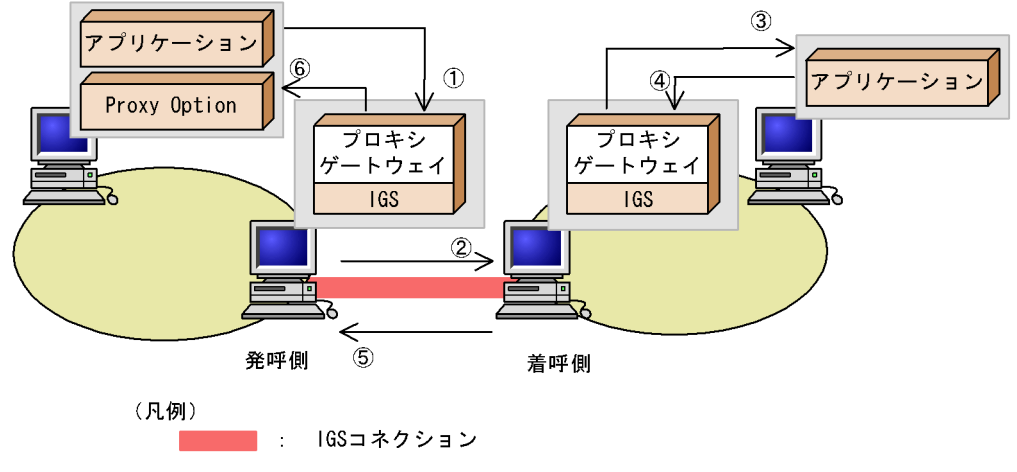

IGS : Internet Gateway Server

- Proxy Option の設定によって,発呼側アプリケーションからの UDP パケットが,発 呼側のプロキシゲートウェイに送信されます。
- 2. IGS コネクションを介して,発呼側のプロキシゲートウェイから,着呼側のプロキシ ゲートウェイに,データの送信を通知します。
- 着呼側のプロキシゲートウェイは,着呼側アプリケーションに UDP パケットを送信 します。
  - Proxy Option で設定した UDP 応答タイムアウトが1秒以上の場合 着呼側のプロキシゲートウェイは,UDP パケットの送信に使用したポートで,着 呼側アプリケーションからの応答パケットを,指定した秒数だけ待ちます。
  - Proxy Option で設定した UDP 応答タイムアウトが0秒の場合 着呼側アプリケーションからの応答パケットは待ちません。
- 着呼側のプロキシゲートウェイは,着呼側アプリケーションからの応答パケットを受信します。
- 5. IGS コネクションを介して,着呼側のプロキシゲートウェイから発呼側のプロキシ

ゲートウェイに,データの受信を通知します。

- 6. 発呼側のプロキシゲートウェイは,発呼側アプリケーションに UDP パケットを送信 します。このとき,発呼側アプリケーションが,送信時に使用したポートに対して応 答パケットを送信します。
- (3) Proxy Option に関する注意事項

プロキシ通信機能を使用する場合の注意事項を次に示します。

プロキシ通信機能を使用する場合, JP1/Cm2/IGSのオプション定義ファイル

(igsopt.conf)の「igsproxyoption」を「on」にしてください。オプション定義ファイル(igsopt.conf)の詳細については,「7.2 オプション定義ファイル(igsopt.conf)」を参照してください。

次の条件をすべて満たすアプリケーションについて,プロキシ通信機能が適用できます。

- クライアント / サーバ型アプリケーションである。
- TCP または UDP プロトコルを使用している。
- ・ 発呼側アプリケーションは, OS 標準提供の WinSock1.1 または WinSock2.2 インタ フェースを利用している。
- クライアントおよびサーバのアプリケーションで通信相手の識別に通信相手の IP ア ドレスを使用していない。JP1/Cm2/IGS の IP アドレスで代用できる。
- 複数プロセス間でソケットハンドルを継承していない。

Proxy Option をインストールするマシンの環境の条件を次に示します。

- サードパーティ製 Layered Service Provider を使用していない。
- OS 標準提供の IPSEC Services (サービス名: PolicyAgent)を使用していない。 注

Layered Service Provider とは, WinSock2のService Provider Interface (SPI)を 介して基本プロトコル (TCP, UDP など)のサービスを利用するサービスプロバイ ダのことです。Proxy Option も SPI を使用する Layered Service Provider です。

シングルサーバモードで Proxy Option を使用する場合, Proxy Option は JP1/Cm2/ IGS と同じネットワークに配置してください。また Proxy Option を JP1/Cm2/IGS と 同一マシンで動作させることはできません。

### 2.5 NAT 変換

NAT 変換(アドレス変換)とは,アプリケーションサーバ間で送受信するパケット(AP パケット)の IP アドレス(JP1/Cm2/IGS 間ではカプセル化されるパケットの IP アドレ ス)を,グローバルアドレスからプライベートアドレスに,またはプライベートアドレ スからグローバルアドレスに変換する機能です。JP1/Cm2/IGS 自身が送受信するパケッ トの IP アドレスは変換しません。

NAT 変換の方式と,変換対象となるアドレス部分について説明します。

#### 2.5.1 NAT 変換の方式

NAT 変換の方式は,スタティック変換方式です。

スタティック変換方式では,プライベートアドレスとグローバルアドレスを1対1で変換します。あらかじめ,グローバルアドレスとプライベートアドレスの対応を設定しておきます。

グローバルアドレス : プライベートアドレス 210.0.0.2 : 192.168.1.2 210.0.0.3 : 192.168.1.3 210.0.0.4 : 192.168.1.4

#### 注意事項

シングルサーバモードの場合,ルータの NAT 変換は1対1にスタティック変換し, JP1/Cm2/IGS の NAT 定義と一致させる必要があります。

#### 2.5.2 NAT 変換の対象部分

NAT 変換の対象となるのは, IP ヘッダ部とデータ部があります。JP1/Cm2/IGS では, カプセル化され JP1/Cm2/IGS のデータとなったアプリケーションデータの IP ヘッダ部 分とデータ部分に含まれるアドレスの変換ができます。NAT 変換の対象部分を,次の図 に示します。

図 2-9 JP1/Cm2/IGS の NAT 変換対象部分

| APパケット      | JP1/Cm2/IGSの |
|-------------|--------------|
| のデータ部 のヘッダ部 | ヘッダ部         |

JP1/Cm2/IGSのデータ部=アドレス変換の対象

(1) ヘッダ部

カプセル化およびカプセル化解除時の変換について説明します。

(a) カプセル化時の NAT 変換

送信元 IP アドレスを, プライベートアドレスからグローバルアドレスに変換します。

スタティック変換方式では,環境設定で定義されたプライベートアドレスは,対応する グローバルアドレスに変換されます。

(b) カプセル化解除時の NAT 変換

宛先 IP アドレスを, グローバルアドレスからプライベートアドレスに変換します。

スタティック変換方式では,環境設定で定義されたグローバルアドレスは,対応するプ ライベートアドレスに変換されます。

(2) データ部

プロトコルデータ部に含まれる IP アドレスを変換します。

変換できるプロトコルデータを説明します。

SNMP プロトコル

SNMP メッセージに含まれる IP アドレスを変換します。JP1/Cm2/IGS は, SNMP メッセージのパケットに含まれるほとんどの IP アドレス情報を NAT 変換の対象に します。対象とする IP アドレスを,次の表に示します。

#### 表 2-3 SNMP パケットに含まれる IP アドレス情報

| IP アドレス情報                                                                                                    | 対象 / 非対象 |
|----------------------------------------------------------------------------------------------------|----------|
| SNMP メッセージ自体のパケットとしての送信先,送信元のアドレス                                                                                                    | 対象       |
| SNMP トラップ中の agent-addr フィールド                                                                                                    | 対象       |
| VarBind 中の MIB 値のうち , SYNTAX が IpAddress または NetworkAddress の値                                                                                                    | 対象       |
| VarBind 中のオブジェクト ID にインスタンス識別子として含まれる IP アドレス。<br>テーブル型 MIB の定義の INDEX 節に SYNTAX が IpAddress または<br>NetworkAddress の MIB を使用するように定義されている MIB のインスタンス識<br>別子の部分が該当する。 | 対象       |
| 文字列型(OCTET STRING または DisplayString)の MIB 値中に現れる数字と<br>ドットを使用した x.x.x.x 形式の IP アドレスのうち,出現位置が文字列中で固定のも<br>の。                                                          | 対象       |
| 文字列型(OCTET STRING または DisplayString)の MIB 値中に現れる数字と<br>ドットを使用した x.x.x.x 形式の IP アドレスのうち,出現位置が文字列中で可変のも<br>の。                                                          | 非対象      |

注 事前に変換対象となる MIB オブジェクトの定義が必要です。詳細については「4.3.3 SNMP データ部の NAT 変換をする場合の設定」を参照してください。

#### インスタンス識別子とは

SNMP で MIB オブジェクトのインスタンス(一般に MIB の値と呼ぶ)を取得 する際に,取得するインスタンスを一意に特定するために指定するオブジェク ト ID の一部分のことです。MIB オブジェクトのオブジェクト ID に続けて指定 します。非テーブル型の MIB の場合は常に0,テーブル型の MIB の場合は, そのテーブル行を一意に識別できるオブジェクトの値(一つまたは複数の組) がインスタンス識別子となります。MIB テーブルのインスタンス識別子のこと を単にインデックスと呼ぶこともあります。

## 2.6 リモート環境設定

JP1/Cm2/IGS からほかの JP1/Cm2/IGS の環境設定を,リモートで行うことができます。

リモート環境設定の動作概要を,次の図に示します。なお,図中の番号と説明の番号は 対応しています。

図 2-10 リモート環境設定

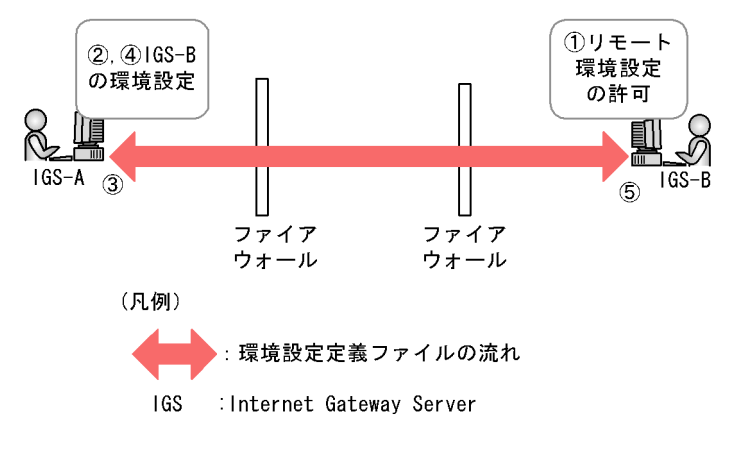

- リモート環境設定を許可する側の JP1/Cm2/IGS-Bは, リモート環境設定を許可する, または特定の JP1/Cm2/IGS(この場合は JP1/Cm2/IGS-A)のリモート環境設定だけ を許可するよう,環境設定 GUIのオプションで設定します。なお,初期設定では, リモート環境設定を許可するように設定されています。
- リモート環境設定をする側の JP1/Cm2/IGS-A は,環境設定 GUI の起動時に,リモー ト環境設定の対象として JP1/Cm2/IGS-B を指定します。
- 3. JP1/Cm2/IGS-B の環境設定定義ファイルが, JP1/Cm2/IGS-A に転送され,読み込ま れます。 JP1/Cm2/IGS-A と JP1/Cm2/IGS-B の OS が異なる場合は,定義ファイルの内容が

JP1/Cm2/IGS-A と JP1/Cm2/IGS-B の OS か異なる場合は, 定義ノアイルの内容か 文字コード変換されて,転送されます。

- JP1/Cm2/IGS-A で, JP1/Cm2/IGS-B の環境設定をします。
   環境設定 GUI は複数起動することができ,複数の JP1/Cm2/IGS の環境設定をまとめ てすることもできます。
- 5. 環境設定終了後,環境設定定義ファイルを JP1/Cm2/IGS-B へ転送します。

注意事項

- ローカル / リモートにかかわらず、一つの JP1/Cm2/IGS に対して、複数同時に環 境設定を起動することはできません。
- リモート環境設定を許可する側の JP1/Cm2/IGS のバージョンよりもリモート環境 設定をする側の JP1/Cm2/IGS のバージョンが下位である場合は, リモート環境設 定はできません。

 リモート環境設定を許可する側の JP1/Cm2/IGS のバージョンとリモート環境設定 をする側の JP1/Cm2/IGS のバージョンが異なる場合,リモート環境設定をする側 の JP1/Cm2/IGS の機能範囲で設定できます。

## 2.7 コネクションの管理および監視

コネクションの管理および監視機能について説明します。なお,他のJP1 製品と連携して,IGS コネクションを監視する方法については,「8. 他のJP1 製品との連携」を参照してください。

#### 2.7.1 コネクションの管理

コネクションの接続状況と利用履歴を GUI で参照できます。コネクション接続状況は, [IGS コネクション状況]画面で参照できます。コネクション利用履歴は,[コネクショ ン利用履歴]画面で参照できます。次に IGS コネクションについて,それぞれの画面を 示します。詳細については,「5. 通信履歴の表示」を参照してください。

図 2-11 [IGS コネクション状況] 画面

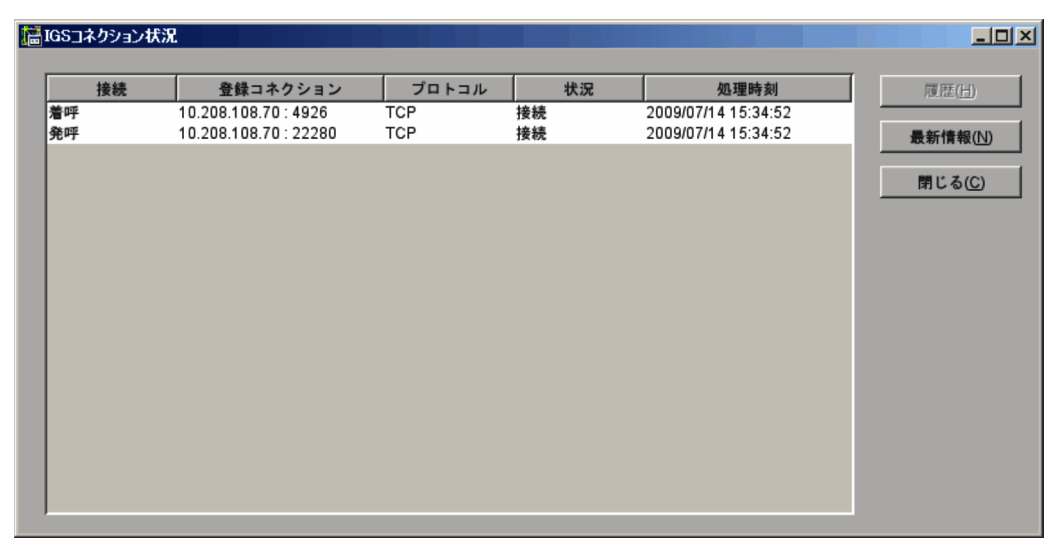

[IGS コネクション状況] 画面では, IGS コネクションの接続方向, 接続先 JP1/Cm2/ IGS の IP アドレスとポート番号, IGS コネクションの接続状況, および処理時刻を参照 できます。

| 送信元APサーバ     | ポート  | 通信方向          | 送信先APサーバ      | ポート | プロトコル | 利用時刻                | 400.471  | THE FIX ( |
|--------------|------|---------------|---------------|-----|-------|---------------------|----------|-----------|
| 0.208.45.13  | 1074 | $\Rightarrow$ | 1.1.1.17      | 161 | UDP   | 2009/07/16 17:00:29 |          | 5 A(C)    |
| 0.208.45.13  | 1074 | $\implies$    | 1.1.1.18      | 161 | UDP   | 2009/07/16 16:55:35 |          |           |
| 0.208.45.13  | 1074 | $\implies$    | 10.208.45.126 | 161 | UDP   | 2009/07/16 16:57:26 |          |           |
| 10.208.45.13 | 1074 | $\implies$    | 10.208.108.83 | 161 | UDP   | 2009/07/16 15:38:54 |          |           |
| 10.208.45.13 | 1074 | $\implies$    | 10.208.108.85 | 161 | UDP   | 2009/07/16 09:00:40 |          |           |
| 10.208.45.13 | 1075 | $\implies$    | 1.1.1.17      | 161 | UDP   | 2009/07/16 16:56:09 |          |           |
| 10.208.45.13 | 1075 | $\implies$    | 1.1.1.18      | 161 | UDP   | 2009/07/16 17:00:35 |          |           |
| 10.208.45.13 | 1075 | $\implies$    | 10.208.45.126 | 161 | UDP   | 2009/07/16 16:59:26 |          |           |
| 10.208.45.13 | 1075 | $\implies$    | 10.208.108.83 | 161 | UDP   | 2009/07/16 16:28:54 |          |           |
| 10.208.45.13 | 1075 | $\implies$    | 10.208.108.85 | 161 | UDP   | 2009/07/16 09:00:45 |          |           |
| 10.208.45.13 | 1076 | $\implies$    | 1.1.1.17      | 161 | UDP   | 2009/07/16 17:01:09 |          |           |
| 10.208.45.13 | 1076 | $\implies$    | 1.1.1.18      | 161 | UDP   | 2009/07/16 16:55:17 |          |           |
| 10.208.45.13 | 1076 | $\implies$    | 10.208.45.126 | 161 | UDP   | 2009/07/16 16:58:26 |          |           |
| 10.208.45.13 | 1076 | $\implies$    | 10.208.108.83 | 161 | UDP   | 2009/07/16 16:38:54 |          |           |
| 10.208.45.13 | 1076 | $\implies$    | 10.208.108.85 | 161 | UDP   | 2009/07/15 19:13:44 |          |           |
| 10.208.45.13 | 1077 | $\implies$    | 1.1.1.17      | 161 | UDP   | 2009/07/16 16:57:03 |          |           |
| 10.208.45.13 | 1077 | $\implies$    | 1.1.1.18      | 161 | UDP   | 2009/07/16 17:00:17 |          |           |
| 10.208.45.13 | 1077 | $\implies$    | 10.208.45.126 | 161 | UDP   | 2009/07/16 17:01:26 |          |           |
| 10.208.45.13 | 1077 | $\implies$    | 10.208.108.83 | 161 | UDP   | 2009/07/16 16:48:54 | <b>•</b> |           |

図 2-12 [コネクション利用履歴]画面

[コネクション利用履歴] 画面では, IGS コネクションを利用した送信元および送信先ア プリケーションサーバの IP アドレス,使用するポート番号,通信方向,プロトコル,お よび IGS コネクションを利用した時刻(利用時刻)を参照できます。

#### 2.7.2 IGS コネクションの生存監視

指定した間隔で, JP1/Cm2/IGS 間で生存監視用パケットを交換し, IGS コネクションの 生存を監視します。

IGS コネクションの生存監視機能の動作概要を,次の図に示します。なお,図中の番号 と説明の番号は対応しています。

図 2-13 IGS コネクションの生存監視

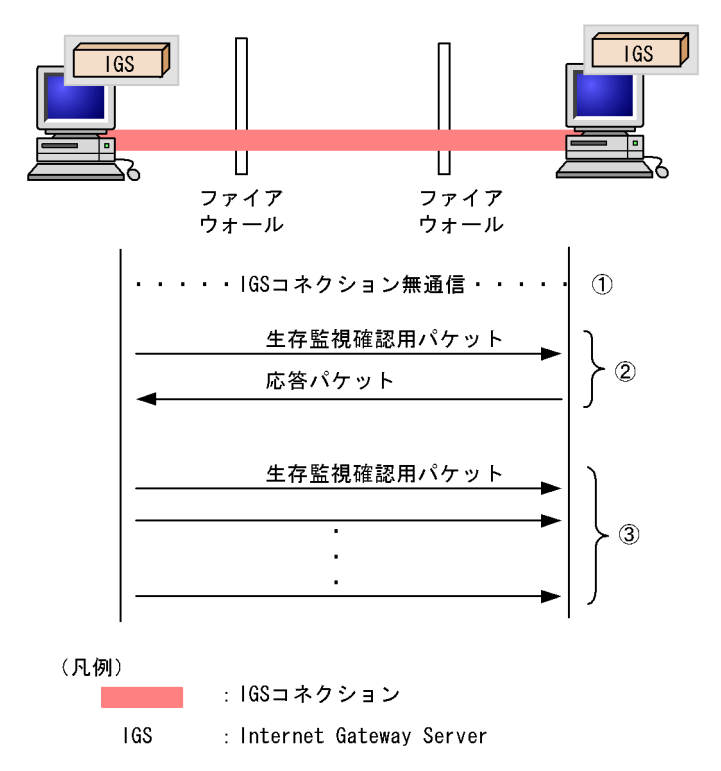

- 1. 指定した期間, IGS コネクションが無通信だった場合, 生存監視確認用パケットが送 信されます。
- 2. 応答があれば, IGS コネクションが使用できる状態になっています。
- 応答がない場合,指定した間隔で指定した回数の生存監視パケットが送信されます。
   その間,応答がない場合はエラーメッセージが出力され,IGSコネクションが切断されます。

注意事項

- IGS コネクションの生存監視機能は,発呼側,または着呼側どちらかの Internet Gateway Server が 07-00 の場合は,使用できません。
- JP1/Cm2/IGS マシンに IP アドレスが複数ある場合は, JP1/Cm2/IGS で使用する IP アドレスを設定してください。IP アドレスの設定については「4.2.5(1) IP ア ドレスの設定」を参照してください。
- JP1/Cm2/IGS 間にファイアウォールがあり、一定時間、無通信状態が続くとファ イアウォールがポートを閉塞する設定がされている場合は、ファイアウォールで 設定されている監視時間よりも、IGS コネクションの生存監視時間を短く設定し てください。

IGS コネクションの生存監視時間の設定方法の詳細については,「4.2.5 動作オプ ションの設定」を参照してください。

# 3

# インストールとセットアッ プ

この章では, JP1/Cm2/IGS のインストールと, インストール 後に必要なセットアップについて説明します。

- 3.1 Internet Gateway Server のインストールとアンインストール
- 3.2 Proxy Option のインストールとセットアップ
- 3.3 JP1/Cm2/IGS の起動と停止
- 3.4 バックアップとリストア
- 3.5 クラスタシステムで運用する場合の設定

# Internet Gateway Server のインストールと アンインストール

Internet Gateway Server のインストール,およびアンインストール手順について説明します。

#### 3.1.1 Internet Gateway Server のインストール

OS ごとにインストール手順を説明します。

- インストール時の注意事項
  - Internet Gateway Server をネットワークドライブにインストールすることはできません。必ずローカルドライブにインストールしてください。
  - すでに Internet Gateway Server がインストールされている場合は、インストー ルをする前に、必ず Internet Gateway Server を停止してください。

提供媒体を使用してインストールしてください。提供媒体を使用してインストールする 手順を次に示します。

- Internet Gateway Server をインストールするマシンに Administrators 権限でログイン する。
- 2. すべてのプログラムを終了する。
- 提供媒体を CD-ROM ドライブに入れる。
   起動したインストーラーの指示に従ってインストールを進めてください。インストール時は次の項目を設定します。
  - インストール先フォルダ デフォルトのインストール先フォルダは「システムドライブ:¥Program Files (x86)¥Hitachi」です。
  - プログラムフォルダ デフォルトのプログラムフォルダは「Internet Gateway Server」です。

インストールが完了すると, Internet Gateway Server のサービスが自動的に起動しま す。環境設定の設定内容は空欄の状態ですので,[スタート]メニューから[セットアッ プ]を選択し,環境設定を起動して設定してください。詳細については「4.2 環境設 定」を参照してください。

上書きインストールをする場合

すでに Internet Gateway Server をインストール済みのマシンに,再度,提供媒体 からインストーラーを起動すると,修復インストールができます。修復インストー ルは,前回インストールしたディレクトリに Internet Gateway Server を上書きイ ンストールします。このとき,作成済みの定義ファイルはそのまま引き継がれます。

#### 3.1.2 Internet Gateway Server のアンインストール

OS ごとにアンインストール手順を説明します。

アンインストール時の注意事項

アンインストールをする前に , 必ず Internet Gateway Server を停止してください。

アンインストールする手順を示します。

- 1. Internet Gateway Server をアンインストールするマシンに, Administrators 権限でロ グインする。
- 2. すべてのプログラムを終了する。
- [スタート]メニューから[設定] [コントロールパネル] [プログラムの追加 と削除]を開き, Internet Gateway Server を選択する。
- 4. [追加と削除]ボタンをクリックする。

# 3.2 Proxy Option のインストールとセットアップ

Proxy Option のインストール,アンインストール,およびセットアップ手順を説明します。

#### 3.2.1 Proxy Option のインストール

提供媒体を使用してインストールしてください。提供媒体を使用してインストールする 手順を次に示します。

- 1. Proxy Option をインストールするマシンに Administrators 権限でログインする。
- 2. すべてのプログラムを終了する。
- 提供媒体を CD-ROM ドライブに入れる。
   起動したインストーラーの指示に従ってインストールを進めてください。インストー ル時は次の項目を設定します。
  - ユーザ情報
  - インストール先フォルダ
     デフォルトのインストール先フォルダは「システムドライブ:¥Program
     Files¥Hitachi」です。
  - プログラムフォルダ
     デフォルトのプログラムフォルダは「Internet Gateway Server Proxy Option」です。

インストール後, Proxy Option のセットアップと, WinSock のプロトコルカタログへの 登録が必要です。詳細については「3.2.3 Proxy Option の設定」を参照してください。

#### 3.2.2 Proxy Option のアンインストール

アンインストールは, Proxy Option を停止してから実行してください。Proxy Option の 停止については「3.3.2 Proxy Option の稼働と停止」を参照してください。

アンインストールする手順を示します。

- 1. Proxy Option をアンインストールするマシンに, Administrators 権限でログインする。
- 2. すべてのプログラムを終了する。
- [スタート]メニューから[設定] [コントロールパネル] [プログラムの追加 と削除]を開き, Proxy Option を選択する。
- 4. [追加と削除]ボタンをクリックする。

#### 3.2.3 Proxy Option の設定

Proxy Option の設定として, Proxy Option のセットアップと, WinSock のプロトコル カタログへの登録が必要です。

- (1) Proxy Option のセットアップ
- 1. システム管理者のユーザアカウントで, ログインする。
- スタートメニューから[プログラム] [Internet Gateway Server Proxy Option] -[セットアップ]を選択する。
   [IGS プロキシ設定]ダイアログボックスが表示されます。「設定情報一覧」には,登

録済みのプロキシ設定情報が表示されます。未登録の場合は空欄です。

| IGS7日书>該定                                                                      |                                                |                                          |                      |                      |                                                                          |
|--------------------------------------------------------------------------------|------------------------------------------------|------------------------------------------|----------------------|----------------------|--------------------------------------------------------------------------|
| 送信先ムロノートドの                                                                     | 「情報を登録」                                        | てください。                                   |                      |                      |                                                                          |
|                                                                                |                                                | C ( / C C # / 6                          |                      | _                    | 追加(A)                                                                    |
| AP7-F7F7F                                                                      | x( <u>3</u> )                                  |                                          |                      |                      | 2084/m                                                                   |
| #°-卜番号(N)                                                                      |                                                |                                          | -                    | _                    | (C) REPR                                                                 |
| (1-65535                                                                       | 5)                                             |                                          |                      |                      | 修正(4)                                                                    |
| プロトコル種別                                                                        |                                                |                                          | O <u>U</u> DP(U)     |                      | 完了(E)                                                                    |
|                                                                                |                                                |                                          | _                    |                      | 中止©                                                                      |
|                                                                                | 炉外(0)                                          |                                          | - 秒                  |                      |                                                                          |
| 接続先IGSの情報                                                                      | 報を登録してく                                        | ださい。                                     |                      |                      |                                                                          |
|                                                                                |                                                |                                          |                      |                      |                                                                          |
|                                                                                |                                                |                                          |                      |                      |                                                                          |
| IGS/N°VX(I)                                                                    |                                                |                                          |                      |                      |                                                                          |
| [GS/ドレス(I)<br>プロキシガートウー                                                        | ·体*-卜 <del>雅</del> 号(G)                        | 203                                      | 04 (1-65535)         |                      |                                                                          |
| <u>ו</u> GS/۴* <i>VX</i> (I)<br>プロキシゲートウ <u>ェ</u>                              | :体 <sup>*</sup> 小番号( <u>G</u> )                | 203                                      | 04 (1-65535)         |                      | <b>パージョン情報</b> 個(√)                                                      |
| <u>[</u> GS/ドレス(I)<br>プロキシゲートウェ<br>設定情報一覧                                      | :体* 小番号( <u>G</u> )                            | 203                                      | 0 <u>4</u> (1-65535) |                      | パーシジョン情報(♡)                                                              |
| [GS/ドレス(I)<br>プロキシガートウェ<br>設定情報一覧                                              | :体*-卜番号( <u>G)</u><br>送信先                      | 203<br>(AP/-ト*情報                         | 04 (1-65535)         |                      |                                                                          |
| IGSパーレス(I)<br>フ*ロキッケ*ートウェ<br>設定情報一覧<br>アト*レス<br>17216108*                      | :(体* 小番号( <u>G</u> )<br>送信先<br>↓*<br>21        | 203<br>SAPノート*情報<br><br>                 | 04 (1-65535)         | 接続<br> <br>172161081 | ♪°->'=>'a>'ia<br>先iGS情報<br>20304                                         |
| IGSパーレス(I)<br>フ*ロキッケ*ートウェ<br>設定情報一覧<br>アト*レス<br>172.16.108.*<br>172.16.109.151 | :(本* 나番号(G)<br>送信先<br>] 本*나<br>21<br>2049-3049 | 203<br>AP./-ド情報<br>了*пk=1k<br>TCP<br>UDP | 04 (1-65535)         |                      | <u> れ<sup>*</sup>ーフ<sup>*</sup>=ン情報程()</u><br>先IGS(情報程<br>20304<br>20304 |

図 3-1 [IGS プロキシ設定]ダイアログボックス

- 3. 各項目を設定する。
  - AP ノードアドレス
     送信先アプリケーションノードの IP アドレスを指定します。「\*(アスタリスク)」
     で任意指定することもできます(例:10.10.10.\*)。
  - ポート番号
     送信先アプリケーションノードのポート番号を指定します。範囲指定することもできます。
  - プロトコル種別《TCP》
     通信プロトコルの種別を指定します。
  - UDP 応答タイムアウト
     プロトコル種別で UDP を指定した場合だけ, UDP 応答のタイムアウト時間を指定

します。単位は秒です。

- IGS アドレス Proxy Option と連携する Internet Gateway Server の IP アドレスを指定します。 任意指定はできません。
- プロキシゲートウェイポート番号《20304》
   「IGS アドレス」で指定した Internet Gateway Server のプロキシ通信用 TCP/UDP ポート番号を指定します。連携する Internet Gateway Server がデフォルトのポー ト番号以外を使用している場合は,連携する Internet Gateway Server マシンの services ファイルのサービス名 =igsproxy のエントリに記述されているポート番号 を指定してください。
- 4. [追加]ボタンをクリックする。
   設定内容が、「設定情報一覧」に追加されます。
- 5. [ 完了 ] ボタンをクリックする。
- IGS プロキシ設定の設定内容を変更するには
  - [IGS プロキシ設定]ダイアログボックスの「設定情報一覧」から,変更したい 情報をクリックする。
     ダイアログボックス内に指定した情報の内容が表示されます。
  - 2. 設定内容を修正し,[修正]ボタンをクリックする。
  - 3. [完了]ボタンをクリックする。

Proxy Option の設定内容を変更する場合は, Proxy Option を停止してから行ってく ださい。設定内容を変更後, Proxy Option を稼働すると,設定内容が反映されま す。

- IGS プロキシ設定の設定内容を削除するには
  - [IGS プロキシ設定]ダイアログボックスの「設定情報一覧」から,削除したい 情報をクリックし,[削除]ボタンをクリックする。
  - 2. [完了]ボタンをクリックする。
- (2) WinSock のプロトコルカタログへの登録
- スタートメニューから[プログラム] [Internet Gateway Server Proxy Option] -[プロトコルカタログへの登録 / 削除]を選択する。 ウィザードに従い, WinSock のプロトコルカタログへの登録をします。
- 2. Proxy Option をインストールしたマシンを再起動する。

一度,プロトコルカタログへ登録すると,プロトコルカタログから削除をしないかぎり, 削除されません。

## 3.3 JP1/Cm2/IGS の起動と停止

JP1/Cm2/IGS の起動と停止について説明します。

#### 3.3.1 Internet Gateway Server の起動と停止

Internet Gateway Server のサービスは,インストール時に,自動で開始されるように設定されます。これにより通常の運用時に,手動で Internet Gateway Server のサービスを起動・停止させることはありません。メンテナンス作業などで, Internet Gateway Server のサービスを停止または起動させる場合は,手動で行います。

#### . 注意事項

- スタートアップの種類の「一時停止」および「再開」は, Internet Gateway Server では サポートしていません。
- Internet Gateway Server とアプリケーションを同じマシンにインストールしている場合 は、アプリケーションよりも Internet Gateway Server を先に起動するように設定してく ださい。

Internet Gateway Server のサービスを手動で開始または停止するには, Internet Gateway Server のサービスの設定を自動から手動に変更し, そのあと Internet Gateway Server のサービスを手動で開始または停止します。それぞれの手順を次に示し ます。

Internet Gateway Server のサービスの設定を手動に変更する手順

- [スタート]メニューから[設定] [コントロールパネル] [管理ツール] -[サービス]を選択する。
- Internet Gateway Server ] を選択し、プロパティ情報を開き、[全般] タブの [ス タートアップの種類]で[手動]を選択する。

Internet Gateway Server のサービスを手動で開始および停止する手順

- [スタート]メニューから[設定] [コントロールパネル] [管理ツール] -[サービス]を選択する。
- Internet Gateway Server ] を選択し、メニューバーにある[サービスの開始] または[サービスの停止]を選択する。

#### 3.3.2 Proxy Option の稼働と停止

Proxy Option の稼働および停止について説明します。

Proxy Option の稼働

Proxy Option は,セットアップ,プロトコルカタログへの登録および再起動後,稼働 状態になります。ただし, Proxy Option の接続先 Internet Gateway Server が起動 し、プロキシ通信の設定がされていないと、プロキシ通信はできません。 以降、Proxy Option はマシンの再起動時に稼働状態になります。

Proxy Option の停止

- 1. Proxy Option の上位アプリケーションをすべて停止する。
- スタートメニューから[プログラム] [Internet Gateway Server Proxy Option] -[プロトコルカタログへの登録 / 削除]を選択する。 WinSock のプロトコルカタログから削除されます。
- 3. Proxy Option をインストールしたマシンを再起動する。

# 3.4 バックアップとリストア

JP1/Cm2/IGS のサービスは, JP1/Cm2/IGS の環境設定で生成された環境設定ファイル, およびオプション定義ファイルの内容を読み込んで動作環境を決定し,起動します。 JP1/Cm2/IGS の動作環境を設定するファイルのことを総称して「環境情報ファイル」と 呼びます。環境情報ファイルは,次のとおりです。

Internet Gateway Server の環境情報ファイルの一覧

- 定義ファイル オプション定義ファイル (igsopt.conf)
   変換対象 MIB 定義ファイル (igsnatmib.conf)
   変換対象文字列 MIB 値定義ファイル (igsnatstr.conf)
- 環境設定で設定した内容を出力したファイル 動作環境設定ファイル(setup.ini) スタティック NAT データファイル(nataddr.inf) SNMP プロキシ設定ファイル(snmp.ini) リモート環境設定ファイル(igsrmaddr.inf)

Proxy Option の環境情報ファイルの一覧

- 定義ファイル IGS Proxy Option 固定ポート定義ファイル (igsfixport.conf)
- 環境設定で設定した内容を出力したファイル IGS Proxy Option 設定ファイル (igsproxy.ini)

環境情報ファイルが破壊されていたり,誤って削除していたりした場合,JP1/Cm2/IGS サービスの起動ができなくなります。このような状態から短時間で回復するために,環 境情報ファイルのバックアップを採ることをお勧めします。

Internet Gateway Server のバックアップ

Internet Gateway Server の環境情報ファイルを,一括してバックアップをする igsbkup コマンド,およびバックアップから環境情報ファイルを回復する igsrstr コ マンドを使用してください。コマンドの詳細については「6. コマンド」の 「igsbkup (環境情報ファイルのバックアップ)」および「igsrstr (環境情報ファイル のリストア)」を参照してください。

Proxy Option のバックアップ

バックアップおよびリストアは,手動で実行してください。

# 3.5 クラスタシステムで運用する場合の設定

Internet Gateway Server はクラスタシステムでの運用に対応しています。

Internet Gateway Server を実行系・待機系の構成(アクティブ・スタンバイ構成)で運用できます。この場合, Internet Gateway Server を実行中のサーバ(実行系)で障害が発生すると,待機していた別のサーバ(待機系)の Internet Gateway Server が起動します。なお, Internet Gateway Server は負荷分散などを目的とした構成(アクティブ・アクティブ構成)には対応していません。

ここでは,クラスタシステムでの運用に対応するための Internet Gateway Server のインストールおよび環境設定について説明します。

なお, Internet Gateway Server が対象とするクラスタシステムは, Microsoft Cluster Service (Windows Server 2003 (x64))です。以降, Microsoft Cluster Service (Windows Server 2003 (x64))はMSCSと記載します。

#### 3.5.1 クラスタシステムへのインストール

クラスタシステムでの Internet Gateway Server のインストールおよびアンインストー ル手順について説明します。

(1) インストール

実行系サーバ,待機系サーバそれぞれの物理ホストに Internet Gateway Server をイン ストールします。

Internet Gateway Server はインストール時にサービス表示名「Internet Gateway Server」としてサービスに登録されます。デフォルトでは[スタートアップの種類]が [自動]に設定されているので,[手動]に変更してください。なお,共有ディスクヘイ ンストールしないでください。必ず,それぞれの物理ホストのディスク上にインストー ルしてください。

(2) 上書きインストール

クラスタシステムに Internet Gateway Server を上書きインストールする手順を次に示 します。なお, Internet Gateway Server が起動しているホスト(実行系)を「ホスト 1」、もう一方の停止しているホスト(待機系)を「ホスト2」とします。

1.「ホスト2」に Internet Gateway Server を上書きインストールする。

2.「ホスト1」から「ホスト2」に系を切り替える。

3.「ホスト1」に Internet Gateway Server を上書きインストールする。

#### (3) アンインストール

クラスタ環境に対応している Internet Gateway Server をアンインストールする手順を次に示します。

- 1. クラスタシステムを停止する。
- 2. クラスタシステムから Internet Gateway Server の登録を削除する。
- 3. 実行系サーバ,待機系サーバそれぞれの物理ホストから Internet Gateway Server をア ンインストールする。

#### 3.5.2 クラスタシステムでの設定

クラスタシステムでの Internet Gateway Server の環境設定およびクラスタシステムへの登録について説明します。

(1) Internet Gateway Server の環境設定

Internet Gateway Server を停止した状態で,実行系ホストで Internet Gateway Server の環境を設定します。

クラスタシステムでの Internet Gateway Server の環境設定手順を次に示します。

- Internet Gateway Server が使用する論理 IP アドレスを設定する。 クラスタ環境で動作する Internet Gateway Server では, IP アドレスに論理 IP アドレスを使用します。IP アドレスの設定手順の詳細については,「4.2.5 動作オプションの設定」を参照してください。
- 環境情報を保存する。
   Internet Gateway Server の環境を設定したホストで igsbkup コマンドを実行して,
   任意のディレクトリに設定を保存します。igsbkup コマンドの詳細については,「6.
   コマンド」の「igsbkup(環境情報ファイルのバックアップ)」を参照してください。
  - 待機系ホストに環境情報を登録する。
     手順2で保存した環境情報を待機系ホストに移動して,igsrstrコマンドで設定を登録します。igsrstrコマンドの詳細については,「6. コマンド」の「igsrstr(環境情報ファイルのリストア)」を参照してください。

環境設定時の注意事項

クラスタシステムでの Internet Gateway Server の環境を設定する場合の注意事項 を次に示します。

- 接続先の Internet Gateway Server が,クラスタ環境で動作する Internet Gateway Server の場合には,[IGS 環境設定 - 通信情報]画面の「IGS ノードア ドレス」に,接続先の Internet Gateway Server の論理 IP アドレスまたはそれに 対応するホスト名を指定してください。
- Internet Gateway Server の動作中に設定を変更する場合は,実行系ホストで環境

情報を設定して,手順の2.および手順3.で待機系に設定を反映してください。

#### (2) クラスタシステムへの登録

Internet Gateway Server を MSCS のクラスタグループに Internet Gateway Server の サービスを登録します。

クラスタアドミニストレータを使用して Internet Gateway Server 用のリソースを新規 に作成します。各リソースは次のように設定にします。次の[]は, MSCSの設定項目 です。

- •[リソースの種類]に「汎用サービス」を指定する。
- •[リソースの依存関係]に論理 IP アドレスを設定したリソースを指定する。
- 汎用サービスパラメータの [サービス名]に「IGSservice」を入力する。

#### 3.5.3 アプリケーションの通信情報の設定

クラスタシステムで運用する Internet Gateway Server の運用形態と論理 IP アドレスの 設定について説明します。

#### (1) SNMP のプロキシサーバとして運用する場合

管理側および被管理側それぞれの論理 IP アドレスの設定について次に示します。

- 管理側の Internet Gateway Server がクラスタ環境で動作する場合には, NNMi また は NNM の SNMP のプロキシに指定するアドレスとして,管理側の Internet Gateway Server の論理 IP アドレスを指定してください。
- ・ 被管理側の Internet Gateway Server がクラスタ環境で動作する場合には, SNMP エージェントの SNMP トラップ送信先として, 被管理側 Internet Gateway Server の 論理 IP アドレスを指定してください。

#### (2) TCP/IP, UDP/IPのプロキシサーバとして運用する場合

プロキシゲートウェイとして使用する Internet Gateway Server がクラスタ環境で動作 している場合には, Proxy Optionの[IGS プロキシ設定]画面の「接続先 IGS のアドレ ス」に,プロキシゲートウェイとして使用する Internet Gateway Server の論理 IP アド レスまたはそれに対応するホスト名を指定してください。なお, Proxy Option はクラス タシステムでの運用には対応していません。

#### (3) ゲートウェイサーバとして運用する場合

ゲートウェイとして使用する Internet Gateway Server がクラスタ環境で動作している 場合は,アプリケーションマシンのデフォルトゲートウェイまたはルーティングテーブ ルの中継ゲートウェイとして, Internet Gateway Server の論理 IP アドレスを指定して ください。

#### (4) シングルサーバモードで運用する場合

シングルサーバモードの Internet Gateway Server と NNMi を同一マシンで動作させる と SNMP トラップのデータ部 NAT 変換ができなくなります。SNMP トラップのデータ 部 NAT 変換をする場合は, NNMi と JP1/Cm2/IGS を別マシンにしてください。なお, NNM と Internet Gateway Server は同一マシンで動作させることはできません。

#### 3.5.4 クラスタ環境での注意事項

クラスタ環境で Internet Gateway Server を運用する場合の注意事項を次に示します。

- 系切り替え発生時に送受信中のデータは破棄されます。
- クラスタ環境で Internet Gateway Server とアプリケーションを同一クラスタシステムで動作させる場合,アプリケーションが通信を開始する前に, Internet Gateway Server を起動するように設定してください。
- クラスタシステムの Internet Gateway Server から IGS コネクションを接続した場合,接続先の Internet Gateway Server で [IGS コネクション状況] 画面を表示すると,登録コネクションに表示される IP アドレスに,物理 IP アドレスが表示される場合があります。
- Internet Gateway Server をゲートウェイサーバとして運用している場合, Internet Gateway Server を利用するアプリケーションが TCP/IP 通信をすると, 系切り替え時 に AP コネクションが切断されることがあります。AP コネクションが切断された場合 は,系切り替え後の Internet Gateway Server 起動後にアプリケーションの AP コネ クションを再接続してください。
- Proxy Option を使用して Internet Gateway Server をプロキシサーバとして運用する 場合, Proxy Option を使用して TCP/IP 通信をすると,系切り替え時に AP コネク ションが切断されます。系切り替え後の Internet Gateway Server 起動後にアプリ ケーションの AP コネクションを再接続してください。

# 4

# JP1/Cm2/IGS **のシステム構** 築

この章では,JP1/Cm2/IGSのシステム構築について,設定方法を説明します。お使いの機能によって,必要な設定が異なりますので,必要な個所をお読みください。なお,環境設定GUIの実際の画面には,タイトルに「LOCAL/(リモート環境設定の対象となるマシンのIPアドレスまたはホスト名)」の区別が表示されます。4章の画面図では,これらの表示を省略している場合もあります。

- 4.1 Internet Gateway Server のシステム構築の流れ
- 4.2 環境設定
- 4.3 環境設定以外の設定
- 4.4 環境設定の内容を確認する
- 4.5 環境設定の内容を変更する
- 4.6 環境設定ファイルの保存・読み込み
- 4.7 定義例

# 4.1 Internet Gateway Server のシステム構築の 流れ

お使いになる機能ごとに,必要な設定をフロー図で説明します。また,具体的な設定例 を「4.7 定義例」で紹介しています。あわせてご覧ください。

#### 4.1.1 ポート統合機能を使用する場合

#### (1) JP1/Cm2/IGS を SNMP のプロキシサーバとして運用する場合

アプリケーション間の通信時に,NNMiを使用してJP1/Cm2/IGSをプロキシサーバと して経由するための設定を,次の図に示します。プロトコルはSNMPを使用します。な お,NNMを使用してJP1/Cm2/IGSをプロキシサーバとして経由するための設定につい ては,「付録G.1 NNMを使用してSNMPプロキシ通信する場合の設定」を参照してく ださい。

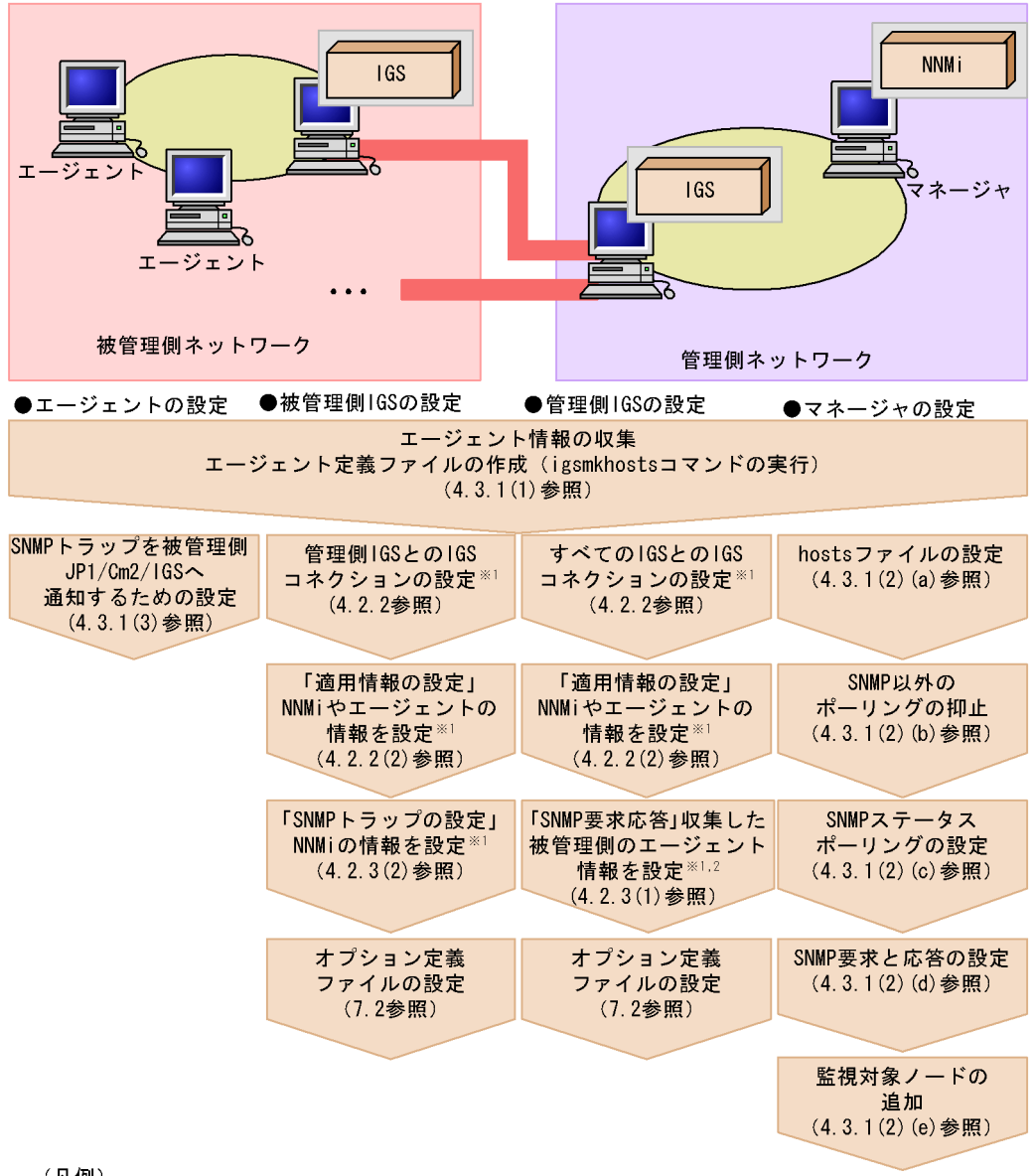

図 4-1 SNMP プロキシ通信機能の設定の流れ(ポート統合モードの場合)

#### (凡例)

: IGSコネクション

IGS : Internet Gateway Server

注※1 リモート環境設定で、どちらのInternet Gateway Serverからでも設定できる。

注※2 アドレス変換適用時は、エージェントのグローバルアドレスを設定する。

(2) JP1/Cm2/IGS を TCP/IP, UDP/IP のプロキシサーバとして運用する 場合

アプリケーション間の通信時に, Internet Gateway Server をプロキシサーバとして経由 するための設定を,次の図に示します。

図 4-2 プロキシ通信機能の設定の流れ(ポート統合モードの場合)

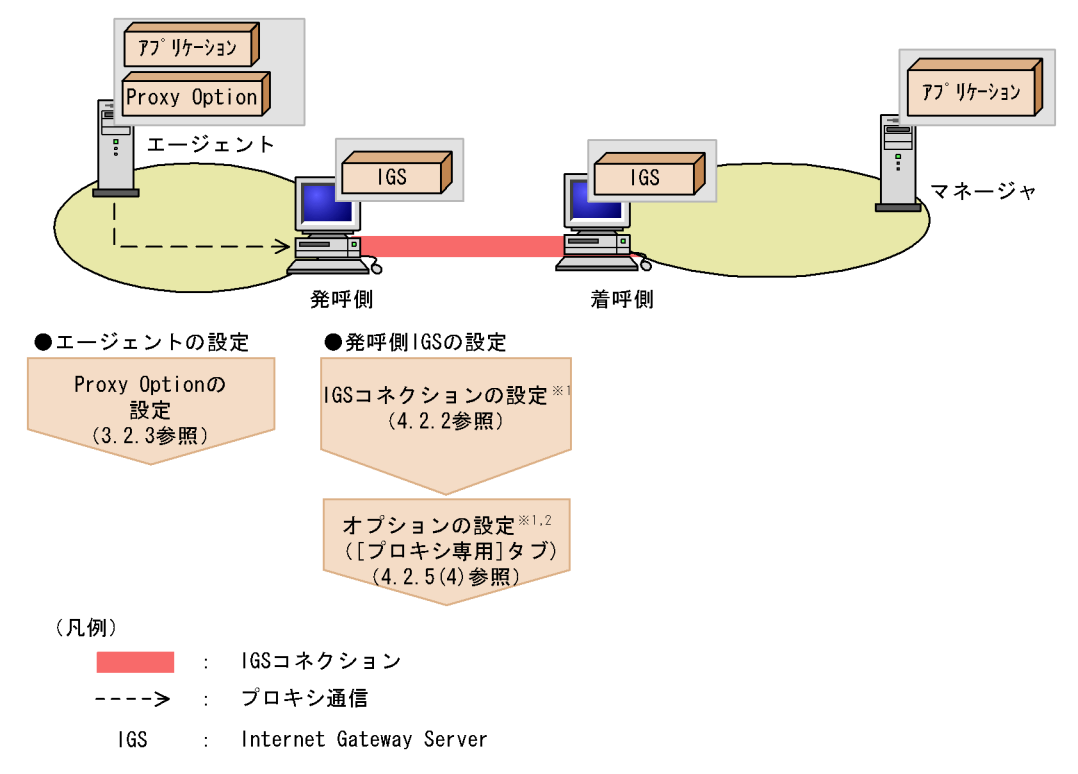

注※1 リモート環境設定で、どちらのInternet Gateway Serverからでも設定できる。

注※2 プロキシ専用マシンにする場合、ゲートウェイ機能を停止できる。

#### (3) JP1/Cm2/IGS をゲートウェイサーバとして運用する場合

JP1/Cm2/IGS をゲートウェイサーバとして運用し,カプセル化通信をするための設定の 流れを次の図に示します。
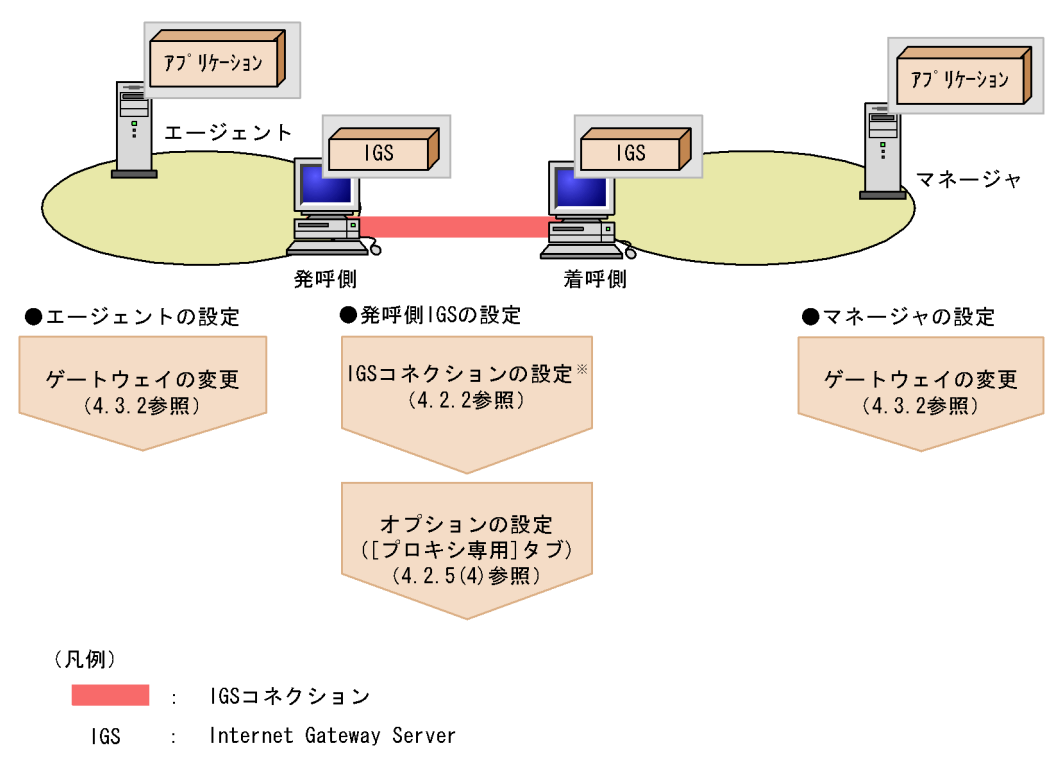

図 4-3 ポート統合機能の設定の流れ

注※ リモート環境設定で、どちらのInternet Gateway Serverからでも設定できる。

### 4.1.2 シングルサーバ機能を使用する場合

1 台の JP1/Cm2/IGS でプロトコルデータ部に含まれる IP アドレスを変換するための設 定をフロー図で示します。

(1) JP1/Cm2/IGS を SNMP のプロキシサーバとして運用する場合

アプリケーション間の通信時に,NNMiを使用してJP1/Cm2/IGSをプロキシサーバとして経由するための設定を,次の図に示します。プロトコルはSNMPを使用します。なお,NNMを使用してJP1/Cm2/IGSをプロキシサーバとして経由するための設定については,「付録G.1 NNMを使用してSNMPプロキシ通信する場合の設定」を参照してください。

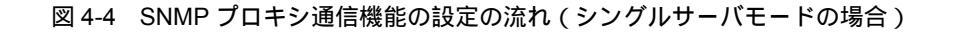

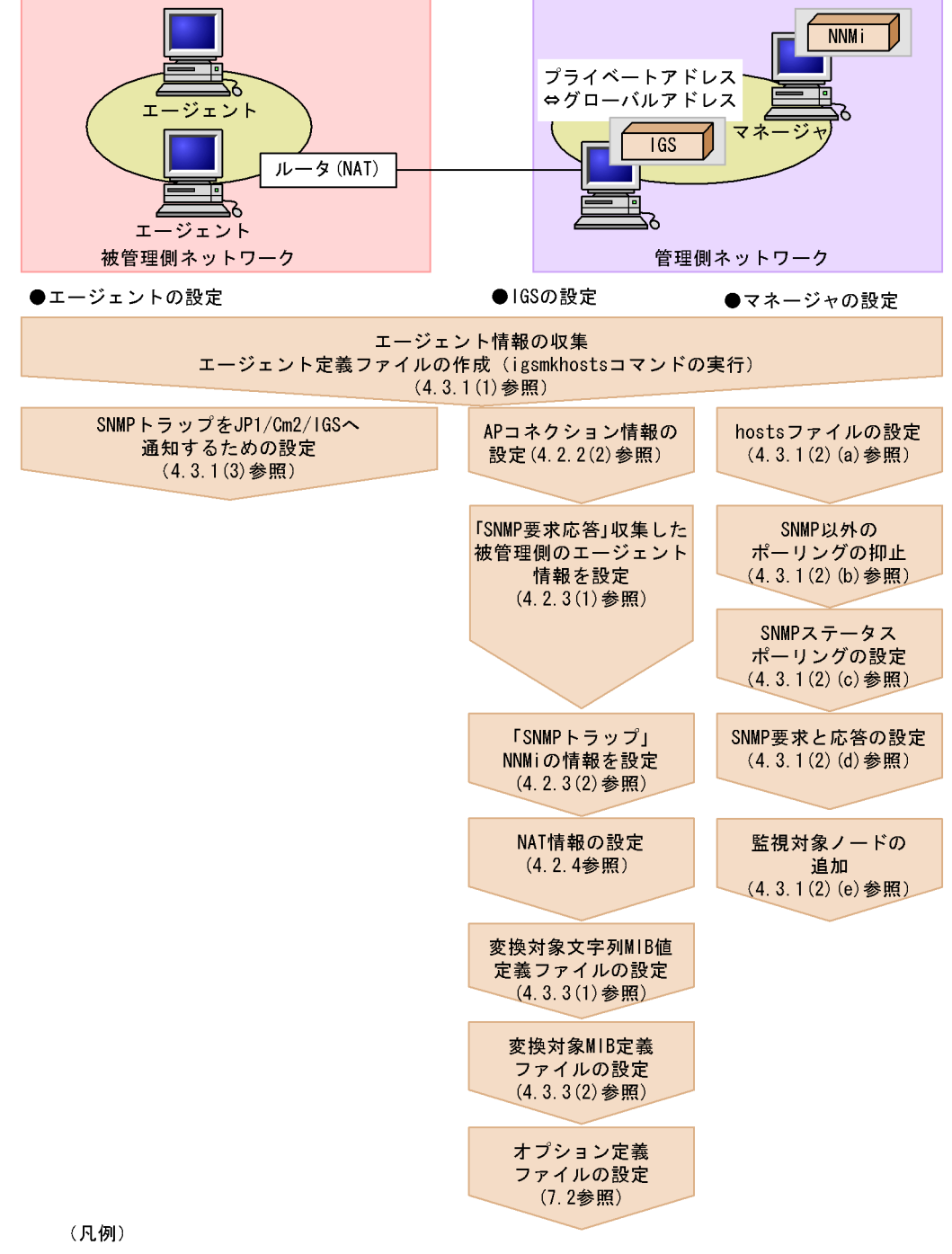

IGS : Internet Gateway Server

(2) JP1/Cm2/IGS を TCP/IP, UDP/IP のプロキシサーバとして運用する
 場合

アプリケーション間の通信時に, Internet Gateway Server をプロキシサーバとして経由 するための設定を,次の図に示します。

図 4-5 プロキシ通信機能の設定の流れ(シングルサーバモードの場合)

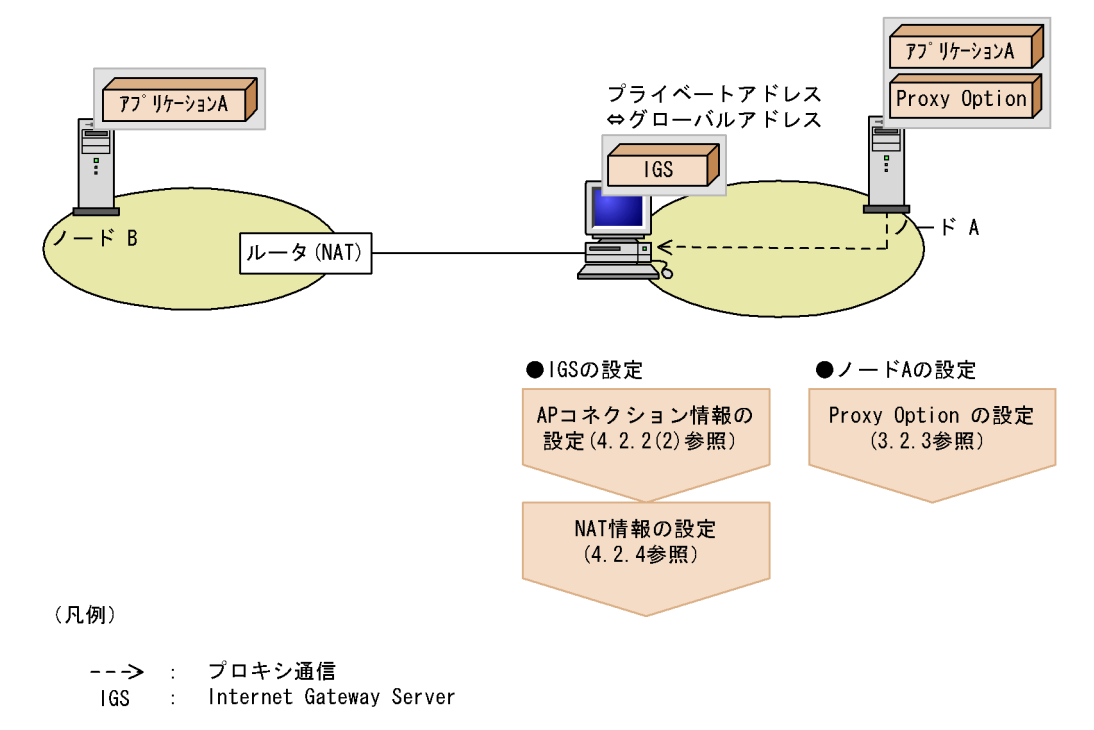

### 4.1.3 NAT 変換機能を使用する場合

ポート統合モードの場合の, NAT 変換機能を使用して IP アドレスを変換するための設 定を,次の図に示します。

シングルサーバモードの場合の,NAT 変換機能を使用して IP アドレスを変換するため の設定については、「4.1.2 シングルサーバ機能を使用する場合」を参照してください。

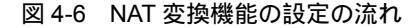

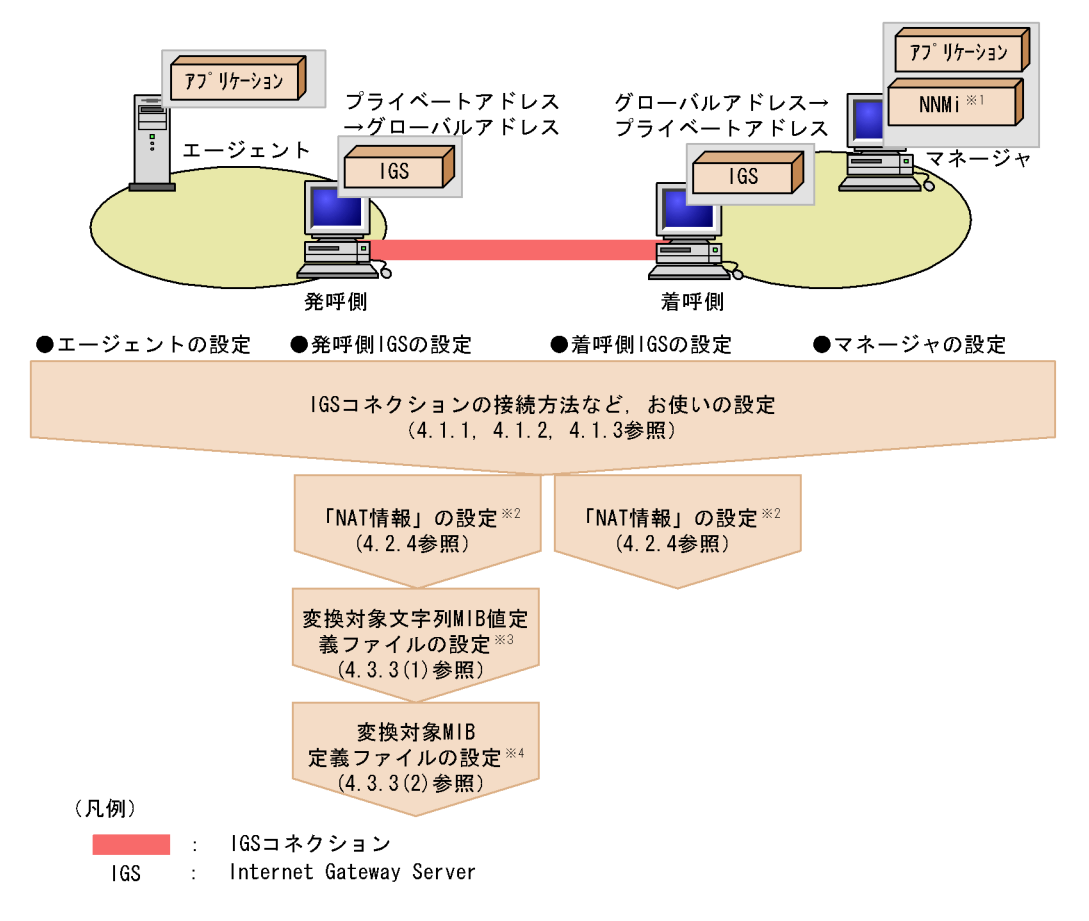

- 注※1 NAT変換を使用したSNMPネットワークの監視をする場合に必要。
- 注※2 リモート環境設定で、どちらのInternet Gateway Serverからでも設定できる。
- 注※3 SNMPメッセージ中のVarBind中のMIB値に、文字列として含まれるIPアドレスを変換対象に する場合に必要。
- 注※4 ユーザ拡張MIBや企業固有MIBなどのMIBオブジェクトにインスタンス識別子として含まれる IPアドレスを変換対象とする場合に必要。

# 4.2 環境設定

この節では, [IGS環境設定]画面から設定できる情報について,設定方法を説明します。

### 4.2.1 環境設定の共通操作

設定時の共通操作として,[IGS環境設定]画面の起動方法(ローカル/リモートの選択),および[IGS環境設定]画面からの画面遷移を説明します。

- (1) [IGS 環境設定] 画面の起動方法(ローカル / リモートの選択)
- 1. システム管理者のユーザアカウントでログインする。
- [スタート]メニューから[プログラム] [Internet Gateway Server] [セット アップ]を選択する。

[IGS 環境設定]画面(ローカル/リモートの選択)が表示されます。

図 4-7 [IGS 環境設定]画面(ローカル/リモートの選択)

| IGS環境設定                 | X                 |
|-------------------------|-------------------|
| 操作対象を選択してください。          | <u>0</u> K(0)     |
| ◎ ローカル環境設定( <u>L)</u>   | キャンセル( <u>C</u> ) |
| 〇 リモート環境設定( <u>R</u> )  |                   |
| リモートIGSアドレス( <u>A</u> ) |                   |
| ポート番号(円)                | 22280 (1-65535)   |

- 3. 環境設定を行う対象を選択する。
  - ローカル環境設定

ローカルマシンの環境設定をする場合に,クリックします。

• リモート環境設定

リモートマシンの環境設定をする場合に,クリックします。

リモート IGS アドレス: リモート環境設定の対象マシンの IP アドレスまたはホス ト名(16 バイト以内)を入力します。ただし,ホスト名を指定するときは,リモー ト環境設定をする側のマシンで,名前解決ができるようになっていなければなりま せん。

ポート番号((1 ~ 65535)): リモート環境設定の対象マシンの通信用ポート番号を入 力します。

4. [OK]をクリックする。

[IGS 環境設定]画面(ポート統合モード/シングルサーバモードの選択)が表示されます。ローカル/リモートの指定によって,以降の画面に設定対象が表示されます。

- ・ 設定対象がローカルの場合 画面名(LOCAL)
- ・ 設定対象がリモートの場合 画面名(リモート環境設定の対象となる Internet Gateway Server の IP アドレス またはホスト名)
- 5. 動作モードを選択する。

| IGS環境設定(LOCAL)                    |                                                                  | ×                 |
|-----------------------------------|------------------------------------------------------------------|-------------------|
| IGSの動作モードを選択してくだる                 | さい。                                                              | <u>0</u> K(0)     |
| © ポート統合モード(P)                     | lGSコネクションを定義して<br>ポート統合を行います。                                    | キャンセル( <u>C</u> ) |
| 〇 <b>シング</b> ルサーバモード( <u>S)</u>   | ポート統合せずに1台のIGS<br>でデータ部NAT変換のみを行<br>います(プロキシサーバとし<br>てのみ使用できます)。 |                   |
| 動作モードの変更は動的変更に<br>変更する場合はIGSを再起動し | は対応していません。<br>てください。                                             |                   |
|                                   |                                                                  |                   |

• ポート統合モード

ポート統合機能を使用する場合に、クリックします。

- シングルサーバモード
   シングルサーバ機能を使用する場合に、クリックします。
- 6. [OK]をクリックする。

[IGS 環境設定]画面が表示されます。 なお,[IGS 環境設定]画面は,設定対象のほかに動作モードも表示されます。

図 4-8 [IGS 環境設定]画面(ポート統合モード / シングルサーバモードの選択)

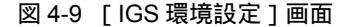

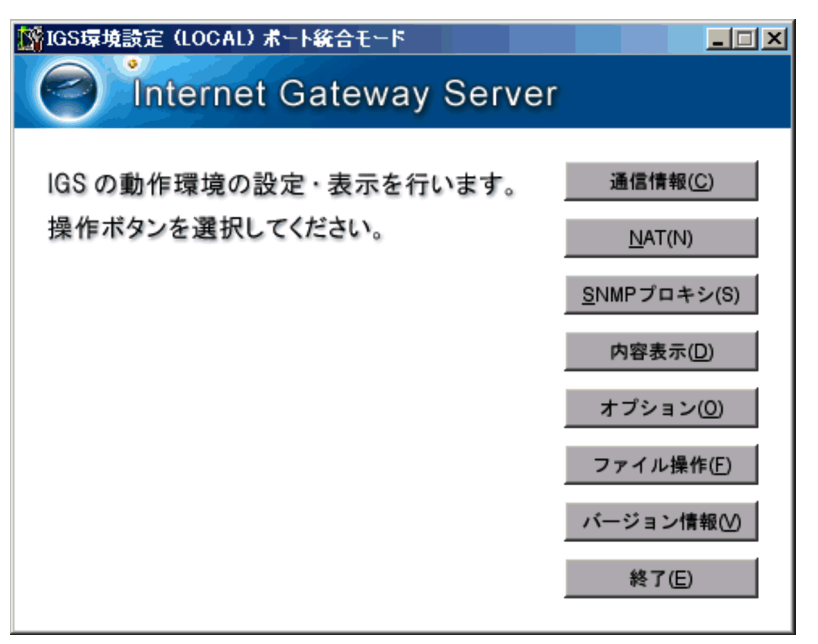

以降は,[IGS 環境設定]画面から設定したい内容のボタンをクリックし,表示される画面に従って,設定してください。なお,[IGS 環境設定]画面から表示される各画面で, 操作を無効にして終了させたい場合は,[中止]ボタンまたは[終了]ボタンをクリック してください。

- リモート環境設定の注意事項
  - リモート環境設定は、リモート環境設定の対象マシンの JP1/Cm2/IGS が起動して いなければできません。
  - リモート環境設定を行っている場合でも、ファイル操作はローカルマシンでの動作となります。ローカルマシンの環境設定と区別できるようなディレクトリ名で保存してください。
  - ある JP1/Cm2/IGS から, リモート環境設定で複数の [IGS 環境設定]画面を起 動することができますが, ローカルまたはリモートにかかわらず, 一つの JP1/ Cm2/IGS に対し, 複数同時に環境設定をすることはできません。
  - リモート環境設定される側の Internet Gateway Server が 07-00 の場合は, リ モート環境設定はできません。IGS コネクションが接続中の場合, リモート環境 設定の要求をすると, IGS コネクションが切断されます。
  - リモート環境設定を許可する側の JP1/Cm2/IGS のバージョンよりもリモート環境 設定をする側の JP1/Cm2/IGS のバージョンが下位である場合は, リモート環境設 定はできません。
  - リモート環境設定を許可する側の JP1/Cm2/IGS のバージョンとリモート環境設定 をする側の JP1/Cm2/IGS のバージョンが異なる場合,リモート環境設定をする側 の JP1/Cm2/IGS の機能範囲で設定できます。

リモート環境設定時に通信障害が発生した場合の対処については、「付録 F.2(6) リモート環境設定時に通信障害が発生した場合の対処と回復方法」を参照してください。

(2) 環境設定の画面遷移

環境設定の画面遷移を次の図に示します。

- (a) ポート統合モードの場合
- ポート統合モードの環境設定の画面遷移を次の図に示します。

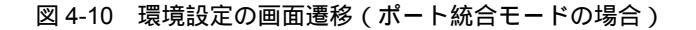

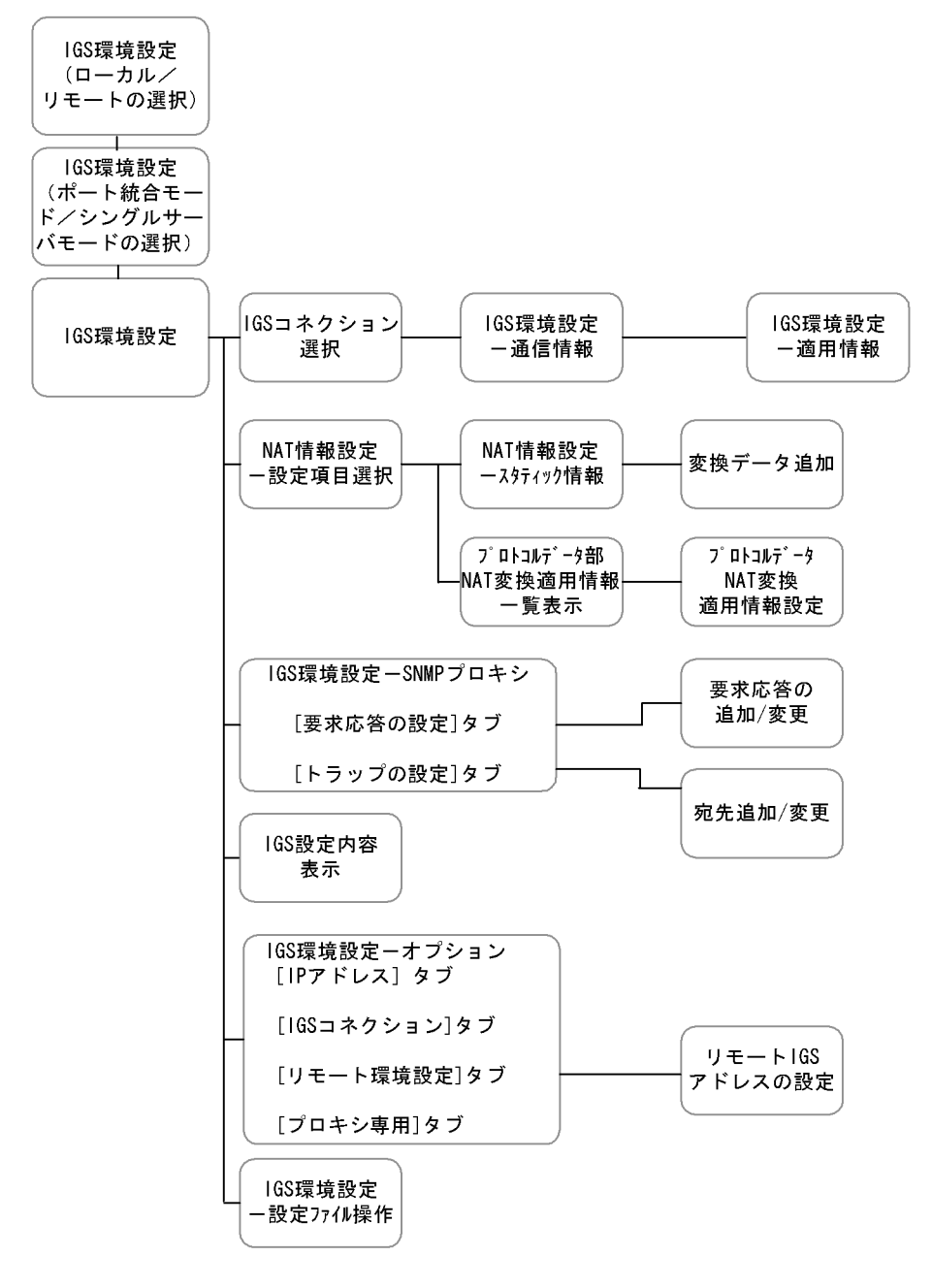

(b) シングルサーバモードの場合

シングルサーバモードの環境設定の画面遷移を次の図に示します。

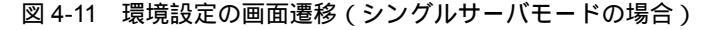

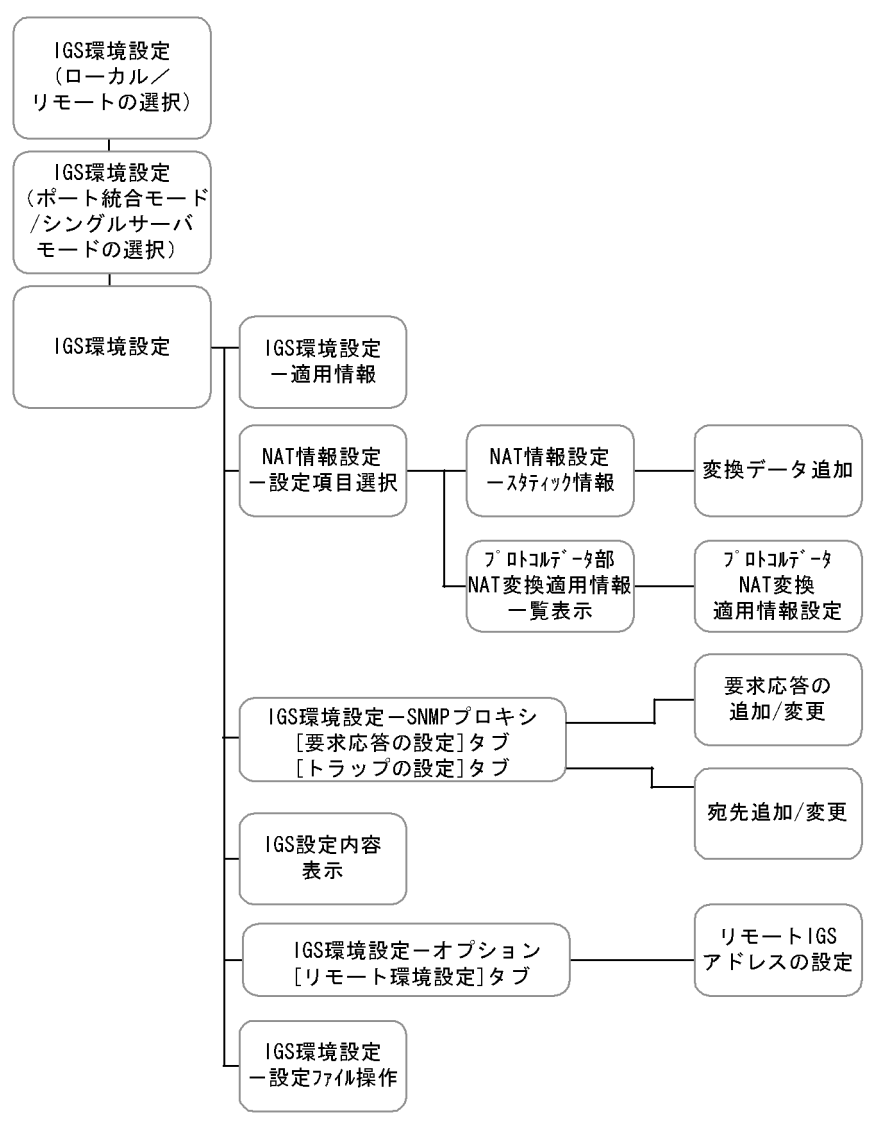

### 4.2.2 通信情報の登録

ポート統合モードの場合,[IGS環境設定]画面の[通信情報]ボタンからは,IGSコネ クションの接続情報,およびIGSコネクションとアプリケーションの対応を設定する AP情報を登録します。

シングルサーバモードの場合,[IGS 環境設定]画面の[通信情報]ボタンからは,適用 するアプリケーションの AP 情報を登録します。AP 情報については,「(2) AP コネク ション情報を登録する」を参照してください。

#### (1) IGS コネクション情報を登録する

TCP/IP 接続時の通信情報の登録手順を説明します。

 [IGS 環境設定]画面の[通信情報]ボタンをクリックする。
 [IGS コネクション選択]画面が表示されます。ただし,IGS コネクションが一つも 登録されていない場合は,この画面は表示されません。この場合は,手順3へ進んで ください。

図 4-12 [IGS コネクション選択] 画面

| IGSコネクション選択(LOCAL)       |                |
|--------------------------|----------------|
| 操作対象のIGSコネクションを選択してください。 |                |
| (新規追加)                   | 選択(S)          |
| 10. 208. 108. 70 : 22280 |                |
|                          | 戻る( <u>B</u> ) |
|                          |                |
|                          |                |
|                          |                |
|                          |                |
| 1                        |                |

- IGS コネクションを追加する場合は(新規追加)を[][]キーで選択し,[選択]ボタンをクリックする。
   [IGS 環境設定 通信情報]画面が表示されます。
- 図 4-13 [IGS 環境設定 通信情報] 画面(新規登録時)

| 165環境設定 - 通信情報(LOCAL)                                   |                                  |
|---------------------------------------------------------|----------------------------------|
| 連携するIGSの情報を登録してください。<br>IGSノードアドレス(D)                   | 追加( <u>A</u> )<br>中止( <u>C</u> ) |
| ポート番号( <u>N</u> ) 22280 (1-65535)<br>連携するIGS間で統一してください。 |                                  |
| 接続方式<br>◎ 常時接続( <u>L)</u>                               |                                  |
| ○利用時接続(U) 切断契機の無通信時間( <u>I</u> ) 10 ÷ 分 (1-60)          |                                  |

- 3. 接続先 JP1/Cm2/IGS ホストの情報や接続方式など,次に示す項目を設定する。
  - IGS ノードアドレス 連携する JP1/Cm2/IGS サーバのアドレス情報を, IP アドレスまたはホスト名(16 文字以内の半角英数字)で指定します。IP アドレスで指定する場合は,1バイトず つ「.(ピリオド)」で区切って指定します(例:100.100.10.1)。
  - ポート番号 < 符号なし 10 進数 > ((1 ~ 65535))《22280》
     連携する JP1/Cm2/IGS サーバが使用するポート番号を指定します。なお,ここで 設定するポート番号は,発呼処理で使用するものです。着呼処理で使用するポート 番号をデフォルト以外にする場合は,service ファイルに,「サービス名 = igsrecv」 の行を追加して,使用するポート番号を指定してください。
  - 接続方式

連携する JP1/Cm2/IGS サーバとの接続方式を選択します。

常時接続: IGS コネクションを利用するアプリケーションからの通信が発生したタ イミングで,接続先 JP1/Cm2/IGS サーバと IGS コネクションが確立されます。ま た,接続先 JP1/Cm2/IGS サーバが停止した時点で IGS コネクションが切断されま す。

利用時接続:IGS コネクションを利用するアプリケーションからの通信が発生した タイミングで,接続先 JP1/Cm2/IGS サーバと IGS コネクションが確立されます。 無通信状態が一定時間経過した時点で IGS コネクションが切断されます。

なお,利用時接続に設定する場合は,双方向の通信となるように着呼側でも IGS コ ネクションおよび AP コネクションの定義が必要です。

- 切断契機の無通信時間
   IGS コネクションを切断する契機となる無通信時間を指定します。単位は分です。
- 4. [追加]ボタンをクリックする。
   通信情報が登録されます。
   続けて AP 情報を設定します。AP 情報については「(2) AP コネクション情報を登録する」を参照してください。
- (a) IGS コネクション情報を変更または削除する
- [IGS コネクション選択] 画面で,変更または削除したい IGS コネクションを[]
   []キーで選択し,[選択]ボタンをクリックする。
   [IGS 環境設定 通信情報] 画面が表示されます。

| 🐕 IGS環境設定 - 通信情報(LOCAL)                                 |                  |
|---------------------------------------------------------|------------------|
| 現在のIGSコネクション情報です。                                       | 適用情報( <u>P</u> ) |
| IGSノードアドレス(A) 10.208.108.70                             | 削除( <u>D</u> )   |
| ポート番号( <u>N</u> ) 22280 (1-65535)<br>連携するIGS間で統一してください。 | 完了(E)<br>中止(C)   |
| 接続方式<br>◎ 常時接続( <u>L)</u>                               |                  |
| ○利用時接続(U) 切断契機の無通信時間( <u>T</u> ) 1 → 分 (1-60)           |                  |

図 4-14 [IGS 環境設定 - 通信情報]画面(既コネクション選択時)

 2. 変更の場合は,設定内容を更新して[完了]ボタンをクリックする。削除の場合は, [削除]ボタンをクリックする。 削除の場合,適用する AP コネクション情報も削除されます。 AP コネクション情報だけを削除する場合は,[適用情報]ボタンをクリックし, [IGS 環境設定 - 適用情報] 画面で削除します。 変更または削除が終了し,IGS コネクション情報が登録されると,[IGS コネクショ ン選択] 画面に戻ります。

(2) AP コネクション情報を登録する

AP コネクション情報は,発呼側の JP1/Cm2/IGS で設定します。着呼側の JP1/Cm2/ IGS で AP コネクション情報を登録する必要はありません。設定された内容に従って着 呼側の JP1/Cm2/IGS は動作します。

ポート統合モードの場合

ポート統合機能を利用するアプリケーションの AP コネクションと IGS コネクショ ンの対応を設定します。IGS コネクションと AP コネクションは 1:n の対応ができ ます。

着呼側の JP1/Cm2/IGS で AP コネクション情報を登録していなくても,自動的にカ プセル化され,要求時に使用した IGS コネクションを介して,発呼側のアプリケー ションに送信されます。

シングルサーバモードの場合

シングルサーバ機能を利用するアプリケーションの AP コネクション情報を設定します。

AP コネクション情報を登録していなくても,自動的に発呼側のアプリケーションに 送信されます。 お使いの環境に合わせて,必要な数だけ設定してください。

1. [IGS 環境設定 - 適用情報]画面を表示する。

AP 情報を登録する [IGS 環境設定 - 適用情報] 画面は,次のどれかの方法で表示で きます。

ポート統合モードの場合

[IGS 環境設定 - 通信情報]画面の[適用情報]ボタンをクリックする。

シングルサーバモードの場合

[IGS 環境設定]画面の[通信情報]ボタンをクリックする。

図 4-15 [IGS 環境設定 - 適用情報] 画面

| 📅 IGS環境設定 - 適用情報 (LOCAL)                   |                |
|--------------------------------------------|----------------|
| ポート統合を適用するAPコネクションを登録してください。               | 追加( <u>A</u> ) |
| 送信先APノード( <u>S)</u>                        | 削除( <u>D</u> ) |
| 対象APポート ◎ 送信先( <u>O)</u> ◎ 送信元( <u>E</u> ) | 完了(E)<br>中止(C) |
| ポート番号( <u>N</u> )                          |                |

2. AP コネクション情報を登録する。

ポート統合モードの場合, IGS コネクションを利用する AP コネクション情報を設定 します。

シングルサーバモードの場合,シングルサーバ機能を利用するアプリケーションの AP コネクション情報を設定します。

送信先 AP ノード

適用する送信先アプリケーションサーバのアドレス情報を, IP アドレスまたはホス ト名(16文字以内の半角英数字)で指定します。すでに情報が登録されている場合 は,プルダウンメニューから指定することもできます。IP アドレスで指定する場合 は,1バイトずつ「.(ピリオド)」で区切って指定します(例:100.100.100.1)。 また,IP アドレスで指定する場合,「.(ピリオド)」で区切られた数字部分に,ワ イルドカードとして「\*(アスタリスク)」を含む総称指定もできます。ただし,す べての数字項目に「\*(アスタリスク)」を含む指定(\*.\*.\*.)はできません。

対象 AP ポート
 対象 AP アドレスで指定したアプリケーションサーバが使用するポートを指定します。送信先ポートまたは送信元ポートを選択しますが,一般的には,送信先のポートを指定します。FTP サーバのデータコネクションのように,送信先ポートが動的

に変化するような場合は,一定の送信元ポートを指定します。

- ポート番号 < 符号なし 10 進数 > ((1 ~ 65535))
   対象 AP ポートの番号を特定指定(左側の入力域だけに指定)または範囲指定(両側の入力域に指定)で指定します。特定指定で不連続なポートを複数個登録したい場合は,複数回に分けて追加指定してください。またポート番号を範囲指定すると,連続する複数のアプリケーションサーバのポートをまとめて登録できます。
- [追加]ボタンをクリックする。
   一つの IGS コネクションに複数個の AP コネクションを適用させる場合,この操作を 繰り返してください。
- 登録が終了したら、[完了]ボタンをクリックする。
   送信情報が登録され、[IGS環境設定]メッセージボックスが表示されます。

図 4-16 [IGS 環境設定] メッセージボックス

| IGS環境 | 設定(LOCAL)            | ×  |
|-------|----------------------|----|
| 2     | IGSコネクションの新規追加を続行します | か? |
|       | OK キャンセル             |    |

- [OK]ボタンまたは[キャンセル]ボタンをクリックする。
   [OK]ボタンをクリックした場合,[IGS環境設定 通信情報]画面が表示され,
   IGSコネクションの追加登録ができます。[キャンセル]ボタンをクリックした場合,
   IGSコネクションの登録は終了し,[IGS環境設定]画面が表示されます。
- (a) AP コネクション情報を変更する
- 1. [IGS 環境設定 適用情報] 画面で設定内容を変更する。
  - 送信先 AP ノードを変更する場合
     「送信先 AP ノード」のプルダウンメニューから変更する AP ノードを選択し,ポート番号(左側)に「\*(アスタリスク)」を指定して,いったん情報を削除します。
     削除後,新たに AP ノードおよび AP ポート番号を設定します。
  - ポート番号を変更する場合
     「送信先 AP ノード」のプルダウンメニューから変更する AP ノードと,ポート番号を指定して,いったん情報を削除します。削除後,新たに AP ノードのプルダウンメニューから再度 AP ノードを選択し, AP ポート番号を設定します。
- 2. 変更が完了したら、[完了]ボタンをクリックする。
   [IGS 環境設定 通信情報]画面に戻ります。
- (b) AP コネクション情報を削除する
- 1. [IGS 環境設定 適用情報]画面で設定内容を削除する。
  - 同一 AP ノード上のすべての AP コネクションを削除する場合
     「送信先 AP ノード」のプルダウンメニューから削除する AP ノードを選択し,ポー

ト番号(左側)に「\*(アスタリスク)」を指定して[削除]ボタンをクリックします。

- 特定の AP コネクションを削除する場合
   「送信先 AP ノード」のプルダウンメニューから削除する AP ノードと,ポート番号のプルダウンメニューからポートを指定して,[削除]ボタンをクリックします。
   削除する AP コネクションが複数個ある場合は,この操作を繰り返してください。
- 2. 削除が完了したら、[完了]ボタンをクリックする。
   [IGS 環境設定 通信情報]画面に戻ります。

### 4.2.3 SNMP 通信情報の登録

[IGS 環境設定]画面の[SNMP プロキシ]ボタンからは,SNMP プロキシ通信機能を 使用して,SNMP メッセージのプロキシ通信をするための設定をします。

(1) SNMP 要求応答を定義する

管理側 JP1/Cm2/IGS の SNMP プロキシが受け取った SNMP 要求について,その送信 先の情報などを設定します。この設定は,管理側 JP1/Cm2/IGS で定義してください。な お, Proxy Option によるプロキシ機能を使用している場合は,設定は不要です。

[IGS 環境設定]画面の[SNMP プロキシ]ボタンをクリックする。
 [IGS 環境設定 - SNMP プロキシ]画面が表示されます。

| GS環境設定 - SNMPプロキョ                                         | (LOCAL)               |                  |                                      | ×                        |
|-----------------------------------------------------------|-----------------------|------------------|--------------------------------------|--------------------------|
| 安水応合の設定   トラッ<br>SNMPプロキシを使用                              | っつの設定 <br> してSNMP要求応答 | を送受信するための設       | 定です。                                 |                          |
| ターゲット                                                     | コミュニティ名               | 設定コミュニティ名        | タイムアウト時間                             | リモートポート番号                |
| 1.1.1.17<br>1.1.1.18<br>10.208.45.126<br>10.208.108.83-85 | cm2get<br>cm2get      | cm2set<br>cm2set | 20.0<br>20.0<br>20.0<br>20.0<br>20.0 | 161<br>161<br>161<br>161 |
|                                                           |                       |                  |                                      |                          |
|                                                           |                       |                  |                                      |                          |
|                                                           |                       |                  |                                      |                          |
|                                                           |                       |                  |                                      |                          |
|                                                           |                       |                  |                                      |                          |
|                                                           | ļ                     | 追加( <u>A</u> )   | 変更(U)                                | 削除( <u>D</u> )           |
|                                                           |                       |                  | 完了(E)                                | 中止( <u>C</u> )           |

図 4-17 [IGS 環境設定 - SNMP プロキシ]画面 ([要求応答の設定]タブ)

登録済みの SNMP 要求応答定義の一覧が表示されます。未登録の場合は,何も表示 されません。

2. [追加]ボタンをクリックする。
 [要求応答の追加/変更]画面が表示されます。

図 4-18 [要求応答の追加 / 変更] 画面

| 要求応答の追加/変更(LOCAI                             | .) X        |
|----------------------------------------------|-------------|
| ターゲット( <u>N)</u>                             |             |
| コミュニティ名( <u>M</u> )                          |             |
| 設定コミュニティ名( <u>S</u> )                        |             |
| <mark>タイムアウト時間(<u>T</u>)</mark><br>(0.1-99秒) | 20          |
| リモートポート番号( <u>P)</u><br>(1-65535)            | 161         |
|                                              | 完了(E) 中止(C) |

ターゲット((0 ~ 255))

SNMP 要求の最終的な送信先の SNMP エージェントノードの IP アドレスを指定 します。「1-90」のようにアドレスを範囲指定することもできます。この項目の指 定は省略できません。 なお,NAT 変換機能を適用する場合,この項目には,グローバルアドレスを指定し てください。

- コミュニティ名(255文字以内の半角文字列)《public》
   ターゲットノードのget用コミュニティ名を指定します。
- ・ 設定コミュニティ名(255文字以内の半角文字列)《public》
   ターゲットノードの set 用コミュニティ名を指定します。
- タイムアウト時間((0.1 ~ 99))《20》
   SNMP 要求のタイムアウト間隔です。単位は秒です。
- リモートポート番号((1~65535))《161》
   ターゲットノードの SNMP エージェントが, SNMP 要求を受信するためのポート 番号を指定します。
- [完了]ボタンをクリックする。
   [IGS 環境設定 SNMP プロキシ]画面に戻ります。複数の要求応答を設定する場合は,一連の手順を繰り返します。
- (a) SNMP 要求応答の設定を変更または削除する
- 1. [IGS 環境設定 SNMP プロキシ]画面で,変更または削除したい情報を[]]] キーで選択する。
- 2. [ 変更 ] ボタンまたは [ 削除 ] ボタンをクリックする。

- ・ 変更の場合は,[要求応答の追加/変更]画面が表示されます。各項目を設定し,
   [完了]ボタンをクリックします。
- 削除の場合は,削除が完了すると,画面から指定した情報が削除されます。

変更または削除が完了すると,[IGS環境設定 - SNMPプロキシ]画面に戻ります。

#### (2) SNMP トラップ通知を定義する

被管理側 JP1/Cm2/IGS の SNMP プロキシが受け取った SNMP トラップについて,その送信先の情報などを設定します。シングルサーバモードの場合は,管理側 JP1/Cm2/ IGS の 1 台で動作するため,被管理側 JP1/Cm2/IGS へ登録する項目をすべて管理側 JP1/Cm2/IGS へ設定してください。

なお,この情報はSNMP プロキシ定義ファイルからも設定できます。SNMP プロキシ 定義ファイルの詳細については,「7.6 SNMP プロキシ定義ファイル(snmp.ini)」を参 照してください。

- IGS 環境設定]画面の[SNMP プロキシ]ボタンをクリックする。
   [IGS 環境設定 SNMP プロキシ]画面が表示されます。
- [トラップの設定]タブをクリックする。
   [IGS 環境設定 SNMP プロキシ]画面([トラップの設定]タブ)が表示されます。

| 図 4-19 | [ IGS 環境設定 - | SNMP プロキシ ] 画面 ([ トラップの設定 ] タブ | () |
|--------|--------------|--------------------------------|----|
|--------|--------------|--------------------------------|----|

| <mark>踏</mark> IGS環境設定 | E - SNMPプロキシ(LOCAL)                         | _ 🗆 🗡 |
|------------------------|---------------------------------------------|-------|
| 要求応答(                  | の設定トラップの設定                                  |       |
| トラッ                    | ップ送信元付加の設定                                  |       |
|                        | ─ I トラップ送信元をソース名として付加する( <u>I)</u>          |       |
|                        | ⓒ SNMP⊻2トラップに付加する(∨) ○ すべてのSNMPトラップに付加する(L) |       |
|                        | ◎ IPアドレスで付加する(I) ○ ホスト名で付加する( <u>H</u> )    |       |
|                        |                                             |       |
| _ トラ <b>:</b>          | ップ宛先の設定                                     |       |
| SNM                    | MPプロキシでトラップを受信した場合、以下のマネージャにトラップを通知する。      | _     |
| 10.2                   | 208.45.13 追加(A)                             |       |
|                        | 奕更( <u>U</u> )                              |       |
|                        | 削除(D)                                       |       |
|                        |                                             |       |
|                        |                                             |       |
|                        | 完了(E) 4                                     | њС)   |

- 3. 各項目を設定する。
  - トラップ送信元付加の設定

被管理側 JP1/Cm2/IGS の SNMP プロキシが受信した場合, SNMP トラップ発行 元の IP アドレスまたはホスト名を, SNMP トラップの VarBind にソース名として 付加するオプションを設定します。この項目を設定すると,管理側の NNMi のイン シデントの参照または NNM のアラームブラウザなどに,付加した SNMP トラッ プ発行元の IP アドレスまたはホスト名が,ソース名として表示されます。

トラップ送信元をソース名として付加する:ソース名付加のオプションを使用する 場合に,チェックします。

SNMPv2 トラップに付加する / すべての SNMP トラップに付加する: SNMPv2 の SNMP トラップだけにソース名を付加するか, すべての SNMP トラップに付加す るかを選択します。

IP アドレスで付加する / ホスト名で付加する:付加するソース名を IP アドレスに するかホスト名にするかを選択します。

トラップ送信元付加の設定について

ポート統合モードの場合 SNMPv2C の SNMP トラップには, agent-addr フィールドがないので, そのま までは NNMi または NNM が受信する SNMP トラップのソース名が, 管理側 IGS のノード名になってしまいます。SNMP トラップの本当の発行元をソース 名に表示するには、「トラップの送信元をソース名として付加する」をチェック し、「SNMPv2 トラップに付加する」、または「すべての SNMP トラップに付加 する」のどちらかを選択して、ソース名を付加してください。

管理側が Windows 版の NNM で,トラップサービスと共存する設定にしている 場合は,NNM が受信するトラップのソース名は,そのままの設定では,管理側 JP1/Cm2/IGS のノード名が表示されます。実際のトラップ発行元をソース名に 表示するには,「トラップの送信元をソース名として付加する」をチェックし, 「すべての SNMP トラップに付加する」を指定してソース名を付加してくださ い。

ソース名をホスト名で付加する場合は,被管理側JP1/Cm2/IGS で付加したホス ト名が,そのまま管理側の NNMi のインシデントの参照または NNM のアラー ムプラウザなどにソース名として表示されます。したがって,管理側と被管理側 で同じホスト名を使用している必要があります。また,NAT 変換機能を使用し ている場合には,管理側ネットワークで使用しているグローバルアドレスに対す るホスト名が,被管理側ネットワークで使用しているプライベートアドレスに対 するホスト名と同じでなければなりません。ホスト名を同じ名称にできない場合 は,ソース名を IP アドレスで付加することをお勧めします。

シングルサーバモードの場合

SNMP トラップの IP ヘッダの送信元 IP アドレスがルータなどで NAT 変換され て,管理側 JP1/Cm2/IGS に通知される環境(被管理側ネットワークにプライ ベート IP アドレスが割り当てられている環境)では,プライベートアドレスに 対応するホスト名とグローバルアドレスに対応するホスト名の定義でホスト名が 同じ名称になるように定義し,「ホスト名で付加する」にチェックしてください。 詳細については「付録 F.2(7)(c) トラップ送信元付加の設定について」を参照し てください。

• トラップ宛先の設定

被管理側 JP1/Cm2/IGS の SNMP プロキシが受け取った SNMP トラップの,通知 先となるマネージャのアドレスを設定します。すでに通知先マネージャが登録され ている場合,マネージャの IP アドレスの昇順で一覧に表示されます。一件も登録 されていない場合は,何も表示されません。

4. [追加]ボタンをクリックする。

[宛先追加/変更]画面が表示されます。

#### 図 4-20 [宛先追加 / 変更] 画面

| ×              |
|----------------|
|                |
| アドレス           |
|                |
|                |
| ++(0)          |
| Ψ <u>μ</u> (C) |
|                |

- 5.「送信先マネージャのアドレス」に、SNMP トラップの最終的な通知先となる、管理 側ネットワークにある NNMi または NNM のノードのアドレスを指定する。 指定するアドレスは、被管理側 JP1/Cm2/IGS が動作するノードから見た NNMi また は NNM のノードの IP アドレスになります。管理側 JP1/Cm2/IGS と NNMi が同じ ノード上で動作している場合は、そのノードのグローバルアドレスを指定します。
- 6. [完了]ボタンをクリックする。
   [IGS 環境設定 SNMP プロキシ]画面に戻ります。続けて複数の宛先を登録する場合は,手順4~6を繰り返してください。
- (a) SNMP トラップの宛先を変更・削除する
- 1. [IGS 環境設定 SNMP プロキシ]画面の [トラップの設定] タブをクリックする。
- トラップ宛先の設定」から、変更または削除したい宛先を[][] ]キーで選択する。
- 3. [変更]ボタンまたは[削除]ボタンをクリックする。
  - ・ 変更の場合は,[宛先追加/変更]画面が表示されます。「送信先マネージャのアドレス」を変更し,[完了]ボタンをクリックします。
  - 削除の場合は削除が完了すると,指定した情報が画面から削除されます。

変更または削除が完了すると,[IGS 環境設定 - SNMP プロキシ]画面に戻ります。

### 4.2.4 NAT 情報の登録

[IGS 環境設定]画面の[NAT]ボタンからは,NAT 変換機能を使用する場合の設定を します。アドレス変換定義と,プロトコルデータ部のNAT 変換を適用する AP 情報コネ クション情報を設定します。

アドレス変換定義が設定されている場合, IP ヘッダ部の NAT 変換が実行されます。ア ドレス変換定義とプロトコルデータ部の NAT 変換を適用する AP 情報コネクション情報 の両方が設定されている場合, IP ヘッダ部とデータ部の NAT 変換が実行されます。

次にそれぞれの手順を示します。

(1)アドレス変換定義(スタティック情報)を設定する

IP アドレスの変換方法の一つに,プライベートアドレスとグローバルアドレスを1対1 で変換するスタティック変換があります。

なお,シングルサーバモードの場合は,ルータ(NAT)のアドレス変換定義と同じ定義 を設定してください。また,シングルサーバモードでは,プライベートアドレスを重複 して設定できます。プライベートアドレスからグローバルアドレスへ変換するときに候 補となるグローバルアドレスが複数ある場合は,該当するパケットの送信元 IP アドレス と一致するものへ変換されます。

なお,この情報はスタティック NAT データファイルからも設定できます。スタティック NAT データファイルの詳細については,「7.5 スタティック NAT データファイル (nataddr.inf)」を参照してください。

1. [IGS 環境設定]画面の[NAT]ボタンをクリックする。 [NAT 情報設定 - 設定項目選択]画面が表示されます。

図 4-21 [NAT 情報設定 - 設定項目選択 ] 画面

| 📸 NAT情報設定 - 設定項目選択(LOCAL)                                                                      |       |
|------------------------------------------------------------------------------------------------|-------|
| 設定項目を選択してください。                                                                                 | 選択(上) |
| <ul> <li>スタティック情報(S)</li> <li>プライベートアドレスとグローバルアドレスの対応を<br/>固定で定義します。変換結果は常に一定になります。</li> </ul> | 戻る(日) |
| ○ プロトコルデータ部NAT変換適用情報( <u>D</u> )<br>プロトコルデータ部のNAT変換機能を適用するための<br>情報を設定します。                     |       |

スタティック情報」をチェックし、[選択]ボタンをクリックする。
 [NAT 情報設定 - スタティック情報]画面が表示されます。

| NAT情報設定 - スタティック情報・ | (LOCAL)       |                |
|---------------------|---------------|----------------|
| 対象データの操作をします。       |               | 追加( <u>A</u> ) |
| グローバルIPアドレス         | プライベートIPアドレス  |                |
| 3.3.45.140          | 10.208.45.140 | <u>変更(U)</u>   |
| 5.5.5.*             | 172.16.1.*    | 80(84/D)       |
|                     |               |                |
|                     |               | 完了(E)          |
|                     |               | 中止(C)          |
|                     |               | 中止(C)          |
|                     |               |                |

図 4-22 [NAT 情報設定 - スタティック情報]画面

- 3. [追加]ボタンをクリックする。
   [変換データ追加]画面が表示されます。
- 図 4-23 [変換データ追加]画面

| 変換データ追加(LOCAL)           |                | × |
|--------------------------|----------------|---|
| 値を入力してください。              | 登録( <u>R</u> ) |   |
| グローバルIPアドレス( <u>G)</u>   | 戻る( <u>B</u> ) |   |
|                          |                |   |
| プライベートI <u>P</u> アドレス(P) |                |   |
|                          |                |   |

2. 変換データに定義したいグローバル IP アドレスとプライベート IP アドレスを入力する。

「.(ピリオド)」で区切られた数字部分にワイルドカードとして「\*(アスタリスク)」 を指定し,部分一致で指定することもできます。ただし,すべての数字部分に「\* (アスタリスク)」を指定すること(\*.\*.\*.\*)はできません。また,「\*(アスタリス ク)」の位置は,グローバルアドレスとプライベートアドレスで一致させてください。 なお,「\*(アスタリスク)」の指定をすると,NATデータの量が著しく減ります。

5. [登録]ボタンをクリックする。 スタティック情報の登録が完了します。登録が完了すると、入力域がクリアされま す。複数の登録が必要な場合は、手順4~5を繰り返します。最大65,536個のデー タを登録できます。

6. [ 戻る ] ボタンをクリックする。

[NAT 情報設定 - スタティック情報]画面に戻ります。

- 7. [NAT 情報設定 スタティック情報]画面で,[完了]ボタンをクリックする。
   [NAT 情報設定 設定項目選択]画面に戻ります。
- (a) スタティック情報を変更する
- I. [NAT 情報設定 スタティック情報]画面で,変更するデータを [ ][ ] キーで選択し,[変更]ボタンをクリックする。
   [変換データ変更]画面が表示されます。
- 2. 表示された内容を変更し,[更新]ボタンをクリックする。
- 3. [NAT 情報設定 スタティック情報]画面で[完了]ボタンをクリックする。
   [NAT 情報設定 設定項目選択]画面に戻ります。
- (b) スタティック情報を削除する
- I. [NAT 情報設定 スタティック情報]画面で,削除するデータを [ ][ ] キーで選 択する。
   [Shift] キーを押しながら,複数のデータを選択できます。
- 2. [削除]ボタンをクリックする。
- 3. [NAT 情報設定 スタティック情報]画面で[完了]ボタンをクリックする。
   [NAT 情報設定 設定項目選択]画面に戻ります。
- (2) プロトコルデータ部 NAT 変換の適用情報を設定する

プロトコルデータ部に NAT 変換を適用するための AP コネクション情報の設定をしま す。設定した送信元 AP と宛先 AP の通信に対してだけプロトコルデータ部の NAT 変換 が実行されます。なお, SNMP プロキシ通信で送受信される SNMP メッセージについ ては,この設定をしなくても自動的に SNMP の NAT 変換が適用されます。

設定手順を次に示します。

- 1. [IGS 環境設定]画面の[NAT]ボタンをクリックする。 [NAT 情報設定 - 設定項目選択]画面が表示されます。
- 2.「プロトコルデータ部 NAT 変換適用情報」をチェックし,[選択]ボタンをクリック する。

<sup>[</sup>プロトコルデータ部 NAT 変換適用情報一覧表示]画面が表示されます。

#### 図 4-24 [プロトコルデータ部 NAT 変換適用情報一覧表示]画面

| 1% | プロトコルデータ部NAT | 変換適用情報一覧表 | 示 (LOCAL)   |         |       |                |
|----|--------------|-----------|-------------|---------|-------|----------------|
|    | 設定情報を確認して    | てください。    |             |         |       |                |
|    | 送信元APアドレス    | 送信元ポート番号  | 宛先APアドレス    | 宛先ポート番号 | プロトコル | 追加(A)          |
|    | 10.10.10.100 | *         | 10.10.10.10 | 162     | SNMP  | 変更( <u>U</u> ) |
|    |              |           |             |         |       | 削除(D)          |
|    |              |           |             |         |       | 完了(E)          |
|    |              |           |             |         |       | 中止(C)          |
|    |              |           |             |         |       |                |
|    |              |           |             |         |       |                |
|    |              |           |             |         |       |                |
|    |              |           |             |         |       |                |

3. [追加]ボタンをクリックする。

[プロトコルデータ NAT 変換適用情報設定]画面が表示されます。

図 4-25 [プロトコルデータ NAT 変換適用情報設定]画面

| ブロトコルデータNAT変換連用情報設定(LOCAL)                     | ×                               |
|------------------------------------------------|---------------------------------|
| 送信元APのノード情報を登録してください。                          | 追加( <u>A</u> )                  |
| 送信元ポート番号(N) (1-65535,*)                        | 変更( <u>U)</u><br>中止( <u>C</u> ) |
| 宛先AP <b>のノード情報を登録してください</b> 。                  |                                 |
| 宛先APアドレス( <u>D</u> )<br>宛先ポート番号(⊻) (1-65535,*) |                                 |
| プロトコルデータの種類を登録してください。                          |                                 |
| プロトコル( <u>P)</u> SNMP                          |                                 |

• 送信元 AP アドレス

送信元アプリケーションサーバの IP アドレスです。送信元となるアプリケーショ ンが JP1/Cm2/IGS と同一 LAN 内にある場合は,プライベートアドレスを指定し ます。同一 LAN 内になければ,グローバルアドレスを指定します。任意指定した い場合は、「\*(アスタリスク)」を指定します。

- ・送信元ポート番号((1~65535))
   送信元アプリケーションのポート番号です。送信元ポート番号が動的に変化する場合は、「\*(アスタリスク)」を指定します。
- 宛先 AP アドレス
   宛先アプリケーションサーバの IP アドレスです。宛先となるアプリケーションが JP1/Cm2/IGS と同一 LAN 内にある場合は、プライベートアドレスを指定します。
   同一 LAN 内になければ、グローバルアドレスを入力します。任意指定したい場合は、「\*(アスタリスク)」を指定します。
- 宛先ポート番号((1~65535))
   宛先アプリケーションのポート番号です。宛先ポート番号が動的に変化する場合は、「\*(アスタリスク)」を指定します。
- プロトコル どのプロトコルのデータ部に,NAT 変換を適用するかを選択します。
   この画面で指定した送信元および宛先の IP アドレス,ポート番号を持つパケット
   に対して,選択したプロトコルのデータ部に,NAT 変換が適用されます。
- 4. [追加]ボタンをクリックする。
   [プロトコルデータ部 NAT 変換適用情報一覧]画面に戻ります。
- 5. [ 完了 ] ボタンをクリックする。 プロトコルデータ部 NAT 変換適用情報の登録が完了し,[NAT 情報設定 - 設定項目 選択] 画面に戻ります。
- (a) プロトコルデータ部 NAT 変換情報を変更または削除する
- [プロトコルデータ部 NAT 変換適用情報一覧表示]画面で,変更または削除する情報
   []] ]キーで選択する。
- 2. [ 変更 ] ボタンまたは [ 削除 ] ボタンをクリックする。
  - ・ 変更の場合は、[プロトコルデータ NAT 変換適用情報設定]画面が表示されます。
     画面に表示されているデータを更新し、[変更]ボタンをクリックします。
  - 削除の場合は,選択したデータが削除されます。

変更または削除が完了すると[プロトコルデータ部 NAT 変換適用情報一覧表示]画 面に戻ります。

[完了]ボタンをクリックする。
 変更または削除が完了し、[NAT 情報設定 - 設定項目選択]画面に戻ります。

### 4.2.5 動作オプションの設定

[IGS 環境設定] 画面の [オプション] ボタンからは, JP1/Cm2/IGS および JP1/Cm2/ IGS 間の動作オプションとして, 次の設定ができます。

• ポート統合モードの場合

- JP1/Cm2/IGS マシンに複数の IP アドレスがある場合, JP1/Cm2/IGS で使用する IP アドレスの設定
- IGS コネクションが確立されるまでのタイムアウトの設定
- IGS コネクションの生存監視の設定
- リモート環境設定を許可するための設定
- プロキシ専用マシンとして使用する場合の設定
- シングルサーバモードの場合
  - リモート環境設定を許可するための設定

次にそれぞれの設定手順を示します。

(1) IP アドレスの設定

JP1/Cm2/IGS マシンに複数の IP アドレスがある場合, JP1/Cm2/IGS で使用する IP ア ドレスを定義します。IP アドレスは, IGS コネクションで使用する IP アドレス(接続 元の JP1/Cm2/IGS が定義する「IGS ノードアドレス」の IP アドレスと同じ IP アドレ ス)を指定します。なお,この設定は,動的変更には対応していません。設定変更後は JP1/Cm2/IGS の再起動が必要です。

IGS 環境設定 - オプション]画面の[IP アドレス]タブをクリックする。
 [IGS 環境設定 - オプション]画面([IP アドレス]タブ)が表示されます。

| Ľ, | IGS環境設定 - オブション (LOCAL)                                | × |
|----|--------------------------------------------------------|---|
|    |                                                        |   |
|    | IPアドレス   IGSコネクション   リモート環境設定   プロキシ専用                 |   |
|    | □ GSコネクションのIPアドレスを指定する(S)                              |   |
|    | 自マシンにIPアドレスが複数ある場合、IGSコネクション<br>で使用するIPアドレスを指定してください。  |   |
|    | この指定がない場合、<br>接続先のIGSの接続状況表示で、自IGSのIPアドレスが<br>不定となります。 |   |
|    | 動的変更には対応していません。                                        |   |
|    | [P7ドレス(I)                                              |   |
|    |                                                        |   |
|    |                                                        |   |
|    |                                                        |   |
|    | 完了(E) 中止( <u>C</u> )                                   |   |

図 4-26 [IGS 環境設定 - オプション]画面 ([IP アドレス]タブ)

- 2. [IP アドレス] タブの各項目を設定する。
  - IGS コネクションの IP アドレスを指定する JP1/Cm2/IGS マシンに複数の IP アドレスがある場合に,チェックします。
  - IPアドレス IGS コネクションとして使用する IP アドレス(16文字以内の半角英数字)を指定 します。IP アドレスは、1 バイトずつ「.(ピリオド)」で区切って指定します (例:100.100.10.1)。
- [完了]ボタンをクリックする。
   [IGS 環境設定]画面に戻ります。
- IGS 環境設定]画面で[終了]ボタンをクリックする。
   [設定ファイルだけ変更]ボタンをクリックし,環境設定を終了する。
- 5. JP1/Cm2/IGS を再起動する。
- (a) IP アドレスの設定を変更する
- 1. [IGS 環境設定 オプション] 画面 ([IP アドレス] タブ) で, 各項目の値の変更また はチェックボックスのチェックを解除する。

- [完了]ボタンをクリックする。
   [IGS 環境設定]画面に戻ります。
- IGS 環境設定]画面で[終了]ボタンをクリックする。
   [設定ファイルだけ変更]ボタンをクリックし,環境設定を終了する。
- 4. JP1/Cm2/IGS を再起動する。

(2) IGS コネクションのオプション設定

IGS コネクションのタイムアウト時間および生存監視の設定をします。

- IGS 環境設定 オプション]画面の[IGS コネクション]タブをクリックする。
   [IGS 環境設定 オプション]画面([IGS コネクション]タブ)が表示されます。
- 図 4-27 [IGS 環境設定 オプション]画面 ([IGS コネクション]タブ)

| 🎊 IGS | 環境設定 - オブション(LOCAL)                           |                  |             | _ 🗆 🗙       |
|-------|-----------------------------------------------|------------------|-------------|-------------|
|       |                                               |                  |             |             |
| IP    | アドレス IGSコネクション リ                              | モート環境設定          | プロキシ        | 9月          |
|       | タイムアウト時間の設定                                   |                  |             |             |
|       | <u>I</u> CP接続 <b>タイムアウト</b> 時間(1<br>(1-86400) | Г)               | <u>60</u> ₹ | \$          |
|       | ビジー監視タイムアウト時間<br>(1-86400)                    | 1( <u>B)</u>     | <u>60</u> ₹ | \$          |
|       | ── IGSコネクションの生存監                              | 祖を行う( <u>A</u> ) |             |             |
|       | IGSコネクションの生存監視                                | パケット送信設定         | をしてくた       | <b>ざさい。</b> |
|       | 監視時間( <u>S)</u><br>(10-86400)                 |                  | 10 🕸        | \$          |
|       | 再送間隔時間( <u>i)</u><br>(10-86400)               |                  | 10 ₹        | 9           |
|       | 再送最大回数( <u>N)</u><br>(1-100)                  |                  | 5 0         | 3           |
|       |                                               |                  |             |             |
|       |                                               | 完了(E)            | 4           | 中止(C)       |

- 2. [IGS コネクション] タブの各項目を設定する。
  - タイムアウト時間の設定

TCP 接続および送信ビジーが生じた場合の,それぞれの制限時間を指定します。 TCP 接続タイムアウト時間((1 ~ 86400))《60》: IGS コネクションが接続するまでの制限時間を指定します。単位は秒です。指定した時間内に接続されなかったとき は,エラーが表示されます。

ビジー監視タイムアウト時間((1 ~ 86400))《60》: IGS コネクションの送信ビジー 監視制限時間を指定します。単位は秒です。指定した時間内に送信ビジーが解除さ れなかったときは,エラーが表示されます。

 IGS コネクションの生存監視を行う
 IGS コネクションの生存監視を行う場合に,チェックします。IGS コネクションを 複数設定している場合は,すべての IGS コネクションに適用されます。あわせて以 下の項目を設定します。

監視時間((10 ~ 86400))《600》:生存監視時間を指定します。ここで指定した時間, IGS コネクション間が無通信だった場合に,生存監視用パケットが送信されます。単位は秒です。

再送間隔時間((10 ~ 86400))《10》:生存監視用パケットが再送される間隔を指定 します。単位は秒です。

再送最大回数((1 ~ 100))《5》:生存監視用パケットが再送される最大回数を指定し ます。

指定した間隔および回数の生存監視パケットを送信しても,応答がない場合は, IGS コネクションが切断されます。

 [IGS 環境設定 - オプション]画面([IGS コネクション]タブ)で[完了]ボタンを クリックする。
 [IGS 環境認定] 画面に良います。

[IGS 環境設定]画面に戻ります。

- (a) IGS コネクションのオプション設定を変更する
- 1. [IGS 環境設定 オプション]画面 ([IGS コネクション]タブ)で,各項目の値の変 更またはチェックボックスのチェックを解除する。
- 2. [ 完了 ] ボタンをクリックする。
- (3) リモート環境設定の許可の設定
- リモート環境設定の許可をするかどうかを設定します。
- [IGS 環境設定 オプション]画面の[リモート環境設定]タブをクリックする。
   [IGS 環境設定 オプション]画面([リモート環境設定]タブ)が表示されます。

| iggrave - オブション (LOCAL)          |
|----------------------------------|
| IPアドレス IGSコネクション リモート環境設定 プロキシ専用 |
| □ リモート環境設定を許可する( <u>P</u> )      |
| □ 特定IG <u>S</u> のみ許可(S)          |
| 追加(A)                            |
| 削除(D)                            |
|                                  |
|                                  |
|                                  |
|                                  |
|                                  |
|                                  |
| 完了(E) 中止(C)                      |

図 4-28 [IGS 環境設定 - オプション]画面 ([リモート環境設定]タブ)

- 2. [リモート環境設定]タブの各項目を設定する。
  - リモート環境設定を許可する 他の JP1/Cm2/IGS からのリモート環境設定を許可する場合に,チェックします。 特定 IGS のみ許可:リモート環境設定を許可する JP1/Cm2/IGS を特定したい場合 にチェックします。[追加]ボタンをクリックすると,[リモート IGS アドレスの設 定]画面が表示されます。

図 4-29 [リモート IGS アドレスの設定]画面

| リモートIGSアドレスの設定(LOCAL)  | X              |
|------------------------|----------------|
| リモートIGSアドレス( <u>R)</u> | 追加( <u>A</u> ) |
|                        | 中止(C)          |

リモート IGS アドレス:リモート環境設定を許可する JP1/Cm2/IGS の IP アドレ スまたはホスト名(16 文字以内の半角英数字)を指定します。IP アドレスで指定 する場合は,1 バイトずつ「.(ピリオド)」で区切って指定します(例: 100.100.100.1)

- 3. [リモート IGS アドレスの設定]画面で[追加]ボタンをクリックする。 [IGS 環境設定 - オプション]画面([リモート環境設定]タブ)に戻り, 追加した IP アドレスまたはホスト名が表示されます。
- 4. [IGS 環境設定 オプション]画面([リモート環境設定]タブ)で[完了]ボタンを クリックする。
   IGS 環境設定 1 画面に良います。

[IGS 環境設定]画面に戻ります。

- (a) リモート環境設定の許可の解除,または特定マシンからのリモート環境設定の許可 を解除する
- 1. [IGS 環境設定 オプション]画面 ([リモート環境設定]タブ)で,許可の解除をする。
  - リモート環境設定の許可を解除する場合
    [リモート環境設定を許可する]チェックボックスのチェックを解除します。
  - 特定マシンの許可を解除する場合 解除するマシンの IP アドレスまたはホスト名を [ ][ ]キーで選択し,[削除] ボタンをクリックします。
- 2. [完了]ボタンをクリックする。
- (4) プロキシ専用マシンとしての設定

JP1/Cm2/IGS をプロキシ専用マシンとして使用する場合に設定します。なお、この設定は、動的変更に対応していません。設定変更後は JP1/Cm2/IGS の再起動が必要です。

[IGS 環境設定 - オプション]画面の[プロキシ専用]タブをクリックする。
 [IGS 環境設定 - オプション]画面([プロキシ専用]タブ)が表示されます。

図 4-30 [IGS 環境設定 - オプション]画面([プロキシ専用]タブ)

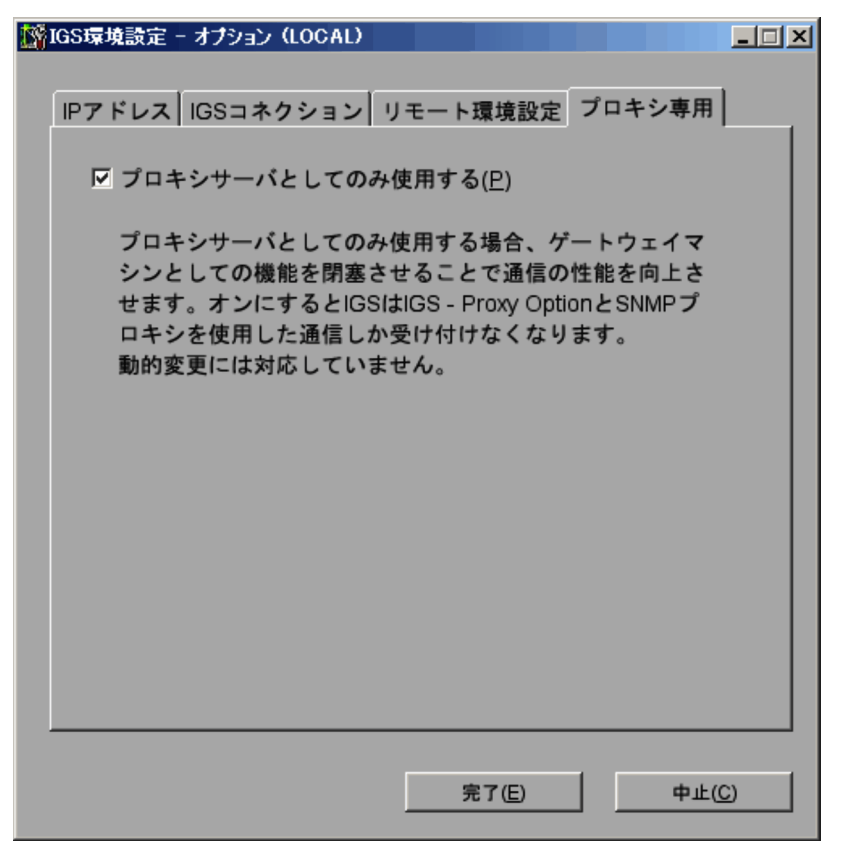

- 2. [プロキシサーバとしてのみ使用する]チェックボックスをチェックする。
- [完了]ボタンをクリックする。
   [IGS 環境設定]画面に戻ります。
- IGS 環境設定]画面で[終了]ボタンをクリックする。
   [設定ファイルだけ変更]ボタンをクリックし,環境設定を終了する。
- 5. JP1/Cm2/IGS を再起動する。
- (a) プロキシ専用マシンの設定を解除する
- 1. [IGS 環境設定 オプション]画面 ([プロキシ専用]タブ)で, チェックボックスの チェックを解除する。
- [完了]ボタンをクリックする。
   [IGS 環境設定]画面に戻ります。
- IGS 環境設定]画面で[終了]ボタンをクリックする。
   [設定ファイルだけ変更]ボタンをクリックし,環境設定を終了する。
- 4. JP1/Cm2/IGS を再起動する。

## 4.3 環境設定以外の設定

この節では,環境設定以外で必要な設定について,設定方法を説明します。お使いになる機能ごとに,必要な設定をしてください。

### 4.3.1 SNMP プロキシ通信をする場合の設定

SNMP プロキシ通信を使って,管理側 NNMi から被管理側 SNMP エージェントを管理 する場合に必要な設定を説明します。なお,NNM を使用して JP1/Cm2/IGS をプロキシ サーバとして経由するための設定については,「付録 G.1 NNM を使用して SNMP プロ キシ通信する場合の設定」を参照してください。

(1) 被管理側ネットワークの情報収集

被管理側ネットワークのエージェントについて情報を収集し,エージェント定義ファイ ルを作成します。作成したエージェント定義ファイルは,管理側 JP1/Cm2/IGS または NNMiの設定で使用します。

- 1. エージェントの情報収集をする。
  - 次の情報を収集します。
  - ・ IP アドレス
  - ホスト名
  - get 用コミュニティ名
  - set 用コミュニティ名

 2. 収集した情報から,エージェント定義ファイルを作成する。
 収集した IP アドレスおよびホスト名から,hosts ファイル形式のエージェント定義 ファイルを作成します。エージェント定義ファイルは,次の形式で記述します。
 エージェント定義ファイルの形式
 被管理側エージェントのIPアドレス,ホスト名
 被管理側エージェントのIPアドレス,ホスト名

なお,複数の被管理側ネットワークがある場合は,被管理側ネットワークごとにエー ジェント定義ファイルを作成します。

 NAT 変換を適用する場合は,エージェント定義ファイルの IP アドレスをグローバル アドレスに置き換えるため, igsmkhosts コマンドを実行する。 igsmkhosts コマンドについては,「6 コマンド」の「igsmkhosts (hosts ファイル の NAT 変換)」を参照してください。 なお,グローバルアドレスとプライベートアドレスの対応表を作成するには, igstransaddr コマンドを使用します。詳細については「6. コマンド」の 「igstransaddr (変換後のアドレスの表示)」を参照してください。 (2) NNMiの設定

管理側ネットワークの NNMi に必要な設定を説明します。

(a) hosts ファイルの設定

管理側 NNMi が動作するノードの hosts ファイルなどに,被管理側ネットワークの監視 対象エージェントの IP アドレスとホスト名を定義します。NAT 変換を適用しない場合 は,「(1) 被管理側ネットワークの情報収集」の手順2で作成したエージェント定義ファ イルを利用します。NAT 変換を適用している場合は,「(1) 被管理側ネットワークの情 報収集」の手順3で igsmkhosts コマンドを実行したエージェント定義ファイルを利用し ます。

(b) SNMP 以外のポーリングを抑止する設定

NNMi と監視対象のエージェントが JP1/Cm2/IGS を介してだけ通信できる場合は, NNMiの[設定]メニューから[モニタリングの設定]を選択し, SNMP 以外のポーリ ングを実行しないように設定します。

(c) SNMP ステータスポーリングの設定

SNMP ステータスポーリングを使用して,被管理側ネットワークのエージェントの状態 監視をする場合は,管理側 NNMi に次のように設定します。

 NNMiのSNMPステータスポーリングの対象IPアドレスに、エージェントのIPア ドレスを指定する。NAT変換を適用している場合には、エージェントのグローバルア ドレスを指定する。

なお, SNMP ステータスポーリングを使用して, 被管理側ネットワークのノードの状態 監視をするには, 監視対象ノード上で SNMP エージェントが動作している必要がありま す。

(d) SNMP 要求と応答の設定

NNMi が送信する SNMP 要求を,管理側 JP1/Cm2/IGS の SNMP プロキシに送信する ように設定します。NNMi の通信の設定で,被管理側ネットワークのエージェントのプ ロキシ設定を定義します。設定する内容を次の表に示します。

| 設定項目          | 設定値                                                        |
|---------------|------------------------------------------------------------|
| ターゲットホスト名     | 被管理側ネットワークのエージェントの IP アドレス (NAT 変換<br>を適用している場合はグローバルアドレス) |
| 読み取りコミュニティ文字列 | 被管理側ネットワークのエージェントの IP アドレス(NAT 変換<br>を適用している場合はグローバルアドレス)  |
| SNMP プロキシアドレス | 管理側 JP1/Cm2/IGS の IP アドレス                                  |

表 4-1 SNMP 要求と応答の設定値
| 設定項目         | 設定値                                                                   |
|--------------|-----------------------------------------------------------------------|
| SNMP プロキシポート | 管理側 IGS ノードで,サービス名 cm2proxysnmp で指定された<br>ポート番号(設定を変更していない場合には 20229) |

設定方法には,次の二つの方法があります。

igsmkcomm コマンドと nnmcommload.ovpl コマンドを使う方法

複数のエージェントの設定を,エージェント定義ファイルからまとめて定義します。 エージェント定義ファイルは,「(1) 被管理側ネットワークの情報収集」の手順2で 作成したエージェント定義ファイルを利用します。NAT 変換を適用している場合は, 「(1) 被管理側ネットワークの情報収集」の手順3で igsmkcomm コマンドを実行し たエージェント定義ファイルを利用します。

- 1. igsmkcomm コマンドにエージェント定義ファイルを入力して,実行する。
- NNMiのnnmcommload.ovplコマンドで手順1の結果を,SNMP設定データベースに反映する。

igsmkcomm コマンドの詳細については、「6 コマンド」の「igsmkcomm (NNMiの SNMP 設定の定義作成)」を参照してください。nnmcommload.ovpl コマンドの詳細 については、NNMi のオンラインドキュメントを参照してください。

NNMiの[通信の設定]を使う方法

NNMiのGUIで[設定]メニューから[通信の設定]を選択します。エージェント ごとに設定します。詳細については, NNMiのオンラインドキュメントを参照してく ださい。

(e) 監視対象ノードを追加する

監視対象のノードを追加します。

- 検出シードの入力定義ファイルの作成する。
   igsmkseeds コマンドを実行して、「(1) 被管理側ネットワークの情報収集」の手順
   2 で作成したエージェント定義ファイルから作成します。NAT 変換を適用している場
   合は、「(1) 被管理側ネットワークの情報収集」の手順3で作成したエージェント定
   義ファイルから作成します。
- NNMiのnnmloadseeds.ovpl コマンドを使用して、ノードを追加する。 NAT 変換を適用している場合は、ノードをグローバルアドレスで追加してください。 なお、手順1および手順2は、NNMiの[設定]メニューから[検出シードの設定] を選択して、ノードを追加することもできます。詳細については、NNMiのオンライ ンドキュメントを参照してください。
- 追加したノードに対して,NNMiの設定ポーリングを実行する。 ノードへの設定ポーリングは,JP1/Cm2/IGSのSNMPプロキシの環境を設定し, NNMiとエージェントとの間で,SNMP要求と応答の送受信ができるような状態に してから実行してください。

(3) 被管理側エージェントの設定

エージェントからの SNMP トラップが,被管理側 JP1/Cm2/IGS へ通知されるように設定します。エージェントの SNMP トラップ宛先に,被管理側の JP1/Cm2/IGS が動作するノードを指定してください。

#### 4.3.2 ゲートウェイの変更

JP1/Cm2/IGS をゲートウェイサーバとして運用するためには,アプリケーションサーバ での経路設定(ゲートウェイの変更)が必要です。次のどちらかの方法で LAN 内のマ ネージャ,エージェントまたは中継ルータ(中継ゲートウェイおよびデフォルトゲート ウェイ)を,JP1/Cm2/IGS サーバの IP アドレスに変更してください。設定方法は,次 のとおりです。

Windows の場合

TCP/IP プロパティの設定を変更する。または route コマンドを実行する。

UNIX の場合

route コマンドを実行する。または routed などのサービスからルート情報を設定する。

次にそれぞれの手順を説明します。

(1) TCP/IP プロパティの設定を変更する(Windows の場合)

ネットワークの設定を変更して,ゲートウェイを変更する手順を次に示します。

- [スタート]メニューから[設定] [コントロールパネル] [ネットワークとダ イアルアップ接続]を選択する。
   [ネットワークとダイアルアップ接続]ダイアログボックスが表示されます。
- 2. 変更する接続を右クリックし、[プロパティ]ボタンをクリックする。
- [チェックマークがオンになっているコンポーネントがこの接続で使用されています]
   の[インターネットプロトコル(TCP/IP)]を選択して[プロパティ]ボタンをクリックする。
- 4. [デフォルトゲートウェイ]の入力域に JP1/Cm2/IGS の IP アドレスを入力する。

(2) route コマンドを実行する

ルートテーブルの内容を変更して,ゲートウェイを変更する手順を次に示します。route コマンドの詳細については Windows のヘルプまたは UNIX のマニュアルを参照してく ださい。

- 1. コマンドプロンプトを起動する。
- 2. route コマンドで既存のゲートウェイを削除後, JP1/Cm2/IGSの IP アドレスを追加す

(3) routed などのサービスからルート情報を設定する(UNIX の場合)

routed などのサービスからルート情報を設定する場合は, UNIX のマニュアルを参照し てください。

注意事項

アプリケーションサーバのデフォルトゲートウェイを, JP1/Cm2/IGS に設定することもできますが,フォワードしないため,同一ネットワーク上および JP1/Cm2/IGS でカプセル化情報に指定されたアプリケーション以外の通信ができなくなります。

## 4.3.3 SNMP データ部の NAT 変換をする場合の設定

#### (1) 変換対象文字列 MIB 値定義ファイルの設定

SNMP メッセージ中の VarBind 中の MIB 値に,文字列形式で含まれる IP アドレスを NAT 変換するための設定をします。設定は変換対象文字列 MIB 定義ファイル (igsnatstr.conf)で設定します。詳細については「7.4 変換対象文字列 MIB 値定義ファ イル (igsnatstr.conf)」を参照してください。

#### (2) 変換対象 MIB 定義ファイルの設定

SNMP メッセージ中の VarBind 中のオプジェクト ID に,インスタンス識別子として含まれる IP アドレスを変換させる設定をします。

なお,標準提供される変換対象 MIB 定義ファイルには,標準 MIB-II,日立企業固有 MIB,NNMi および NNM が MIB 定義として標準提供している範囲の MIB オブジェク トが,あらかじめ定義されています。よって,通常は定義を変更する必要はありません。 ユーザ拡張 MIB や他社企業固有 MIB などデフォルトの定義で網羅されていない範囲の MIB オブジェクトに,インスタンス識別子として IP アドレスが含まれ,その IP アドレ スを変換対象とする場合だけ,設定が必要です。詳細については「7.3 変換対象 MIB 定義ファイル (igsnatmib.conf)」を参照してください。

# 4.4 環境設定の内容を確認する

設定した内容は [IGS 設定内容表示]画面で確認できます。また, [IGS 設定内容表示] 画面から各画面を起動して,設定内容を変更することもできます。

#### 4.4.1 環境設定内容の表示

設定内容の確認方法を説明します。

1. [IGS 環境設定]画面の[内容表示]ボタンをクリックする。 [IGS 設定内容表示]画面が表示されます。

ポート統合モードの場合

図 4-31 [IGS 設定内容表示]画面(ポート統合モードの場合)

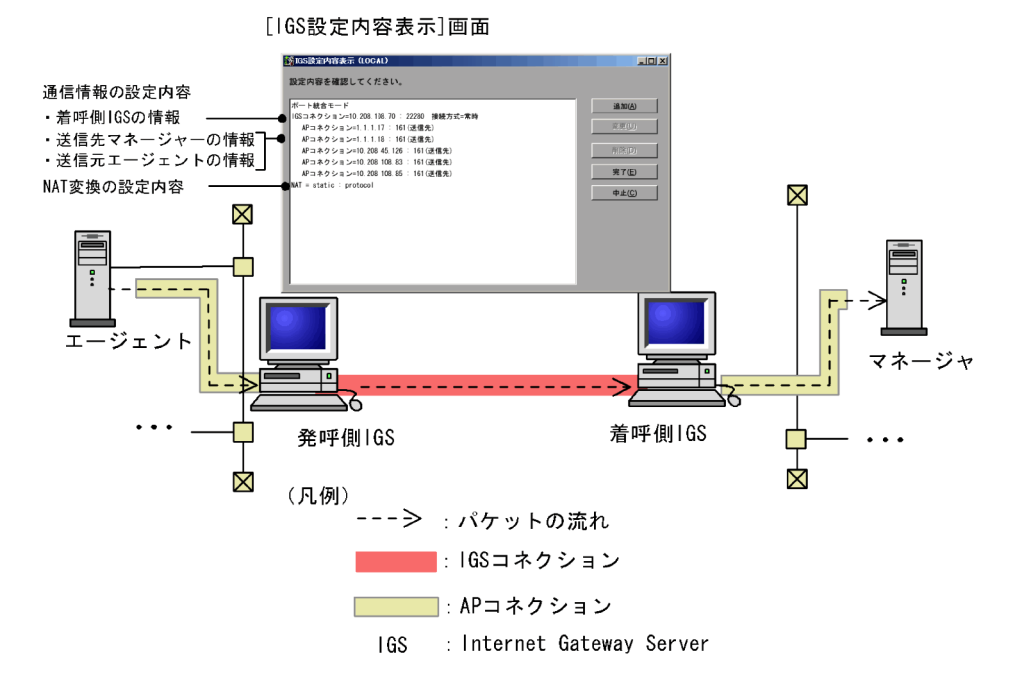

[IGS 設定内容表示]画面(ポート統合モードの場合)で表示される内容について説明します。

通信情報の設定内容
 登録した IGS コネクションと適用する AP コネクションが一固まりとして表示されます。同じアプリケーションサーバのアドレスに対して複数個のポートを登録している場合, AP コネクションが複数行にわたって表示されます。

NAT 変換の設定内容
 NAT 変換の設定内容が1行に表示されます。何も設定されていない場合は,

「NAT=no」と表示されます。

なお,NAT 変換の詳細情報および SNMP プロキシに関する情報は,この画面には表示 されません。これらの情報については,各画面に現在の入力値が保持されています。そ れぞれの画面から設定内容を確認してください。

シングルサーバモードの場合

図 4-32 [IGS 設定内容表示]画面(シングルサーバモードの場合)

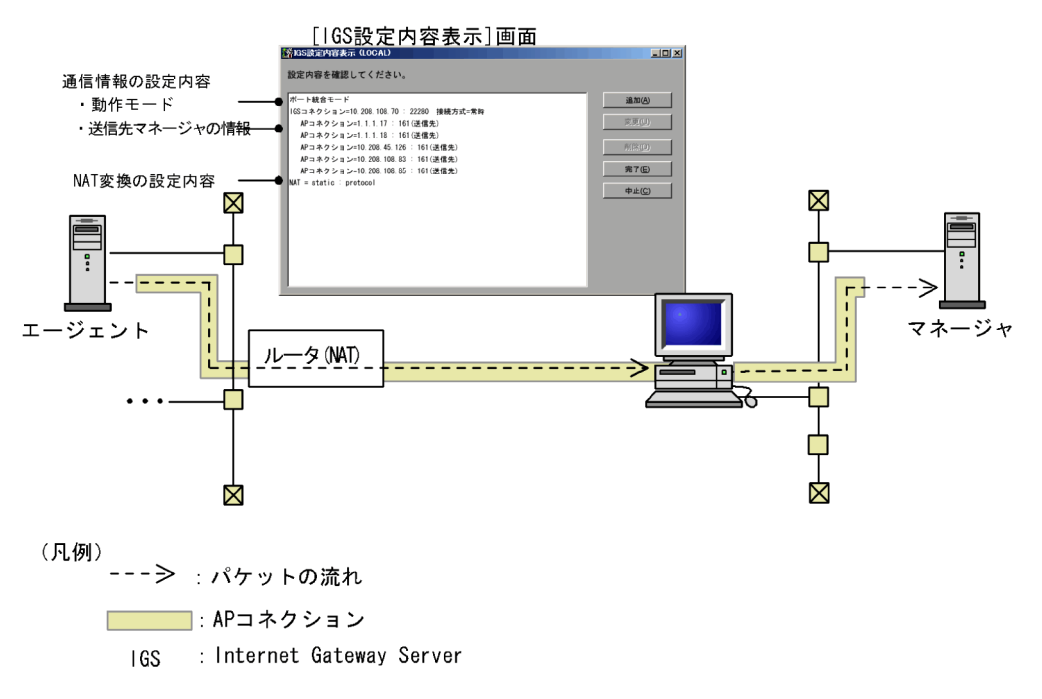

[IGS 設定内容表示]画面(シングルサーバモードの場合)で表示される内容について説明します。

- 通信情報の設定内容
   シングルサーバ機能を利用する AP コネクションが表示されます。同じアプリケーションサーバのアドレスに対して複数個のポートを登録している場合, AP コネクションが複数行にわたって表示されます。
- NAT 変換の設定内容
   NAT 変換の設定内容が1行に表示されます。何も設定されていない場合は、
   「NAT=no」と表示されます。

#### 4.4.2 [IGS 設定内容表示]画面から設定内容を変更する

[IGS 設定内容表示] 画面から, IGS コネクション, 適用情報および NAT 変換情報の変 更ができます。 変更方法を説明します。なお,これらの操作を有効にして終了するには [IGS 設定内容 表示]画面で[完了]ボタンを,無効にして終了するには [中止]ボタンをそれぞれク リックしてください。

#### 設定を追加する

[追加]ボタンからは,新たな IGS コネクション情報が登録できます。[追加]ボタン をクリックすると,[IGS 環境設定 - 通信情報]画面(新規登録時)が表示されます。 以降の手順は「4.2.2 通信情報の登録」を参照してください。 シングルサーバモードの場合,このボタンは常に非活性です。

#### 設定を変更する

すでに登録されている IGS コネクション情報,適用情報および NAT 変換情報の設定 内容を変更できます。変更したい行を選択し,[変更]ボタンをクリックします。選択 した情報を変更する画面が表示されます。

• IGS コネクションを選択した場合

[IGS 環境設定 - 通信情報]画面が表示されます。以降の手順は「4.2.2 通信情報 の登録」を参照してください。

- 適用情報を選択した場合
   [IGS 環境設定 適用情報]画面が表示されます。以降の手順は「4.2.2(2) AP コ ネクション情報を登録する」を参照してください。
- NAT 変換情報を選択した場合
   [NAT 情報選択 設定項目選択] 画面が表示されます。以降の手順は「4.2.4 NAT
   情報の登録」を参照してください。

設定を削除する

表示されている設定内容は,[IGS 設定内容表示]画面から削除できます。削除するに は削除したい行を選択し,[削除]ボタンをクリックしてください。なお,NAT 情報 の行を選択した場合は,[NAT 情報選択 - 設定項目選択]画面が表示されます。

# 4.5 環境設定の内容を変更する

環境設定の設定内容の変更方法について説明します。環境設定の内容の変更は,サービ スの起動時または停止時のどちらでもできます。

なお,設定内容の変更は,設定した各画面から行います。また,[IGS設定内容表示]画 面に表示される通信情報,適用情報,NAT情報は,[IGS設定内容表示]画面から変更 することもできます。詳細については「4.4.2 [IGS設定内容表示]画面から設定内容を 変更する」を参照してください。

- サービスを停止してから、設定内容を変更する場合は、サービスを停止する。 サービスの停止方法については「3.3 JP1/Cm2/IGSの起動と停止」を参照してくだ さい。
- 2. 各画面で設定内容を変更し,[IGS環境設定]画面で[終了]ボタンをクリックする。 情報の更新を確認するメッセージが表示されます。
- 図 4-33 情報の更新を確認するメッセージ

| IGS環境設定(LOCAL)ボート統合モード | ×             |
|------------------------|---------------|
| 亦再去口时                  | 1 + + + > >   |
| 変更を反映                  | しまりか?         |
| [GSサービスへ構成変更を通知(I)     | 設定ファイルだけ変更(U) |
| 変更た反映したいで終了(C)         | (月)<br>夏み(月)  |
|                        | 展る回           |

3. 次のどれかのボタンをクリックし,環境設定を終了する。

 [IGS サービスへ構成変更を通知]ボタン JP1/Cm2/IGS のサービスに環境設定が変更されたことを通知し,環境設定を終了 します。JP1/Cm2/IGS のサービスは通知を受け取ると,サービスを停止しないで, 環境設定の変更をします(動的変更)。
 変更前の設定情報は,setup.ini.old,nataddr.inf.old,snmp.ini.old,
 igsrmaddr.inf.old のファイル名で,次のディレクトリにバックアップされます。な お,.old ファイルとしてバックアップされるのは,環境設定 GUI で設定した内容だ けです。定義ファイルは,.old ファイルとしてバックアップされません。
 Internet Gateway Server のインストールディレクトリ¥JP1Cm2IGS¥conf なお,サービスが停止しているときは,このボタンは選択できません。

[設定ファイルだけ変更]ボタン
 変更内容を環境設定ファイルにだけ反映し,終了します。変更した内容は,サービスの再起動時に反映されます(静的変更)。

- [変更を反映しないで終了]ボタン 環境設定の変更を反映しないで,環境設定を終了します。
- [ 戻る ] ボタン
   [ IGS 環境設定 ] 画面に戻ります。

#### 注意事項

動的変更の処理が不完全な状態で終了した場合, JP1/Cm2/IGSのサービスが自動で再起動 されます。再起動後にもエラーが発生する場合は,環境設定の内容を見直してください。

igschgreq コマンドで環境設定ファイルの内容を反映する

igschgreq コマンドは,サービスの稼働中に環境設定ファイルの内容変更を実行する コマンドです。[設定ファイルだけ変更]ボタンで,環境設定ファイルだけに変更を 反映した場合,サービスを再起動するまで,変更内容は反映されません。igschgreq コマンドを実行すれば,サービスの再起動をしないで環境設定ファイルの内容を反 映することができます。igschgreq コマンドについては「6. コマンド」の 「igschgreq (環境情報の変更)」を参照してください。

#### 4.5.1 変更内容が反映されるタイミング

動的変更をした場合の反映のタイミングについて,説明します。なお,変更処理が完了 したかどうかなど,動的変更の実行経過は,JP1/Cm2/IGSのログファイルでも確認でき ます。

(1)[IGS 環境設定 - 通信情報] 画面

(a) 接続先 JP1/Cm2/IGS サーバ

追加

追加要求が検知された時点で,サーバ情報が追加されます。[IGS コネクション状況] 画面で最新情報を表示すると追加した JP1/Cm2/IGS サーバが未接続の状態で表示さ れます。追加サーバとのコネクションの接続は,追加 JP1/Cm2/IGS サーバを利用す るアプリケーションサーバに対する送信要求が,検知以降初めて発生した時点で行わ れます。

削除

削除要求が検知された時点で,対象 JP1/Cm2/IGS サーバとのコネクションが切断され,サーバ情報が削除されます。[IGS コネクション状況]画面で最新情報を表示すると,削除したサーバは表示されなくなります。

変更

接続先 JP1/Cm2/IGS サーバの変更は JP1/Cm2/IGS で認識できません。よって接続 先 JP1/Cm2/IGS サーバをいったん削除し,その後追加してください。追加要求が認 識された時点で,サーバ情報が追加されます。 (b) 接続先 JP1/Cm2/IGS サーバのポート番号の変更

変更要求が検知された時点で,対象 JP1/Cm2/IGS サーバとのコネクションが,いったん 切断されます。対象 JP1/Cm2/IGS サーバとのコネクションの再接続は,対象 JP1/Cm2/ IGS サーバを利用するアプリケーションサーバに対する送信要求が,検知以降初めて発 生した時点で行われます。ただし,変更対象の相手側 JP1/Cm2/IGS サーバの受信ポート 番号が更新される前に送信要求が発生すると,コネクション接続要求は失敗します。

(c)接続方式の変更(常時接続・利用時接続の切り替え)

「常時接続」から「利用時接続」への変更 変更要求が検知された時点で,指定された無通信時間でタイマが掛けられ,「利用時接 続」へ処理が切り替わります。

「利用時接続」から「常時接続」への変更 変更要求が検知された時点で、「常時接続」に切り替わります。コネクションが確立さ れていない場合、対象JP1/Cm2/IGSサーバを利用する AP サーバに対する送信要求

が検知以降に初めて発生した時点で行われます。

切断契機の無通信時間の変更 変更要求が検知された時点で,新しい無通信時間でタイマが掛け直され,「利用時接 続」が行われます。

- (2)[IGS 環境設定 適用情報] 画面
- (a)送信先アプリケーションサーバ

追加

- ポート統合モードの場合
   追加要求が検知された時点で,追加したアプリケーションサーバに対するカプセル
   化処理が開始されます。
- シングルサーバモードの場合
   追加要求が検知された時点で,追加したアプリケーションサーバに対する通信がシングルサーバ機能の対象となります。

検知以降に追加したアプリケーションサーバへ送信要求が発生していれば,[コネクション利用履歴]画面の最新情報の表示で,追加したアプリケーションサーバの履歴 情報が表示されます。

削除

- ポート統合モードの場合
   削除要求が検知された時点で、削除したアプリケーションサーバに対するカプセル
   化処理が中止されます。
- シングルサーバモードの場合
   削除要求が検知された時点で、削除したアプリケーションサーバに対する通信がシングルサーバ機能の対象外となります。

[コネクション利用履歴]画面からは,削除したアプリケーションサーバの履歴情報が 削除されます。

- (b)送信先アプリケーションサーバのポート情報の変更(対象ポートの指定,ポート番 号削除)
- ポート統合モードの場合
   変更要求が検知された時点で,新しいポート情報でカプセル化の対象か対象外かが判定されます。カプセル化対象だった AP コネクションを,対象外に変更した場合,その AP コネクションの情報は[コネクション利用履歴]画面から削除されます。また,新たにカプセル化対象となった AP コネクションは,利用されていれば履歴情報が表示されます。
- シングルサーバモードの場合 変更要求が検知された時点で,新しいポート情報でシングルサーバ機能の対象か対象 外かが判定されます。シングルサーバモード機能の対象だった AP コネクションを対 象外に変更した場合,その AP コネクションの情報は[コネクション利用履歴]画面 から削除されます。また,新たにシングルサーバ機能の対象となった AP コネクショ ンは,利用されていれば履歴情報が表示されます。

(c)送信先アプリケーションサーバのポート情報の変更(ポート番号の追加)

- ポート統合モードの場合
   追加要求が検知した時点で,追加されたポートに対するカプセル化処理が開始されます。検知以降に追加ポートへの送信要求が発生していれば,[コネクション利用履歴]
   画面で最新情報を表示すると履歴情報が表示されます。
- シングルサーバモードの場合
   追加要求が検知された時点で,追加されたポートに対する通信がシングルサーバ機能の対象となります。

検知以降に追加ポートへの送信要求が発生していれば,[コネクション利用履歴]画面で 最新情報を表示すると履歴情報が表示されます。

(3)[NAT 情報]画面

(a) スタティック情報の変更

変更要求が検知された時点で, NAT 情報に切り替わります。切り替え中の NAT 情報に 矛盾を生じさせないように上位アプリケーションをいったん停止し,送信要求を発生さ せないようにしてください。

(b) プロトコルデータの NAT 変換 ( 適用 / 非適用の切り替え,適用プロトコルの変更 )

変更要求が検知され、以降に発生した送信要求から、新たな情報で送信されます。

(4) [ IGS 環境設定 - SNMP プロキシ情報 ] 画面(すべての項目の変更)

変更要求が検知され,以降に発生した送信要求から新たな SNMP プロキシ情報で送信されます。

(5)[IGS 環境設定 - オプション]画面

[IGS 環境設定 - オプション]画面のうち,[IP アドレス]タブおよび[プロキシ専用]

タブの変更は,動的変更には対応していません。変更を反映させるにはJP1/Cm2/IGSを 再起動する必要があります。

(a) [IGS コネクション]タブ(各項目の変更)

- TCP 接続タイムアウト時間の変更 要求変更が検知され,以降に接続した新たなコネクションから有効になります。
- ビジー監視タイムアウト時間の変更
   要求変更が検知され,以降に発生した新たな送信ビジーから有効になります。
- IGS コネクションの生存監視の有効 / 無効の変更
   「無効」から「有効」に変更した場合,変更要求が検知された時点で,指定された監視時間でタイマを掛け,生存監視パケットの送信処理を行うように切り替えられます。
   「有効」から「無効」に変更した場合,変更要求が検知された時点で,タイマを解除し,生存監視パケットの送信処理をしないように切り替えられます。
- 監視時間の変更
   変更要求が検知され、以降の監視時間タイマ設定から有効になります。
- 再送間隔時間の変更
   変更要求が検知され、以降の生存監視再送処理から有効になります。
- 最大送信回数
   変更要求が検知され,以降の生存監視再送処理から有効になります。

(b)[リモート環境設定]タブ(すべての項目の変更)

変更要求が検知され,以降のリモート環境設定要求から,新たな情報でリモート環境設 定の許可または不許可を判断します。

# 4.6 環境設定ファイルの保存・読み込み

環境設定で設定した内容は,ファイルに保存したり,保存した環境設定ファイルの内容 を環境設定 GUI に読み込ませたりすることができます。運用環境を変更する場合,新規 に作成した環境設定ファイルを読み込み,運用を事前に試すことなどに利用できます。

なお,この機能で保存できるのは,環境設定 GUI で設定した内容だけです。定義ファイ ルは保存されません。

## 4.6.1 環境設定ファイルを保存する

環境設定ファイルを保存する手順を次に示します。

- [IGS 環境設定]画面の[ファイル操作]ボタンをクリックする。
   [IGS 環境設定 設定ファイル操作]画面が表示されます。
- 図 4-34 [IGS 環境設定 設定ファイル操作]画面

| 📅 IGS環境設定 - 設定ファイル操作(LOCAL)                    |                    |
|------------------------------------------------|--------------------|
|                                                |                    |
|                                                |                    |
| 環境設定ファイルを別ナイレクトリに保存する<br>即ディークトリに保存した理論部ウコュノルを | ことかできます。また、        |
| 別ナイレクトリに休任した環境設在ノアイルを<br>環境設定ファイルを別々で保存する。またけ詰 | 「読み込むことかじさまり。      |
| 環境設定ノアイルを別石で休行する、または読<br>ディレクトリを指定  てください      | の込むノアイルが休住してめる     |
|                                                |                    |
|                                                |                    |
| a th th th table (0)                           | 保存したファイルからの読み込み(P) |
| 11117(株存(3)                                    | 味存したファイルからの読み込み(で) |
|                                                |                    |
|                                                |                    |
|                                                | 取消し( <u>C</u> )    |
|                                                |                    |

- 2. [名前を付けて保存]ボタンをクリックする。
   [名前を付けて保存]ダイアログボックスが表示されます。
- 保存先ディレクトリを指定して、[保存]ボタンをクリックする。
   指定したディレクトリに、環境設定 GUI で設定した内容が保存されます。

## 4.6.2 環境設定ファイルを読み込む

保存した環境設定ファイルを読み込む手順を次に示します。

[IGS 環境設定]画面の[ファイル操作]ボタンをクリックする。
 [IGS 環境設定 - 設定ファイル操作]画面が表示されます。

- 2. [保存したファイルからの読み込み]ボタンをクリックする。
   [保存したファイルからの読み込み]ダイアログボックスが表示されます。
- 3. 保存先ディレクトリを指定して,[開く]ボタンをクリックする。 指定したディレクトリの内容が,環境設定 GUI に読み込まれます。

# 4.7 定義例

JP1/Cm2/IGSを使用したネットワーク構成図を示しながら、その定義例を説明します。

## 4.7.1 SNMP プロキシを使用してネットワークを監視する定 義例

次のようなシステム構成での例を説明します。

運用例

ネットワーク A の NNMi が,ネットワーク B の SNMP エージェントを管理する。

システム構成・設定例

- NAT はない。
- ファイアウォールを次のように設定している。
- TCP 通信は透過する。
- SNMP 通信は透過しない。
- 管理側ネットワークの NNMi と被管理側ネットワーク A, Bの SNMP エージェントが SNMP 通信をする。
- JP1/Cm2/IGS は NNMi または SNMP エージェントとのインターフェースとして SNMP プロキシを使用する。

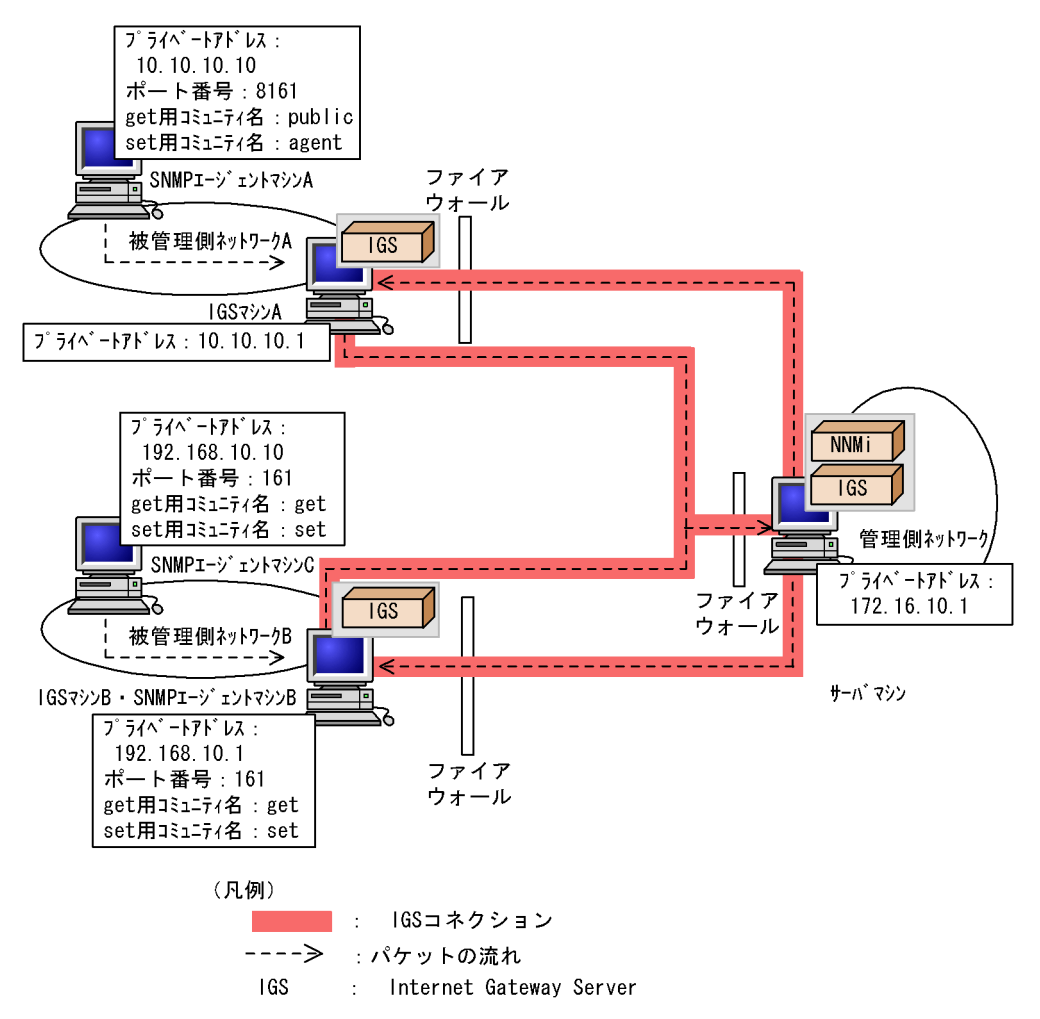

図 4-35 SNMP プロキシを使用してネットワークを監視する例

- (1) 管理側ネットワークの JP1/Cm2/IGS での設定
- 1. 接続先となる被管理側 JP1/Cm2/IGS マシン A を決定する。

[IGS 環境設定 - 通信情報]画面で, JP1/Cm2/IGS マシン A の情報を設定します。

- IGS ノードアドレス: 10.10.10.1
- ポート番号:22280
- 接続方式:常時接続

詳細については「4.2.2(1) IGS コネクション情報を登録する」を参照してください。

- IGS コネクションと SNMP エージェント A に対する AP コネクション (SNMP 要求 / 応答)を対応付ける。
   [IGS 環境設定 適用情報]画面で, SNMP エージェント A の情報を設定します。
  - 送信先 AP ノード: 10.10.10.10

- 対象 AP ポート:送信先
- ポート番号:8161

詳細については「4.2.2(2) AP コネクション情報を登録する」を参照してください。

3. 接続先となる被管理側 JP1/Cm2/IGS マシン B を決定する。

[IGS 環境設定 - 通信情報] 画面で, JP1/Cm2/IGS マシン B の情報を設定します。

- IGS ノードアドレス: 192.168.10.1
- ポート番号:22280
- 接続方式:常時接続

詳細については「4.2.2(1) IGS コネクション情報を登録する」を参照してください。

IGS コネクションと SNMP エージェント B, C に対する AP コネクション (SNMP 要求 / 応答)を対応付ける。

[IGS 環境設定 - 適用情報]画面で, SNMP エージェントAの情報を設定します。

- 送信先 AP ノード: 192.168.10.\*
- 対象 AP ポート:送信先
- ポート番号:161

詳細については「4.2.2(2) AP コネクション情報を登録する」を参照してください。

5. SNMP プロキシの設定をする。

[IGS 環境設定 - SNMP プロキシ]画面の[要求応答の設定]タブで, SNMP エー ジェント A の情報を追加します。

- ターゲット: 10.10.10.10
- コミュニティ名: public
- 設定コミュニティ名: agent
- タイムアウト時間:任意
- リモートポート番号:8161

詳細については「4.2.3(1) SNMP要求応答を定義する」を参照してください。

- 6. 続けて, SNMP エージェントB, C に対する SNMP プロキシを設定する。
   [要求応答の追加 / 変更] 画面で, SNMP エージェント B および C の情報を追加します。
  - ターゲット: 192.168.10.1-10
  - コミュニティ名:get
  - 設定コミュニティ名: set
  - タイムアウト時間:任意
  - リモートポート番号:161
- 7. NNMiのプロキシを設定する。
   NNMiの通信の設定の[特定ノードの設定]で,次の設定をします。

| ターゲットのホ<br>スト名 | 読み取りコミュニティ文字列 | SNMP プロキシ<br>アドレス | SNMP プロキシポート                            |  |  |
|----------------|---------------|-------------------|-----------------------------------------|--|--|
| 10.10.10.10    | 10.10.10.10   | 172.16.10.1       | 20229(プロキシに指定した                         |  |  |
| 192.168.10.1   | 192.168.10.1  |                   | JP1/Cm2/IGS マシンで,<br>サービス名 cm2proxyspmp |  |  |
| 192.168.10.10  | 192.168.10.10 |                   | に指定されたポート番号)                            |  |  |

(2) 被管理側ネットワーク A の JP1/Cm2/IGS マシンでの設定

- 1. オプション定義ファイルで, NNMi との共存設定を設定する。
  - cooperation : agent

詳細については「7.2 オプション定義ファイル (igsopt.conf)」を参照してください。

2. 接続先となる管理側 JP1/Cm2/IGS マシンを決定する。

[IGS 環境設定 - 通信情報] 画面で,管理側 JP1/Cm2/IGS マシンの情報を設定します。

- IGS ノードアドレス: 172.16.10.1
- ポート番号: 22280
- 接続方式:常時接続

詳細については「4.2.2(1) IGS コネクション情報を登録する」を参照してください。

3. IGS コネクションと NNMi に対する AP コネクション (SNMP トラップ)を対応付け る。

[IGS 環境設定 - 適用情報] 画面で,管理側 JP1/Cm2/IGS マシンの情報を設定します。

- 送信先 AP ノード: 172.16.10.1
- 対象 AP ポート:送信先
- ポート番号:162

詳細については「4.2.2(2) AP コネクション情報を登録する」を参照してください。

4. SNMP プロキシを設定する。

[IGS 環境設定 - SNMP プロキシ]画面の[トラップの設定]タブから[宛先追加/ 変更]画面を表示し, JP1/Cm2/IGS マシン A の情報を追加します。

送信先マネージャのアドレス: 172.16.10.1

詳細については「4.2.3(2) SNMP トラップ通知を定義する」を参照してください。

- (3) 被管理側ネットワーク B の JP1/Cm2/IGS マシン B での設定
- 1. オプション定義ファイルで, NNMi との共存設定を設定する。
  - cooperation : agent

詳細については「7.2 オプション定義ファイル (igsopt.conf)」を参照してください。

2. 相手先となる管理側 JP1/Cm2/IGS マシンを決定する。

[IGS 環境設定 - 通信情報]画面で,管理側 JP1/Cm2/IGS マシンの情報を設定します。

- IGS ノードアドレス: 172.16.10.1
- ポート番号:22280
- 接続方式:常時接続

詳細については「4.2.2(1) IGS コネクション情報を登録する」を参照してください。

IGS コネクションと NNMi に対する AP コネクション (SNMP トラップ)を対応付ける。

[IGS 環境設定 - 適用情報] 画面で,管理側 JP1/Cm2/IGS マシンの情報を設定します。

- 送信先 AP ノード: 172.16.10.1
- 対象 AP ポート:送信先
- ポート番号:162

詳細については「4.2.2(2) AP コネクション情報を登録する」を参照してください。

4. SNMP プロキシを設定する。

[IGS 環境設定 - SNMP プロキシ]画面の[トラップの設定]タブから[宛先追加/ 変更]画面を表示し,管理側 JP1/Cm2/IGS マシンの情報を追加します。

送信先マネージャのアドレス: 172.16.10.1

詳細については「4.2.3(2) SNMP トラップ通知を定義する」を参照してください。

(4) 被管理側ネットワークの SNMP エージェント A での設定

SNMP トラップの送信先に JP1/Cm2/IGS マシン A のプライベートアドレスを設定します。

- SNMP トラップの宛先: 10.10.10.1
- (5) 被管理側ネットワークの SNMP エージェント B, C での設定

SNMP トラップの送信先に JP1/Cm2/IGS マシン B のプライベートアドレスを設定します。

• SNMP トラップの宛先: 192.168.10.1

## 4.7.2 NAT 環境でネットワークを監視する定義例

次のようなシステム構成での例を説明します。

運用例

ネットワーク A とネットワーク B はインターネット経由で接続され, NNMi を使用して, インターネットを介したネットワーク管理をする。

 NNMi および SNMP エージェント間は, グローバルアドレスで通信をする。送信 先および送信元 IP アドレスだけでなく,通信データ中に含まれる IP アドレスの 変換もする。

システム構成・設定例

- 管理側ネットワークの NNMi と被管理側ネットワーク A, Bの SNMP エージェ ントが SNMP 通信をする。
- それぞれのマシンにはグローバルアドレスが割り当てられている。
- JP1/Cm2/IGS は NNMi または SNMP エージェントとのインターフェースとして SNMP プロキシを使用する。
- 図 4-36 NAT 環境でネットワークを監視する例

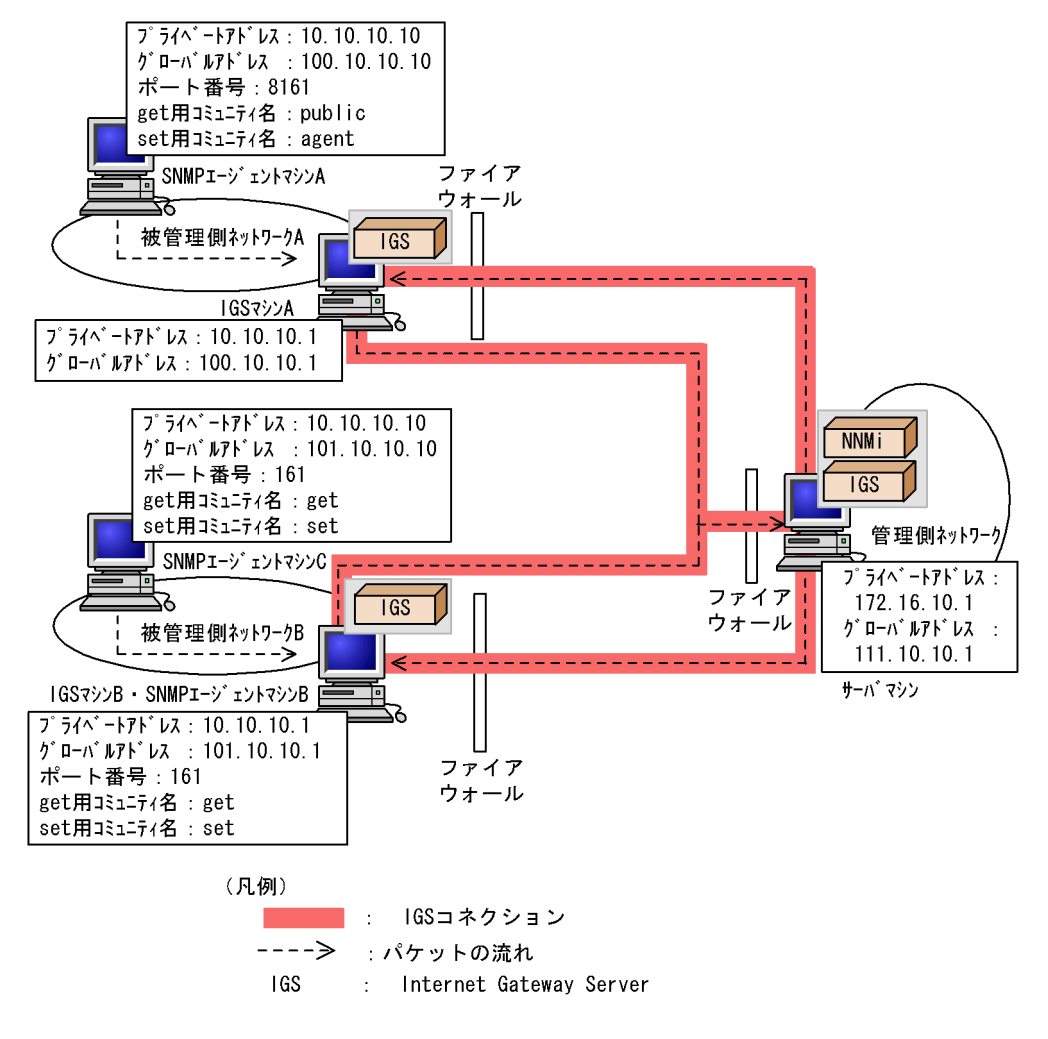

<sup>(1)</sup> 管理側ネットワークの JP1/Cm2/IGS での設定

1. 接続先となる被管理側 JP1/Cm2/IGS マシン A を決定する。

[IGS 環境設定 - 通信情報]画面で, JP1/Cm2/IGS マシン A の情報を設定します。

- IGS ノードアドレス: 100.10.10.1
- ポート番号: 22280
- 接続方式:常時接続

詳細については「4.2.2(1) IGS コネクション情報を登録する」を参照してください。

IGS コネクションと SNMP エージェント A に対する AP コネクション (SNMP 要求 / 応答)を対応付ける。

[IGS 環境設定 - 適用情報]画面で, SNMP エージェントAの情報を設定します。

- 送信先 AP ノード: 100.10.10.10
- 対象 AP ポート:送信先
- ポート番号:8161

|詳細については「4.2.2(2) AP コネクション情報を登録する」を参照してください。

3. 接続先となる被管理側 JP1/Cm2/IGS マシン B を決定する。

[IGS 環境設定 - 通信情報]画面で, JP1/Cm2/IGS マシン Bの情報を設定します。

- IGS ノードアドレス: 101.10.10.1
- ポート番号:22280
- 接続方式:常時接続

詳細については「4.2.2(1) IGS コネクション情報を登録する」を参照してください。

IGS コネクションと SNMP エージェント B, C に対する AP コネクション (SNMP 要求 / 応答)を対応付ける。

[IGS 環境設定 - 適用情報]画面で, SNMP エージェントAの情報を設定します。

- 送信先 AP ノード: 101.10.10.\*
- 対象 AP ポート:送信先
- ポート番号:161

詳細については「4.2.2(2) AP コネクション情報を登録する」を参照してください。

5. サーバマシンの IP アドレスを変換するための設定をする。

[NAT 情報 - スタティック情報]画面で,変換するアドレスの対応を設定します。

- グローバルアドレス: 111.10.\*.\*
- プライベートアドレス: 172.16.\*.\*

詳細については「4.2.4(1) アドレス変換定義(スタティック情報)を設定する」を 参照してください。

6. SNMP プロキシの設定をする。

[IGS 環境設定 - SNMP プロキシ]画面の[要求応答の設定]タブで, SNMP エー ジェント A の情報を追加します。

- **ターゲット**: 100.10.10.10
- コミュニティ名: public

- 設定コミュニティ名: agent
- タイムアウト時間:任意
- リモートポート番号: 8161

詳細については「4.2.3(1) SNMP 要求応答を定義する」を参照してください。

- 7. 続けて, SNMP エージェントB, C に対する SNMP プロキシを設定する。
   [要求応答の追加 / 変更] 画面で, SNMP エージェント B および C の情報を追加します。
  - ターゲット: 101.10.10.1-10
  - コミュニティ名:get
  - 設定コミュニティ名: set
  - タイムアウト時間:任意
  - リモートポート番号:161
- 8. NNMiのプロキシを設定する。

NNMiの通信の設定の[特定ノードの設定]で,次の設定をします。

| ターゲットのホ<br>スト名      | 読み取りコミュニティ文字列 | SNMP プロキシ<br>アドレス | SNMP プロキシポート                            |  |
|---------------------|---------------|-------------------|-----------------------------------------|--|
| 100.10.10.10        | 100.10.10.10  | 172.16.10.1       | 20229(プロキシに指定した                         |  |
| 101.10.10.1         | 101.10.10.1   |                   | JP1/Cm2/IGS マシンで,<br>サービス名 cm2proxysnmp |  |
| 101.10.10 101.10.10 |               |                   | に指定されたポート番号)                            |  |

(2) 被管理側ネットワーク A の JP1/Cm2/IGS マシンでの設定

- 1. オプション定義ファイルで, NNMi との共存設定を設定する。
  - cooperation : agent

詳細については「7.2 オプション定義ファイル (igsopt.conf)」を参照してください。

- 2. 接続先となる管理側 JP1/Cm2/IGS マシンを決定する。
   [IGS 環境設定 通信情報] 画面で,管理側 JP1/Cm2/IGS マシンの情報を設定します。
  - IGS ノードアドレス: 111.10.10.1
  - ポート番号: 22280
  - 接続方式:常時接続

詳細については「4.2.2(1) IGS コネクション情報を登録する」を参照してください。

IGS コネクションと NNMi に対する AP コネクション (SNMP トラップ)を対応付ける。

[IGS 環境設定 - 適用情報] 画面で,管理側 JP1/Cm2/IGS マシンの情報を設定します。

送信先 AP ノード: 111.10.10.1

- 対象 AP ポート:送信先
- ポート番号:162

詳細については「4.2.2(2) AP コネクション情報を登録する」を参照してください。

4. SNMP エージェント A の IP アドレスを変換するための設定をする。

[NAT 情報 - スタティック情報]画面で,変換するアドレスの対応を設定します。

- グローバルアドレス:100.\*.\*.\*
- プライベートアドレス: 10.\*.\*.\*

詳細については「4.2.4(1) アドレス変換定義(スタティック情報)を設定する」を 参照してください。

5. SNMP プロキシを設定する。
 [IGS 環境設定 - SNMP プロキシ]画面の[トラップの設定]タブから[宛先追加/
 変更]画面を表示し,JP1/Cm2/IGS マシン A の情報を追加します。
 ・送信先マネージャのアドレス:111.10.10.1

詳細については「4.2.3(2) SNMP トラップ通知を定義する」を参照してください。

- (3) 被管理側ネットワーク B の JP1/Cm2/IGS マシン B での設定
- 1. オプション定義ファイルで, NNMi との共存設定を設定する。
  - cooperation : agent

詳細については「7.2 オプション定義ファイル (igsopt.conf)」を参照してください。

- 2. 相手先となる管理側 JP1/Cm2/IGS マシンを決定する。
  - [IGS 環境設定 通信情報] 画面で,管理側 JP1/Cm2/IGS マシンの情報を設定します。
  - IGS ノードアドレス: 111.10.10.1
  - ポート番号:22280
  - 接続方式:常時接続

詳細については「4.2.2(1) IGS コネクション情報を登録する」を参照してください。

IGS コネクションと NNMi に対する AP コネクション (SNMP トラップ)を対応付ける。

[IGS 環境設定 - 適用情報] 画面で,管理側 JP1/Cm2/IGS マシンの情報を設定します。

- 送信先 AP ノード: 111.10.10.1
- 対象 AP ポート:送信先
- ポート番号:162

詳細については「4.2.2(2) AP コネクション情報を登録する」を参照してください。

SNMP エージェントB, CのIP アドレスを変換するための設定をする。
 [NAT 情報 - スタティック情報] 画面で,変換するアドレスの対応を設定します。

- グローバルアドレス: 101.\*.\*.\*
- プライベートアドレス: 10.\*.\*.\*

詳細については「4.2.4(1) アドレス変換定義(スタティック情報)を設定する」を 参照してください。

5. SNMP プロキシを設定する。

[IGS 環境設定 - SNMP プロキシ]画面の[トラップの設定]タブから[宛先追加/ 変更]画面を表示し,管理側 JP1/Cm2/IGS マシンの情報を追加します。

送信先マネージャのアドレス:111.10.10.1

詳細については「4.2.3(2) SNMP トラップ通知を定義する」を参照してください。

(4) 被管理側ネットワークの SNMP エージェント A での設定

SNMP トラップの送信先に JP1/Cm2/IGS マシン A のプライベートアドレスを設定します。

- SNMP トラップの宛先: 10.10.10.1
- (5) 被管理側ネットワークの SNMP エージェント B, C での設定

SNMP トラップの送信先に JP1/Cm2/IGS マシン B のプライベートアドレスを設定します。

• SNMP トラップの宛先: 10.10.10.1

#### 4.7.3 シングルサーバ機能を使用する定義例

次のようなシステム構成での例を説明します。

運用例

- ネットワークA(管理側)とネットワークB,C(被管理側)はルータ(NAT)経 由で接続され,NNMiを使用してネットワーク管理をする。
- 管理側ネットワークはグローバル IP アドレスを使用する。
- 被管理側ネットワークはプライベート IP アドレスを使用する。
- IP ヘッダはルータ (NAT) が NAT 変換し, SNMP 通信データ中に含まれる IP アドレスを JP1/Cm2/IGS が NAT 変換する。
- IP アドレスとホスト名の対応付けには hosts ファイルを使用する。

システム構成・設定例

- 管理側ネットワークの NNMi と被管理側ネットワークの SNMP エージェントが SNMP 通信をする。
- それぞれのマシンにはグローバルアドレスが割り当てられている。
- JP1/Cm2/IGS は NNMi または SNMP エージェントとのインターフェースとして SNMP プロキシを使用する。

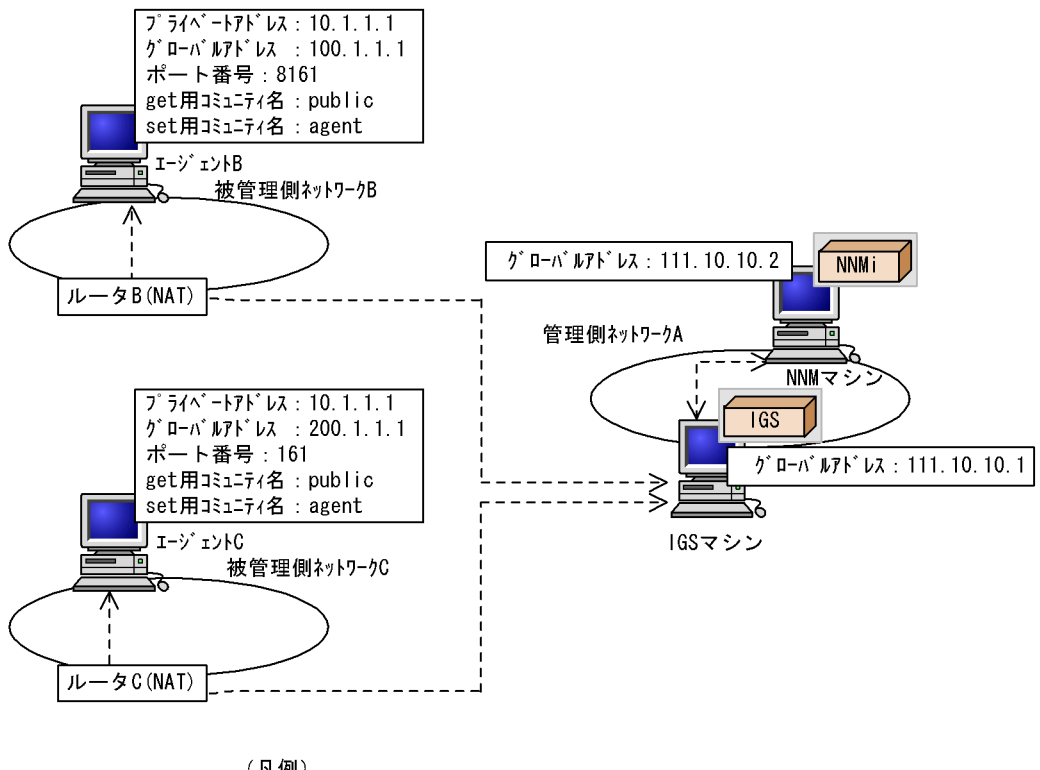

図 4-37 シングルサーバ機能を使用したネットワーク管理の例

(凡例) ---> :パケットの流れ IGS : Internet Gateway Server

(1) JP1/Cm2/IGS マシンでの設定

動作モードを設定する。
 [IGS 環境設定]画面(ポート統合モード/シングルサーバモードの選択)で「シングルサーバモード」を設定します。
 動作モードの設定については、「4.2.1 環境設定の共通操作」を参照してください。

JP1/Cm2/IGS のシングルサーバ機能の対象となる AP コネクション (SNMP 要求 / 応答,トラップ)を設定する。
 [IGS 環境設定 - 適用情報]画面で,マネージャ(トラップ),SNMP エージェント
 B,C(SNMP 要求 / 応答)の情報を設定します。

マネージャ 送信先 AP ノード: 111.10.10.2 対象 AP ポート:送信先 ポート番号: 162

エージェント B 送信先 AP ノード:100.1.1.1

```
対象 AP ポート:送信先
ポート番号:8161
```

エージェント C 送信先 AP ノード:200.1.1.1 対象 AP ポート:送信先 ポート番号:161

適用情報の設定については、「4.2.2 通信情報の登録」を参照してください。

3. JP1/Cm2/IGS が IP アドレスを変換するための設定をする。

[NAT 情報 - スタティック情報]画面で,変換するアドレスの対応を設定します。

- エージェント B グローバルアドレス:100.1.1.\* プライベートアドレス:10.1.1.\*
- エージェント C グローバルアドレス:200.1.1.\* プライベートアドレス:10.1.1.\*

IP アドレスの変換については、「4.2.4(1) アドレス変換定義(スタティック情報)を 設定する」を参照してください。

4. SNMP プロキシの要求応答を定義する。

[IGS 環境設定 - SNMP プロキシ]画面の[要求応答の設定]タブで, SNMP エー ジェント B, C の情報を追加します。

エージェント B

ターゲット:100.1.1.1(複数ノードを指定する場合は「100.1.1.1-100」などと します) コミュニティ名:public 設定コミュニティ名:agent

- タイムアウト時間:任意
- リモートポート番号:8161

エージェント C

ターゲット:200.1.1.1(複数ノードを指定する場合は「200.1.1.1-100」などと します) コミュニティ名:public

- 設定コミュニティ名: agent
- タイムアウト時間:任意
- リモートポート番号:161

SNMP プロキシの要求応答の定義については,「4.2.3(1) SNMP 要求応答を定 義する」を参照してください。

SNMP トラップ通知を定義する。
 [IGS 環境設定 -SNMP プロキシ] 画面の [トラップの設定] タブで,トラップ送信

元付加の設定をします。

- •「トラップの送信元をソース名として付加する」
- •「すべての SNMP トラップに付加する」
- •「ホスト名で付加する」

[IGS 環境設定 - SNMP プロキシ]画面の[トラップの設定]タブから[宛先追加/ 変更]画面を表示し,送信先マネージャのアドレスを追加します。 •送信先マネージャのアドレス:111.10.10.2

SNMP トラップ通知の定義については,「4.2.3(2) SNMP トラップ通知を定義する」 を参照してください。

- オプション定義ファイル (igsopt.conf)を設定する。 cooperation:agentを設定してください。 オプション定義ファイルについては「7.2 オプション定義ファイル (igsopt.conf)」を 参照してください。
- 7. hosts ファイルを設定する。
   hosts ファイルにエージェント B およびエージェント C の IP アドレスに対応するホスト名を追加します。
   100.1.1.1 : agent-b
  - 200.1.1.1 : agent-c

(2) 管理側ネットワークの NNMi での設定

1. NNMiの SNMP 設定をする。

NNMiの通信の設定の[特定ノードの設定]で,次の設定をします。

| ターゲットの<br>ホスト名 | 読み取りコミュニティ文字<br>列 | SNMP プロキシアド<br>レス                   | SNMP プロキシポート                                                                |
|----------------|-------------------|-------------------------------------|-----------------------------------------------------------------------------|
| 100.1.1.1      | 100.1.1.1         | 111.10.10.1 ( JP1/<br>Cm2/IGS マシン ) | 20229(プロキシに指定した<br>JP1/Cm2/IGS マシンで,サー<br>ビス名 cm2proxysnmp に指定<br>されたポート番号) |
| 200.1.1.1      | 200.1.1.1         |                                     |                                                                             |

 hosts ファイルを設定する。
 hosts ファイルにエージェント B およびエージェント C の IP アドレスに対応するホ スト名を追加します。

- 100.1.1.1 : agent-b
- 200.1.1.1 : agent-c

(3) 被管理側ネットワークのエージェントBおよびエージェントCでの 設定

SNMP トラップの送信先に JP1/Cm2/IGS マシンのグローバルアドレスを設定します。

• SNMP トラップの宛先: 111.10.10.1

## 4.7.4 ゲートウェイサーバとして運用する定義例

次のようなシステム構成での例を説明します。

運用例

ネットワーク A のクライアントアプリケーションが,ネットワーク B のサーバアプ リケーションに対して TCP/IP の通信をする。

システム構成・設定例

JP1/Cm2/IGS はゲートウェイ専用マシンとして動作し, JP1/Cm2/IGS とアプリ ケーションとのインターフェースには raw ソケットを使用する。

図 4-38 ゲートウェイサーバとして運用する例

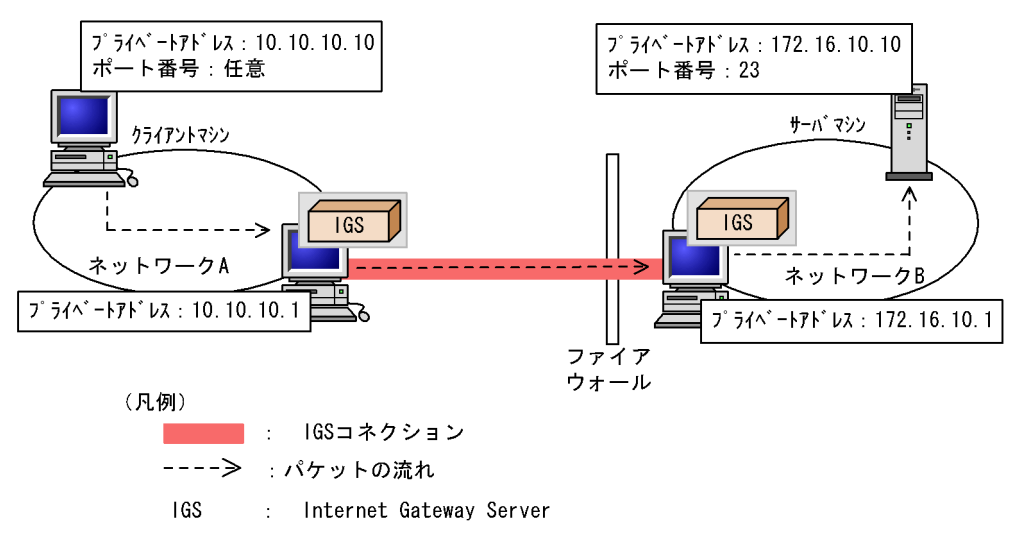

(1) ネットワーク A の JP1/Cm2/IGS(発呼側)での設定

1. 送信先 JP1/Cm2/IGS (着呼側)を決定する。

[IGS 環境設定 - 通信情報]画面で,着呼側 JP1/Cm2/IGS の情報を設定します。

- IGS ノードアドレス: 172.16.10.1
- ポート番号:22280
- 接続方式:常時接続

詳細については「4.2.2(1) IGS コネクション情報を登録する」を参照してください。

- IGS コネクションと AP コネクションを対応付ける。
   IGS 環境設定 適用情報 1 画面で,サーバアプリケーションの情報を設定します。
  - 送信先 AP ノード: 172.16.10.10
  - 対象 AP ポート:送信先
  - ポート番号:23

詳細については「4.2.2(2) AP コネクション情報を登録する」を参照してください。

(2) ネットワーク B の JP1/Cm2/IGS(着呼側)での設定

特に設定はありません。

(3) ネットワーク A のクライアントマシンでの設定

サーバ向け通信のゲートウェイを JP1/Cm2/IGS(発呼側)に設定します。詳細について は「4.3.2 ゲートウェイの変更」を参照してください。

(4) ネットワーク B のサーバマシンでの設定

クライアント向け通信のゲートウェイを JP1/Cm2/IGS (着呼側)に設定します。詳細に ついては「4.3.2 ゲートウェイの変更」を参照してください。

4.7.5 NAT 環境でゲートウェイサーバとして運用する定義例

次のようなシステム構成での例を説明します。

運用例

ネットワーク A のクライアントアプリケーションからネットワーク B のサーバアプ リケーションへ, NAT 変換機能を使用したグローバルアドレスで通信する。

システム構成・設定例

- ・ JP1/Cm2/IGS はゲートウェイ専用マシンとして動作し, JP1/Cm2/IGS とアプリ ケーションとのインターフェースには, raw ソケットを使用する。
- ネットワーク A とネットワーク B がインターネット経由で接続され, TCP/IP 通信をする。それぞれのマシンにはグローバルアドレスが割り当てられている。

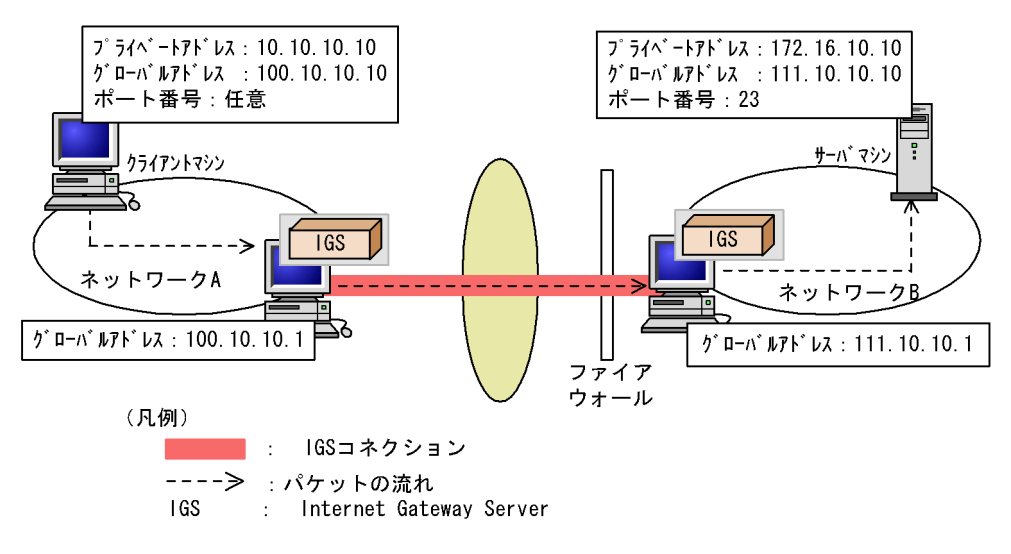

図 4-39 NAT 環境でゲートウェイサーバとして運用する例

- (1) ネットワーク A の JP1/Cm2/IGS (発呼側) での設定
- 送信先 JP1/Cm2/IGS(着呼側)を決定する。
   [IGS 環境設定 通信情報]画面で,着呼側 JP1/Cm2/IGS の情報を設定します。
  - IGS ノードアドレス: 111.10.10.1
  - ポート番号: 22280
  - 接続方式:常時接続

詳細については「4.2.2(1) IGS コネクション情報を登録する」を参照してください。

- IGS コネクションと AP コネクションを対応付ける。
   [IGS 環境設定 適用情報]画面で,サーバアプリケーションの情報を設定します。
  - 送信先 AP ノード: 111.10.10.10
  - 対象 AP ポート:送信先
  - ポート番号:23

詳細については「4.2.2(2) AP コネクション情報を登録する」を参照してください。

- クライアントの IP アドレス(送信元アドレス)を変換するための設定をする。
   [NAT 情報 スタティック情報] 画面で,変換するアドレスの対応を設定します。
  - グローバルアドレス: 100.10.10.10
  - プライベートアドレス: 10.10.10.10

詳細については「4.2.4(1) アドレス変換定義(スタティック情報)を設定する」を 参照してください。

- (2) ネットワーク B の JP1/Cm2/IGS(着呼側)での設定
- 1. サーバの IP アドレス (送信先アドレス)を変換するための設定をする。

[NAT 情報 - スタティック情報]画面で,変換するアドレスの対応を設定します。

- グローバルアドレス: 111.10.10.10
- プライベートアドレス: 172.16.10.10

詳細については「4.2.4(1) アドレス変換定義(スタティック情報)を設定する」を 参照してください。

- (3) ネットワーク A のクライアントマシンおよびネットワーク B のサー バマシンでの設定
- 「4.7.4 ゲートウェイサーバとして運用する定義例」のクライアントマシンおよびサーバ マシンの設定を参照してください。

#### 4.7.6 プロキシ通信を使用する定義例

次のようなシステム構成での例を説明します。

運用例

ネットワーク A のクライアントアプリケーションが,ネットワーク B のサーバアプ リケーションに対してプロキシ通信をする。

- システム構成・設定例
  - Internet Gateway Server はプロキシサーバおよびゲートウェイサーバとして動作 する。
  - ネットワーク A のクライアントマシン A はプロキシ通信を利用する。アプリケーションと Internet Gateway Server とのインターフェースには, Proxy Option を利用する。
  - クライアントBはプロキシ通信を利用しない。アプリケーションとInternet Gateway Server とのインターフェースには raw ソケットを使用する。
  - IGS コネクションの接続は TCP/IP 接続をする。

図 4-40 プロキシ通信の例

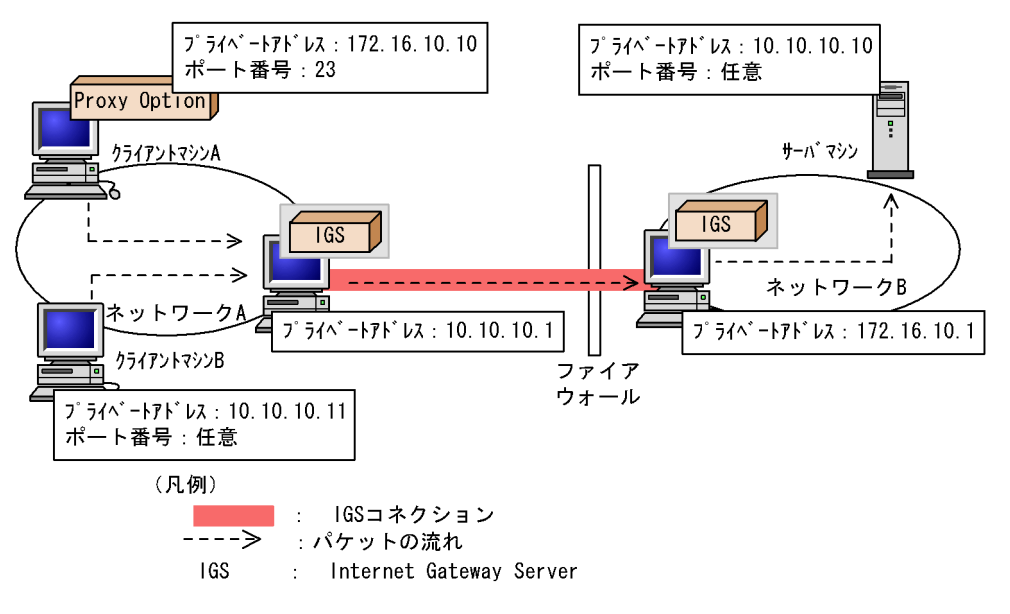

(1) クライアントマシン A での設定

プロキシ通信をするための設定をします。

- 1. Proxy Option の [IGS プロキシ設定]画面で,次の情報を設定する。
  - AP ノードアドレス: 172.16.10.10
  - ポート番号:23
  - プロトコル種別: TCP
  - IGS アドレス: 10.10.10.1
  - プロキシゲートウェイポート番号: 20304

詳細については「3.2.3 Proxy Option の設定」を参照してください。

(2) クライアントマシン A 以外の設定

「4.7.4 ゲートウェイサーバとして運用する定義例」の各マシンの設定を参照してください。

# **5** 通信履歴の表示

この章では,コネクション接続状況を表示する[IGS コネク ション状況]画面とコネクション利用履歴を表示する[コネク ション利用履歴]画面について説明します。

- 5.1 ポート統合モードの通信履歴の表示
- 5.2 シングルサーバモードの通信履歴の表示
- 5.3 利用履歴のファイル出力

# 5.1 ポート統合モードの通信履歴の表示

ポート統合モードの IGS コネクションの接続状況および IGS コネクションの利用履歴を 参照する方法と,表示内容について説明します。

## 5.1.1 接続状況の表示

コネクション接続状況は,[IGS コネクション状況]画面で参照できます。参照方法を示します。

[スタート]メニューから[プログラム] - [Internet Gateway Server] - [接続状況]を選択する。
 [IGS コネクション状況]画面が表示されます。

図 5-1 [IGS コネクション状況]画面(ポート統合モード)

| GSコネクション | 犬況                    |       |    |                     |                 |
|----------|-----------------------|-------|----|---------------------|-----------------|
| 接続       | 登録コネクション              | プロトコル | 状況 | 処理時刻                | 履歴(出)           |
| 着呼       | 10.208.108.70 : 4926  | TCP   | 接続 | 2009/07/14 15:34:52 |                 |
| 発呼       | 10.208.108.70 : 22280 | TCP   | 接続 | 2009/07/14 15:34:52 | 最新情報(N)         |
|          |                       |       |    |                     |                 |
|          |                       |       |    |                     | 閉じる( <u>C</u> ) |
|          |                       |       |    |                     |                 |
|          |                       |       |    |                     |                 |
|          |                       |       |    |                     |                 |
|          |                       |       |    |                     |                 |
|          |                       |       |    |                     |                 |
|          |                       |       |    |                     |                 |
|          |                       |       |    |                     |                 |
|          |                       |       |    |                     |                 |
|          |                       |       |    |                     |                 |
|          |                       |       |    |                     |                 |
|          |                       |       |    |                     |                 |
|          |                       |       |    |                     |                 |
|          |                       |       |    |                     |                 |
|          |                       |       |    |                     |                 |

次に [IGS コネクション状況] 画面の表示内容について説明します。

接続

IGS コネクションの接続方向が表示されます。接続方向には発呼と着呼があります。

登録コネクション

連携する JP1/Cm2/IGS サーバの IP アドレスと,ポート番号が表示されます。通信情報の設定で,接続先 JP1/Cm2/IGS サーバにホスト名を指定した場合も, IP アドレスで表示されます。接続が発呼の場合は接続先の JP1/Cm2/IGS サーバの IP アドレスとポート番号,接続が着呼の場合は接続元の JP1/Cm2/IGS サーバの IP アドレスとポート番号が表示されます。

プロトコル

IGS コネクションのプロトコルが表示されます。

状況

IGS コネクションの接続状況が表示されます。接続状況には,接続,障害,および未 接続があります。詳細については,表 5-1 を参照してください。

処理時刻

IGS コネクションの処理時刻は,「状況」によって表示内容が異なります。詳細については,次の表を参照してください。

表 5-1 状況ごとのコネクション状態と処理時刻の意味

|     | 状況                                                                                                    | 処理時刻                                                      |
|-----|----------------------------------------------------------------------------------------------------|-----------------------------------------------------------|
| 表示  | コネクション状態                                                                                                    |                                                           |
| 接続  | 連携する JP1/Cm2/IGS サーバとの IGS<br>コネクションは,接続中です。                                                                                           | IGS コネクションの確立時刻                                           |
| 障害  | 連携する JP1/Cm2/IGS サーバとの IGS<br>コネクションは,障害発生によって切断<br>されています。次の IGS コネクションに<br>対する要求が発生した時点で,再接続を<br>試みます。                               | IGS コネクションの切断時刻                                           |
| 未接続 | 連携する JP1/Cm2/IGS サーバとの IGS<br>コネクションは, JP1/Cm2/IGS を起動し<br>てから一度も利用されていないか,また<br>は環境設定の接続方式で「利用時接続」<br>が選択され,無通信状態のために接続が<br>切断されています。 | IGS コネクションの切断時刻(処理時間が空白の<br>場合は , 一度もコネクションが確立されていな<br>い) |

接続状況を読み込み直して再表示するには

[最新情報]ボタンをクリックします。接続状況が変化している場合は,最新情報が 表示されます。

IGS コネクションの利用履歴を表示するには

特定の IGS コネクションを選択して [履歴] ボタンをクリックします。コネクション利用履歴の詳細については、「5.1.2 利用履歴の表示」を参照してください。

コネクション状況表示をソートするには

[IGS コネクション状況表示]画面で[接続],[登録コネクション],[プロトコル], [状況] および[処理時刻]の部分をクリックするとその項目をキーとして表示内容 がソートされます。クリックした項目には昇順のときには「」マーク,降順のと きには「」マークが表示されます。昇順と降順の表示はクリックするごとに切り 替わります。

[最新情報]ボタンをクリックして最新情報を取得した場合,選択されているソート 順は解除され,デフォルトのソート順で表示されます。

#### 5.1.2 利用履歴の表示

コネクション利用履歴は,[コネクション利用履歴]画面で参照できます。参照方法を示します。

- [スタート]メニューから[プログラム] [Internet Gateway Server] [接続状況]を選択する。
   [IGS コネクション状況]画面が表示されます。
- [IGS コネクション状況] 画面で,履歴を表示させたいIGS コネクションを選択して [履歴] ボタンをクリックする。
   [コネクション利用履歴] 画面が表示されます。[IGS コネクション状況] 画面で接続 状況が未接続または障害となっているものは,切断前の利用状況が表示されます。な お,表示状況が障害または未接続で,処理時刻がすべて空白になっている場合は, [履歴] ボタンはクリックできません。

図 5-2 [コネクション利用履歴]画面(ポート統合モード)

| (a)        | こころううつう おうしょう 日本の いってい またい こう こう こう こう こう こう こう こう こう こう こう こう こう | 40.000.400.7 |                     |                             |     |       |                     |     | _02      |
|------------|-------------------------------------------------------------------|--------------|---------------------|-----------------------------|-----|-------|---------------------|-----|----------|
| , Е<br>Г   | IGSコネクション=<br>送信元APサーバ                                            | ポート          | U. 22260 (9<br>通信方向 | <sup>EPT)</sup><br>送信先APサーバ | ポート | プロトコル | 利用時刻                | П   | 最新情報(11) |
|            | 10.208.45.13                                                      | 1074         | Ì                   | 1.1.1.17                    | 161 | UDP   | 2009/07/16 17:00:29 | ^   | 閉じる(C)   |
|            | 10.208.45.13                                                      | 1074         | $\implies$          | 1.1.1.18                    | 161 | UDP   | 2009/07/16 16:55:35 |     |          |
|            | 10.208.45.13                                                      | 1074         | $\implies$          | 10.208.45.126               | 161 | UDP   | 2009/07/16 16:57:26 |     |          |
|            | 10.208.45.13                                                      | 1074         | $\implies$          | 10.208.108.83               | 161 | UDP   | 2009/07/16 15:38:54 |     |          |
|            | 10.208.45.13                                                      | 1074         | $\implies$          | 10.208.108.85               | 161 | UDP   | 2009/07/16 09:00:40 |     |          |
|            | 10.208.45.13                                                      | 1075         | $\implies$          | 1.1.1.17                    | 161 | UDP   | 2009/07/16 16:56:09 |     |          |
|            | 10.208.45.13                                                      | 1075         | $\implies$          | 1.1.1.18                    | 161 | UDP   | 2009/07/16 17:00:35 |     |          |
| <i>a</i> x | 10.208.45.13                                                      | 1075         | $\implies$          | 10.208.45.126               | 161 | UDP   | 2009/07/16 16:59:26 |     |          |
| (b) • • •  | 10.208.45.13                                                      | 1075         | $\rightarrow$       | 10.208.108.83               | 161 | UDP   | 2009/07/16 16:28:54 |     |          |
| (          | 10.208.45.13                                                      | 1075         | $\rightarrow$       | 10.208.108.85               | 161 | UDP   | 2009/07/16 09:00:45 |     |          |
|            | 10.208.45.13                                                      | 1076         | $\implies$          | 1.1.1.17                    | 161 | UDP   | 2009/07/16 17:01:09 |     |          |
|            | 10.208.45.13                                                      | 1076         | $\implies$          | 1.1.1.18                    | 161 | UDP   | 2009/07/16 16:55:17 |     |          |
|            | 10.208.45.13                                                      | 1076         | $\implies$          | 10.208.45.126               | 161 | UDP   | 2009/07/16 16:58:26 |     |          |
|            | 10.208.45.13                                                      | 1076         | $\implies$          | 10.208.108.83               | 161 | UDP   | 2009/07/16 16:38:54 | _   |          |
|            | 10.208.45.13                                                      | 1076         | $\implies$          | 10.208.108.85               | 161 | UDP   | 2009/07/15 19:13:44 |     |          |
|            | 10.208.45.13                                                      | 1077         | $\implies$          | 1.1.1.17                    | 161 | UDP   | 2009/07/16 16:57:03 |     |          |
|            | 10.208.45.13                                                      | 1077         | $\implies$          | 1.1.1.18                    | 161 | UDP   | 2009/07/16 17:00:17 |     |          |
|            | 10.208.45.13                                                      | 1077         | $\implies$          | 10.208.45.126               | 161 | UDP   | 2009/07/16 17:01:26 | 100 |          |
| L          | 10.208.45.13                                                      | 1077         | $\implies$          | 10.208.108.83               | 161 | UDP   | 2009/07/16 16:48:54 | -   |          |
|            |                                                                   |              |                     |                             |     |       |                     |     |          |

[コネクション利用履歴]画面の表示内容について説明します。(a)には,表示対象の IGSコネクションが表示されます。(b)には,APコネクションの最終情報が同一アドレ ス,同一ポート,同一プロトコルを一単位として表示されます。

(b)の表示内容を次に示します。

送信元 AP サーバ

送信元アプリケーションサーバの IP アドレスが表示されます。適用情報の設定で対象 AP アドレスにホスト名を指定した場合も, IP アドレスが表示されます。

ポート

ポート番号を表示します。プロトコルが ICMP の場合,ポート番号は表示されません。

通信方向

発呼側の IGS コネクションを選択した場合は「」が,着呼側の IGS コネクション を選択した場合は「」が表示されます。

送信先 AP サーバ
送信先アプリケーションサーバの IP アドレスが表示されます。適用情報の設定で対象 AP アドレスにホスト名を指定した場合も, IP アドレスで表示されます。

プロトコル

TCP, UDP, ICMPのうち利用したプロトコルが表示されます。

利用時刻

IGS コネクションを利用した時刻が表示されます。

利用履歴情報の更新のタイミング

次のタイミングで更新されます。

- JP1/Cm2/IGS のサービス起動時に,いったん全情報がクリアされます。
- カプセル化およびカプセル化解除が正常に完了したときに,追加されます。
- 履歴情報が履歴情報最大個数(10,000)を超えた場合,履歴情報監視間隔(3,600 秒)ごとに,そのとき利用されていない履歴情報を検索して削除します。利用されていない期間は,次のしきい値に従って検索し削除されます。
- 1. 履歴情報保持時間(86400) (履歴情報保持時間 履歴未使用しきい値)× 0.2 = 69126 秒
- 2. 履歴情報保持時間(86400) (履歴情報保持時間 履歴未使用しきい値)×
   0.4 = 51852 秒
- 3. 履歴情報保持時間(86400) (履歴情報保持時間 履歴未使用しきい値)× 0.6 = 34578 秒
- 4. 履歴情報保持時間(86400) (履歴情報保持時間 履歴未使用しきい値)× 0.8 = 17304 秒

上記検索で,削除対象が見つからない場合は,KDJI223-Wのメッセージが表示され,履歴が削除されます。

接続状況を読み込み直して再表示するには

[最新情報]ボタンをクリックします。接続状況が変化している場合は,最新情報が 表示されます。

コネクション状況表示をソートするには

[コネクション利用履歴] 画面で [送信元 AP サーバ], [ポート], [送信先 AP サーバ], [プロトコル] および [利用時刻] の部分をクリックするとその項目を キーとして表示内容がソートされます。クリックした項目には昇順のときには「」 マーク, 降順のときには「」マークが表示されます。昇順と降順の表示はクリッ クするごとに切り替わります。

<sup>[</sup>最新情報]ボタンをクリックして最新情報を取得した場合,選択されているソート 順は解除され,デフォルトのソート順で表示されます。

# 5.2 シングルサーバモードの通信履歴の表示

シングルサーバモードの AP コネクションの接続状況および AP コネクションの利用履歴 を参照する方法と,表示内容について説明します。

## 5.2.1 接続状況の表示

接続状況の表示は,[IGS コネクション状況表示]画面で参照できます。参照方法を示します。

[スタート]メニューから[プログラム] - [Internet Gateway Server] - [接続状況]を選択する。
 [IGS コネクション状況]画面が表示されます。

図 5-3 [IGS コネクション状況 ] 画面(シングルサーバモード)

| IGSコネクション状況 | 2            |       |    |                     | _O×             |
|-------------|--------------|-------|----|---------------------|-----------------|
|             |              |       |    |                     | []              |
| 接続          | 登録コネクション     | ブロトコル | 状況 | 処理時刻                | 履歴( <u>日</u> )  |
| シングルサーバ     | 10.208.45.13 |       |    | 2009/07/16 17:03:36 |                 |
|             |              |       |    |                     | 最新情報(N)         |
|             |              |       |    |                     | 閉じる( <u>C</u> ) |
|             |              |       |    |                     |                 |
|             |              |       |    |                     |                 |
|             |              |       |    |                     |                 |
|             |              |       |    |                     |                 |
|             |              |       |    |                     |                 |
|             |              |       |    |                     |                 |
|             |              |       |    |                     |                 |
|             |              |       |    |                     |                 |
|             |              |       |    |                     |                 |

次に [IGS コネクション状況] 画面の表示内容について説明します。

接続 シングルサーバモードで動作中である「シングルサーバ」を表示します。 登録コネクション JP1/Cm2/IGS の IP アドレスを表示します プロトコル 空白を表示します。 状況 空白を表示します。

処理時刻

JP1/Cm2/IGSの起動時刻を表示します。

接続状況を読み込み直して再表示するには

[最新情報]ボタンをクリックします。接続状況が変化している場合は,最新情報が 表示されます。

コネクションの利用履歴を表示するには

特定のコネクションを選択して[履歴]ボタンをクリックします。コネクション利用履歴の詳細については、「5.2.2 利用履歴の表示」を参照してください。

## 5.2.2 利用履歴の表示

利用履歴は,[コネクション利用履歴]画面で参照できます。参照方法を示します。

- [スタート]メニューから[プログラム] [Internet Gateway Server] [接続状況]を選択する。
   [IGS コネクション状況]画面が表示されます。
- [IGS コネクション状況]画面で、「シングルサーバ」と表示された行を選択して[履歴]ボタンをクリックする。
   [コネクション利用履歴]画面が表示されます。

図 5-4 [コネクション利用履歴]画面(シングルサーバモード)

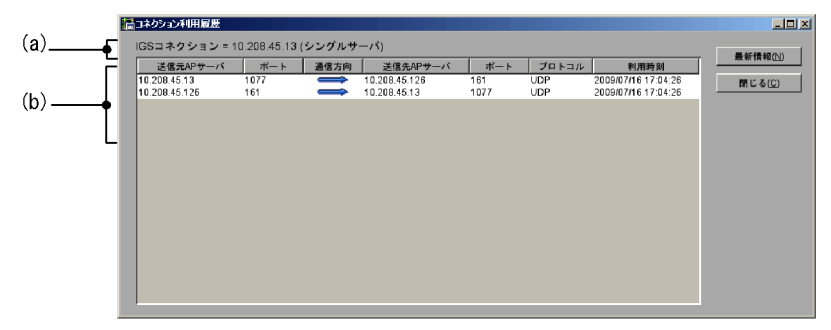

[コネクション利用履歴] 画面の表示内容について説明します。(a)には, JP1/Cm2/ IGSのIPアドレスが表示されます。(b)には, APコネクションの利用履歴が表示され ます。

(b)の表示内容を次に示します。

送信元 AP サーバ

送信元アプリケーションサーバの IP アドレスが表示されます。適用情報の設定で対象 AP アドレスにホスト名を指定した場合も, IP アドレスが表示されます。

ポート

ポート番号を表示します。

通信方向

「 」が表示されます。

送信先 AP サーバ

送信先アプリケーションサーバの IP アドレスが表示されます。適用情報の設定で対象 AP アドレスにホスト名を指定した場合も, IP アドレスで表示されます。

プロトコル

TCP, UDP のうち利用したプロトコルが表示されます。

利用時刻

JP1/Cm2/IGS がパケットを処理した最新の時刻が表示されます。

利用履歴情報の更新のタイミング

次のタイミングで更新されます。

- JP1/Cm2/IGS のサービス起動時に,全情報がクリアされます。
- JP1/Cm2/IGSのパケット処理が正常に完了したときに、追加されます。
- ・履歴情報が履歴情報最大個数(10,000)を超えた場合,履歴情報監視間隔(3,600
   秒)ごとに,そのとき利用されていない履歴情報を検索して削除します。利用されていない期間は,次のしきい値に従って検索し削除されます。
- 7. 履歴情報保持時間(86400) (履歴情報保持時間 履歴未使用しきい値)×
   0.2 = 69126 秒
- 2. 履歴情報保持時間(86400) (履歴情報保持時間 履歴未使用しきい値)×
   0.4 = 51852 秒
- 3. 履歴情報保持時間(86400) (履歴情報保持時間 履歴未使用しきい値)×
   0.6 = 34578 秒
- 4. 履歴情報保持時間(86400) (履歴情報保持時間 履歴未使用しきい値)×
   0.8 = 17304 秒

上記検索で,削除対象が見つからない場合は,KDJI223-Wのメッセージが表示され,履歴が削除されます。

接続状況を読み込み直して再表示するには

[最新情報]ボタンをクリックします。接続状況が変化している場合は,最新情報が 表示されます。

コネクション状況表示をソートするには

[コネクション利用履歴] 画面で[送信元 AP サーバ],[ポート],[送信先 AP サーバ],[プロトコル]および[利用時刻]の部分をクリックするとその項目を キーとして表示内容がソートされます。クリックした項目には昇順のときには「」 マーク,降順のときには「」マークが表示されます。昇順と降順の表示はクリッ クするごとに切り替わります。

[最新情報]ボタンをクリックして最新情報を取得した場合,選択されているソート 順は解除され,デフォルトのソート順で表示されます。

## 5.3 利用履歴のファイル出力

[コネクション利用履歴]画面に表示される内容は,ファイルへ出力できます。出力した ファイルは,JP1/Cm2/IGSを利用した通信の統計資料として取得したり,障害発生時な どの調査資料として利用したりできます。

#### 利用履歴ファイルの格納先

JP1/Cm2/IGSのインストールディレクトリ¥JP1Cm2IGS¥log

#### 利用履歴ファイルのファイル名称

igshist.Xmmmm

- X:S(発呼)またはR(着呼)
- mmmm

ポート統合モードの場合:IGS コネクションの接続先 IP アドレス シングルサーバモードの場合:JP1/Cm2/IGS の IP アドレス

ファイルサイズが4メガバイトを超えた場合、「.old」を付けたファイル名にリネームされ、ファイルの先頭から出力を始めます。すでに同名の「.old」付きファイルがある場合は、既存のファイルが削除されます。

#### 利用履歴の出力例

ファイルへの出力例を次に示します。

図 5-5 利用履歴出力例(ポート統合モードの場合)

 $\begin{array}{l} YYYY/MM/DD \ hh:mm:ss \ Connect \ success \ by \ TCP. \ ($\lambda \nu \eta k^* ID) \\ YYYY/MM/DD \ hh:mm:ss \ 222. 222. 222. 222 \ 2000 \ \rightarrow \ 128. 128. 128. 128 \ 1024 \ \ TCP \\ YYYY/MM/DD \ hh:mm:ss \ Disconnected. \ ($\lambda \nu \eta k^* ID) \\ YYYY/MM/DD \ hh:mm:ss \ Connect \ failed \ by \ HTTP. \ ($\lambda \nu \eta k^* ID) \\ YYYY/MM/DD \ hh:mm:ss \ 222. 222. 222. 222 \ 10240 \ \rightarrow \ 128. 128. 128. 128 \ 20000 \ UDP \\ \end{array}$ 

YYYY/MM/DD hh:mm:ss Disconnected. (אָשאָל ID)

図 5-6 利用履歴出力例(シングルサーバモードの場合)

# 6 אעדב

この章では, JP1/Cm2/IGS で使用するコマンドを説明します。

コマンド一覧

コマンドの詳細

# コマンド一覧

JP1/Cm2/IGS で使用するコマンドの一覧を表 6-1 に, NNM 関連のコマンドを表 6-2 に 示します。NNM 関連のコマンドの詳細については、「付録 G.2 NNM 関連のコマンド」 を参照してください。

| コマンド名         | 機能                                                                                                    |
|---------------|----------------------------------------------------------------------------------------------------|
| igsbkup       | 環境情報ファイルのバックアップを取得します。                                                                                         |
| igschgreq     | サービスの稼働中に環境情報の変更をします。                                                                                          |
| igschknataddr | スタティック NAT データファイルの整合性を確認します。                                                                                  |
| igschksnmp    | SNMP 定義ファイルの整合性を確認します。                                                                                         |
| igscollect    | 障害調査に必要なファイルを指定ディレクトリへ収集します。                                                                                   |
| igsdump       | メモリダンプの取得をします。                                                                                                 |
| igsmkcomm     | NNMiの通信の設定に使用する定義ファイルを作成します。                                                                                   |
| igsmkhosts    | hosts ファイルの NAT 変換をします。<br>管理側ネットワークの NNMi または NNM が, hosts ファイルに被管<br>理側ネットワークのエージェントのホスト情報を記述するときに利用<br>します。 |
| igsmkseeds    | NNMiの検出シード登録コマンドを定義します。                                                                                        |
| igsrstr       | 退避した環境情報ファイルのバックアップを元に戻します。                                                                                    |
| igstrace      | JP1/Cm2/IGS が入力または出力したパケットダンプトレースの取得開始,または取得終了をします。                                                            |
| igstransaddr  | 入力した IP アドレスを変換し , 変換後のアドレスを出力します。                                                                             |

| 表 6-1 J | P1/Cm2/IGS | のコマンド |
|---------|------------|-------|
|---------|------------|-------|

#### 表 6-2 NNM 関連のコマンド

| コマンド名         | 機能                          |
|---------------|-----------------------------|
| igsmksnmpconf | NNM の SNMP 設定に使用する定義を作成します。 |

# コマンドの詳細

コマンドの格納先ディレクトリを次に示します。

Internet Gateway Server のインストールディレクトリ ¥JP1Cm2IGS¥bin

# igsbkup(環境情報ファイルのバックアップ)

## 形式

igsbkup 退避先フォルダ

## 機能

Internet Gateway Server の環境情報ファイルのバックアップを,一括して指定したフォ ルダに退避します。

引数

退避先フォルダ

バックアップファイルの退避先のフォルダを指定します。退避先は,ディスク,DAT, FD,ネットワークドライブのどれでもかまいません。なお,フォルダ名に,スペースが 含まれる場合は,「""(引用符)」でフォルダ名を囲んでください。

## 注意事項

[IGS 環境設定] 画面の起動時, Internet Gateway Server のサービスが起動処理中,または環境設定の動的変更処理中の場合,このコマンドを実行すると,コマンドは失敗します。[IGS 環境設定] 画面が起動中の場合は,[IGS 環境設定] 画面を終了してください。Internet Gateway Server のサービスが起動中または環境設定の動的変更処理中の場合は,しばらくしてから再実行してください。

## igschgreq(環境情報の変更)

## 形式

igschgreq

#### 機能

サービスの稼働中に環境設定の変更をするためのコマンドです。環境設定で設定内容を 変更し,[設定ファイルだけ変更]ボタンで,環境設定ファイルだけに変更を反映した場 合,このコマンドで,稼働中のシステムに変更を反映できます。環境設定の変更につい ては,「4.5 環境設定の内容を変更する」を参照してください。

#### 注意事項

- サービスが停止中の状態で,このコマンドを実行すると,コマンドは失敗します。
- •[IGS 環境設定]画面の起動時に, JP1/Cm2/IGS サービスが起動処理中の状態で, このコマンドを実行すると, コマンドは失敗します。[IGS 環境設定]画面が起動中の場合は,終了してください。JP1/Cm2/IGS サービスが起動中の場合は,しばらくしてから再実行してください。

# igschknataddr(スタティック NAT データファ イルの整合性の確認)

## 形式

igschknataddr *スタティック NAT データファイル* 

#### 機能

スタティック NAT データファイルが正確に定義されているか確認します。

## 引数

スタティック NAT データファイル

JP1/Cm2/IGS の設定ファイルであるスタティック NAT データファイル (nataddr.inf) と同じ形式で定義したファイルです。詳細については,「7.5 スタティック NAT データ ファイル (nataddr.inf)」を参照してください。

## 注意事項

- このコマンドを実行するには,[IGS環境設定]画面を終了してください。
- このコマンドは, JP1/Cm2/IGSの動作モードに基づいて内容を確認します。そのため,このコマンドを実行する前に,JP1/Cm2/IGSの動作モードを設定してください。 動作モードの詳細については,「4. JP1/Cm2/IGSのシステム構築」を参照してください。

# igschksnmp(SNMP プロキシ定義ファイルの整 合性の確認)

## 形式

igschksnmp SNMP プロキシ定義ファイル

## 機能

SNMP プロキシ定義ファイルが正確に定義されているか確認します。

#### 引数

SNMP プロキシ定義ファイル

JP1/Cm2/IGSの設定ファイルであるSNMPプロキシ定義ファイル(snmp.ini)と同じ 形式で定義したファイルです。詳細については、「7.6 SNMPプロキシ定義ファイル (snmp.ini)」を参照してください。

## 注意事項

このコマンドを実行するには、[IGS環境設定]画面を終了してください。

# igscollect(障害調査用ファイルの収集)

## 形式

igscollect 収集先フォルダ

## 機能

障害調査に必要なファイルを,指定したフォルダへ収集します。

収集するファイルを次に示します。

- ・ 環境設定ファイル
- エラーログファイル
- igsdump コマンドが出力したダンプファイル
- igstrace コマンドが出力した電文トレースファイル
- ABEND 発生により出力されたダンプファイル
- trace ディレクトリ以下の各トレースファイル

#### 引数

収集先フォルダ

障害調査用の各種ファイルを収集するための新規フォルダを,フルパスで指定します。 指定したフォルダが作成され,ファイルが格納されます。なお,指定したフォルダが存 在する場合は,エラーメッセージが表示されます。

#### 注意事項

収集先フォルダ名にスペース文字を指定する場合は、「""(引用符)」でフォルダ名を囲んでください。

# igsdump ( 関数トレースおよび処理テーブルの メモリダンプの取得 )

#### 形式

igsdump

#### 機能

関数トレースおよび処理テーブルのメモリダンプの取得をします。取得されるファイル を次に示します。

- ・ 関数トレース情報ファイル *Internet Gateway Server のインストールディレクトリ* ¥JP1Cm2IGS¥trace¥igsfunc.trc. スレッド ID
- メモリダンプファイル *Internet Gateway Server のインストールディレクトリ* ¥JP1Cm2IGS¥dump¥igsdump.txt 複数回コマンドを実行すると,古いigsdump.txtに「.old」が付加されて退避されま す。

#### 注意事項

- JP1/Cm2/IGSのサービスが停止している状態でコマンドを実行すると、コマンドは失敗します。
- コマンドの終了は、資料取得の終了でありません。資料取得の終了は、次のログファ イルに取得完了のメッセージが出力されます。
   Internet Gateway Serverのインストールディレクトリ
   ¥JP1Cm2IGS¥log¥igserr.log
- コマンド処理は、オンラインでポート統合機能と排他処理されます。そのため、コマンドを実行すると通信の遅延が発生し、ポート統合機能でタイムアウトが発生することがあります。
- コマンド実行後に JP1/Cm2/IGS のサービスを停止した場合,ダンプ取得処理が終了 するまでは,サービスが停止されません。

# igsmkcomm (NNMiの SNMP 設定の定義作成)

## 形式

igsmkcomm [-o][-p *プロキシポート*] [-h *プロキシアドレス*] [-t タイムアウト ] [-r 再試行回数] [-s *SNMP ポート番号*] [-m 優先管理アドレス] エージェント 定義ファイル

### 機能

NNMiの通信の設定に使用する定義ファイルを作成します。JP1/Cm2/IGS を介して通信 をするエージェントのアドレスとホスト名を定義したファイル(エージェント定義ファ イル)から,NNMiの通信の設定の設定コマンドである nnmcommload.ovplの入力ファ イル形式の定義文を,標準出力へ出力します。出力する定義文の内容を,次の表に示し ます。

| 設定項目             | 設定内容                                 |                                                    |  |
|------------------|--------------------------------------|----------------------------------------------------|--|
|                  | デフォルト                                | オプション指定時                                           |  |
| ターゲット            | エージェント定義ファイルのアドレス<br>部に記述された IP アドレス | エージェント定義ファイルのホスト名<br>に記述されたホスト名<br>( -っ オプション指定時 ) |  |
| Get 用コミュニ<br>ティ名 | エージェント定義ファイルのアドレス部分に記述された IP アドレス    |                                                    |  |
| 優先管理アドレス         | 設定なし                                 | -m オプションに指定した値                                     |  |
| Set 用コミュニ<br>ティ名 | エージェント定義ファイルのアドレス部分                  | 分に記述された IP アドレス                                    |  |
| タイムアウト           | 設定なし                                 | -t オプションに指定した値                                     |  |
| 再試行回数            | 設定なし                                 | -r オプションに指定した値                                     |  |
| SNMP ポート         | 設定なし                                 | -s オプションに指定した値                                     |  |
| プロキシアドレス         | 127.0.0.1                            | -h オプションに指定した値                                     |  |
| プロキシポート          | サービス cm2proxysnmp のポート番号             | -p オプションで指定したポート番号                                 |  |

表 6-3 igsmkcomm の出力ファイルの内容

オプション

-o《IP アドレス》

ターゲットにホスト名を使用します。

-p プロキシポート《services ファイルで cm2proxysnmp として定義されている番号》 通信の設定のプロキシポートに定義するポート番号を指定します。JP1/Cm2/IGS の SNMP プロキシを経由して通信をするためには,管理側 JP1/Cm2/IGS の SNMP プロキ シで SNMP 要求の受信に設定するポート番号を指定します。

-h プロキシアドレス《127.0.0.1》

通信の設定のプロキシに定義する IP アドレスを指定します。JP1/Cm2/IGS の SNMP プロキシを経由して通信するためには,管理側 JP1/Cm2/IGS の IP アドレスを指定します。JP1/Cm2/IGS と NNMi が異なるマシンで動作している場合は省略できません。

-t タイムアウト

出力ファイルの SNMP 設定定義文のタイムアウト部分に設定する値を指定します。通常 は,指定する必要はありません。また省略時は,何も設定されないで,SNMP 設定のデ フォルト設定が適用されます。

-r 再試行回数

通信の設定の SNMP 設定定義文の再試行回数部分に設定する値を指定します。通常は指 定する必要はありません。省略時は再試行回数部分には何も設定されないで,SNMP 設 定のデフォルト値が適用されます。

-s SNMP ポート番号

通信の設定のポートに定義するポート番号を指定します。通常は指定する必要はありません。省略時は SNMP ポート部分には何も設定されないで, SNMP 設定のデフォルト 値が適用されます。

-m 優先管理アドレス

通信の設定の優先管理アドレスに設定する値を指定します。ノードに複数の IP アドレス がある場合に指定します。省略時は優先管理アドレスには何も設定されません。

引数

エージェント定義ファイル

JP1/Cm2/IGS を介して通信するエージェントのアドレスとホスト名を, hosts ファイル と同じ形式で定義したファイルです。管理側 JP1/Cm2/IGS が動作するノードで使用して いる hosts ファイルから, JP1/Cm2/IGS を介して通信をする被管理側エージェントの定 義を抽出したものを使用してください。

NAT 変換機能を適用する場合は,エージェント定義ファイルのアドレスはグローバルア ドレスを使用し,ホスト名はグローバルアドレスに対応するホスト名を使用します。

#以降はコメントとみなされます。1行の定義文のうち IP アドレスとホスト名の部分だけを読み取り, hosts ファイルの別名定義の部分は無視されます。

## 注意事項

コマンドオプションの指定について

-t, -r, -s オプションによって,タイムアウト,再試行回数,SNMPポート番号の設定 項目に値を設定できますが,通常,これらのオプションは使用しないで,デフォルトの 定義を使って別途設定することをお勧めします。

オプション指定値のエラーチェックについて

オプションで指定したタイムアウト値や再試行回数などの値は,単純に文字列として扱われ,出力されます。nnmcommload.ovplの入力値として正しい範囲であるかどうかな どのエラーチェックはしません。オプションに指定したタイムアウト値や再試行回数の 値が適切でない場合,コマンドの実行自体は正常に終了し,その出力結果を nnmcommload.ovplに入力した時点でエラーが発生します。このような場合は, nnmcommload.ovplコマンドのメッセージに従い,指定する値を適切なものに変更して, 再度コマンドを実行してください。

## igsmkhosts (hosts ファイルの NAT 変換)

#### 形式

igsmkhosts [-s] [-d ドメイン名] 入力 hosts ファイル名

#### 機能

hosts ファイルの NAT 変換をします。被管理側ノードのプライベートアドレスを使用し て定義した hosts ファイルを, NAT 変換定義に従って変換し, グローバルアドレスを使 用して定義した被管理側ネットワークの hosts ファイルを生成します。生成した結果は 標準出力へ出力します。

管理側ネットワークの NNM が, 被管理側ネットワークのエージェントのホスト情報を, hosts ファイルに記述するときに利用します。

## オプション

-S

入力 hosts ファイルの定義行のうち,NAT 変換が適用されている定義行についてだけ, 変換結果が出力されます。変換前と変換後のアドレスが同じになる定義行については, 変換結果が出力されません。このオプションを省略した場合には,NAT 変換が適用され ていない定義行も含めた,すべての定義行の変換結果が出力されます。

-d ドメイン名

指定したドメイン名を,元々付加されているドメイン名の代わりに付加します。変換前のホスト名にドメイン名がなかった場合は,ホスト名の直後に「.(ピリオド)」を付加し,そのあとに指定したドメイン名を付加します。ただし,ホスト名の最初のピリオドより後ろ側をドメイン名,ピリオドより前側を,ドメイン名を含まないホスト名として 区別します。

例えば,このオプションに manage を指定すると,入力した hosts ファイル中のホスト 名「hosts1.domain1.co.jp」が,出力では「hosts1.manage」となります。

ドメイン名の先頭に使用できる文字は半角英数字だけです。また,2文字目以降は半角英 数字,「-(ハイフン)」および「.(ピリオド)」が使用できます。ただし,「.(ピリオ ド)」は区切り文字として使用されます。

指定したドメイン名に誤った文字が使用されていた場合は,警告メッセージが出力され て終了します。ただし,文字列全体がドメイン名の形式として正しいかどうかのチェッ クはされません。

## 引数

入力 hosts ファイル

プライベートアドレスを使用して定義した,被管理側ネットワークの監視対象ノードに 対する hosts 形式のファイルを指定します。

#以降はコメントとみなされます。1行の定義文のうち IP アドレスとホスト名の部分だけが読み取られ, hosts ファイルでの別名定義の部分は無視されます。

注意事項

長いホスト名の取り扱い

ホスト名にプレフィックスを付加したり,ドメイン名を置き換えたりすることで,ホス ト名の長さ制限を超えてしまう場合は,ホスト名を変換することはできません。ホスト 名の長さ制限は次のとおりです。

- ・ドメイン名を含まないホスト名:32文字以内
- ドメイン名を含むホスト名: 255 文字以内

-d オプションを指定したことによって,変更後のドメイン名を含んだホスト名が256文字以上になる場合,ホスト名の変換は行われず,元々のホスト名が使用されます。変換されなかった場合は,警告メッセージが出力されます。

また,次の場合は,警告メッセージが出力されますが,プレフィックスの付加やドメイン名の置き換えは行われます。

入力 hosts 定義中の元々のドメイン名が, -d オプションで置き換えようとしているドメイン名と一致している(元々のホスト名と, ほかのホスト名のドメイン名を置き換えた名称が同じになってしまうことがあるため警告される)。

次の場合はエラーになり,その行は変換されません。

- 入力 hosts 定義中の元々のホスト名が,ホスト名の長さ制限を超えている。
- 1行の長さが 4,000 文字を超えている。

# igsmkseeds (NNMiの検出シード登録コマンド の定義)

## 形式

igsmkseeds { -i | -h } エージェント定義ファイル

#### 機能

JP1/Cm2/IGS を介して通信をするエージェントのアドレスとホスト名を定義したファイル(エージェント定義ファイル)から,NNMiの検出シード登録コマンドである nnmloadseeds.ovplの入力ファイル形式の定義文を,標準出力へ出力します。

## オプション

-i

エージェント定義ファイルの定義行のうち, IP アドレスが出力されます。

-h

エージェント定義ファイルの定義行のうち,ホスト名が出力されます。

引数

エージェント定義ファイル

JP1/Cm2/IGS を介して通信するエージェントのアドレスとホスト名を, hosts ファイル と同じ形式で定義したファイルです。管理側 JP1/Cm2/IGS が動作するノードで使用して いる hosts ファイルから, JP1/Cm2/IGS を介して通信をする被管理側エージェントの定 義を抽出したものを使用してください。

NAT 変換機能を適用する場合は,エージェント定義ファイルのアドレスはグローバルア ドレスを使用し,ホスト名はグローバルアドレスに対応するホスト名を使用します。

#以降はコメントとみなされます。1行の定義文のうち-iオプションを指定するとIPア ドレスだけを出力し,-hオプションを指定するとホスト名だけを出力します。hosts ファイルの別名定義の部分は無視されます。

#### 注意事項

1行の長さが 4,000 文字を超えている場合,エラーとなります。

# igsrstr(環境情報ファイルのリストア)

## 形式

igsrstr 退避先フォルダ

## 機能

Internet Gateway Server の環境設定ファイルが障害を起こした場合など, Internet Gateway Server のすべての環境設定ファイルを,退避先フォルダから環境設定ファイル に戻します。

## 引数

退避先フォルダ

igsbkup コマンドで指定した,環境設定ファイルの退避先フォルダを指定します。なお,フォルダ名に,スペースが含まれる場合は,「""(引用符)」でフォルダ名を囲んでください。

## 注意事項

[IGS 環境設定]画面の起動時, Internet Gateway Server のサービスが起動処理中,または環境設定の動的変更処理中の場合,このコマンドを実行すると,コマンドは失敗します。[IGS 環境設定]画面が起動中の場合は,[IGS 環境設定]画面を終了してください。Internet Gateway Server のサービスが起動中または環境設定の動的変更処理中の場合は,しばらくしてから再実行してください。

# igstrace (電文トレースの出力)

## 形式

igstrace { -S | -E }

#### 機能

JP1/Cm2/IGS が入力または出力したパケットのダンプトレースの取得を開始,または取得を終了します。

パケットダンプトレースファイルを次に示します。

Internet Gateway Serverのインストールディレクトリ ¥JP1Cm2IGS¥dump¥igstrace.dmp

オプション

#### -S

パケットダンプトレースの取得を開始します。

-E

パケットダンプトレースの取得を終了します。

#### 注意事項

パケットダンプトレースファイルへの出力契機は,次のとおりです。

- 一定量のトレース情報がメモリに蓄積された場合
- igstrace E コマンドを実行した場合
- ・ JP1/Cm2/IGS のサービスが停止した場合
- JP1/Cm2/IGS のサービスが異常終了した場合

戻り値

| 0  | 正常終了。                          |
|----|--------------------------------|
| -1 | 実行エラー。標準出力に ,「エラーメッセージ」が出力される。 |

# igstransaddr(変換後のアドレスの表示)

#### 形式

#### 形式 1

igstransaddr [-r] [-i]

#### 形式 2

```
igstransaddr [-r] [-i] { \mathcal{P}ドレス | ホスト名 }
```

#### 形式 3

igstransaddr [-r] -h アドレスデータファイル

#### 機能

NAT 変換の結果を確認します。標準入力から入力した変換対象の IP アドレスを,環境 設定の「NAT 情報」に従って変換し,その結果を標準出力へ出力します。デフォルトで は,グローバルアドレスからプライベートアドレスへ変換します。 rr オプションで,プ ライベートアドレスからグローバルアドレスへ変換することもできます。このコマンド は,コマンド実行時の形式によって動作が異なります。

形式1の場合,対話モードで動作します。IP アドレスやホスト名について,繰り返し変換したい場合に使用してください。変換結果として,変換後のアドレスが出力されます。

形式2の場合,非対話モードで動作します。指定したIPアドレスまたはホスト名を変換 したい場合に使用してください。変換結果として,変換後のアドレスが出力されます。

形式 3 の場合,指定したファイルから IP アドレスを取り出してアドレスを変換し,グ ローバルアドレスとプライベートアドレスを空白文字で区切った形式の対応一覧が出力 されます。

## オプション

#### -r

アドレスの変換方向を,プライベートアドレスからグローバルアドレスへの変換に設定します。省略した場合は,グローバルアドレスからプライベートアドレスへ変換します。 -i

ー対ーの変換をします。対応するアドレスが複数見つかった場合は,最初に見つけたアドレスの変換結果を出力します。一つも見つからなかった場合は,入力アドレスをそのまま出力します。

なお,形式3では,常に一対一の変換をするので,このオプションの指定は不要です。

-h アドレスデータファイル

指定したファイルからアドレスを取り出してアドレスを変換し,グローバルアドレスと プライベートアドレスの対応一覧を出力します。

入力するファイルの形式は,次のとおりです。

- 各行の先頭にアドレスが書かれている必要があります。
- アドレスとそのほかの文字の間は,空白文字で区切られている必要があります。
- #以降はコメントとみなされ,コメントだけの行や空行は読み飛ばされます。

行の先頭がアドレスの形式ではない場合には,エラーが出力され,行を読み飛ばして処 理を続行します。ただし,行の先頭の空白文字は無視されます。

hosts 形式のファイルを入力すると,定義されているアドレスの管理アドレスと実アドレスの対応一覧を作成できます。

-h オプションの応用例

管理側 JP1/Cm2/IGS のノードで,NNM が現在監視しているノードについて,管理 用アドレスと実アドレスの対応一覧を作成したい場合,次の手順で作成できます。

- 1. ovtopodump などのコマンドを用いて, NNM のトポロジデータベースをダンプ出 力する。
- シェルスクリプトや表計算ソフトなどで出力結果を加工して,アドレスを抽出する。
- 3. 抽出したアドレスを,-hオプションの入力ファイルの形式で書き出す。
- 4. -h オプションを指定して, igstransaddr コマンドを実行する。

なお, ovtopodump コマンドの詳細については, NNM のオンラインドキュメントを 参照してください。

引数

アドレスまたはホスト名

変換するアドレスまたはホスト名を指定します。指定された文字列がアドレスか,ホス ト名かは,次のように判別されます。

- IP アドレスの形式として正しければ, アドレスとして扱う。
- IP アドレスの形式として正しくなければ,ホスト名として扱う。

ホスト名が入力された場合には,そのホスト名に対応するアドレスを変換対象とします。 対応するアドレスがなかった場合は,警告メッセージを出力して,変換をしません。

# 7 定義ファイル

この章では, JP1/Cm2/IGSの定義ファイルについて,使用方法や形式などを説明します。

- 7.1 定義ファイル一覧
- 7.2 オプション定義ファイル (igsopt.conf)
- 7.3 変換対象 MIB 定義ファイル (igsnatmib.conf)
- 7.4 変換対象文字列 MIB 値定義ファイル (igsnatstr.conf)
- 7.5 スタティック NAT データファイル (nataddr.inf)
- 7.6 SNMP プロキシ定義ファイル (snmp.ini)
- 7.7 IGS Proxy Option 固定ポート定義ファイル (igsfixport.conf)

# 7.1 定義ファイル一覧

JP1/Cm2/IGSの定義ファイルの一覧と格納ディレクトリを示します。

Internet Gateway Server の定義ファイル

#### 表 7-1 Internet Gateway Server の定義ファイル一覧

| 定義ファイル名                                 | 用途                                                                                         |
|-----------------------------------------|--------------------------------------------------------------------------------------------|
| オプション定義ファイル (igsopt.conf)               | JP1/Cm2/IGS をほかの JP1 製品と連携して使用する場合の<br>動作オプションを定義するファイルです。                                 |
| 変換対象 MIB 定義ファイル<br>( igsnatmib.conf )   | SNMP の NAT 変換で使用するファイルです。VarBind 中の<br>オプジェクト ID に,インスタンス識別子として IP アドレス<br>を含む MIB を定義します。 |
| 変換対象文字列 MIB 値定義ファイル<br>(igsnatstr.conf) | SNMP の NAT 変換で使用するファイルです。VarBind 中の<br>MIB 値に,文字列として IP アドレスを含む文字列型 MIB を<br>定義します。        |
| スタティック NAT データファイル<br>(nataddr.inf)     | スタティック情報を定義するファイルです。                                                                       |
| SNMP プロキシ定義ファイル<br>(snmp.ini)           | SNMP トラップ通知の情報を定義するファイルです。                                                                 |

#### 定義ファイルの格納ディレクトリを次に示します。

Internet Gateway Server のインストールディレクトリ ¥JP1Cm2IGS¥conf

Proxy Option の定義ファイル

#### 表 7-2 Proxy Option の定義ファイル一覧

| 定義ファイル名                                              | 用途                                                                                                    |
|------------------------------------------------------|----------------------------------------------------------------------------------------------------|
| IGS Proxy Option 固定ポート定義ファ<br>イル ( igsfixport.conf ) | 上位アプリケーションから固定のポート番号の割り当てが要<br>求された場合に, Proxy Option がランダムにボート番号の割<br>り当てをするためのファイルです。Proxy Option を使用し,<br>Proxy Option を使用する上位アプリケーションの送信元ポー<br>ト番号が固定の場合は,定義することをお勧めします。 |

定義ファイルの格納ディレクトリを次に示します。

Proxy Option O1ンストールディレクトリ ¥JP1Cm2IGSOPT¥conf

# 7.2 オプション定義ファイル (igsopt.conf)

オプション定義ファイルは, JP1/Cm2/IGS を他の JP1 製品と連携して使用する場合の, 動作オプションを定義するファイルです。オプション定義ファイルは,インストール時 にあらかじめデフォルトの値が設定されています。デフォルト値を確認し,必要に応じ て変更してください。なお,オプション定義ファイルの内容は,JP1/Cm2/IGS の起動時 に反映されます。設定を変更した場合は,JP1/Cm2/IGS を再起動してください。

#### (1)書式

```
cooperation: { on | agent | off }
event-send: { on | off }
event-type: { both | jp1 | snmp }
event-dest:<*.*.*>
igsproxyoption: { on | off }
```

なお,次の形式に従って,記述してください。

- •「項目:値」の形式で記述します。値を省略する場合は、「項目:」の形式で記述しま す。
- 1行に一つの設定を,行の先頭から記述します。
- •「#」以降はコメントとみなされます。

#### (2) 定義内容

オプション定義ファイルの各設定項目について説明します。

cooperation { on | agent | off } 《 on 》

JP1/Cm2/IGS が NNMi と共存するかどうかを設定します。この設定によって, JP1/Cm2/IGS の SNMP プロキシ機能が使用するポート番号が変更されます。なお, JP1/Cm2/IGS と NNM は共存できません。

- NNMi と共存する場合: on service ファイルで, cm2proxysnmp,cm2proxytrap に指定されたポートを使用し ます。
- JP1/Cm2/IGS 単独の場合: agent service ファイルで, cm2proxysnmp に指定されたポートと, UDP162のポート をバインドします。
- off は通常使用しません。off を指定すれば, UDP161, 162のポートをバインドします。

ポート統合モードの場合

管理側ネットワークの JP1/Cm2/IGS は, on を指定します。被管理側ネット ワークの JP1/Cm2/IGS は, システム構成によって on または agent を, それぞ れ指定します。

シングルサーバモードの場合

JP1/Cm2/IGS と NNMi または NNM を別マシンで使用する場合は, agent を 指定します。

JP1/Cm2/IGS と NNMi を同じマシンで使用する場合は, on を指定します。 なお, JP1/Cm2/IGS と NNMi を同じマシンで使用する場合は, SNMP トラッ プのデータ部 NAT 変換ができません。SNMP トラップのデータ部を NAT 変換 する場合は,必ず JP1/Cm2/IGS と NNMi を別マシンで使用してください。

event-send { on | off } 《off》

IGS イベントを発行するか,しないかを設定します。発行する場合は「on」を,発行しない場合は「off」を設定します。

event-type { both | jp1 | snmp } 《both 》

発行する IGS イベントの種類を設定します。JP1 イベントを発行する場合は「jp1」 を,SNMP イベントを発行する場合は「snmp」を,両方発行する場合は「both」 を設定します。

event-dest

SNMP イベントの通知先となる, NNMi または NNM が動作するマシンの IP アド レスを<\*.\*.\*.\*.>の形式で指定します。この項目は,「event-send」に 「on」を指定し,かつ,「event-type」に「both」または「snmp」を指定した場合に 指定してください。NNMi または NNM がクラスタ構成の場合は, NNMi または NNM が動作するクラスタマシンの論理 IP アドレスを指定してください。 また,この項目を複数指定することはできません。SNMP イベントは1台の NNMi または NNM マシンにだけ通知できます。event-dest 行を複数記述した場合は,最 終行だけが有効となり,そのほかの行は無効となります。 この項目は,省略できます。

igsproxyoption { on | off } 《on 》

Proxy Option を使用したプロキシ通信機能を使用するかどうかを設定します。プロ キシ通信機能を使用する場合は「on」を,使用しない場合は「off」を指定してくだ さい。なお,この定義行を省略すると,「on」として動作します。

(3) 格納ディレクトリ

オプション定義ファイルの格納ディレクトリを次に示します。

Internet Gateway Server のインストールディレクトリ ¥JP1Cm2IGS¥conf¥igsopt.conf

(4) 定義例

定義例を次に示します。

```
# Configuration File for JP1/Cm2/Internet Gateway Server
cooperation:on
event-send:off
```

7. 定義ファイル

event-type:both
event-dest:
igsproxyoption:off

# 7.3 変換対象 MIB 定義ファイル (igsnatmib.conf)

変換対象 MIB 定義ファイルは, SNMP のデータ部の NAT 変換で使用する定義ファイル です。SNMP メッセージ中の VarBind 中のオブジェクト ID に,インスタンス識別子と して含まれる IP アドレスの NAT 変換をするために,テーブル型の MIB オブジェクトを 定義します。

標準提供される変換対象 MIB 定義ファイルでは,標準 MIB-II や日立企業固有 MIB, NNMi および NNM が MIB 定義として標準提供している範囲の MIB オブジェクトが, あらかじめ定義されています。このため,通常は定義を変更する必要はありません。例 えば,ユーザ拡張 MIB や他社企業固有 MIB などデフォルトの定義で網羅されていない MIB オブジェクトに,インスタンス識別子として IP アドレスが含まれている場合,そ の IP アドレスを変換するためには定義の追加が必要です。MIB オブジェクトが変換対 象 MIB 定義ファイルに定義する必要があるオブジェクトかどうかの判定については, 「付録 E 変換対象 MIB 定義ファイルの定義について」を参照してください。

#### 注意事項

すべての MIB オブジェクトを定義する必要はありません。テーブル型でない MIB オブジェクトや,インスタンス識別子に IP アドレスを含まない MIB オブジェクト は,定義する必要はありません。また,一般にテーブル型の MIB オブジェクトは, 1 から始まる整数値をインスタンス識別子(インデックス)とするものが多く,こ のようなテーブル型の MIB オブジェクトについては,定義の必要はありません。ま た,MIB オブジェクトの値そのものが IP アドレスになる場合でも,テーブル型の MIB オブジェクトのインスタンス識別子に IP アドレスが含まれていなければ,定 義の必要はありません。

(1) 書式

インスタンス識別子の中の, IP アドレスの位置を指定する方法として,次の二つの指定 方法があります。どちらの指定方法にするかは,オブジェクト ID ごとに選択できます。

種別指定

そのテーブルのインスタンス識別子としてマッピングされる MIB オブジェクトの種別 を列挙します。

オブジェクトID: INDEX種別, INDEX種別, ・・・

位置指定

インスタンス識別子の何番目が IP アドレスかを指定します。

オブジェクトID: INDEX位置, INDEX位置, ・・・

#### (2) 定義内容

オブジェクト ID

インスタンス識別子に IP アドレスを含むテーブル型の MIB オブジェクトのオブ ジェクト ID を指定します。オブジェクト ID は、「.(ドット)」と数字で表す形式で 指定し、先頭はドットで始まらなければいけません。テーブルを意味するサブ ID ま でを指定し、エントリやテーブル内の MIB オブジェクトを表すサブ ID までは指定 してはいけません。例えば、標準 MIB-II の ipAddrTable の場合、テーブルを意味 する ipAddrTable のサブ ID まで「.1.3.6.1.2.1.4.20」を指定します。

INDEX 種別

インスタンス識別子にマッピングされる MIB オブジェクトの種別を指定します。そ のテーブルのインスタンス識別子としてマッピングされるすべてのオブジェクトに ついて指定が必要です。種別では, ipaddr, netaddr, integer, fixoctet(n), varoctet, objectid の六つが指定できます。マッピング方法を次の表に示します。

| INDEX 種別    | インスタンス識別子へのマッピング方法                                                                                                    | 対応する ANS.1 上の<br>SYNTAX                                                                                 |
|-------------|----------------------------------------------------------------------------------------------------|----------------------------------------------------------------------------------------------------|
| ipaddr      | IP アドレスがそのままインスタンス識別子の4個のサブ<br>ID にマッピングされる場合。MIBのASN.1 定義で<br>NetworkAddress 型となっていても,実装として IP アド<br>レス4けただけでインスタンス識別子が成り立っている場<br>合は,こちらの ipaddrを指定する。                                                                                            | IpAddress                                                                                               |
| netaddr     | 最初のサブ ID に固定の値 1 が付加され,続いて IP アドレ<br>スを表す 4 個のサブ ID から成るインスタンス識別子の場<br>合。MIB の ASN.1 定義で NetworkAddress 型となってい<br>ても,実装として IP アドレス 4 けただけでインスタンス<br>識別子が成り立っている場合は,ipaddr の方を指定する。<br>NetworkAddress は,一般にはあまり使用されていない。                             | NetworkAddress                                                                                          |
| integer     | 整数値<br>MIB オブジェクトの値がそのままインスタンス識別子の一<br>つのサブ ID にマッピングされる場合。                                                                                                    | INTEGER, Integer32,<br>Counter, Counter32,<br>Gauge, Gauge32,<br>Unsigned32,<br>TimeTicks など整数を表<br>すもの |
| fixoctet(n) | 固定長の文字列<br>固定長の文字列または OCTET データの値をとる MIB オ<br>ブジェクトがインスタンス識別子にマッピングされている<br>場合。括弧中の n にはその長さを指定する。インスタンス<br>識別子に使用される MIB オブジェクトが OCTET<br>STRING または DisplayString で定義されていて, MIB<br>定義上でその長さが固定長で定義されている場合。<br>PhysAddress は, fixoctet(6) として指定する。 | OCTET STRING ,<br>DisplayString ,<br>PhysAddress ,<br>MacAddress                                        |

表 7-3 変換対象 MIB 定義ファイルの INDEX 種別

| INDEX 種別 | インスタンス識別子へのマッピング方法                                                                                                    | 対応する ANS.1 上の<br>SYNTAX         |
|----------|----------------------------------------------------------------------------------------------------|---------------------------------|
| varoctet | 可変長の文字列<br>可変長の文字列または OCTET データの値をとる MIB オ<br>ブジェクトがインスタンス識別子にマッピングされている<br>場合。インスタンス識別子としては最初のサブ ID にその<br>文字列の長さがマッピングされ,続いてその文字列中の文<br>字(またはオクテット)をサブ ID にマッピングしたもの<br>になる。 | OCTET STRING ,<br>DisplayString |
| objectid | オブジェクト ID<br>オブジェクト ID を値とする MIB オブジェクトがインスタ<br>ンス識別子にマッピングされている場合。                                                                                                    | OBJECT IDENTIFIER               |

#### INDEX 位置

インスタンス識別子中に現れる IP アドレスの位置を数字で指定します。INDEX 位置は,インスタンス識別子中に現れる IP アドレスの個数分だけ指定が必要で,少なくとも一つ以上の指定が必要です。複数の指定をする場合は,「,(コンマ)」で区切ります。

インスタンス識別子中の IP アドレスは,四つのサブ ID にマッピングされますが, その先頭のサブ ID がインスタンス識別子の中で,何番目のサブ ID の位置かを指定 します。インスタンス識別子としての,先頭のサブ ID を 1 として数えます。例え ば,IP アドレスーつだけがインスタンス識別子となるような場合,位置指定は 1 と なります。IP アドレス二つの組がインスタンス識別子となるような場合,位置指定 は 1,5 となります。インスタンス識別子の先頭には IP アドレス以外のサブ ID が一 つあり,次に IP アドレスが続くような場合は,位置指定は 2 となります。なお,イ ンスタンス識別子にマッピングされるオブジェクトに可変長の文字列やオブジェク ト ID がある場合には,位置指定は使用できません。この場合は,種別指定を使用し てください。

# 7.4 変換対象文字列 MIB 値定義ファイル (igsnatstr.conf)

変換対象文字列 MIB 値定義ファイルは, SNMP の NAT 変換で使用される定義ファイル です。SNMP メッセージの VarBind 中の MIB 値に,文字列の形式で含まれる IP アドレ スを変換するため,文字列型(OCTET STRING または DisplayString)の MIB オブ ジェクトで,MIB 値中に「x.x.x.x」という数字とドットを使用した形式の IP アドレス を含むものを定義します。ただし,文字列の中で IP アドレスの出現位置は固定でなけれ ばいけません。

(1)書式

オブジェクト ID: オクテット位置 , オクテット位置 , ・・・

- (2) 定義内容
- オブジェクト ID

MIB 値が文字列型で,ドットと数字を使用した文字列形式の IP アドレスを含む MIB オブジェクトのオブジェクト ID を指定します。オブジェクト ID は,ドットと 数字で表す形式で指定します。先頭はドットで始まらなければいけません。オブ ジェクト ID は, MIB オブジェクトそのものを表すサブ ID までを指定します。

オクテット位置

文字列中の IP アドレスの位置を数字で指定します。オクテット位置は,文字列の MIB 値中に現れる IP アドレスの個数分だけ指定し,一つ以上の指定が必要です。 複数の位置を指定する場合は,「,(コンマ)」で区切ります。MIB 値の先頭の文字 を1として数え,オクテット単位で数えます。例えば,英数字などの1バイトコー ドの一文字は1オクテットとなるため,1バイトコード一文字に IP アドレスが続く ような場合は,オクテット位置は2となります。また日本語などの2バイトコード の一文字は2オクテットとなるため,2バイトコード一文字に,IP アドレスが続く ような場合は,オクテット位置は3となります。

(3)注意事項

文字列の MIB 値中に IP アドレスが含まれる場合でも, IP アドレスが現れる位置が可変の場合は,変換できません。

# 7.5 スタティック NAT データファイル (nataddr.inf)

スタティック NAT データファイルは,スタティック情報を定義します。なお,スタ ティック情報は,[NAT 情報設定 - スタティック情報]画面でも定義できます。[NAT 情 報設定 - スタティック情報]画面の詳細については,「4.2.4 NAT 情報の登録」を参照 してください。

(1)書式

グローバル IP アドレス , プライベート IP アドレス

なお,次の形式に従って,記述してください。

- •1行に一つの設定を,行の先頭から記述します。
- 空白およびコメントは使用できません。
- (2) 定義内容
- グローバル IP アドレス

定義するグローバル IP アドレスを < \* . \* . \* . \* . > の形式で設定します。このとき, 定義するグローバル IP アドレスは重複させないでください。

プライベート IP アドレス

定義するプライベート IP アドレスを < \* . \* . \* . \* . > の形式で設定します。ポート統合モードの場合, IP アドレスは重複させないでください。シングルサーバモードの場合は, プライベート IP アドレスの値は重複して設定できます。

(3)注意事項

スタティック NAT データファイルを作成したあとに, igschknataddr コマンドを実行して,整合性を確認する必要があります。igschknataddr コマンドの詳細については,「6 コマンド」の「igschknataddr (スタティック NAT データファイルの整合性の確認)」 を参照してください。

#### (4) 定義内容の反映方法

作成したスタティック NAT データファイルの定義内容を反映する方法を次に示します。

- igsbkup コマンドを実行して,設定ファイルのバックアップを取得する。
   igsbkup コマンドの詳細については,「6 コマンド」の「igsbkup(環境情報ファイルのバックアップ)」を参照してください。
- 2. スタティック NAT データファイルを作成する。
- 3. igschknataddr コマンドを実行して,スタティック NAT データファイルの内容を
チェックする。

エラーが発生した場合は,スタティック NAT データファイルを修正し,再度 igschknataddr コマンドを実行してください。igschknataddr コマンドの詳細につい ては,「6 コマンド」の「igschknataddr (スタティック NAT データファイルの整合 性の確認)」を参照してください。

- 4. JP1/Cm2/IGS のサービスを停止する。
- 5. 手順 2 で作成したスタティック NAT データファイルのファイル名を nataddr.inf に変更し, IGS インストールディレクトリ ¥JP1Cm2IGS¥conf にコピーする。
- 6. JP1/Cm2/IGS のサービスを起動する。

# 7.6 SNMP プロキシ定義ファイル (snmp.ini)

SNMP プロキシ定義ファイルは, SNMP トラップ通知の情報を定義します。なお,
 SNMP トラップ通知の情報は, [IGS 環境設定 - SNMP プロキシ] 画面([トラップの設定] タブ)でも定義できます。[IGS 環境設定 - SNMP プロキシ] 画面([トラップの設定] タブ)の詳細については,「4.2.3 SNMP 通信情報の登録」を参照してください。

なお,次の形式に従って,記述してください。

- •1行に一つの設定を,行の先頭から記述します。
- 空白およびコメントは使用できません。

(2)定義内容

add-trap-source { on | v2c | off } «v2c»

ソース名付加のオプションを使用するかどうかを設定します。SNMP トラップに ソース名を付加する場合は「on」を, SNMPv2のSNMP トラップだけにソース名 を付加する場合は「v2c」を, SNMP トラップにソース名を付加しない場合は「off」 を設定します。

trap-source-type { addr | host } 《 addr 》

付加するソース名を IP アドレスまたはホスト名にするか設定します。付加するソー ス名を IP アドレスにする場合は「addr」を,ホスト名にする場合は「host」を設定 します。

snmptrap

SNMP トラップの最終的な通知先となる管理側ネットワークにある NNMi または NNM のノードのアドレスを設定します。

被管理側 JP1/Cm2/IGS が動作するノードから見た NNMi または NNM の IP アドレスを設定します。NNMi または NNM が管理側 JP1/Cm2/IGS と同じノードで動作している場合は,そのノードのグローバル IP アドレスを設定します。

snmprequest

ここでは、「ターゲット」、「コミュニティ名」、「設定コミュニティ名」、「タイムアウト時間」および「リモートポート番号」を設定します。各項目を省略した場合は、 デフォルト値で動作します。

- ターゲット((0~255))
  SNMP 要求の最終的な送信先の SNMP エージェントノードの IP アドレスを設定します。「1-90」のようにアドレスを範囲指定することもできます。なお,NAT 変換機能を適用する場合は、グローバスアドレスを設定します。
- コミュニティ名(255文字以内の英数字)《public》
  ターゲットノードのget用コミュニティ名を設定します。
- ・設定コミュニティ名(255文字以内の英数字)《public》
  ターゲットノードの set 用コミュニティ名を設定します。
- タイムアウト時間 ((0.1 ~ 99))《20》
  SNMP 要求のタイムアウト間隔を設定します。単位は秒です。
- リモートポート番号 ((1 ~ 65535))《161》
  ターゲットノードの SNMP エージェントが, SNMP 要求を受信するためのポート番号を設定します。

(3)注意事項

SNMP プロキシ定義ファイルを作成したあとに, igschksnmp コマンドを実行して, 整 合性を確認する必要があります。igschksnmp コマンドの詳細については,「6 コマン ド」の「igschksnmp (SNMP プロキシ定義ファイルの整合性の確認)」を参照してくだ さい。

(4) 定義内容の反映方法

作成した SNMP プロキシ定義ファイルの定義内容を反映する方法を次に示します。

- igsbkup コマンドを実行して、設定ファイルのバックアップを取得する。
  igsbkup コマンドの詳細については、「6 コマンド」の「igsbkup(環境情報ファイルのバックアップ)」を参照してください。
- 2. SNMP プロキシ定義ファイルを作成する。
- igschksnmp コマンドを実行して, SNMP プロキシ定義ファイルの内容をチェックする。

エラーが発生した場合は, SNMP プロキシ定義ファイルを修正し, 再度 igschksnmp コマンドを実行してください。igschksnmp コマンドの詳細については,「6 コマン ド」の「igschksnmp (SNMP プロキシ定義ファイルの整合性の確認)」を参照してく ださい。

- 4. JP1/Cm2/IGS のサービスを停止する。
- 5. 手順2で作成した SNMP プロキシ定義ファイルのファイル名を snmp.ini に変更し,

IGS インストールディレクトリ ¥JP1Cm2IGS¥conf にコピーする。

6. JP1/Cm2/IGS のサービスを起動する。

# 7.7 IGS Proxy Option 固定ポート定義ファイル (igsfixport.conf)

IGS Proxy Option 固定ポート定義ファイルは,上位アプリケーションから固定のポート 番号の割り当てが要求された場合, Proxy Option がランダムにポート番号の割り当てを します。上位アプリケーションに使用されたくないポート番号を定義します。

この定義ファイルは, Proxy Option を使用し, Proxy Option を使用する上位アプリケー ションの送信元ポート番号が固定の場合に,定義することをお勧めします。また,定義 が必要かどうかの判断については,「付録 F.2(3) プロキシ通信機能を適用する場合の注 意事項」を参照してください。

- (1)書式
- 名前 送信元固定ポート番号/{tcp | udp} コメント
- (2) 定義内容

名前

決まった形式はありません。この項目は、省略できません。

送信元固定ポート番号 / プロトコル種別

送信元固定ポート番号とプロトコル種別の間は、「/(スラント)」で区切ります。

- 送信元固定ポート番号 ((1 ~ 65535))
  上位アプリケーションが,ここで指定したポート番号の割り当てを要求した場合, Proxy Option がランダムにポート番号の割り当てをします。この項目は,省略で きません。
- {tcp | udp}
  上位アプリケーションが,割り当てようとした送信元固定ポート番号のプロトコ ル種別(tcp または udp)を指定します。必ず小文字で指定してください。この項 目は,省略できません。

コメント

#以降はコメントとみなされます。この項目は,省略できます。

# 8

# 他の JP1 製品との連携

この章では, JP1/Cm2/IGS を他の JP1 製品と連携させて使用 する場合の設定について説明します。

- 8.1 JP1/IM と連携して IGS イベントを監視する
- 8.2 NNMi または NNM と連携して IGS イベントを監視する

# 8.1 JP1/IM と連携して IGS イベントを監視する

JP1/IM と連携させて, JP1/Cm2/IGS のサービス, IGS コネクションの接続状況および 障害の発生を JP1/IM の [ イベントコンソール ] 画面から監視します。また, JP1/IM の [ 統合機能 ] メニュー画面から, JP1/Cm2/IGS のプログラムを起動することもできます。

# 8.1.1 JP1/IM を使った監視の概要

JP1/IM を使って, JP1/Cm2/IGS で発生した障害などを監視できます。JP1/IM と JP1/ Cm2/IGS を連携させることで, JP1/Cm2/IGS と他の JP1 製品を同じ画面で監視できる ようになります。

JP1/Cm2/IGS や他の JP1 製品が出力する JP1 イベントが , JP1/IM の [ イベントコン ソール ] 画面に , 一覧表示されます。

JP1/IM での監視には, JP1/Cm2/IGS の発行する IGS イベントが利用されます。JP1/ Cm2/IGS で発行するイベントについては、「8.1.3 JP1 イベント」を参照してください。

また, JP1/IM - View と JP1/Cm2/IGS が同じマシンにある場合, JP1/IM - Manager に ログインした JP1/IM - View から, JP1/Cm2/IGSの[IGS コネクション状況] 画面が起 動できます。

# 8.1.2 JP1/IM 連携のシステム構成およびセットアップ

(1) JP1/IM 連携のシステム構成例

必要なプログラム

次のプログラムを, Internet Gateway Server と同じマシンにインストールします。

• JP1/Base

また, JP1/Cm2/IGS を監視するマシンには,次のプログラムをインストールします。

- JP1/IM Manager
- JP1/IM View
- JP1/Base

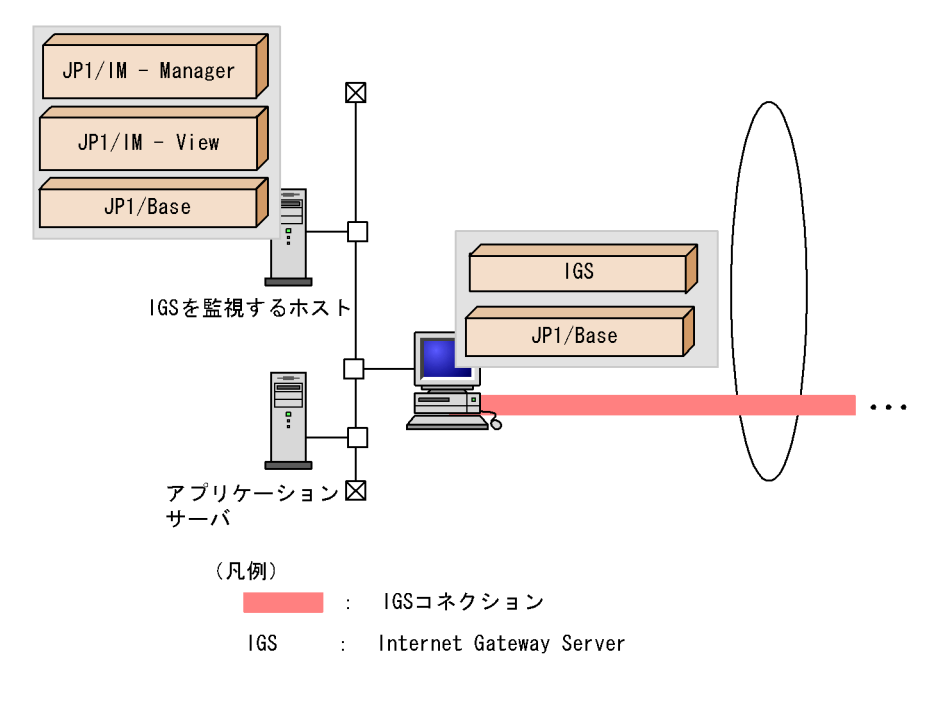

図 8-1 JP1/IM と連携する場合のシステム構成例

### 注意事項

JP1/Cm2/IGS が発行する JP1 イベントをカプセル化して転送することはできません。その ため, JP1/IM 側 JP1/Cm2/IGS の接続先 JP1/Cm2/IGS が発行する JP1 イベントも監視し たい場合は,ファイアウォールで JP1 イベントが透過するように設定してください。

### (2) JP1/IM 連携のセットアップ

JP1/IM と連携するために必要なセットアップについて説明します。

(a) イベント発行の定義

IGS イベントを発行するかどうか,また JP1/IM にイベントを通知するかどうかを,オ プション定義ファイル(igsopt.conf)に設定します。詳細については「7.2 オプション 定義ファイル(igsopt.conf)」を参照してください。

(b) JP1/IM への JP1/Cm2/IGS のメニューの追加

JP1/Cm2/IGS のインストールディレクトリには, JP1/IM へ JP1/Cm2/IGS のメニュー を追加するための,統合機能メニュー定義ファイルがインストールされています。統合 機能メニュー定義ファイルを,次の手順でコピーします。

- 1. 次のディレクトリにある統合機能メニュー定義ファイル (hitachi\_jp1igs\_app.conf) を,JP1/IM のインストールディレクトリにコピーする。
  - コピー元

Internet Gateway Server O arrow arrow ar

• コピー先

JP1/IM**O***1***X***F*-*Wi***r***V***D***Y***U**<sup>Y</sup>**E** Conf<sup>Y</sup>**a**ppexecute<sup>Y</sup>**j**a

- 次のディレクトリにあるアプリケーション実行定義ファイル (hitachi\_jp1igs\_tree.conf)を, JP1/IMのインストールディレクトリにコピーする。
  - コピー元

Internet Gateway Serverのインストールディレクトリ ¥JP1Cm2IGS¥conf¥hitachi\_jpligs\_tree.conf

コピー先

JP1/IMのインストールディレクトリ¥conf¥function¥ja

8.1.3 JP1 イベント

JP1/Cm2/IGS が出力する JP1 イベントの一覧と属性を次に示します。

(1) JP1 イベントの一覧

表 8-1 JP1 イベント一覧

| イベントID   | 発行契機                         | メッセージ                                                          |
|----------|------------------------------|----------------------------------------------------------------|
| 00005101 | JP1/Cm2/IGS サービスの起動時。        | JP1/Cm2/IGS サービスを起動しまし<br>た。                                   |
| 00005102 | JP1/Cm2/IGS サービスの再起動時。       | JP1/Cm2/IGS サービスを再起動しまし<br>た。                                  |
| 00005103 | JP1/Cm2/IGS サービスの停止時。        | JP1/Cm2/IGS サービスを停止しまし<br>た。                                   |
| 00005110 | 常時接続の IGS コネクションの確立成功時。      | 常時接続の IGS コネクションを確立し<br>ました。接続先 IGS アドレス : ( IP ア<br>ドレス )     |
| 00005111 | 常時接続の IGS コネクションの確立失敗時。      | 常時接続の IGS コネクションの確立に<br>失敗しました。接続先 IGS アドレス:<br>(IP アドレス)      |
| 00005112 | 常時接続の IGS コネクションの異常切断時。      | 常時接続の IGS コネクションが異常に<br>切断しました。接続先 IGS アドレス:<br>(IP アドレス)      |
| 00005113 | 利用時接続の IGS コネクションの確立失敗<br>時。 | 利用時接続の IGS コネクションの確立<br>に失敗しました。接続先 IGS アドレ<br>ス : ( IP アドレス ) |

| イベントロ    | 発行契機                                 | メッセージ                                                          |
|----------|--------------------------------------|----------------------------------------------------------------|
| 00005114 | 利用時接続の IGS コネクションの異常切断<br>時。         | 利用時接続の IGS コネクションが異常<br>に切断しました。接続先 IGS アドレ<br>ス : ( IP アドレス ) |
| 00005115 | 利用時接続の IGS コネクションが障害から<br>回復したとき。    | 利用時接続の IGS コネクションが回復<br>しました。接続先 IGS アドレス : ( IP<br>アドレス )     |
| 00005120 | LAN アダプタ障害または LAN ケーブル抜<br>けが発生したとき。 | LAN アダプタ障害が発生しました。<br>(アダプタ番号)                                 |

注 シングルサーバモードの場合は発行されません。

(2) JP1 イベントの属性

JP1 イベントの詳細をイベント ID 別に示します。

(a) イベント ID:00005101 の詳細

| 属性種別   | 項目            | 属性名              | 内容                           |
|--------|---------------|------------------|------------------------------|
| 基本属性   | メッセージ         | なし。              | JP1/Cm2/IGS サービスを起動<br>しました。 |
| 拡張属性   | 重大度           | SEVERITY         | Information                  |
| (共通情報) | プロダクト名        | PRODUCT_NAME     | /HITACHI/JP1/IGS             |
|        | オブジェクトタイ<br>プ | OBJECT_TYPE      | SERVICE                      |
|        | オブジェクト名       | OBJECT_NAME      | JP1Cm2IGS_START              |
|        | 登録名タイプ        | ROOT_OBJECT_TYPE | SERVICE                      |
|        | 登録名           | ROOT_OBJECT_NAME | JP1Cm2IGS_START              |
|        | 事象種別          | OCCURRENCE       | START                        |
|        | 開始時刻          | START_TIME       | 開始時刻                         |
|        | 終了時刻          | END_TIME         | - (設定されません。)                 |
|        | 終了コード         | RESULT_CODE      | 0                            |

(b) イベント ID:00005102 の詳細

| 属性種別 | 項目    | 属性名 | 内容                            |
|------|-------|-----|-------------------------------|
| 基本属性 | メッセージ | なし。 | JP1/Cm2/IGS サービスを再起<br>動しました。 |

| 属性種別   | 項目            | 属性名              | 内容                |
|--------|---------------|------------------|-------------------|
| 拡張属性   | 重大度           | SEVERITY         | Information       |
| (共通情報) | プロダクト名        | PRODUCT_NAME     | /HITACHI/JP1/IGS  |
|        | オブジェクトタイ<br>プ | OBJECT_TYPE      | SERVICE           |
|        | オブジェクト名       | OBJECT_NAME      | JP1Cm2IGS_RESTART |
|        | 登録名タイプ        | ROOT_OBJECT_TYPE | SERVICE           |
|        | 登録名           | ROOT_OBJECT_NAME | JP1Cm2IGS_RESTART |
|        | 事象種別          | OCCURRENCE       | START             |
|        | 開始時刻          | START_TIME       | 開始時刻              |
|        | 終了時刻          | END_TIME         | - (設定されません。)      |
|        | 終了コード         | RESULT_CODE      | 0                 |

### (c) イベント ID:00005103 の詳細

| 属性種別   | 項目            | 属性名              | 内容                           |
|--------|---------------|------------------|------------------------------|
| 基本属性   | メッセージ         | なし。              | JP1/Cm2/IGS サービスを停止<br>しました。 |
| 拡張属性   | 重大度           | SEVERITY         | Information                  |
| (共通情報) | プロダクト名        | PRODUCT_NAME     | /HITACHI/JP1/IGS             |
|        | オブジェクトタイ<br>プ | OBJECT_TYPE      | SERVICE                      |
|        | オブジェクト名       | OBJECT_NAME      | JP1Cm2IGS_STOP               |
|        | 登録名タイプ        | ROOT_OBJECT_TYPE | SERVICE                      |
|        | 登録名           | ROOT_OBJECT_NAME | JP1Cm2IGS_STOP               |
|        | 事象種別          | OCCURRENCE       | END                          |
|        | 開始時刻          | START_TIME       | - (設定されません。)                 |
|        | 終了時刻          | END_TIME         | 終了時刻                         |
|        | 終了コード         | RESULT_CODE      | 0                            |

(d) イベント ID:00005110 詳細

| 属性種別 | 項目    | 属性名 | 内容                                                        |
|------|-------|-----|-----------------------------------------------------------|
| 基本属性 | メッセージ | なし。 | 常時接続の IGS コネクション<br>を確立しました。接続先 IGS<br>アドレス : ( IP アドレス ) |

| 属性種別   | 項目            | 属性名              | 内容                                   |
|--------|---------------|------------------|--------------------------------------|
| 拡張属性   | 重大度           | SEVERITY         | Information                          |
| (共通情報) | プロダクト名        | PRODUCT_NAME     | /HITACHI/JP1/IGS                     |
|        | オブジェクトタイ<br>プ | OBJECT_TYPE      | SERVICE                              |
|        | オブジェクト名       | OBJECT_NAME      | JP1Cm2IGS_PERSIST_CON<br>N_ESTABLISH |
|        | 登録名タイプ        | ROOT_OBJECT_TYPE | SERVICE                              |
|        | 登録名           | ROOT_OBJECT_NAME | JP1Cm2IGS_PERSIST_CON<br>N_ESTABLISH |
|        | 事象種別          | OCCURRENCE       | START                                |
|        | 開始時刻          | START_TIME       | コネクション確立時刻                           |
|        | 終了時刻          | END_TIME         | - (設定されません。)                         |
|        | 終了コード         | RESULT_CODE      | 0                                    |

### (e) イベント ID:00005111 の詳細

| 属性種別   | 項目            | 属性名              | 内容                                                           |
|--------|---------------|------------------|--------------------------------------------------------------|
| 基本属性   | メッセージ         | なし。              | 常時接続の IGS コネクション<br>の確立に失敗しました。接続先<br>IGS アドレス : ( IP アドレス ) |
| 拡張属性   | 重大度           | SEVERITY         | Error                                                        |
| (共週情報) | プロダクト名        | PRODUCT_NAME     | /HITACHI/JP1/IGS                                             |
|        | オブジェクトタイ<br>プ | OBJECT_TYPE      | SERVICE                                                      |
|        | オブジェクト名       | OBJECT_NAME      | JP1Cm2IGS_PERSIST_CON<br>N_FAIL                              |
|        | 登録名タイプ        | ROOT_OBJECT_TYPE | SERVICE                                                      |
|        | 登録名           | ROOT_OBJECT_NAME | JP1Cm2IGS_PERSIST_CON<br>N_FAIL                              |
|        | 事象種別          | OCCURRENCE       | END                                                          |
|        | 開始時刻          | START_TIME       | - (設定されません。)                                                 |
|        | 終了時刻          | END_TIME         | コネクション確立失敗時刻                                                 |
|        | 終了コード         | RESULT_CODE      | 0                                                            |

### (f) イベント ID:00005112 の詳細

| 属性種別 | 項目    | 属性名 | 内容                                                           |
|------|-------|-----|--------------------------------------------------------------|
| 基本属性 | メッセージ | なし。 | 常時接続の IGS コネクション<br>が異常に切断しました。接続先<br>IGS アドレス : ( IP アドレス ) |

| 属性種別   | 項目            | 属性名              | 内容                               |
|--------|---------------|------------------|----------------------------------|
| 拡張属性   | 重大度           | SEVERITY         | Error                            |
| (共通情報) | プロダクト名        | PRODUCT_NAME     | /HITACHI/JP1/IGS                 |
|        | オブジェクトタイ<br>プ | OBJECT_TYPE      | SERVICE                          |
|        | オブジェクト名       | OBJECT_NAME      | JP1Cm2IGS_PERSIST_CON<br>N_ERROR |
|        | 登録名タイプ        | ROOT_OBJECT_TYPE | SERVICE                          |
|        | 登録名           | ROOT_OBJECT_NAME | JP1Cm2IGS_PERSIST_CON<br>N_ERROR |
|        | 事象種別          | OCCURRENCE       | END                              |
|        | 開始時刻          | START_TIME       | - (設定されません。)                     |
|        | 終了時刻          | END_TIME         | コネクション切断時刻                       |
|        | 終了コード         | RESULT_CODE      | 0                                |

(g) イベント ID:00005113 の詳細

| 属性種別   | 項目            | 属性名              | 内容                                                                 |
|--------|---------------|------------------|--------------------------------------------------------------------|
| 基本属性   | メッセージ         | なし。              | 利用時接続の IGS コネクショ<br>ンの確立に失敗しました。接続<br>先 IGS アドレス : ( IP アドレ<br>ス ) |
| 拡張属性   | 重大度           | SEVERITY         | Error                                                              |
| (共通情報) | プロダクト名        | PRODUCT_NAME     | /HITACHI/JP1/IGS                                                   |
|        | オブジェクトタイ<br>プ | OBJECT_TYPE      | SERVICE                                                            |
|        | オブジェクト名       | OBJECT_NAME      | JP1Cm2IGS_USEBASE_CON<br>N_FAIL                                    |
|        | 登録名タイプ        | ROOT_OBJECT_TYPE | SERVICE                                                            |
|        | 登録名           | ROOT_OBJECT_NAME | JP1Cm2IGS_USEBASE_CON<br>N_FAIL                                    |
|        | 事象種別          | OCCURRENCE       | END                                                                |
|        | 開始時刻          | START_TIME       | - (設定されません。)                                                       |
|        | 終了時刻          | END_TIME         | コネクション確立失敗時刻                                                       |
|        | 終了コード         | RESULT_CODE      | 0                                                                  |

| 属性種別   | 項目            | 属性名              | 内容                                                                 |
|--------|---------------|------------------|--------------------------------------------------------------------|
| 基本属性   | メッセージ         | なし。              | 利用時接続の IGS コネクショ<br>ンが異常に切断しました。接続<br>先 IGS アドレス : ( IP アドレ<br>ス ) |
| 拡張属性   | 重大度           | SEVERITY         | Error                                                              |
| (共通情報) | プロダクト名        | PRODUCT_NAME     | /HITACHI/JP1/IGS                                                   |
|        | オブジェクトタイ<br>プ | OBJECT_TYPE      | SERVICE                                                            |
|        | オブジェクト名       | OBJECT_NAME      | JP1Cm2IGS_USEBASE_CON<br>N_ERROR                                   |
|        | 登録名タイプ        | ROOT_OBJECT_TYPE | SERVICE                                                            |
|        | 登録名           | ROOT_OBJECT_NAME | JP1Cm2IGS_USEBASE_CON<br>N_ERROR                                   |
|        | 事象種別          | OCCURRENCE       | END                                                                |
|        | 開始時刻          | START_TIME       | - (設定されません。)                                                       |
|        | 終了時刻          | END_TIME         | コネクション切断時刻                                                         |
|        | 終了コード         | RESULT_CODE      | 0                                                                  |

(h)イベント ID:00005114 の詳細

### (i) イベント ID:00005115 の詳細

| 属性種別   | 項目            | 属性名              | 内容                                                          |
|--------|---------------|------------------|-------------------------------------------------------------|
| 基本属性   | メッセージ         | なし。              | 利用時接続の IGS コネクション<br>が回復しました。接続先 IGS ア<br>ドレス : ( IP アドレス ) |
| 拡張属性   | 重大度           | SEVERITY         | Information                                                 |
| (共週情報) | プロダクト名        | PRODUCT_NAME     | /HITACHI/JP1/IGS                                            |
|        | オブジェクトタイ<br>プ | OBJECT_TYPE      | SERVICE                                                     |
|        | オブジェクト名       | OBJECT_NAME      | JP1Cm2IGS_USEBASE_CON<br>N_RECOVER                          |
|        | 登録名タイプ        | ROOT_OBJECT_TYPE | SERVICE                                                     |
|        | 登録名           | ROOT_OBJECT_NAME | JP1Cm2IGS_USEBASE_CON<br>N_RECOVER                          |
|        | 事象種別          | OCCURRENCE       | START                                                       |
|        | 開始時刻          | START_TIME       | コネクション確立時刻                                                  |
|        | 終了時刻          | END_TIME         | - (設定されません。)                                                |
|        | 終了コード         | RESULT_CODE      | 0                                                           |

| 属性種別   | 項目            | 属性名              | 内容                               |
|--------|---------------|------------------|----------------------------------|
| 基本属性   | メッセージ         | なし。              | LAN アダプタ障害が発生しまし<br>た。( アダプタ番号 ) |
| 拡張属性   | 重大度           | SEVERITY         | Error                            |
| (共通情報) | プロダクト名        | PRODUCT_NAME     | /HITACHI/JP1/IGS                 |
|        | オブジェクトタイ<br>プ | OBJECT_TYPE      | SERVICE                          |
|        | オブジェクト名       | OBJECT_NAME      | JP1Cm2IGS_LAN_ADAPTER_<br>ERROR  |
|        | 登録名タイプ        | ROOT_OBJECT_TYPE | SERVICE                          |
|        | 登録名           | ROOT_OBJECT_NAME | JP1Cm2IGS_LAN_ADAPTER_<br>ERROR  |
|        | 事象種別          | OCCURRENCE       | END                              |
|        | 開始時刻          | START_TIME       | LAN アダプタ障害が発生した時<br>刻            |
|        | 終了時刻          | END_TIME         | - (設定されません。)                     |
|        | 終了コード         | RESULT_CODE      | 0                                |

### (j) イベント ID:00005120 の詳細

# 8.2 NNMi または NNM と連携して IGS イベン トを監視する

NNMi または NNM と連携して JP1/Cm2/IGS のサービス, IGS コネクションの接続状 況および障害の発生を, NNMi のインシデントの参照または NNM のアラームブラウザ から監視します。また, IGS コネクションの接続状況が変化したときに,自動アクショ ンを起こすように設定することもできます。

# 8.2.1 NNMi または NNM を使った監視の概要

NNMi または NNM を使って, JP1/Cm2/IGS で発生した障害などを監視できます。

JP1/Cm2/IGS が出力するイベントが, NNMiの[インシデントの参照]ワークスペース または NNM の[アラームブラウザ]ウィンドウに,表示されます。

NNMi または NNM での監視には, JP1/Cm2/IGS の発行する IGS イベントが利用され ます。JP1/Cm2/IGS で発行するイベントについては,「8.2.3 IGS イベント(SNMP) の詳細」を参照してください。

なお, IGS イベント (SNMP) は1台の NNM マシンにだけ通知できます。

また, IGS コネクションの接続状況が変化したときに,自動アクションを起こすように 設定することもできます。自動アクションの設定については,マニュアル「JP1/Cm2/ Network Node Manager i セットアップガイド」または「JP1/Cm2/Network Node Manager ネットワーク管理ガイド」を参照してください。

# 8.2.2 NNMi または NNM 連携のシステム構成およびセット アップ

(1) NNMi または NNM 連携のシステム構成例

### 必要なプログラム

NNMi または NNM を, JP1/Cm2/IGS を監視するマシンにインストールします。 NNMi と Internet Gateway Server は同じマシンにインストールできます。ただし, NNM と Internet Gateway Server は同じマシンにインストールできません。 図 8-2 NNMiと連携する場合のシステム構成例

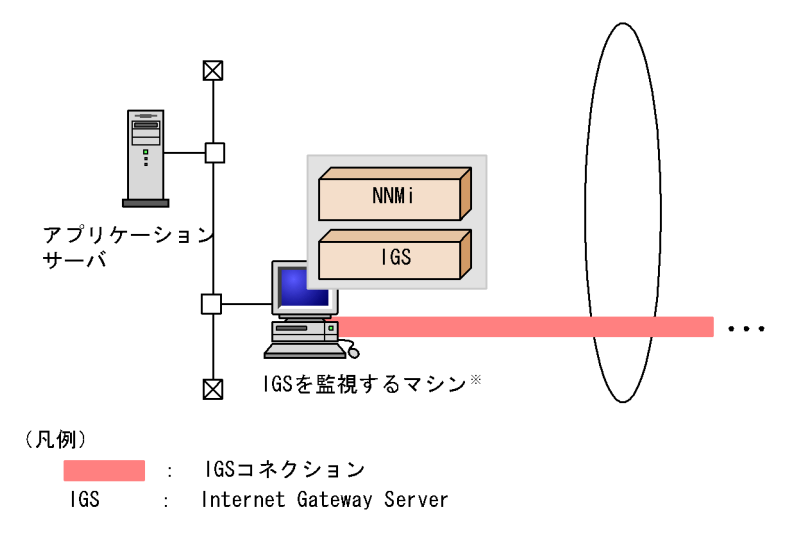

注※ NNMiとInternet Gateway Serverは、別マシンでもよい。

(2) NNMi または NNM 連携のセットアップ

NNMi または NNM 連携に必要なセットアップについて説明します。

(a) イベント定義ファイルのロード

JP1/Cm2/IGS が発行した IGS イベントを NNMi または NNM に認識させるには, NNMi または NNM にイベント定義ファイルをロードします。このとき, NNMi または NNM を使用している言語環境に合わせて, IGS イベント定義ファイルを指定します。 なお,言語環境を変えて NNMi または NNM を使用する場合は,それぞれの言語環境で IGS イベント定義を再ロードしてください。

JP1/Cm2/IGS と NNMi または NNM が別のマシンの場合

JP1/Cm2/IGS から別マシンの NNMi または NNM に対して,イベントを発行しま す。イベント発行先の NNMi または NNM の OS や言語環境に合わせて, IGS イベ ント定義ファイルを作成または変換してください。

JP1/Cm2/IGS が提供するイベント定義のファイルを,次の表に示します。

| 言語         | ファイル                                                                           |
|------------|--------------------------------------------------------------------------------|
| 日本語(NNMi用) | Internet Gateway Server のインストールディレクトリ<br>¥JP1Cm2IGS¥conf¥incidentIGS.xml       |
| 日本語(NNM 用) | Internet Gateway Server のインストールディレクトリ<br>¥JP1Cm2IGS¥conf¥event¥trapdConfIGS.JP |

表 8-2 IGS イベント定義ファイル

| 言語         | ファイル                                                                            |
|------------|---------------------------------------------------------------------------------|
| 英語 (NNM 用) | Internet Gateway Server のインストールディレクトリ<br>¥JP1Cm2IGS¥conf¥event¥trapdConfIGS.ENG |

定義ファイルのロードは, IGS イベント定義ファイルを指定して, NNMiの nnmconfigexport.ovpl コマンドまたは NNM の xnmevents コマンドを実行します。コマ ンドの詳細については, NNMi または NNM のオンラインドキュメント参照してくださ い。なお, NNMi 用の IGS イベント定義ファイルは, 日本語だけです。

(b) オプション定義ファイルの設定

IGS イベントを発行するかどうか,また NNMi または NNM にイベントを通知するかどうかを,オプション定義ファイル(igsopt.conf)に設定します。詳細については「7.2 オプション定義ファイル(igsopt.conf)」を参照してください。

(3) NNM で監視する場合の注意事項

JP1/Cm2/IGS が動作するサーバのコンピュータ名と, NNM での JP1/Cm2/IGS が動作 するサーバの選択名が異なる場合, JP1/Cm2/IGS が NNM のアラームブラウザに表示し たイベントを指定して「マップ上のノードの強調表示」を実行すると, 失敗することが あります。

この現象が発生した場合は,NNMのマップ画面でIGSイベント送信元のノードを選択し,「オブジェクトのプロパティ」の「選択名の設定」で,NNMのアラームプラウザに 出力されているIGSイベントのソース名を指定してください。

# 8.2.3 IGS イベント (SNMP) の詳細

JP1/Cm2/IGS が発行する IGS イベント (SNMP)の詳細を次に示します。なお,(4) ~(10)については,シングルサーバモードの場合は発行されません。

| 項目          | 内容                                                                                                    |
|-------------|----------------------------------------------------------------------------------------------------|
| 表示するカテゴリ    | ステータス・アラーム                                                                                              |
| エンタプライズ名    | igs                                                                                                    |
| エンタプライズ ID  | .1.3.6.1.4.1.116.7.1.18<br>( .iso.org.dod.internet.private.enterprises.hitachi.systemAP.comet.ig<br>s ) |
| イベント名       | JP1Cm2IGS_START                                                                                         |
| 固有トラップ番号    | 10001                                                                                                   |
| 重要度         | 正常域                                                                                                    |
| イベントログメッセージ | JP1/Cm2/IGS サービスを起動しました。                                                                                |

### (1) JP1/Cm2/IGS の起動

| 項目 | 内容                                  |
|----|-------------------------------------|
| 詳細 | JP1/Cm2/IGS サービスが起動したことを通知するイベントです。 |

# (2) JP1/Cm2/IGS の再起動

| 項目          | 内容                                                                                                    |
|-------------|----------------------------------------------------------------------------------------------------|
| 表示するカテゴリ    | ステータス・アラーム                                                                                              |
| エンタプライズ名    | igs                                                                                                    |
| エンタプライズ ID  | .1.3.6.1.4.1.116.7.1.18<br>( .iso.org.dod.internet.private.enterprises.hitachi.systemAP.comet.ig<br>s ) |
| イベント名       | JP1Cm2IGS_RESTART                                                                                       |
| 固有トラップ番号    | 10002                                                                                                   |
| 重要度         | 警戒域                                                                                                    |
| イベントログメッセージ | JP1/Cm2/IGS サービスを再起動しました。                                                                               |
| 詳細          | JP1/Cm2/IGS サービスが再起動したことを通知するイベントです。                                                                    |

# (3) JP1/Cm2/IGS の停止

| 項目          | 内容                                                                                                    |
|-------------|----------------------------------------------------------------------------------------------------|
| 表示するカテゴリ    | ステータス・アラーム                                                                                              |
| エンタプライズ名    | igs                                                                                                    |
| エンタプライズ ID  | .1.3.6.1.4.1.116.7.1.18<br>( .iso.org.dod.internet.private.enterprises.hitachi.systemAP.comet.ig<br>s ) |
| イベント名       | JP1Cm2IGS_STOP                                                                                          |
| 固有トラップ番号    | 10003                                                                                                   |
| 重要度         | 警戒域                                                                                                    |
| イベントログメッセージ | JP1/Cm2/IGS サービスを停止しました。                                                                                |
| 詳細          | JP1/Cm2/IGS サービスが停止したことを通知するイベントです。                                                                     |

### (4)常時接続の確立成功

| 項目         | 内容                                                                                                    |
|------------|----------------------------------------------------------------------------------------------------|
| 表示するカテゴリ   | ステータス・アラーム                                                                                              |
| エンタプライズ名   | igs                                                                                                    |
| エンタプライズ ID | .1.3.6.1.4.1.116.7.1.18<br>( .iso.org.dod.internet.private.enterprises.hitachi.systemAP.comet.ig<br>s ) |
| イベント名      | JP1Cm2IGS_PERSIST_CONN_ESTABLISH                                                                        |

| 項目          | 内容                                                                                                    |
|-------------|----------------------------------------------------------------------------------------------------|
| 固有トラップ番号    | 10010                                                                                                    |
| 重要度         | 正常域                                                                                                    |
| イベントログメッセージ | 常時接続の IGS コネクションを確立しました。接続先 JP1/Cm2/IGS<br>アドレス : ( <i>イベントの変数として付加されている値</i> )                                              |
| 詳細          | 常時接続の IGS コネクションの確立に成功したことを通知するイベン<br>トです。<br>このイベントの Variable Binding list フィールドの,一つ目の変数には<br>接続先 JP1/Cm2/IGS のアドレスが設定されます。 |

# (5)常時接続の確立失敗

| 項目          | 内容                                                                                                    |
|-------------|----------------------------------------------------------------------------------------------------|
| 表示するカテゴリ    | ステータス・アラーム                                                                                                    |
| エンタプライズ名    | igs                                                                                                    |
| エンタプライズ ID  | .1.3.6.1.4.1.116.7.1.18<br>(.iso.org.dod.internet.private.enterprises.hitachi.systemAP.comet.ig<br>s)                        |
| イベント名       | JP1Cm2IGS_PERSIST_CONN_FAIL                                                                                                  |
| 固有トラップ番号    | 10011                                                                                                    |
| 重要度         | 警戒域                                                                                                    |
| イベントログメッセージ | 常時接続の IGS コネクションの確立に失敗しました。接続先 JP1/<br>Cm2/IGS アドレス : ( <i>イベントの変数として付加されている値</i> )                                          |
| 詳細          | 常時接続の IGS コネクションの確立に失敗したことを通知するイベン<br>トです。<br>このイベントの Variable Binding list フィールドの,一つ目の変数には<br>接続先 JP1/Cm2/IGS のアドレスが設定されます。 |

### (6)常時接続の異常切断

| 項目          | 内容                                                                                                    |
|-------------|----------------------------------------------------------------------------------------------------|
| 表示するカテゴリ    | ステータス・アラーム                                                                                              |
| エンタプライズ名    | igs                                                                                                    |
| エンタプライズ ID  | .1.3.6.1.4.1.116.7.1.18<br>( .iso.org.dod.internet.private.enterprises.hitachi.systemAP.comet.ig<br>s ) |
| イベント名       | JP1Cm2IGS_PERSIST_CONN_ERROR                                                                            |
| 固有トラップ番号    | 10012                                                                                                   |
| 重要度         | 警戒域                                                                                                    |
| イベントログメッセージ | 常時接続の IGS コネクションが異常に切断しました。接続先 JP1/<br>Cm2/IGS アドレス : ( <i>イベントの変数として付加されている値</i> )                     |

| 項目 | 内容                                                                                                    |
|----|----------------------------------------------------------------------------------------------------|
| 詳細 | 常時接続の IGS コネクションが異常に切断されたことを通知するイベ<br>ントです。<br>このイベントの Variable Binding list フィールドの,一つ目の変数には<br>接続先 JP1/Cm2/IGS のアドレスが設定されます。 |

### (7)利用時接続の確立失敗

| 項目          | 内容                                                                                                    |
|-------------|----------------------------------------------------------------------------------------------------|
| 表示するカテゴリ    | ステータス・アラーム                                                                                                    |
| エンタプライズ名    | igs                                                                                                    |
| エンタプライズ ID  | .1.3.6.1.4.1.116.7.1.18<br>( .iso.org.dod.internet.private.enterprises.hitachi.systemAP.comet.ig<br>s )                       |
| イベント名       | JP1Cm2IGS_USEBASE_CONN_FAIL                                                                                                   |
| 固有トラップ番号    | 10013                                                                                                    |
| 重要度         | 警戒域                                                                                                    |
| イベントログメッセージ | 利用時接続の IGS コネクションの確立に失敗しました。接続先 JP1/<br>Cm2/IGS アドレス : ( <i>イベントの変数として付加されている値</i> )                                          |
| 詳細          | 利用時接続の IGS コネクションの確立に失敗したことを通知するイベ<br>ントです。<br>このイベントの Variable Binding list フィールドの,一つ目の変数には<br>接続先 JP1/Cm2/IGS のアドレスが設定されます。 |

# (8)利用時接続の異常切断

| 項目          | 内容                                                                                                    |
|-------------|----------------------------------------------------------------------------------------------------|
| 表示するカテゴリ    | ステータス・アラーム                                                                                                    |
| エンタプライズ名    | igs                                                                                                    |
| エンタプライズ ID  | .1.3.6.1.4.1.116.7.1.18<br>( .iso.org.dod.internet.private.enterprises.hitachi.systemAP.comet.ig<br>s )                        |
| イベント名       | JP1Cm2IGS_USEBASE_CONN_ERROR                                                                                                   |
| 固有トラップ番号    | 10014                                                                                                    |
| 重要度         | 警戒域                                                                                                    |
| イベントログメッセージ | 利用時接続の IGS コネクションが異常に切断しました。接続先 JP1/<br>Cm2/IGS アドレス : ( <i>イベントの変数として付加されている値</i> )                                           |
| 詳細          | 利用時接続の IGS コネクションが異常に切断されたことを通知するイ<br>ベントです。<br>このイベントの Variable Binding list フィールドの,一つ目の変数には<br>接続先 JP1/Cm2/IGS のアドレスが設定されます。 |

| 項目          | 内容                                                                                                    |
|-------------|----------------------------------------------------------------------------------------------------|
| 表示するカテゴリ    | ステータス・アラーム                                                                                                    |
| エンタプライズ名    | igs                                                                                                    |
| エンタプライズ ID  | .1.3.6.1.4.1.116.7.1.18<br>(.iso.org.dod.internet.private.enterprises.hitachi.systemAP.comet.ig<br>s)                                                 |
| イベント名       | JP1Cm2IGS_USEBASE_CONN_RECOVER                                                                                                    |
| 固有トラップ番号    | 10015                                                                                                    |
| 重要度         | 正常域                                                                                                    |
| イベントログメッセージ | 利用時接続の IGS コネクションが回復しました。接続先 JP1/Cm2/IGS<br>アドレス : ( <i>イベントの変数として付加されている値</i> )                                                                      |
| 詳細          | 利用時接続の IGS コネクションが障害を起こしている状態から,接続<br>が成功して正常な状態に回復したことを通知するイベントです。<br>このイベントの Variable Binding list フィールドの,一つ目の変数には<br>接続先 JP1/Cm2/IGS のアドレスが設定されます。 |

(9)利用時接続が障害から回復

# (10)LAN アダプタ障害

| 項目          | 内容                                                                                                    |
|-------------|----------------------------------------------------------------------------------------------------|
| 表示するカテゴリ    | ステータス・アラーム                                                                                                    |
| エンタプライズ名    | igs                                                                                                    |
| エンタプライズ ID  | .1.3.6.1.4.1.116.7.1.18<br>( .iso.org.dod.internet.private.enterprises.hitachi.systemAP.comet.ig<br>s )                |
| イベント名       | JP1Cm2IGS_LAN_ADAPTER_ERROR                                                                                            |
| 固有トラップ番号    | 10020                                                                                                    |
| 重要度         | 警戒域                                                                                                    |
| イベントログメッセージ | LAN アダプタ障害が発生しました。( <i>イベントの変数として付加されて<br/>いる値</i> )                                                                   |
| 詳細          | LAN アダプタ障害または LAN ケーブル抜けが発生したことを通知す<br>るイベントです。<br>このイベントの Variable Binding list フィールドの,一つ目の変数には<br>LAN アダプタ番号が設定されます。 |

# **9** メッセージ

この章では,JP1/Cm2/IGSで出力されるメッセージについて 説明します。

| 9.1 メッセージの形式 |
|--------------|
|--------------|

9.2 メッセージ一覧

# 9.1 メッセージの形式

JP1/Cm2/IGS で出力されるメッセージの形式と、マニュアルでの記載形式を説明しま す。なお、JP1/Cm2/IGS では、日本語と英語のメッセージをサポートしています。

# 9.1.1 メッセージの出力形式

JP1/Cm2/IGS で出力されるメッセージの形式を示します。メッセージはメッセージ ID とそれに続くメッセージテキストで構成されます。形式を次に示します。

KDJInnn-y メッセージテキスト

メッセージ ID は,次の内容を示しています。

Κ

システム識別子を示します。

DJI

JP1/Cm2/IGSのメッセージであることを示します。

nnn

メッセージの通し番号を示します。 0xx:JP1/Cm2/IGS 起動時のメッセージ 1xx:JP1/Cm2/IGS 終了時のメッセージ 2xx ~ 4xx:Internet Gateway Server 運用時のメッセージ 6xx:Proxy Option 運用時のメッセージ 9xx:コマンドの出力メッセージ 99x:インストール時のメッセージ

у

メッセージの種類を示します。 E:エラーメッセージを示します。処理は中断されます。 W:警告メッセージを示します。メッセージ出力後,処理は続行されます。 I:通知および情報メッセージを示します。ユーザに情報を知らせます。

# 9.1.2 メッセージの記載形式

このマニュアルでのメッセージの記載形式を次に示します。

### メッセージ ID

```
日本語メッセージテキスト
```

英語メッセージテキスト

メッセージの説明文

(S)

システムの処置を示します。

(0)

メッセージが出力されたときに,オペレーターのとる処置を示します。

なお,この章では,メッセージ中の可変値を斜体で示しています。

#### 対処方法についての注意事項

「システム管理者に連絡してください」とは,システム管理者が対処するか,システ ム管理者が弊社社員または弊社担当営業に連絡することが必要なメッセージを示し ています。このようなメッセージが表示された場合は,「10.1 対処の手順」を参照 して情報を採取し,弊社社員または弊社担当営業に連絡してください。

# 9.2 メッセージ一覧

JP1/Cm2/IGS で出力される各メッセージの一覧を次に示します。

# 9.2.1 JP1/Cm2/IGS 起動時のメッセージ(KDJI001 ~ KDJI062)

### KDJI001-E

IGS サービスの起動に失敗しました。(原因コード) An attempt to start the IGS Service failed. (原因コード) JP1/Cm2/IGS サービスの起動に失敗しました。 1:環境設定ファイルが見つからない。 2: ほかで環境設定プログラムの実行中だった。 3:プロセス間連絡の設定処理に失敗した。 4:共有メモリの確保に失敗した。 5:実行情報ファイルの作成に失敗した。 6:プロセス間連絡をするためのパイプの作成に失敗した。 7: イプロセスの生成に失敗した。 8:パイプへの書き込みに失敗した。 9:他プロセスへのイベント連絡に失敗した。 10: 起動処理中にサービス停止連絡を受信した。 11:子プロセスの起動が失敗した。 12:パイプからの読み込みに失敗した。 13:プロセス間連絡の待ち処理に失敗した。 14:OSのバージョンの取得に失敗した。 15: JP1/Cm2/IGS プロセスが初期化処理中に失敗した。 16: プログラム例外が発生した。 (S) 起動処理を中止します。 (0)以下の対策をしてください。 原因コード:

1:環境設定操作を実行する。
 2:環境設定プログラムを終了させる。

6: JP1/Cm2/IGS サービスを手動で起動させる。

その他:システム管理者へ連絡する。

### KDJI003-W

メモリの確保に失敗しました。

An attempt to secure the required memory failed.

JP1/Cm2/IGS サービスの実行に必要なメモリの確保に失敗しました。

(S)

JP1/Cm2/IGS サービスの起動処理を中止します。

(0)

JP1/Cm2/IGS サービスを再起動させてください。再起動してもエラーが出る場合は,メモリを増設してください。

### KDJI005-E

アダプタが使用できません。( *関数名*, エラーコード1, エラーコード2)

The LAN adapter could not be used. ( *関数名*, エラーコード1, エラーコード2)

LAN アダプタが障害のため,使用できません。

- 関数名:エラーが発生した関数名
- エラーコード1: 関数名からの戻り値1
- エラーコード2: 関数名からの戻り値2
- (S)

LAN アダプタのオープンエラーの場合は処理を続行し,その他の LAN アダプタ障害の場合は起動処理を中止します。

(0)

LAN アダプタが正常に動作するか, ping コマンドなどで確認してください。

### KDJI006-I

IGS サービスの起動が完了しました。

The IGS service has been started successfully.

JP1/Cm2/IGS サービスの起動が完了しました。以降, JP1/Cm2/IGS のポート統合機能 が利用できます。

(S)

処理を続行します。

### **KDJI007-I**

IGS サービスの再起動に成功しました。

The IGS service has been re-started successfully.

JP1/Cm2/IGS プロセスを再起動しました。

(S)

処理を続行します。

### KDJI008-E

初期化に失敗しました。IGS プロセスを停止します。

An attempt to initialize the IGS service failed. The IGS process will now stop.

JP1/Cm2/IGS サービスの初期化に失敗しました。JP1/Cm2/IGS プロセスを停止します。

(S)

起動処理を中止して再起動を試みます。

(0)

再起動後も回復しない場合は,システム管理者へ連絡してください。

### **KDJI009-E**

ファイル (ファイル名)のオープンに失敗しました。

An attempt to open the file ( $\mathcal{P} \mathcal{T} \mathcal{I} \mathcal{I} \mathcal{A}$ ) failed.

JP1/Cm2/IGS サービスの初期化処理中にファイル名で示すファイルのオープンに失敗しました。初期化処理を中止します。

• ファイル名:オープンしようとしたファイル名称

(S)

起動処理を中止します。

(0)

ファイル名で示すファイルがあるか,またはアクセス権があるかを確認してください。

### KDJI010-W

ファイル (ファイル名)のオープンに失敗しました。

An attempt to open the file ( $\mathcal{P} \mathcal{T} \mathcal{I} \mathcal{V} \mathcal{A}$ ) failed.

JP1/Cm2/IGSの初期化処理中にファイル名で示すファイルのオープンに失敗しました。

- ファイル名:オープンするファイル名称
- (S)

処理を続行します。

(0)

*ファイル名*で示すファイルがあるか,またはアクセス権があるかを確認してください。

### KDJI011-E

ファイルの記述が間違っています。(ファイル名,項目,エラー内容)

A file description error occurred. (ファイル名,項目,エラー内容)

JP1/Cm2/IGS サービスの初期化処理中にファイル名で示されたファイルの記述に間違い がありました。初期化処理を中止します。

- ファイル名:記述間違いのあったファイル名称
- 項目:記述ミスの項目,オペランドなど
- エラー内容:記述ミスの内容

(S)

起動処理を中止します。

(0)

ファイル名で示すファイルの記述内容を確認してください。

### KDJI012-W

ファイルの記述が間違っています。(ファイル名,項目,エラー内容)

A file description error occurred. (ファイル名,項目,エラー内容)

JP1/Cm2/IGS の初期化処理中に*ファイル名*で示されたファイルの記述に間違いがありました。

- ファイル名:記述間違いのあったファイル名称
- 項目:記述ミスの項目,オペランドなど
- *エラー内容*:記述ミスの内容
- (S)

処理を続行します。

(0)

ファイル名で示すファイルの記述内容を確認してください。

### KDJI014-E

JP1/Base がインストールされていません。

JP1/Base is not installed.

JP1/Base がインストールされていないため, JP1 イベントを発行できません。

(S)

処理を続行します。

(0)

JP1/Base をインストールして, JP1/Cm2/IGS サービスを再起動してください。

### KDJI015-E

JP1/Base イベントサービスが起動していません。

The JP1/Base Event Service is not running.

JP1/Base イベントサービスが起動していないため, JP1 イベントを発行できません。

(S)

処理を続行します。

(0)

JP1/Base イベントサービスを起動してください。

### **KDJI030-E**

プロキシゲートウェイの初期化処理に失敗しました。

The initialization processing of the proxy gateway failed.

JP1/Cm2/IGS のプロキシゲートウェイの初期化に失敗しました。原因となる障害を先行 メッセージに示します。

(S)

起動処理を中止します。

### KDJI031-E

プロキシゲートウェイ用ポートのオープンに失敗しました。(ポート番号)

The opening of the port for the proxy gateway failed.

JP1/Cm2/IGS のプロキシゲートウェイ用ポートのオープンに失敗しました。原因となる 障害を先行メッセージに示します。

 ポート番号:エラーが発生したプロキシゲートウェイ用のポート番号。SERVICES ファイルからのポート番号取得に失敗した場合,0を表示する。

(S)

起動処理を中止します。

### **KDJI050-E**

SNMP プロキシの初期化処理に失敗しました。

The initialization processing of the SNMP proxy failed.

JP1/Cm2/IGS の SNMP プロキシの初期化に失敗しました。原因となる障害を先行メッ

セージに示します。

(S)

起動処理を中止します。

### KDJI051-E

SNMP プロキシ用ポートのオープンに失敗しました。(*ポート番号*)

The opening of the port for the SNMP proxy failed. ( $n - h \equiv \theta$ )

JP1/Cm2/IGS の SNMP プロキシ用ポートのオープンに失敗しました。原因となる障害 を先行メッセージに示します。

- *ポート番号*: SNMP プロキシ用のポート番号
- (S)

起動処理を中止します。

### KDJI052-W

定義ファイルの不正な定義を無視しました。(ファイル名, 行番号)

An invalid definition in the definition file was ignored. (ファイル名, 行番号)

JP1/Cm2/IGSの定義ファイルの不正な定義を無視しました。

- ファイル名:不正な定義のあったファイル名
- 行番号: 不正な定義のあった行番号
- (S)

不正な定義を無視して,処理を続行します。

(0)

ファイル名で示すファイルの記述内容を確認してください。

### KDJI061-I

Proxy Option の登録に成功しました。

Proxy Option has been registered successfully.

Proxy Option はプロトコルカタログに登録されました。以降, Proxy Option はサービス プロバイダとして動作できます。

(S)

アプリケーションがソケット関数を発行するまで待機します。

### KDJI062-E

Proxy Option の登録に失敗しました。(原因コード)

Proxy Option registration failed. (原因コード)

Proxy Option はプロトコルカタログに登録できませんでした。Proxy Option は動作可能 な状態になりません。

- *原因コード*:障害の原因を示すコード
  - 1:システム構成データベースにインストール失敗。
  - 2:利用可能な転送プロトコルの取得に失敗。
  - 3: グローバルー意識別子 (GUID) が発見できない。
  - 4: レイヤープロトコルの保存に失敗。
  - 5:メモリの確保に失敗。
- (S)

プロトコルカタログへの登録処理を中止します。

(0)

以下の対策をしてください。 1~4:システム管理者へ連絡する。 5:不要なアプリケーションの終了,またはメモリを増設する。

# 9.2.2 JP1/Cm2/IGS 終了時のメッセージ(KDJI101 ~ KDJI161)

### KDJI101-I

IGS サービスを停止しました。

The IGS service will now stop.

JP1/Cm2/IGS サービスが停止しました。以降, JP1/Cm2/IGS のポート統合機能は動作 しません。

(S)

処理を終了します。

### KDJI103-E

続行不可能な障害が発生したため IGS サービスを停止します。(原因コード)

A fatal error has occurred. The IGS service will now stop. ( 原因コード)

JP1/Cm2/IGS プロセスで続行できない障害を検出したため、サービスを停止します。

- *原因コード*:障害の原因を示すコード
  - 1:プロセス間連絡の待ち処理に失敗した。
  - 2: プロセスの再起動失敗。
  - 3: プロセスの再起動回数オーバ。
  - 4: プロセス間連絡のためのパイプの入出力に失敗した。

5: プログラム例外が発生した。

(S)

サービスを停止します。

(0)

Windows を再起動してください。Windows の再起動で回復しない場合は,システム管理者へ連絡してください。

### KDJI104-W

処理プロセスの異常終了を検出しました。

A JP1/Cm2/IGS process error has occurred.

JP1/Cm2/IGS 子プロセスの異常終了を検出したため, JP1/Cm2/IGS サービスを再起動 します。

(S)

JP1/Cm2/IGS サービスの再起動を試みます。

### KDJI161-I

Proxy Option を削除しました。

Proxy Option has been deleted.

Proxy Option はプロトコルカタログから削除されました。もう一度登録操作をしないと, これ以降に起動するアプリケーションでは Proxy Option が動作しません。

(S)

終了します。以降,起動するアプリケーションでは動作しません。

# 9.2.3 Internet Gateway Server 運用時のメッセージ (KDJI201 ~ KDJI411)

#### KDJI201-E

IGS コネクションの接続に失敗しました。(*IP アドレス:ポート番号:コネクション種別,プロ トコル*, SSL= *有無,エラーコード*)

JP1/Cm2/IGS failed to connect to the remote server. (*IP アドレス*: ポート番号: コネクション種 別, プロトコル, SSL= 有無, エラーコード)

ほかの JP1/Cm2/IGS サーバとのコネクション接続に失敗しました。

- IP アドレス: 接続先 JP1/Cm2/IGS サーバの IP アドレス
- ポート番号: 接続先 JP1/Cm2/IGS サーバのポート番号
- コネクション種別:コネクションの種別(S:発呼,R:着呼)
- プロトコル: IGS コネクションの接続プロトコル(TCP: TCP 接続)
- *エラーコード* : WinSock の戻り値

(S)

そのコネクションを利用する AP 電文を破棄します。また,そのコネクションを利用する AP 電文が再度発生した時点で再接続を試みます。 次の原因が考えられます。

- 自 JP1/Cm2/IGS サーバの環境設定の通信情報で定義した「IGS ノードアドレス」 が間違っています。定義したアドレスに対する接続先 JP1/Cm2/IGS サーバがあり ません。
- 自 JP1/Cm2/IGS サーバの環境設定の通信情報で定義した「ポート番号」と, IP アドレスで示すサーバの services ファイルで定義した「受信ポート」の値が一致 していません。
- IP アドレスで示すサーバが起動していません(電源が入っていない状態)。または JP1/Cm2/IGSのサービスが起動していません。

(0)

ping コマンドに IP アドレスを指定し,通信先サーバとの疎通を確認してください。

疎通ができる場合, JP1/Cm2/IGS サーバの環境設定の内容を確認してください。また, IP アドレスで示すサーバのイベントログを調査し, 接続先 JP1/Cm2/IGS でエ ラーが発生していないことを確認してください。

### KDJI202-E

ポートのオープンに失敗しました。(*ポート番号*)

An attempt to open the port failed. ( $\vec{n} - \vec{k} = \vec{k}$ )

ポート番号で示すポート番号のオープンに失敗しました。

・ ポート番号: JP1/Cm2/IGS でオープンしようとしたポート番号

(S)

処理を続行します。

(0)

環境設定の受信情報で定義した「受信ポート」をほかのアプリケーションが使用していないか確認してください。

### KDJI203-I

IGS コネクションを接続しました。(IP アドレス:コネクション種別,プロトコル, SSL= 有無)

The IGS connection has been established. (*IP アドレス:コネクション種別,プロトコル*, SSL= *有無*)

IPアドレスで示す JP1/Cm2/IGS サーバとのコネクションを接続しました。

- IP アドレス: コネクション確立した JP1/Cm2/IGS サーバの IP アドレス
- コネクション種別:コネクションの種別(S:発呼,R:着呼)
- プロトコル: IGS コネクションの接続プロトコル(TCP: TCP 接続)
- (S)

処理を続行します。

#### KDJI204-I

IGS コネクションを切断しました。(IP アドレス:コネクション種別,プロトコル, SSL= 有無)

The IGS connection has been disconnected. (*IP アドレス*: *コネクション種別*, *プロトコル*, SSL= *有無*)

接続方式が利用時接続で,指定された無通信時間が経過したため,*IP アドレス*で示す JP1/Cm2/IGS サーバとのコネクションを切断しました。

- *IP アドレス*: 通信先 JP1/Cm2/IGS サーバの IP アドレス
- コネクション種別:コネクションの種別(S:発呼,R:着呼)
- ・ プロトコル: IGS コネクションの接続プロトコル(TCP: TCP 接続)

(S)

処理を続行します。そのコネクションを利用する AP 電文が発生した時点で, JP1/
Cm2/IGS サーバとのコネクションを再接続します。

#### KDJI205-W

IGS コネクションを切断しました。(*IP アドレス:コネクション種別,プロトコル*, SSL= *有*無)

The IGS connection has been disconnected. (*IP アドレス:コネクション種別,プロトコル*, SSL= *有*無)

JP1/Cm2/IGS デーモンの処理中に障害が発生し, *IP アドレス*で示す JP1/Cm2/IGS サー バとのコネクションを切断しました。

- *IP アドレス*:通信先 JP1/Cm2/IGS サーバの IP アドレス
- コネクション種別:コネクションの種別(S:発呼,R:着呼)
- プロトコル: IGS コネクションの接続プロトコル(TCP: TCP 接続)
- (S)

処理を続行します。そのコネクションを利用する AP 電文が発生した時点で, JP1/ Cm2/IGS サーバとのコネクションの再接続を試みます。 以下の原因が考えられます。

- ・ 自 JP1/Cm2/IGS サーバで, LAN アダプタ障害が発生しています。
- IP アドレスで示すサーバとの間でネットワーク障害が発生しています。
- IP アドレスで示すサーバで定義された「接続サーバ数」を超えています。
- (0)

ping コマンドに IP アドレスを指定し,通信先サーバとの疎通を確認してください。 疎通ができる場合, IP アドレスで示すサーバで,KDJI206-E メッセージが出力さ れていないか確認してください。

#### KDJI206-E

接続サーバ数が多過ぎます。(IP アドレス)

Too many servers are connected. (  $IP \mathcal{P}F \mathcal{V} \mathcal{X}$  )

着呼側の接続サーバ数が 999 を超えてコネクション確立要求が到着しました。

- IP アドレス: コネクション確立要求を発行したサーバの IP アドレス
- (S)

このコネクションの確立要求を拒否します。

(0)

自 JP1/Cm2/IGS サーバの受信ポート番号定義 (services ファイル), および *IP アドレス*で示すサーバの環境設定 (通信情報のポート番号定義)を確認し, ほかのプログラムが使用しているポート番号と重なっていないかを調査してください。ポート番号が重複している場合, JP1/Cm2/IGS 側, または重複使用している相手側プログラムのポート番号を変更し, JP1/Cm2/IGS サービスを再起動してください。ポート番号が重複していない場合,着呼側の接続先サーバ数の限界です。これ以上の接続はできません。

#### KDJI208-E

メモリの確保に失敗しました。

An attempt to secure the required memory failed.

JP1/Cm2/IGS サービスの実行に必要なメモリの確保に失敗しました。

(S)

処理を続行します。

(0)

このメッセージが頻繁に出力される場合は,不要なアプリケーションを終了してく ださい。または,メモリを増設してください。

#### KDJI209-W

処理プロセスからの応答がありません。

The JP1/Cm2/IGS process is not responding.

処理プロセスからの応答がありません。

(S)

応答のない処理プロセスを強制停止し,再起動を試みます。

#### KDJI210-I

AP 電文を破棄しました。(IP アドレス1: ポート番号1, IP アドレス2: ポート番号2)

The AP packet has been discarded. (*IP アドレス1*:ポート番号1, *IP アドレス2*:ポート番号2)

JP1/Cm2/IGS サービスの処理中に障害が発生したため, AP 電文を破棄しました。障害 内容はこのメッセージの直前に出力されたメッセージに示します。

- *IP アドレス 1* : 送信元アプリケーションサーバの IP アドレス
- ポート番号1:送信元アプリケーションサーバのポート番号
- IP アドレス2:送信先アプリケーションサーバの IP アドレス
- ポート番号2:送信先アプリケーションサーバのポート番号

(S)

処理を続行します。

#### KDJI211-E

システムコールでエラーが発生しました。(*システムコール名:エラーコード1,エラーコード*2)

A error occurred during a system call.(システムコール名:エラーコード1,エラーコード2) JP1/Cm2/IGS サービスの処理中に,エラーが発生しました。

- *システムコール名*:エラーが発生したシステムコール
- エラーコード1:エラーが発生したシステムコールのエラーコード1

エラーコード2:エラーが発生したシステムコールのエラーコード2

(S)

このメッセージに続いて出力するメッセージの処理に従います。 このメッセージに続いて出力するメッセージがない場合は,処理を続行します。

#### KDJI214-E

NAT 変換に失敗しました。(IP アドレス)

The NAT translation failed. ( $IP \mathcal{P}F \mathcal{V} \mathcal{X}$ )

NAT 変換機能使用中に NAT 変換に失敗しました。

• IP アドレス: 変換前の IP アドレス

(S)

AP 電文は破棄して処理を続行します。

#### KDJI215-E

送信経路が見つかりませんでした。(IP アドレス)

The transmission route could not be found. (  $IP \mathcal{P}F \mathcal{V} \mathcal{X}$  )

送信経路が見つかりませんでした。

• IP アドレス:送信先アプリケーションサーバの IP アドレス

(S)

この IP アドレス宛の AP 電文は破棄して処理を続行します。

(0)

この IP アドレスへの通信経路があるか確認してください。

#### KDJI216-E

IP 分割に失敗しました。(IP アドレス1, IP アドレス2, プロトコルタイプ)

- The IP packet segmentation failed. (*IP アドレス1*, *IP アドレス2*, *プロトコルタイプ*) IP 分割に失敗しました。
  - *IP アドレス 1*:分割に失敗したパケットの送信元 IP アドレス
  - *IP アドレス2*:分割に失敗したパケットの送信先 IP アドレス
  - プロトコルタイプ: 分割に失敗したパケットの上位プロトコルタイプ
  - (S)

AP 電文は破棄して処理を続行します。

#### KDJI217-E

IP 再構成に失敗しました。(*IP アドレス1*, *IP アドレス2*, プロトコルタイプ)

The IP packet re-assembly failed. (IP アドレス1, IP アドレス2, プロトコルタイプ)

IP パケットの再構成に失敗しました。

- IP アドレス 1: 再構成に失敗したパケットの送信元 IP アドレス
- IP アドレス2: 再構成に失敗したパケットの送信先 IP アドレス
- プロトコルタイプ: 再構成に失敗したパケットの上位プロトコルタイプ

(S)

AP 電文は破棄して処理を続行します。

#### KDJI218-E

不正なパケットを受信しました。(*IP アドレス1*: *ポート番号1*, *IP アドレス2*: *ポート番号2*, *エラーコード*)

An invalid packet was received. (*IP アドレス1*:*ポート番号1*, *IP アドレス2*:*ポート番号2*, *エラーコード*)

不正なパケットを受信しました。

- IP アドレス 1:送信元アプリケーションサーバの IP アドレス
- ポート番号1:送信元アプリケーションサーバのポート番号
- IP アドレス 2: 送信先アプリケーションサーバの IP アドレス
- ポート番号2:送信先アプリケーションサーバのポート番号
- エラーコード:エラー種別を示すコード
   1:データ長不正
  - 2:フラグメントデータ不正
- (S)

AP 電文は破棄して処理を続行します。

#### KDJI219-E

続行不可能な障害を検出したためプロセスを終了します。(例外コード)

A fatal error has occurred. The JP1/Cm2/IGS process will now stop. (例外コード)

JP1/Cm2/IGS プロセスが例外を受信して停止しました。

例外コード: Windows 例外コード

プロセスをいったん終了させ,再起動を試みます。

#### **KDJI220-E**

LAN アダプタ障害が発生しました。(アダプタ番号)

A LAN adapter error has occurred. (アダプタ番号)

LAN アダプタ障害または LAN ケーブル抜けが発生しました。

- アダプタ番号:障害が発生した LAN アダプタの番号
- (S)

<sup>(</sup>S)

処理を続行します。

(0)

通信が回復しない場合,LAN アダプタが正常に動作するか,またはLAN ケーブル が接続されているか確認してください。そのあと,JP1/Cm2/IGS サービスを再起動 してください。

#### KDJI221-E

アドレス解決に失敗しました。(IP アドレス)

An attempt to resolve the address failed. (  $IP \mathcal{P}F \mathcal{V} \mathcal{X}$  )

アドレスの解決に失敗しました。

• IP アドレス:アドレス解決に失敗した IP アドレス

(S)

処理を続行します。

(0)

この IP アドレスを持つ端末が, JP1/Cm2/IGS と同一ネットワークに接続されているか確認してください。

#### KDJI223-W

IGS コネクション履歴情報個数が上限を超えました。

The number of IGS connection history items has exceeded the maximum.

履歴情報の個数が上限を超えた(30秒間に10000個の履歴が発生した)ため, IGS コネ クション履歴情報をクリアしました。

(S)

処理を続行します。

#### KDJI224-E

生存監視パケットの応答がありません。(*IP アドレス:コネクション種別,プロトコル*,SSL= *有無*)

There is no IGS keep-alive packet response. (*IP アドレス: コネクション種別, プロトコル*, SSL= *有無*)

IGS コネクションの生存監視パケット応答がありませんでした。

- IP アドレス: 通信先 JP1/Cm2/IGS サーバの IP アドレス
- コネクション種別:コネクション種別(S:発呼,R:着呼)
- プロトコル: IGS コネクションの接続プロトコル(TCP: TCP 接続)

(S)

確立していたコネクションを切断し,処理を続行します。

#### KDJI225-E

送信ビジー監視タイムアウトが発生しました。(*IP アドレス:コネクション種別,プロトコル*, SSL= *有無*)

A transmission busy monitoring timeout occurred. (*IP アドレス*: *コネクション種別*, *プロトコ* ル, SSL= *有無*)

IGS コネクションで送信ビジー監視タイムアウトが発生しました。

- *IP アドレス*:通信先 JP1/Cm2/IGS サーバの IP アドレス
- コネクション種別:コネクション種別(S:発呼,R:着呼)
- ・ プロトコル: IGS コネクションの接続プロトコル (TCP: TCP 接続)
- (S)

確立していたコネクションを切断し,処理を続行します。

#### KDJI226-E

ゲートウェイマシンとしての機能が閉塞しています。

The gateway machine function is blocked.

環境設定で,プロキシ専用オプションを選択し,ゲートウェイマシンとしての機能を閉塞 しているため,発呼側 JP1/Cm2/IGS サーバから送られた電文を破棄しました。

(S)

処理を続行します。

#### KDJI227-I

IGS コネクションの接続要求を拒否しました。(*IP アドレス,原因コード*)

*IP アドレス*で示しているマシンからの IGS コネクション接続要求を原因コードの示す理由で拒否しました。

- IP アドレス: コネクション接続要求元 JP1/Cm2/IGS マシンの IP アドレス。
- ・ 原因コード:拒否理由

   自 JP1/Cm2/IGS がシングルサーバモードで動作中である。
- (S)

処理を続行します。

#### KDJI230-I

環境情報の変更要求を受け付けました。

A request to change the IGS environment information was received.

環境設定プログラムから環境情報の変更要求を受け付けました。環境情報変更のための 準備処理(差分情報の抽出処理)を開始します。

(S)

処理を続行します。

#### KDJI231-I

環境情報の変更処理を開始します。

The changing of the IGS environment information will now be started.

環境情報の変更処理を開始します。このメッセージの出力以降,変更内容によりコネク ション切断などのメッセージが出力されます。

(S)

処理を続行します。

#### KDJI232-W

環境情報の変更処理を中止します。(原因コード)

The changing of the IGS environment information will now be stopped. ( $\square \square \square \neg F$ )

環境情報の変更処理を中止します。環境情報は変更前の状態です。

 ・ 
 *原因コード*:
 2:環境定義ファイルの内容に誤りが見つかった。
 その他:メモリ不足などの障害が発生した。

(S)

環境情報の変更処理は中止します。従来の環境情報でカプセル化処理を続行します。

(0)

環境情報の変更をする場合,環境情報定義ファイルの誤りを修正してください。そのあと,再度変更要求をしてください。

#### KDJI233-I

環境情報の変更処理を完了しました。

The changing of the IGS environment information was completed.

環境情報の変更処理を終了しました。変更状態は状況表示画面で確認できます。

(S)

新しい環境情報でカプセル化処理を続行します。

#### KDJI235-E

環境情報の変更処理に失敗しました。(原因コード)

The changing of environment information failed. (原因コード)

環境情報の変更処理に失敗しました。

 ・ 
 「厨因コード:

 1:通信スレッドの停止処理に失敗した。

 その他:その他障害が発生した。

(S)

処理プロセスをいったん終了させ,再起動を試みます。

#### KDJI250-E

Proxy Option との接続に失敗しました。(*IP アドレス: ポート番号*)

Connection with Proxy Option failed. (*IP アドレス*:ポート番号)

Proxy Option を使用して,プロキシゲートウェイとの接続を試みましたが失敗しました。 先行メッセージに失敗の原因を示します。

- *IP アドレス*: 要求元 Proxy Option が存在するマシンの IP アドレス。IP アドレスが求められない場合,0を表示する。
- ポート番号:要求元 Proxy Option のポート番号。ポート番号が求められない場合,0
   を表示する。
- (S)

接続要求を破棄して,次の接続要求を待ちます。

#### KDJI251-E

電文の転送に失敗しました。(*IP アドレス1:ポート番号1*, *IP アドレス2:ポート番号2*, *エ ラーコード*)

Transmission of a packet failed. (*IP アドレス1*: ポート番号1, *IP アドレス2*: ポート番号2, *エラーコード*)

発呼側のプロキシゲートウェイが,着呼側のプロキシゲートウェイへ電文を転送しよう としましたが失敗しました。先行メッセージに失敗の原因を示します。

- *IP アドレス 1* : 発呼側アプリケーションサーバの IP アドレス
- ポート番号 1:発呼側アプリケーションサーバのポート番号
- *IP アドレス 2*:着呼側アプリケーションサーバの IP アドレス
- ポート番号2:着呼側アプリケーションサーバのポート番号
- エラーコード:エラーの詳細なコード
   \*:通信相手の JP1/Cm2/IGS 側で発生した障害の報告メッセージ。障害の詳細は通信 相手の JP1/Cm2/IGS 側に出力されたメッセージを参照。
  - 0: プロキシゲートウェイ内で障害が発生した。
  - 1:NAT 変換処理で障害が発生した。
  - 2: IGS コネクションへの送信処理で障害が発生した。
  - 3: IGS コネクションの接続処理で障害が発生した。
  - 4: データ部の NAT 変換処理で障害が発生した。
  - 9:プロキシゲートウェイの制御電文の転送に失敗した。
- (S)

電文を破棄します。アプリケーションサーバとの間に確立したコネクションも切断 します。

#### KDJI252-E

使用する IGS コネクションが見つかりません。(*IP アドレス1*:*ポート番号1*, *IP アドレス2*: *ポート番号2*)

The IGS connection to be used was not found. (*IP アドレス1*: ポート番号1, *IP アドレス2*: ポート番号2)

発呼側のプロキシゲートウェイが,アプリケーションサーバから受け取った電文を,着 呼側のプロキシゲートウェイに転送するために発呼側 JP1/Cm2/IGS サーバに転送要求を 発行しましたが,発呼側の JP1/Cm2/IGS サーバにアプリケーションサーバの適用情報が 登録されていませんでした。または,着呼側アプリケーションサーバとの切断を発呼側 へ報告しようとしましたが,IGS コネクションが利用時接続のため切断されていました。

- *IP アドレス 1*:発呼側アプリケーションサーバの IP アドレス
- ポート番号1:発呼側アプリケーションサーバのポート番号
- IP アドレス 2: 着呼側アプリケーションサーバの IP アドレス
- ポート番号2:着呼側アプリケーションサーバのポート番号

(S)

発呼側での障害の場合,送信要求を破棄し,確立したコネクションを切断します。 着呼側での障害の場合,着呼側アプリケーションサーバとの切断を発呼側へ連絡し ません。

(0)

発呼側での障害の場合,[IGS環境設定 - 適用情報]画面でアプリケーションの情報 を設定してください。

着呼側での障害の場合,IGSコネクションの設定を,定義側の[IGS環境設定-通 信情報]画面で「常時接続」に変更してください。または,着呼側で発呼と着呼を 逆転させたIGSコネクションを定義してください。

#### KDJI253-E

アプリケーションサーバへの接続に失敗しました。(*IP アドレス1*: *ポート番号1*, *IP アドレス* 2: *ポート番号*2, *エラーコード*)

The connection to the application server failed. (*IP アドレス1*: ポート番号1, *IP アドレス2*: ポート番号2, エラーコード)

着呼側のプロキシゲートウェイが,接続先アプリケーションサーバへの接続要求を試み ましたが失敗しました。先行メッセージに失敗の原因を示します。

- IP アドレス 1: 接続要求元アプリケーションサーバの IP アドレス
- ポート番号1: 接続要求元アプリケーションサーバのポート番号
- IP アドレス 2: 接続先アプリケーションサーバの IP アドレス
- ポート番号2: 接続先アプリケーションサーバのポート番号
- エラーコード:エラーの詳細なコード
   \*:通信相手の JP1/Cm2/IGS 側で発生した障害の報告メッセージ。障害の詳細は通信 相手の JP1/Cm2/IGS 側に出力されたメッセージを参照。

0:発呼側プロキシゲートウェイが,着呼側プロキシゲートウェイの接続完了応答を 待っていたが,接続待ち時間がタイムアウトした。
1:接続処理を行うためのリソースの確保に失敗した。
2:接続処理で通信障害が発生した。

(S)

接続要求を破棄します。

#### KDJI254-E

アプリケーションサーバへの電文送信に失敗しました。(*IP アドレス1:ポート番号1, IP アドレス2:ポート番号2,エラーコード*)

The packet transmission to an application server failed. (*IP アドレス1*: ポート番号1, *IP アドレ* ス2: ポート番号2, エラーコード)

着呼側のプロキシゲートウェイが,発呼側のプロキシゲートウェイから転送された電文 を,送信先アプリケーションサーバへ送信しようとしましたが失敗しました。先行メッ セージに失敗の原因を示します。

- *IP アドレス 1* : 送信元アプリケーションサーバの IP アドレス
- ポート番号1:送信元アプリケーションサーバのポート番号
- IP アドレス 2: 送信先アプリケーションサーバの IP アドレス
- ポート番号2:送信先アプリケーションサーバのポート番号
- エラーコード:エラーの詳細なコード
   \*:通信相手の JP1/Cm2/IGS 側で発生した障害の報告メッセージ。障害の詳細は通信 相手の JP1/Cm2/IGS 側に出力されたメッセージを参照。
   0:送信処理を行うためのリソースの確保に失敗した。
   1:アプリケーションサーバとの間で通信障害が発生した。
- (S)

この送信要求を破棄し,確立したコネクションも切断します。

#### KDJI255-E

アプリケーションサーバからの応答電文受信に失敗しました。(*IP アドレス1*: ポート番号1, *IP アドレス2*: ポート番号2, エラーコード)

The response packet reception from the application server failed. (*IP アドレス1*: ポート番号1, *IP アドレス2*: ポート番号2, エラーコード)

着呼側プロキシゲートウェイがアプリケーションサーバからの応答電文受信に失敗しました。先行メッセージに失敗の原因を示します。

- *IP アドレス 1* : 発呼側アプリケーションサーバの IP アドレス
- ポート番号 1: 発呼側アプリケーションサーバのポート番号
- IP アドレス 2: 着呼側アプリケーションサーバの IP アドレス
- ポート番号2:着呼側アプリケーションサーバのポート番号
- *エラーコード*: エラーの詳細なコード

 \*:通信相手の JP1/Cm2/IGS 側で発生した障害の報告メッセージ。障害の詳細は通信 相手の JP1/Cm2/IGS 側に出力されたメッセージを参照。

0:アプリケーションサーバとの間で通信障害が発生した。

2:アプリケーションサーバの応答電文を受信するためのバッファの確保に失敗した。

(S)

応答電文を破棄します。確立したコネクションも切断します。

#### KDJI256-E

応答電文の転送に失敗しました。(*IP アドレス1*: ポート番号1, *IP アドレス2*: ポート番号2, エラーコード)

The transmission of the response packet failed. (*IP アドレス1*: ポート番号1, *IP アドレス*2: ポート番号2, エラーコード)

着呼側のプロキシゲートウェイが,発呼側のプロキシゲートウェイへ応答電文を転送し ようとしたが失敗しました。先行メッセージに失敗の原因を示します。

• *IP アドレス 1* : 発呼側のアプリケーションサーバの IP アドレス

- ポート番号1:発呼側のアプリケーションサーバのポート番号
- IP アドレス 2: 着呼側アプリケーションサーバの IP アドレス
- ポート番号2:着呼側アプリケーションサーバのポート番号

 エラーコード:エラーの詳細なコード
 \*:通信相手の JP1/Cm2/IGS 側で発生した障害の報告メッセージ。障害の詳細は通信 相手の JP1/Cm2/IGS 側に出力されたメッセージを参照。
 0:自サーバのプロキシゲートウェイで障害が発生した。
 1:NAT 変換処理で障害が発生した。
 2:IGS コネクションへの送信処理で障害が発生した。
 3:IGS コネクションの接続処理で障害が発生した。
 4:データ部の NAT 変換処理で障害が発生した。

9:プロキシゲートウェイの制御電文の転送に失敗した。

(S)

この応答電文を破棄します。確立したコネクションも切断します。

#### **KDJI257-I**

該当コネクションが見つかりません。(*IP アドレス1*:*ポート番号1*, *IP アドレス2*:*ポート番 号2*)

An applicable connection was not found. (*IP アドレス1*:ポート番号1, *IP アドレス2*:ポート 番号2)

要求電文または応答電文を,送信先アプリケーションサーバへ送信しようとしたが,送 信先アプリケーションとのコネクションを管理しているテーブル中に該当エントリが見 つからないため送信処理ができません。着呼側のJP1/Cm2/IGS サーバが再起動したおそ れがあります。

- *IP アドレス 1*: 発呼側アプリケーションサーバの IP アドレス
- ポート番号1:発呼側アプリケーションサーバのポート番号
- IP アドレス 2: 着呼側アプリケーションサーバの IP アドレス
- ポート番号 2: 着呼側アプリケーションサーバのポート番号

#### (S)

着呼側のプロキシゲートウェイで発生している場合,コネクションの再接続を試み ます。成功すれば電文を送信します。続けて KDJI253-E メッセージが出力される場 合は,再接続に失敗しています。

#### KDJI258-E

不正な電文を受信しました。(IP アドレス:ポート番号)

An invalid packet was received. (*IP アドレス*:ポート番号)

プロキシゲートウェイが受信した電文が不当な形式です。ポート番号がほかのアプリ ケーションと重複しているおそれがあります。

- IP アドレス:送信元 IP アドレス。IP アドレスが求まらない場合,0 を表示する。
- ポート番号:送信元ポート番号。ポート番号が求まらない場合,0を表示する。
- (S)

接続要求を破棄します。

(0)

ポート番号の重複がないか調べてください。

#### KDJI259-I

重複しているコネクションが存在します。(IP アドレス1:ポート番号1,IP アドレス2:ポー ト番号2)

A duplicate connection exists. (*IP アドレス1*: ポート番号1, *IP アドレス2*: ポート番号2) 着呼側のプロキシゲートウェイがアプリケーションサーバへ接続要求を発行しようとし ましたが,送信先アプリケーションとのコネクションを管理しているテーブル中にすで に重複エントリがあります。発呼側の JP1/Cm2/IGS サーバが再起動したおそれがありま す。

- *IP アドレス 1*: 発呼側アプリケーションサーバの IP アドレス
- ポート番号 1: 発呼側アプリケーションサーバのポート番号
- IP アドレス 2: 着呼側アプリケーションサーバの IP アドレス
- ポート番号2:着呼側アプリケーションサーバのポート番号
- (S)

現在のコネクションを切断し,再接続します。続けて KDJI253-E メッセージが出力 される場合は,再接続に失敗しています。

#### **KDJI260-E**

アプリケーションサーバからの電文受信に失敗しました。(*IP アドレス1*: ポート番号1, *IP アドレス2*: ポート番号2, エラーコード)

The reception of a packet from the application server failed. (*IP アドレス1*: ポート番号1, *IP ア* ドレス2: ポート番号2, エラーコード)

発呼側のプロキシゲートウェイがアプリケーションサーバからの電文を受信しようとし ましたが失敗しました。先行メッセージに失敗の原因を示します。

- *IP アドレス 1*:発呼側アプリケーションサーバの IP アドレス
- ポート番号1:発呼側アプリケーションサーバのポート番号
- *IP アドレス 2*:着呼側アプリケーションサーバの IP アドレス
- ポート番号2:着呼側アプリケーションサーバのポート番号
- エラーコード:エラーの詳細なコード
   \*:通信相手の JP1/Cm2/IGS 側で発生した障害の報告メッセージ。障害の詳細は通信 相手の JP1/Cm2/IGS 側に出力されたメッセージを参照。
   0:自サーバ側のプロキシゲートウェイで障害が発生した。
   2:AP 電文を受信するためのバッファの確保に失敗した。
- (S)

アプリケーションサーバの電文を破棄し,確立したコネクションが存在すれば切断 します。

KDJI261-I

アプリケーションサーバとの接続が切断されました。(IP アドレス1:ポート番号1, IP アドレ ス2:ポート番号2,エラーコード)

The connection to the application server was closed. (*IP アドレス1*: ポート番号1, *IP アドレス* 2: ポート番号2, エラーコード)

アプリケーションサーバ側からのコネクション切断を検出しました。また,障害の発生 によりプロキシゲートウェイ側からコネクションを切断しました。プロキシゲートウェ イ側から切断をした場合,先行メッセージに切断の理由を示します。

- IP アドレス1:発呼側アプリケーションサーバのIP アドレス
- ポート番号1:発呼側アプリケーションサーバのポート番号
- IP アドレス 2: 着呼側アプリケーションサーバの IP アドレス
- ポート番号2:着呼側アプリケーションサーバのポート番号
- エラーコード:エラーの詳細なコード
   \*:通信相手の JP1/Cm2/IGS 側で発生した障害の報告メッセージ。障害の詳細は通信 相手の JP1/Cm2/IGS 側に出力されたメッセージを参照。
   1:アプリケーションサーバからのコネクション切断を検出した。
   2:障害を検知したためプロキシゲートウェイがアプリケーションサーバとのコネク ションを切断した。
   3:発呼側または着呼側のプロキシゲートウェイが,お互いの通信相手とのコネクショ

ン接続状態の確認をし,コネクション切断を検知したため,アプリケーションサーバ との接続を切断した。

4:動的構成変更の操作で,利用していた IGS コネクション情報,または適用情報が削除された。

5:利用している IGS コネクションが切断された。

(S)

確立したコネクションを切断します。

#### KDJI262-E

アプリケーションサーバへの応答電文送信に失敗しました。(IP アドレス1:ポート番号1, IP アドレス2:ポート番号2,エラーコード)

Response packet transmission to the application server failed. (*IP* アドレス1: ポート番号1, *IP* アドレス2: ポート番号2, エラーコード)

発呼側のプロキシゲートウェイが,着呼側のプロキシゲートウェイから転送された応答 電文を,送信先アプリケーションサーバへ送信しようとしましたが失敗しました。先行 メッセージに失敗の原因を示します。

- *IP アドレス 1*: 発呼側アプリケーションサーバの IP アドレス
- ポート番号 1: 発呼側アプリケーションサーバのポート番号
- *IP アドレス 2*:着呼側アプリケーションサーバの IP アドレス
- ポート番号2:着呼側アプリケーションサーバのポート番号
- エラーコード:エラーの詳細なコード
   \*:通信相手の JP1/Cm2/IGS 側で発生した障害の報告メッセージ。障害の詳細は通信 相手の JP1/Cm2/IGS 側に出力されたメッセージを参照。
   0:管理情報が見つからなかった。
   1:アプリケーションサーバとの間で通信障害が発生した。

(S)

送信要求を破棄し,確立したコネクションも切断します。

#### KDJI263-I

AP 電文を破棄しました。(IP アドレス1: ポート番号1, IP アドレス2: ポート番号2)

The AP packet was discarded. (*IP アドレス1*: ポート番号1, *IP アドレス2*: ポート番号2) JP1/Cm2/IGS サービスの処理中にプロキシゲートウェイで AP 電文を破棄しました。障 害内容はこのメッセージの直前に出力されたメッセージに示します。

- *IP アドレス* 1: 発呼側アプリケーションサーバの IP アドレス
- ポート番号1:発呼側アプリケーションサーバのポート番号
- *IP アドレス 2*:着呼側アプリケーションサーバの IP アドレス
- ポート番号2:着呼側アプリケーションサーバのポート番号

(S)

処理を続行します。

#### KDJI264-E

プロキシゲートウェイ用の制御応答電文を受信できません。(IP アドレス1:ポート番号1, IP アドレス2:ポート番号2,電文種別)

The control response packet for proxy gateways cannot be received. (*IP アドレス1*: ポート番号 1, *IP アドレス2*: ポート番号2, 電文種別)

発呼側のプロキシゲートウェイと,着呼側のプロキシゲートウェイ間で転送される制御 応答パケットが受信できません。IGS コネクションの障害などで制御応答電文が返信さ れません。

- IP アドレス 1: 発呼側のアプリケーションサーバの IP アドレス
- ポート番号1:発呼側のアプリケーションサーバのポート番号
- *IP アドレス 2*:着呼側のアプリケーションサーバの IP アドレス
- ポート番号2:着呼側のアプリケーションサーバのポート番号
- ・ *電文種別*:プロキシ制御電文の種別コード

   6:「接続成功応答」電文
   7:「生存確認要求」電文
   8:「生存確認応答」電文
   10:「終了応答」電文
- (S)

IP アドレスおよびポート番号で示す AP コネクションを切断します。このメッセージが出力された JP1/Cm2/IGS サーバ側への AP 電文の一部が転送されていない可能性があります。

#### KDJI270-E

不正な電文を受信しました。(IP アドレス:ポート番号)

Inaccurate packet was received. (IP アドレス:ポート番号)

SNMP プロキシが受信した電文が不当な形式です。NNMi または NNM の SNMP の設定で,コミュニティ名にエージェントの IP アドレスを指定していない場合があります。

- *IP アドレス*:送信元 IP アドレス
- ポート番号:送信元ポート番号
- (S)

電文を破棄して処理を続行します。

(0)

NNMi または NNM の SNMP の設定で,コミュニティ名にエージェントの IP アドレスを指定しているか調べてください。

#### KDJI271-E

SNMP プロキシの設定がされていません。(IP アドレス)

Inaccurate packet was received. ( $IP \mathcal{P}F \mathcal{V} \mathcal{X}$ )

該当する SNMP プロキシが設定されていません。IP アドレスに対応する SNMP プロキ シの設定を追加します。

• *IP アドレス*:送信先 IP アドレス

(S)

電文を破棄して処理を続行します。

(0)

SNMP プロキシの設定を追加してください。

#### KDJI272-E

受信した SNMP メッセージを破棄しました。

A received SNMP message has been discarded.

JP1/Cm2/IGS サービスの処理中に障害が発生したため, SNMP メッセージを破棄しま

した。障害内容はこのメッセージの直前に出力されたメッセージに示します。

(S)

SNMP メッセージを破棄して処理を続行します。

#### KDJI273-E

SNMP メッセージの送信に失敗しました。(*IP アドレス:ポート番号*)

Transmission of an SNMP message failed. (*IP アドレス*:ポート番号)

JP1/Cm2/IGS サービスの処理中に障害が発生したため, SNMP メッセージの送信に失敗しました。障害内容はこのメッセージの直前に出力されたメッセージに示します。

- ・ *IP アドレス* : 送信先 IP アドレス
- *ポート番号*:送信先ポート番号

(S)

SNMP メッセージを破棄して処理を続行します。

#### KDJI274-E

SNMP メッセージの解析に失敗しました。

Analysis of an SNMP message failed.

SNMP メッセージの解析に失敗しました。SNMP メッセージのバージョンが正しくない 場合があります。

(S)

SNMP メッセージを破棄して処理を続行します。

#### KDJI275-E

SNMP メッセージのアドレス変換に失敗しました。

The address translation of the SNMP message failed.

SNMP メッセージのアドレス変換に失敗しました。SNMP メッセージのバージョンが正 しくない場合があります。

(S)

SNMP メッセージを破棄して処理を続行します。

#### KDJI276-W

SNMP プロキシの設定変更処理を中止します。

The changing of SNMP proxy configuration was stopped.

SNMP プロキシの設定変更処理を中止します。SNMP プロキシの設定は昔のままの状態 です。障害内容はこのメッセージの直前に出力されたメッセージに示します。

(S)

SNMP プロキシの設定変更処理は中止します。従来の SNMP プロキシの設定で処 理を続行します。

#### KDJI301-E

続行不可能なエラーが発生したためプロセスを起動できません。(原因コード)

A fatal error has occurred. The JP1/Cm2/IGS process could not be started. (BBJ - F)

プロセスの起動時,サービスプロセス内で続行できない障害が発生しました。

- *原因コード*:障害の原因を示すコード。
  - 1: 共有メモリの参照に失敗した。
  - 2:プロセス間連絡のためのパイプへの書き込みに失敗した。
  - 3:プロセス間連絡のためのパイプからの読み込みに失敗した。
  - 4:プロセス間連絡のための設定に失敗した。
  - 5:プロセス間連絡のためのパイプのオープンに失敗した。
  - 6: プログラム例外が発生した。
- (S)

サービスを終了します。

#### KDJI302-E

続行不可能なエラーが発生したためプロセスを停止します。(原因コード)

A fatal error has occurred. The JP1/Cm2/IGS process will now stop. ( $\square \square \square - F$ )

プロセスの実行中,サービスプロセス内で続行できない障害が発生しました。

- *原因コード*:障害の原因を示すコード
  - 1: 共有メモリの参照に失敗した。

2:プロセス間連絡のイベントのリセットに失敗した。

- 3:プロセス間連絡のためのパイプからの読み込みに失敗した。
- 4:ログ情報のファイルへの書き込み(ディスク満杯など)に失敗した。

5: プログラム例外が発生した。

(S)

サービスプロセスをいったん終了し,再起動を試みます。

#### KDJI303-E

システムで障害が発生しました。( *関数名*, エラーコード1, エラーコード2)

A system error has occurred. ( *関数名*, エラーコード1, エラーコード2)

JP1/Cm2/IGS サービスの処理中に,予期しないエラーが発生しました。

- *関数名*:エラーが発生した関数名
- エラーコード 1: 関数名からの戻り値 1
- エラーコード2: 関数名からの戻り値2

(S)

このメッセージに続いて出力するメッセージの処理に従います。 このメッセージに続いて出力するメッセージがない場合は処理を続行します。

#### KDJI351-I

リモート環境設定要求を受け付けました。(IP アドレス)

A remote environment setting request was received. (IP PFVZ)

IP アドレスで示しているマシンからのリモート環境設定要求を受け付けました。

- IP アドレス: リモートから環境設定をしようとしているマシンの IP アドレス
- (S)

処理を続行します。

#### KDJI352-I

リモート環境設定要求を拒否しました。(IP アドレス, 原因コード)

A remote environment setting request was refused. (IP アドレス, 原因コード)

IP アドレスで示しているマシンからのリモート環境設定要求を,原因コードの示す理由で拒否しました。

- IP アドレス: リモートから環境設定をしようとしているマシンの IP アドレス
- *原因コード*:拒否理由を示すコード
  - 1:環境設定でリモート環境設定が許可されていない。

2:環境設定起動中。

(S)

処理を続行します。

#### KDJI353-W

リモート環境設定を中止しました。(原因コード)

The remote environment setup was stopped. ( $\square \square \square - F$ )

原因コードが示す理由でリモート環境設定を中止しました。

- 原因コード:中止理由を示すコード
  - 1:コネクションを切断した。
  - 2:ファイルの読み込みに失敗した。
  - 3:不正な電文を受信した。
  - 0 : その他
- (S)

処理を続行します。

(0)

再度リモート環境設定を試みます。

#### KDJI354-I

リモート環境設定を完了しました。

The remote environment setup has finished.

リモート環境設定が正常に終了しました。

(S)

処理を続行します。

#### KDJI400-E

バッファが確保できません。(size= 取得長)

The buffer could not be secured. (size= 取得長)

JP1/Cm2/IGS サービスの処理中に,バッファの確保に失敗しました。

• 取得長:取得しようとした領域長

(S)

このメッセージに続いて出力するメッセージの処理に従います。 このメッセージに続いて出力するメッセージがない場合は処理を続行します。

#### KDJI401-E

システムで障害が発生しました。( *関数名*, エラーコード1, エラーコード2)

A system error has occurred. (*関数名*, エラーコード1, エラーコード2)

JP1/Cm2/IGS サービスの処理中に,予期しないエラーが発生しました。

- *関数名*:エラーが発生した関数名
- エラーコード1: 関数名からの戻り値1
- エラーコード2: 関数名からの戻り値2

(S)

サービスプロセスをいったん終了し,再起動を試みます。

#### **KDJI402-E**

続行不可能な障害を検出したためプロセスを終了します。(*原因コード*)

A fatal error has occurred. The JP1/Cm2/IGS process will now stop. ( $\square \square \square F$ )

続行できない障害を検出したためプロセスを終了しました。

- *原因コード*:
  - 0:メモリの確保に失敗した。
  - 1:プロセスの排他処理のためのセマフォ操作が失敗した。
  - 2:ログプロセスへの通知に失敗した。
  - 3:出力しない。
  - 4:出力しない。
  - 5:動的構成変更に失敗した。
  - 6: プロキシゲートウェイの処理に失敗した。
  - 7: SNMP プロキシの処理に失敗した。
- (S)

プロセスをいったん終了させ,再起動を試みます。

#### KDJI404-E

ファイル(ファイル名)の退避処理に失敗しました。

An attempt to save the file ( $\mathcal{P}\mathcal{T}\mathcal{W}\mathcal{A}$ ) has failed.

*ファイル名*で示すファイルの .old ファイルへのリネームまたは .old ファイルの削除に失敗しました。

- ファイル名: 退避処理に失敗したファイル名
- (S)

処理を続行します。

#### KDJI405-E

パイプからの読み込みに失敗しました。(*エラーコード*)

A pipe read error has occurred. ( $\mathcal{I}\overline{\mathcal{P}}-\mathcal{I}-\mathcal{F}$ )

パイプからの読み込みに失敗しました。

 エラーコード: GetLastError で求められたエラーコード

(S)

このメッセージに続いて出力するメッセージの処理に従います。 このメッセージに続いて出力するメッセージがない場合は処理を続行します。

#### KDJI406-E

パイプへの書き込みに失敗しました。(*エラーコード*)

A pipe write error has occurred. (I = J = J = K)

パイプへの書き込みに失敗しました。

 エラーコード: GetLastError で求められたエラーコード

(S)

このメッセージに続いて出力するメッセージの処理に従います。 このメッセージに続いて出力するメッセージがない場合は処理を続行します。

#### KDJI407-E

プロセス間通信を行うためのイベント設定に失敗しました。(エラーコード)

Due to a process-time transmission, an attempt to set the event has failed. ( $I \overline{2} - \overline{2} - F$ )

プロセス間通信を行うためのイベント設定に失敗しました。

- エラーコード: GetLastError で求まったエラーコード
- (S)

このメッセージに続いて出力するメッセージの処理に従います。 このメッセージに続いて出力するメッセージがない場合は処理を続行します。

#### **KDJI408-E**

処理スレッドの生成に失敗しました。(エラーコード)

An attempt to create a process thread has failed. ( $\mathcal{I}\overline{\mathcal{I}}-\mathcal{I}-\mathcal{F}$ )

処理スレッドの生成に失敗しました。

 エラーコード: GetLastError で求められたエラーコード

(S)

このメッセージに続いて出力するメッセージの処理に従います。 このメッセージに続いて出力するメッセージがない場合は処理を続行します。

#### **KDJI409-E**

排他制御のためのセマフォの生成に失敗しました。(*エラーコード*)

An attempt to create the semaphore has failed. ( $\mathcal{I}\mathcal{I}\mathcal{I}\mathcal{I}\mathcal{I}\mathcal{I}\mathcal{I}$ )

排他制御のためのセマフォの生成に失敗しました。

エラーコード
 GetLastError で求められたエラーコード

(S)

このメッセージに続いて出力するメッセージの処理に従います。 このメッセージに続いて出力するメッセージがない場合は処理を続行します。

#### **KDJI410-E**

IGS サービスが使用するリソースが不足しました。(原因コード)

The required resources to run the IGS service are insufficient. (原因コード)

JP1/Cm2/IGS が使用するリソースが不足しました。

- ・
   *原因コード* :
  - 1:時刻監視を行うためのタイマが不足した。
  - 2: 排他処理を行うためのセマフォが不足した。
  - 3:電文を受信するためのバッファプールが不足した。
- (S)

このメッセージに続いて出力するメッセージの処理に従います。 このメッセージに続いて出力するメッセージがない場合は処理を続行します。

#### KDJI411-E

パイプの生成に失敗しました。(*エラーコード*)

A pipe creation error has occurred. (  $I \overline{2} - J - F$  )

パイプの生成に失敗しました。

 エラーコード: GetLastError で求められたエラーコード

(S)

このメッセージに続いて出力するメッセージの処理に従います。

## 9.2.4 Proxy Option 運用時のメッセージ(KDJI601 ~ KDJI623)

#### KDJI601-I

- Proxy Option の初期化に成功しました。(PID: *プロセスID*, NAME: *プロセス名*) Proxy Option の初期化に成功しました。当プロセスでプロキシ通信を利用することがで きます。
  - *プロセス ID* : 上位アプリケーションのプロセス ID
  - プロセス名:上位アプリケーション実行 EXE ファイル名(20文字まで表示。不明な 場合は --- を表示)。

(S)

処理を続行します。

#### **KDJI602-E**

Proxy Option の初期化に失敗しました。(*原因コード*)(PID: *プロセス ID*, NAME: *プロセス A*)

Proxy Option の初期化に失敗しました。当プロセスでプロキシ通信を利用することはできません。

- *原因コード* :
  - 1:設定ファイルのオープンに失敗
  - 2:設定ファイルの読み込みエラー
  - 3:初期化に必要なメモリの確保に失敗
- *プロセス ID*:上位アプリケーションのプロセス ID
- プロセス名:上位アプリケーション実行 EXE ファイル名(20文字まで表示。不明な 場合は --- を表示)。

(S)

処理を続行します。このメッセージが出力された場合,プロキシ通信は利用できま せんが,プロキシ通信を使用しない通常の通信は行うことができます。

(0)

原因コードごとに,以下の対策をしてください。

- 1,2:環境設定操作を行い,稼働操作を行う。
- 3:不要なアプリケーションの終了,またはメモリを増設する。

#### KDJI611-I

Proxy Option を解放しました。(PID: プロセス ID, NAME: プロセス名)

Proxy Option の実行に必要なリソースを解放しました。以降,当プロセスでプロキシ通 信を利用することはできません。

- *プロセス ID* : 上位アプリケーションのプロセス ID
- プロセス名:上位アプリケーション実行 EXE ファイル名(20 文字まで表示。不明な 場合は --- を表示)。

(S)

処理を続行します。

#### **KDJI621-E**

メモリの確保に失敗しました。(PID: プロセス ID, NAME: プロセス名)

An attempt to secure the required memory failed.

Proxy Option の実行に必要なメモリの確保に失敗しました。

- *プロセス ID* : 上位アプリケーションのプロセス ID
- プロセス名:上位アプリケーション実行 EXE ファイル名(20文字まで表示。不明な 場合は --- を表示)。

(S)

処理を続行します。

(0)

このメッセージが出力された場合,プロキシ通信が正常に機能しないため,データ 送信に失敗することがあります。このメッセージが頻繁に出力される場合は,不要 なアプリケーションを終了してください。またはメモリを増設してください。

KDJI622-E

送信データグラムの最大サイズの取得に失敗しました。(PID: *プロセス ID*, NAME: *プロセス 名*)

Proxy Option の実行に必要な送信データグラムの最大サイズ(SO\_MAX\_MSG\_SIZE) の取得に失敗しました。

- プロセス ID:上位アプリケーションのプロセス ID
- プロセス名:上位アプリケーション実行 EXE ファイル名(20文字まで表示。不明な 場合は --- を表示)。

(S)

処理を続行します。

(0)

このメッセージが出力された場合,プロキシ通信が正常に機能しないため,データ送信(UDP)に失敗することがあります。送信エラーの場合は,エラーがそのまま 上位アプリケーションに返ります。

#### KDJI623-E

サポートしているメッセージサイズを超えています。(Support Size: *バイト数*, Request Size: *バイト数*)(PID: *プロセス ID*, NAME: *プロセス名*)

Proxy Option がサポートする最大メッセージサイズを超える要求が発生しました。

- バイト数:バイト数
- *プロセス ID*:上位アプリケーションのプロセス ID
- プロセス名:上位アプリケーション実行 EXE ファイル名(20文字まで表示。不明な 場合は --- を表示)。

(S)

エラーを上位アプリケーションに返し,処理を続行します。

(0)

このメッセージが出力された場合,プロキシ通信が正常に機能しないため,データ送信(UDP)に必ず失敗します。上位アプリケーションが動作確認済みアプリケーションかどうかを確認してください。また,可能であれば上位アプリケーションの設定で,Proxy Option がサポートする最大メッセージサイズを超えないように設定してください。

#### 9.2.5 コマンドの出力メッセージ(KDJI901~KDJI906)

#### KDJI901-E

ディスク容量が不足しました。

The disk is full.

情報を出力するための領域が不足したため,ファイルに出力できません。

(S)

ファイルへの情報出力を中止します。

(0)

ディスク容量を増設してください。

#### **KDJI902-I**

パケットダンプトレースを開始しました。

The packet dump trace has started.

パケットダンプトレースの採取を開始しました。

(S)

処理を続行します。

#### **KDJI903-I**

パケットダンプトレースを停止しました。

The packet dump trace has stopped.

パケットダンプトレースの採取を停止しました。

(S)

処理を続行します。

#### KDJI904-I

ダンプの取得を開始しました。

The memory dump has started.

igsdump コマンドで要求されたダンプ取得処理を開始しました。

(S)

ダンプ取得処理を開始します。

#### KDJI905-I

ダンプの取得が終了しました。

The memory dump has finished.

igsdump コマンドで要求されたダンプ取得処理が終了しました。

(S)

ダンプ取得処理を終了します。

#### **KDJI906-E**

ダンプの取得に失敗しました。(*要因コード*)
 The memory dump has failed.(*要因コード*)

 igsdump コマンドで要求されたダンプの取得に失敗しました。
 *要因コード* 1:ダンプ取得スレッドの生成に失敗した。エラーの詳細は先行メッセージを参照。

- 2:ダンプ取得スレッド自身が異常終了した。
- 3: JP1/Cm2/IGS が終了処理中。
- 4:ダンプファイルの作成に失敗した。
- 5: JP1/Cm2/IGS が終了した。
- (S)

ダンプ取得処理を終了します。

(0)

要因コードから失敗原因を調べ,コマンドを再実行してください。

#### 9.2.6 インストール時のメッセージ(KDJI990~KDJI996)

#### **KDJI990-E**

レジストリの参照に失敗しました。(*エラーコード*)

An attempt to reference the registry has failed. ( $\mathcal{I}\mathcal{P}-\mathcal{I}-\mathcal{F}$ )

- サービスの起動時,レジストリ情報の参照に失敗しました。
- ・ *エラーコード*: GetLastError で求められたエラーコード。
- (S)

サービスの起動を中止します。

(0)

JP1/Cm2/IGS のインストールが正常に終了しているかを確認し,中断等が発生して いる場合はインストールをやり直します。インストールが正常に終了している場合 は,システム管理者に連絡してください。

#### KDJI991-E

サービス制御マネージャーに接続できません。(*エラーコード*)

A connection to the service manager could not be established. (  $I \overline{2} - \overline{2} - F$  )

サービスの起動時,サービス制御マネージャーとの接続に失敗しました。

• *エラーコード*: GetLastError で求められたエラーコード。

 (S) サービスの起動を中止します。
 (O) システム管理者に連絡してください。

#### KDJI992-E

サービス制御マネージャーへの通知に失敗しました。

An attempt to report to the service manager has failed.

JP1/Cm2/IGS サービスの起動状態の通知に失敗しました。

(S)

サービスの起動を中止します。

(0)

システム管理者に連絡してください。

#### KDJI994-E

サービスの起動に失敗しました。

The service failed to start.

JP1/Cm2/IGS のプロセスの起動に失敗しました。

(S)

サービスの起動を中止します。

(0)

システム管理者に連絡してください。

#### KDJI995-E

サービス制御マネージャーに制御ハンドルを登録できません。(エラーコード)

A control handle to the service manager could not be registered. (  $I \overline{2} - J - F$ )

JP1/Cm2/IGS のプロセスの起動に失敗しました。

- エラーコード: GetLastError で求められたエラーコード。
- (S)

サービスの起動を中止します。

(0)

システム管理者に連絡してください。

#### **KDJI996-E**

サービス制御マネージャーにイベントハンドルを登録できません。

An event handle to the service manager could not be registered.

JP1/Cm2/IGS のプロセスの起動に失敗しました。

(S)

サービスの起動を中止します。

(0)

システム管理者に連絡してください。

# 10 トラブルシューティング

この章では, JP1/Cm2/IGS でトラブルが発生した際の, 対処 方法について説明します。

| 10.1 | 対処の手順            |
|------|------------------|
| 10.2 | トラブルへの対処方法       |
| 10.3 | ログ情報の種類          |
| 10.4 | トラブル発生時に採取が必要な資料 |
| 10.5 | 資料の採取方法          |

## 10.1 対処の手順

JP1/Cm2/IGS でトラブルが発生した場合は,次の手順で対処してください。

1. 現象の確認

トラブルが発生したときの現象を確認してください。メッセージが出力されている場合は,メッセージの内容を確認してください。 一般的に想定されるトラブルの対処法については,「10.2 トラブルへの対処方法」 を参照してください。 また,JP1/Cm2/IGSが出力するログ情報については,「10.3 ログ情報の種類」を参 照してください。

2. 資料の採取

1. でトラブルが解消されない場合は,トラブルの要因を調べるために資料の採取が必要です。「10.4 トラブル発生時に採取が必要な資料」および「10.5.1 収集ツールを 使用した資料の採取方法」を参照して必要な資料を採取し,システム管理者へ連絡し てください。また,再現性のある障害の場合は,「10.5.2 再現性がある障害について の資料採取方法」を参照して資料を採取し,システム管理者へ連絡してください。

3. 問題の調査

採取した資料を基に問題の要因を調査し,問題が発生している部分,または問題の範 囲を切り分けてください。

## 10.2 トラブルへの対処方法

一般的に想定されるトラブルについて,対処方法を説明します。

IGS コネクションが確立できない。

環境設定で,通信情報を定義しているか確認してください。通信情報の定義について, 詳細については「4.2.2 通信情報の登録」を参照してください。

通信できない(パケットがカプセル化されない)。 次のどれかの方法を実行してください。

- 環境設定でカプセル化の定義をしているか確認してください。カプセル化の定義をしている場合は,通信情報の適用情報の定義内容が正しいか確認してください。詳細については「4.2.2(2) APコネクション情報を登録する」を参照してください。
- JP1/Cm2/IGS で使用するポート番号が,ファイアウォールで透過設定になっている か確認してください。
- SNMP プロキシ通信機能を使用して SNMP 要求または応答の通信がうまく動作しない場合, NNMi または NNM の SNMP プロキシの設定で, ノード(ターゲット)のコミュニティ名,設定コミュニティ名には,そのノードの IP アドレスを設定しているか確認してください。
- SNMP プロキシ通信機能を使用して SNMP トラップの通信がうまく動作しない場合,かつ,被管理側 JP1/Cm2/IGS が階層エージェントと共存していない場合,被管理側 JP1/Cm2/IGS のオプション定義ファイル (igsopt.conf)の設定で, cooperation に agent を指定しているか確認してください。

## 10.3 ログ情報の種類

JP1/Cm2/IGS では,次の2種類のログを出力します。

共通メッセージログ

システム管理者向けのログ情報のことで,Windows イベントログが出力されます。 JP1/Cm2/IGS では,起動・終了,処理の続行ができない致命的な障害など,比較的重 要度の高いメッセージだけが出力されます。

エラーログ

運用時のエラーが出力されます。出力される情報を次の表に示します。

| 種別  | 内容                     |
|-----|------------------------|
| エラー | Windows イベントログ         |
|     | 起動ノ終了の失敗               |
|     | IGS コネクション確立の失敗        |
|     | TCP/IP 通信エラー           |
|     | メモリ不足                  |
|     | ディスク容量不足               |
|     | 内容矛盾                   |
|     | システムコールエラー             |
| 警告  | パケット破棄(破棄したパケットの内容)と理由 |
| 情報  | 起動 / 終了イベント            |
|     | IGS コネクション確立 / 解放イベント  |

表 10-1 エラーログの出力情報

出力先
 Internet Gateway Server のインストールディレクトリ
 ¥JP1Cm2IGS¥log¥igserr.log

ファイルの上限
 4 メガバイト

上限を超えた場合は,ファイル名に.oldを付けて,ファイルを退避します。

出力形式
 YYYY/MM/DD hh:mm:ss メッセージ ID メッセージ内容

メッセージについては、「9. メッセージ」を参照してください。

## 10.4 トラブル発生時に採取が必要な資料

トラブルが発生したときに採取が必要な資料を次に示します。

- 環境設定ファイル
- エラーログファイル
- igsdump コマンドが出力したダンプファイル
- igstrace コマンドが出力した電文トレースファイル
- ABEND 発生により出力されたダンプファイル
- trace ディレクトリ以下の各トレースファイル

資料の採取および収集方法については、「10.5 資料の採取方法」を参照してください。

### 10.5 資料の採取方法

JP1/Cm2/IGS では,トラブルが発生したときに迅速に資料を採取できるよう資料収集 ツールを提供しています。また,メモリダンプを採取することで,より多くの障害情報 を採取することができます。

#### 10.5.1 収集ツールを使用した資料の採取方法

トラブル発生時に採取が必要な資料の採取方法を,次に示します。

 メモリダンプファイルの確認をする。 障害発生時, Internet Gateway Serverのメモリダンプが格納されるディレクトリに igsabend.dmp ファイルが自動出力されます。下記ディレクトリに igsabend.dmp ファイルがあるか,また障害発生時刻に出力されたものかを確認します。 Internet Gateway Serverのインストールディレクトリ ¥JP1Cm2IGS¥dump

 メモリダンプファイルがある場合は、手順3に進む。メモリダンプファイルがない場合、または障害発生時刻のファイルでない場合は、igsdumpコマンドを実行する。 *Internet Gateway Server のインストールディレクトリ* ¥JP1Cm2IGS¥bin¥igsdump.exe

コマンドが正常に完了すると,以下のメッセージが出力され,igsdump.txt が採取さ れます。 KDJI904-I:ダンプの採取を開始しました。 KDJI905-I:ダンプの採取が終了しました。

障害解析に必要な資料を, igscollect コマンドで1か所のフォルダに収集する。
 自動(igsabend.dmp), または手動(igsdump.txt)で採取したメモリダンプファイルと, その他の障害解析に必要な資料を指定したフォルダに収集します。
 *Internet Gateway Serverのインストールディレクトリ* ¥JP1Cm2IGS¥bin¥igscollect.exe 資料先フォルダ

注意事項

資料格納フォルダは,フルパスで指定してください。また,既存のフォルダを指定しないで ください。

各コマンドの詳細については、「6. コマンド」を参照してください。

#### 10.5.2 再現性がある障害についての資料採取方法

再現性のある障害については,トレース採取コマンドを使用して,より多くの障害情報 を採取できます。以下手順に従って,パケットダンプトレース,メモリダンプ,および 障害情報を取得してください。

- パケットダンプトレースを採取する。 JP1/Cm2/IGSのサービス起動後,障害を再現させる前に igstrace コマンドでパケッ トダンプトレースの採取を開始します。 Internet Gateway Serverのインストールディレクトリ ¥JP1Cm2IGS¥bin¥igstrace.exe -S パケットダンプトレースが正常に開始されると,以下のメッセージが出力されます。 KDJI902-I:パケットダンプトレースを開始しました。
- 2. 障害の再現を試み,再現した場合は,メモリダンプファイルの確認をする。
   「10.5.1 収集ツールを使用した資料の採取方法」の手順1を参照し,メモリダンプ
   ファイルがあるか,確認してください。メモリダンプファイルがない場合は,
   igsdump コマンドで取得します。
- パケットダンプトレースを停止する。
   障害を再現したあと、igstrace コマンドでパケットダンプトレースの採取を停止させます。
   Internet Gateway Serverのインストールディレクトリ
   ¥JP1Cm2IGS¥bin¥igstrace.exe -E
   パケットダンプトレースが正常に停止すると、以下のメッセージが出力されます。
   KDJI903-I:パケットダンプトレースを停止しました。

#### 注意事項

パケットダンプトレースの採取中は,通信性能が低下します。障害情報の収集が終わりましたら,パケットダンプトレースの採取を必ず停止してください。

6. 障害解析に必要な資料を, igscollect コマンドで1か所のフォルダに収集する。
 「10.5.1 収集ツールを使用した資料の採取方法」の手順3を参照し,必要な資料を収集します。

各コマンドの詳細については、「6. コマンド」を参照してください。
付録

| 付録A  | ファイルおよびディレクトリー覧        |
|------|------------------------|
| 付録 B | プロセス一覧                 |
| 付録C  | ポート番号一覧                |
| 付録 D | 性能と見積もり                |
| 付録E  | 変換対象 MIB 定義ファイルの定義について |
| 付録 F | 運用上の注意事項               |
| 付録 G | NNM 関連の機能              |
| 付録H  | 本製品の旧バージョンからの移行について    |
| 付録Ⅰ  | 旧製品からの移行について           |
| 付録 J | IGS コネクションの構築の可否       |
| 付録K  | 各バージョンの変更内容            |
| 付録L  |                        |

# 付録 A ファイルおよびディレクトリー覧

JP1/Cm2/IGS で使用するファイル・ディレクトリの一覧を示します。

# 付録 A.1 Internet Gateway Server のファイル・ディレクト リー覧

Internet Gateway Server のデフォルトのインストールディレクトリは,次のとおりです。

OSのインストールドライブ:¥Program Files (x86)¥HITACHI

表 A-1 Internet Gateway Server のファイル・ディレクトリー覧

| 内容                     | ディレクトリ名                       |
|------------------------|-------------------------------|
| 実行形式ファイル格納ディレクトリ       | インストールディレクトリ ¥JP1Cm2IGS¥bin   |
| 環境定義ファイル格納ディレクトリ       | インストールディレクトリ ¥JP1Cm2IGS¥conf  |
| ログファイル格納ディレクトリ         | インストールディレクトリ ¥JP1Cm2IGS¥log   |
| 作業用ディレクトリ              | インストールディレクトリ ¥JP1Cm2IGS¥spool |
| トレース情報ファイル格納ディレクト<br>リ | インストールディレクトリ ¥JP1Cm2IGS¥trace |
| ダンプファイル格納ディレクトリ        | インストールディレクトリ ¥JP1Cm2IGS¥dump  |

# 付録 A.2 Proxy Option のファイル・ディレクトリー覧

Proxy Option のデフォルトのインストールディレクトリは,次のとおりです。

OSのインストールドライブ:¥Program Files¥HITACHI

表 A-2 Proxy Option のファイル・ディレクトリー覧

| 内容                     | ディレクトリ名                          |
|------------------------|----------------------------------|
| 実行形式ファイル格納ディレクトリ       | インストールディレクトリ ¥JP1Cm2IGSOPT¥bin   |
| 環境定義ファイル格納ディレクトリ       | インストールディレクトリ ¥JP1Cm2IGSOPT¥conf  |
| ログファイル格納ディレクトリ         | インストールディレクトリ ¥JP1Cm2IGSOPT¥log   |
| GUI ロックファイル格納ディレクトリ    | インストールディレクトリ ¥JP1Cm2IGSOPT¥spool |
| トレース情報ファイル格納ディレクト<br>リ | インストールディレクトリ ¥JP1Cm2IGSOPT¥trace |

### \_\_\_\_\_ 付録 B プロセス一覧

プロセス一覧を次に示します。

Windowsのタスクマネージャを使って、プロセスの動作状態を確認してください。正常に動作している場合に表示されるプロセスを次に示します。

| プロセス名    | 同時実行数 | 役割・機能                                                             |
|----------|-------|-------------------------------------------------------------------|
| igsscm   | 1     | Windows の SCM とのインターフェースを持ち,監視プロセスの<br>起動および停止をします(起動 / 停止プロセス )。 |
| igschk   | 1     | JP1/Cm2/IGS のメインプロセスおよびログプロセスの生成 , 監視<br>, 再生成をします ( 監視プロセス )。    |
| igsdaemn | 1     | JP1/Cm2/IGSの通信をします(メインプロセス)。                                      |
| igslog   | 2     | JP1/Cm2/IGSのログ・トレースを出力します(ログプロセス)。                                |

# 付録 C ポート番号一覧

プログラムで使用するデフォルトのポート番号と,ファイアウォールの透過方向の設定 について説明します。

## 付録 C.1 ポート番号

JP1/Cm2/IGS では JP1/Cm2/IGS 間の連携用のポートと,プロキシ通信用のポートを使用します。

使用するポート番号のデフォルト値を、次の表に示します。

| ポート番号         | サービス名称       | 説明                         |
|---------------|--------------|----------------------------|
| 22280/tcp     | igsrecv      | JP1/Cm2/IGS 間の連携用ポート       |
| 20304/tcp,udp | igsproxy     | プロキシ通信用 TCP/UDP ポート        |
| 20229/udp     | cm2proxysnmp | SNMP プロキシの SNMP 要求受信用ポート   |
| 20230/udp     | cm2proxytrap | SNMP プロキシの SNMP トラップ受信用ポート |

表 C-1 使用するポート番号のデフォルト値

注 オプション定義ファイル (igsopt.conf)の「igsproxyoption」が「off」の場合は,使用しま せん。

使用するポート番号は, JP1/Cm2/IGS のインストール時に services ファイルにデフォルト値を書き込むため,デフォルトのポート番号で使用する場合は,設定は必要ありません。JP1/Cm2/IGS 間の連携用のポート番号や,プロキシ通信のポート番号を変更する場合は,次の設定が必要です。

JP1/Cm2/IGS 間の連携用のポートをデフォルト以外のポートにする

着呼用のポート番号をデフォルトのポート以外にする場合は, services ファイルの設定 を変更し, Internet Gateway Server を再起動してください。

プロキシ通信用のポート, SNMP プロキシの SNMP 要求 / トラップ受信用ポートを デフォルト以外のポートにする

services ファイルの設定を変更し, Internet Gateway Server を再起動してください。

## 付録 C.2 ファイアウォールの透過方向

ファイアウォールの透過方向を,次の表に示します。通常運用の場合,ファイアウォー ルを透過させる必要があるのは,JP1/Cm2/IGS 間の連携用ポートです。ポート番号に対 して確立されたコネクションについて,双方向に通信できるように設定してください。

| 発呼側 JP1/Cm2/<br>IGS のポート番号 | 発呼側 JP1/Cm2/<br>IGS のサービス名<br>称 | ファイア<br>ウォールの<br>透過方向 | 着呼側 JP1/Cm2/<br>IGS のポート番号 | 発呼側 JP1/Cm2/<br>IGS のサービス名<br>称 |
|----------------------------|---------------------------------|-----------------------|----------------------------|---------------------------------|
| ANY                        | -                               |                       | 22280/tcp                  | igsrecv                         |

表 C-2 ファイアウォールの透過方向

(凡例)

- :該当しない。

: 左項から右項, および右項から左項の両方向を表す。

# 付録 D 性能と見積もり

ここでは, JP1/Cm2/IGSのメモリ所要量およびディスク占有量について説明します。

## 付録 D.1 Internet Gateway Server の性能と見積もり

## (1) メモリ所要量

Internet Gateway Server のメモリ所要量については, リリースノートを参照してください。

## (2) ディスク占有量

Internet Gateway Server のディスク占有量については, リリースノートを参照してください。

# 付録 D.2 Proxy Option の性能と見積もり

## (1) メモリ所要量

Proxy Option のメモリ所要量については, Readme.txt またはリリースノートを参照してください。

## (2) ディスク占有量

Proxy Option のディスク占有量については, Readme.txt またはリリースノートを参照 してください。

# 付録 E 変換対象 MIB 定義ファイルの定義について

変換対象 MIB 定義ファイル (igsnatmib.conf)は,通常は変更しません。ただし,ユー ザ拡張 MIB や他社の企業固有 MIB など,あらかじめ定義されていない MIB オブジェク トに,インスタンス識別子として IP アドレスが含まれている場合,その IP アドレスを NAT 変換するためには,定義を追加する必要があります。

ここでは,使用する MIB オブジェクトを定義ファイルに定義する必要があるかどうかの 判断基準を説明します。また,定義する必要があると判定したオブジェクトを,どのよ うに定義文に追加するかを説明します。

## 付録 E.1 定義が必要なオブジェクトかを判定する

まず,変換対象 MIB 定義ファイルに定義が必要なオブジェクトかどうかを判定します。 判定基準は,次の二つの方法があります。

ASN.1 による MIB 定義文から判定する方法

ASN.1 以外の形式で記述された MIB の仕様から判定する方法

ASN.1 による MIB 定義文があるかないかを調べ,該当する項目を参照してください。

(1) ASN.1 による MIB 定義文から判定する方法

ASN.1 による MIB 定義文がある場合は,次に示す手順で判定します。

1. MIB テーブルを探す。

MIB 定義文の中からテーブル型の MIB オブジェクトを探します。一般にテーブル は,xxxTable という名称で定義されているので,名称を基準に探す方法が簡単です。 定義の形式は,SYNTAX 節が SEQUENCE OF xxxxx と定義されているものがテー ブル型の MIB です。

対象とする MIB 定義文にテーブル型の MIB がない場合は,定義が必要な MIB オブ ジェクトはありません。

テーブル型の MIB がある場合は, それぞれの MIB オブジェクトについて手順2以降の判定をします。

- MIB テーブルのエントリを探す。 手順1で探したテーブル型の MIBの,エントリの定義を探します。通常は,テーブ ルの定義の次に定義されています。また,一般に xxxEntry という名称です。定義の 形式は,SYNTAX 節が xxxxx と定義されているものがエントリです。xxxxx は, テーブルの定義の SYNTAX 節の SEQUENCE OF xxxxx の xxxxx と一致する名称の ことです。
- MIB エントリの INDEX 節を探す。
   手順 2 で探したエントリの INDEX 節を探します。INDEX 節に定義されている名称

は , その MIB テーブルに属する MIB オブジェクトの名称です。それらの MIB オブ ジェクトがテーブルのインデックスに使用されます。

MIB 定義文が比較的新しい場合, INDEX 節の代わりに AUGMENTS 節が定義され ている場合があります。AUGMENTS 節は, ほかのテーブルが使用しているインデッ クスと, まったく同じインデックスを使うという意味の定義です。この場合は, AUGMENTS 節に定義されている, ほかの MIB テーブルのエントリ定義を参照し, そこに定義されている INDEX 節を探します。 MIB 定義文が古い場合, INDEX 節も AUGMENTS 節もないことがあります。この

場合は, MIB 定義文中のコメントにインデックスに関する情報が書かれていることも あるので,「(2) ASN.1 以外の形式で記述された MIB の仕様から判定する方法」を 参照して, 判定してください。

 インデックスに使用されている MIB オブジェクトの SYNTAX を用いて判定する。 手順3で探した INDEX 節に定義されている MIB オブジェクトの定義を参照します。 一般に, MIB テーブル内の MIB オブジェクトは,エントリの定義に続いて記述され ています。それぞれの定義を参照し,SYNTAX を参照します。一つでも IP アドレス を表す SYNTAX (IpAddress または NetworkAddress)として定義されているオブ ジェクトがあれば,定義が必要な MIB オブジェクトと判定できます。逆にすべての 定義が, IP アドレス以外の値を表す SYNTAX の場合は,定義する必要はありませ ん。

(2) ASN.1 以外の形式で記述された MIB の仕様から判定する方法

ASN.1 以外の形式で書かれた MIB の仕様書や,それに類する情報などから,判定する方法を説明します。ASN.1 のように決まった形式がないので仕様書の内容を理解して判定します。判定に必要な情報は,MIB オブジェクトのオブジェクト ID,オブジェクトがテーブル型であるかどうか,MIB テーブルのインデックスがどのような形になるか,です。

1. MIB テーブルを探す。

 MIB 仕様からテーブル型の MIB を探します。オブジェクトの説明として、テーブル 型であると記述されているものを探します。一般にテーブルは、xxxTable という名 称で定義されているので、名称を基準に探す方法が簡単です。
 対象とする MIB 仕様書中に MIB テーブルがない場合、定義が必要な MIB オブジェ クトはありません。
 MIB テーブルがある場合は、それぞれの MIB オブジェクトについて手順2以降の判 定をします。

 MIB テーブルのエントリの情報からインデックスの情報を探す。
 手順1で探したテーブルの,エントリの説明を探します。エントリは,一般に xxxEntry という名称で定義されています。ASN.1による定義に対応づけられた MIB 仕様書の場合は,MIB テーブルのインデックスに何を使うかという説明を探します。
 エントリが何で識別されるか,という形式で説明されている場合もあります。また, エントリのオブジェクトそのものの説明がない場合,MIBテーブルのインデックスに ついての説明を探します。

インデックスの情報がない場合は,判定できません。MIBの提供元から情報を入手してください。

3. MIB エントリのインデックスの仕様を理解する。

手順2で探したインデックスの情報からインデックスの仕様を理解します。一般に, インデックスにはどの MIB オブジェクトがインスタンス識別子として使用されるか が決められています。そのような情報がある場合は,手順4の判定をしてください。 インスタンス識別子に使用される MIB オブジェクトについての記述がなく,どうい う値がインデックスとして使われるかという情報だけの場合は,その値に IP アドレ スが含まれているかどうかを確認します。IP アドレスが含まれている場合は,その MIB テーブルは,定義が必要です。

 インデックスに使用される MIB オブジェクトの仕様で判定する。 手順3で探したインデックスに使われている MIB オブジェクトの仕様を調べます。 インデックスに使われる MIB オブジェクトのそれぞれの仕様を参照し, MIB オブ ジェクトの値がどのような値を取るかを検討します。一つでも IP アドレスを値とす る MIB があれば,その MIB テーブルは定義が必要です。 インデックスに使用されている MIB オブジェクトの値がすべて IP アドレス意外の場 合は,その MIB テーブルは定義する必要はありません。

### 付録 E.2 定義を追加する

ここでは、「付録 E.1 定義が必要なオブジェクトかを判定する」により、定義が必要な MIBオブジェクトと判定したものについて、どのように定義文を作成するかを説明しま す。

(1) ASN.1 による MIB 定義文から作成する方法

ASN.1 による MIB 定義文から作成する場合は,定義フォーマットとして種別指定を使用します。

1. オブジェクト ID の定義

定義が必要な MIB テーブルの, テーブルのオブジェクト ID を定義します。「付録 E.1(1) ASN.1 による MIB 定義文から判定する方法」の手順1で探した MIB テーブ ルのオブジェクト ID を,ドットと数字を使った形式で記述します。MIB 定義文から 数字とドットを使った形式を知るには,ASN.1の定義を解釈し,MIB ツリーを上へ とたどります。MIB 定義文の解釈の方法については,一般の書籍などを参考にしてく ださい。

2. INDEX 種別の指定

MIB テーブルのインスタンス識別子となる MIB オブジェクトの種別を,順に指定します。MIB オプジェクトの SYNTAX の定義を基に,表 E-1 の対応表に従って,指定

する INDEX 種別を決定します。IpAddress, NetworkAddress, INTEGER, Integer32, Counter, Counter32, Counter64, Gauge, Gauge32, Unsigned32, TimeTicks, OBJECT IDENTIFIER など, SYNTAX から一意に INDEX 種別が決ま るものについては,表 E-1を参考に種別を指定します。また,物理アドレスを表す PhysAddress は,一般に6オクテットで定義されているので,fixoctet(6)として指定 します。また, MacAddress は,6オクテットで定義されているので,fixoctet(6)と して指定します。

OCTET STRING および DisplayString は,固定長か可変長かによって INDEX 種別 が異なります。固定長か可変長かは,MIB オブジェクトの SYNTAX 定義を次のよう に読み取ります。

- SYNTAX の定義で, OCTET STRING または DisplayString とだけ定義されている 場合,可変長となり, INDEX 識別子は varoctet となります。
- SIZE を使ってサイズを指定している場合,その指定している内容によって固定長か,可変長が決まります。

OCTET STRING(SIZE(4)) や DisplayString(SIZE(20)) のように,サイズが定義されて いる場合は,固定長です。その場合は実際に定義されているサイズの値を使って, OCTET STRING(SIZE(4)) ならば fixoctet(4), DisplayString(SIZE(20)) ならば fixoctet(20) と定義します。

OCTET STRING(SIZE(0..16)) や DisplayString(SIZE(1..255)) のようにサイズが範囲で 指定されていた場合は可変長となり, varoctet として定義します。

OCTET STRING(SIZE(2..2)) のように定義されている場合があります。このような場合,固定長とみなすか可変長とみなすかはエージェントの実装によるので,注意が必要です。

SYNTAX から INDEX 種別への変換表を次の表に示します。

| SYNTAX                        | INDEX 種別    |
|-------------------------------|-------------|
| IpAddress                     | ipaddr      |
| NetworkAddress                | netaddr     |
| INTEGER , Integer32           | integer     |
| Counter, Counter32, Counter64 | integer     |
| Gauge , Gauge32 , Unsigned32  | integer     |
| TimeTicks                     | integer     |
| OBJECT IDENTIFIER             | objectid    |
| PhysAddress , MacAddress      | fixoctet(6) |
| OCTET STRING                  | varoctet    |
| DisplayString                 | varoctet    |

表 E-1 SYNTAX から INDEX 種別への変換表

| SYNTAX                    | INDEX 種別                  |
|---------------------------|---------------------------|
| OCTET STRING(SIZE(4))     | fixoctet(4) <sup>1</sup>  |
| DisplayString(SIZE(20))   | fixoctet(20) <sup>2</sup> |
| OCTET STRING(SIZE(016))   | varoctet                  |
| DisplayString(SIZE(1255)) | varoctet                  |

注 1 4 の部分は MIB により変わる

注 2 20 の部分は MIB により変わる

(2) ASN.1 以外の形式で記述された MIB の仕様から作成する方法

ASN.1 以外の形式で記述された MIB 定義文から作成する場合は,定義フォーマットとして種別指定,または位置指定を使用します。

1. オブジェクト ID の定義

定義が必要な MIB テーブルのテーブルのオブジェクト ID を定義します。 MIB の仕様として, MIB テーブルのオブジェクト ID が示されている場合は, そのオ ブジェクト ID を指定します。 MIB の仕様として MIB テーブル中の MIB オブジェク トのオブジェクト ID しか示されていない場合は, MIB オブジェクトのオブジェクト ID の末尾 2 オクテットを除きます。それが, テーブルのオブジェクト ID となりま す。例えば, テーブル型の MIB オブジェクトのオブジェクト ID が .1.3.6.1.4.1.116.100.10.1.1 の場合, テーブルのオブジェクト ID は .1.3.6.1.4.1.116.100.10 となります。 MIB オブジェクトのオブジェクト ID の末尾から一つ目が MIB オブジェクトを表す サブ ID, 末尾から二つ目はエントリを表すサブ ID, 末尾から三つ目がテーブルを表 すサブ ID です。

2. INDEX 種別または INDEX 位置の指定

MIB の仕様で, テーブルのインスタンス識別子に使用されるオブジェクトの SYNTAX がすべて示されている場合は,種別指定をします。「付録 E.1(1) ASN.1 に よる MIB 定義文から判定する方法」と同様に,表 E-1 に従って INDEX 種別を定義 します。

インスタンス識別子に使用されるオブジェクトの SYNTAX が不明な場合は,そのオ ブジェクトがインスタンス識別子のサブ ID に,どのようにマッピングされているか を調べます。インスタンス識別子中の IP アドレスは,四つのサブ ID にマッピングさ れますが,その先頭のサブ ID が,インスタンス識別子のサブ ID の中で何番目の位 置かを指定します。インスタンス識別子として先頭のサブ ID を1と数えます。例え ば,二つの MIB オブジェクトがインスタンス識別子に使用されている場合,一つ目 の MIB オブジェクトの SYNTAX が不明で,二つ目の MIB オブジェクトの SYNTAX が IpAddress の場合,INDEX 位置の指定は,一つ目の MIB オブジェクトがマッピ ングされるサブ ID の数に,1を加えたものになります。 なお,インスタンス識別子にマッピングされる MIB オブジェクトが可変長の場合は, 位置指定による定義はできません。

# 付録 F 運用上の注意事項

# 付録 F.1 JP1/Cm2/IGS をお使いになる環境についての注意 事項

(1) JP1/Cm2/IGS がサポートする SNMP のバージョン

JP1/Cm2/IGS の NAT 変換機能および SNMP プロキシでは, SNMPv1 および SNMPv2C をサポートしており, SNMPv2C のメッセージの中で, get-request, get-next-request, get-bulk-request, response, set-request, snmpV2-trap に対応して います。

JP1/Cm2/IGS の NAT 変換機能および SNMP プロキシでは, SNMPv2 として SNMPv2C を対象としています。したがって, SNMPv2u などの SNMPv2 パケットは, 正しく処理できないことがあります。

SNMPv2C と SNMPv2u は,パケット中のプロトコルバージョンで区別できません。このため,JP1/Cm2/IGS は,SNMPv2u のパケットを受け取ったときに SNMPv2C として扱います。このとき JP1/Cm2/IGS の動作が不正になることがあるので,SNMPv2C 以外の SNMPv2 をサポートする機器を管理しないようにしてください。

NNMi, NNM や ESA では, SNMPv2C をサポートしています。また,多くの機器で SNMPv2C が使用されています。ただし,極まれに SNMPv2u を使用する機器もあるの で注意してください。なお, JP1/Cm2/IGS の NAT 変換機能および SNMP プロキシで は, SNMPv3 はサポートしていません。

(2) IPv4 と IPv6 の混在環境で使用する場合

IPv4とIPv6の混在環境でも使用できます。

### (3) IP エイリアス環境で使用する場合の注意事項

 一つの NIC に複数の IP アドレスを割り当てたマシン上(IP エイリアス環境)で, JP1/ Cm2/IGS を動作させる場合,一つの NIC に設定されている IP アドレスが 256 個までの ときに,正常に動作します。256 個を超えた IP エイリアス環境での動作は,一切保証し ていませんので,ご注意ください。また, IP エイリアス環境では, JP1/Cm2/IGS で使 用する IP アドレスを設定してください。IP アドレスの設定については,「4.2.5(1) IP アドレスの設定」を参照してください。

# (4) Internet Gateway Server のバージョンが混在する環境で使用する場合の注意事項

Internet Gateway Server 07-10 以降の新規機能のうち, Internet Gateway Server の バージョンが混在する環境(07-00 と 07-10 以降)では,使用できない機能があります。 使用できない機能を次に示します。

 リモート環境設定
 リモート環境設定をする側の Internet Gateway Server が 07-10 以降で, リモート環境設定の対象となる Internet Gateway Server が 07-00 の場合, リモート環境設定の 要求をすると, IGS コネクションが切断されます。

IGS コネクションの生存監視確認
 発呼側,着呼側どちらかの Internet Gateway Server が 07-00 の場合は,使用できません。

Internet Gateway Server 09-00 と Internet Gateway Server 07-50 の機能差異については、「付録 H.1 機能差異一覧」を参照してください。

(5) JP1/Cm2/IGS マシンのネットワーク環境を変更する場合の注意事項

JP1/Cm2/IGS は, 起動時に自マシンのネットワーク設定に関するさまざまな情報を取得 しています。そのため, JP1/Cm2/IGS 起動後に, ネットワークインターフェース (NIC)に新たに IP アドレスを追加するなどのネットワーク環境を変更した場合, 動作 中の JP1/Cm2/IGS は変更された設定内容を認識できません。

JP1/Cm2/IGS マシンのネットワーク環境を変更した場合は,必ず JP1/Cm2/IGS を再起動してください。

また,動作中の JP1/Cm2/IGS が変更されたネットワーク設定内容を認識できていないときの特徴として,エラーログに次のメッセージが多発します。

- KDJI210-I: AP 電文を破棄しました。
- KDJI215-E:送信経路が見つかりませんでした。
- KDJI221-E:アドレス解決に失敗しました。

これらのメッセージが多発する場合は, JP1/Cm2/IGSの動作中に JP1/Cm2/IGS マシンのネットワーク環境を変更し,そのあと JP1/Cm2/IGS を再起動していないことが原因として考えられます。ご注意ください。

## 付録 F.2 JP1/Cm2/IGS の各機能についての注意事項

(1) SNMP メッセージの NAT 変換をする場合の注意事項

(a) NAT 変換での IP アドレスの順序関係の確保

SNMP メッセージに NAT 変換を適用する場合, IP アドレスの順序関係が変換前と変換 後で変わらないように定義してください。

IP アドレスをインスタンス識別子として持つテーブル型の MIB を, SNMP の GETNEXT 要求で取得する場合, IP アドレスの順序関係が保たれていないと, MIB が 正しく取得できません。 順序関係が変換前と変換後で保たれていない例と,順序関係が変換前と変換後で保たれている例を次に示します。

• IP アドレスの順序関係が変換前と変換後で保たれていない例

| グローバルアドレス     | プライベートアドレス   |
|---------------|--------------|
| 100.100.120.1 | 172.16.110.1 |
| 100.100.110.1 | 172.16.120.1 |
| 100.100.130.1 | 172.16.130.1 |

• IP アドレスの順序関係が変換前と変換後で保たれている例

| グローバルアドレス     | プライベートアドレス   |
|---------------|--------------|
| 100.100.110.1 | 172.16.110.1 |
| 100.100.120.1 | 172.16.120.1 |
| 100.100.130.1 | 172.16.130.1 |

IP アドレスの順序関係を確保するという意味では,1対1の変換はできるだけ適用しないで,ワイルドカードによる変換を適用することをお勧めします。

(b) Hierarchical Viewer と連携する場合の注意事項

Hierarchical Viewer のリモート SNMP 設定で参照・設定する SNMP 設定情報に含まれ る IP アドレスについては, NAT 変換機能は適用されません。リモート SNMP 設定で参 照・設定する SNMP 設定情報については,実アドレスで参照・設定するようにしてくだ さい。

(2) SNMP プロキシを使用したネットワーク管理の注意事項

(a) SNMP トラップの同時多発

JP1/Cm2/IGS の SNMP プロキシを介して SNMP トラップの送受信をする場合,被管理 側ネットワークの SNMP エージェントの数が多いと,それらから同時に多量の SNMP トラップが発行され,一時的に,極端に多量の SNMP トラップが JP1/Cm2/IGS 間で送 受信される場合があります。この場合,JP1/Cm2/IGS 単独ではすべてのトラップを処理 できないため,一部の SNMP トラップが破棄されるおそれがあります。

この現象が運用上問題となる場合は,被管理側をJP1/Cm2/IGS単独で使用する運用には しないで,階層エージェントと組み合わせて使用するようにしてください。JP1/Cm2/ IGS単独の場合と比較して,より多量のトラップを安全に処理できます。

(b) JP1/Cm2/IGS を単独で使用する場合

JP1/Cm2/IGS を単独で使用する場合, 被管理側の JP1/Cm2/IGS は, UDP ポート 162 をバインドする次のような製品とは, 共存できません。

- Windows の SNMP トラップサービス
- NNMi
- 他社提供の SNMP トラップ受信機能を持った SNMP マネージャ

(c) 共存設定を変更する場合

JP1/Cm2/IGS を単独で使用していたノードに,NNMi をインストールして,共存して使用するように運用を変更する場合は,あらかじめJP1/Cm2/IGSのオプション定義ファイル(igsopt.conf)の「cooperation」を「on」に変更してから,インストールしてください。

「cooperation」が「off」や「agent」のままでインストールすると,正しくインストール できない場合があります。

(d) SSO と連携する場合

JP1/Cm2/IGS の SNMP プロキシ通信機能を使用して, SSO と連携する場合の注意事項 を次に示します。

JP1/Cm2/IGS の SNMP プロキシ通信機能では,一つのターゲットに対して設定できるコミュニティ名およびリモートポートは一つだけで,複数指定することはできません。そのため,SSO の機能である一つのターゲットに対して,取得するリソースのカテゴリ(取得する MIB)によって,コミュニティ名やリモートポートを変更してSNMP リクエストを発行する機能を,JP1/Cm2/IGS の SNMP プロキシ通信機能を介して使用できません。
 なお,JP1/Cm2/IGS の [IGS 環境設定 - SNMP プロキシ]画面の[要求応答の設

定]タブで同じターゲットに対して複数の定義を指定した場合,画面に表示されているリストの最上位の設定行の定義だけ有効になり,下位に存在する設定行は無視されます。

- JP1/Cm2/IGS の SNMP プロキシ通信機能を使用して,被管理側ネットワークの一つの監視対象プロセスに,複数の SSO から同時にプロセス監視をする場合,各 SSO に対応する JP1/Cm2/IGS を設置し,SNMP プロキシとして定義する必要があります。
  - ポート統合モードの場合 被管理側ネットワークに管理側ネットワークの各 SSO に対応する JP1/Cm2/IGS を設置してください。

シングルサーバモードの場合

管理側ネットワークに管理側ネットワークの各 SSO に対応する JP1/Cm2/IGS を 設置してください。

SSO のプロセス監視は, SSO から APM への SNMP 要求と応答, APM から SSO への SNMP トラップの通知を利用して実現しています。APM はプロセス監視の設定要求をした SSO に SNMP トラップを発行します。

JP1/Cm2/IGS を介した SNMP プロキシ通信では,監視対象エージェントから通知さ れる SNMP トラップは,被管理側 JP1/Cm2/IGS のプロキシの設定(トラップの設 定)に従って,管理側 JP1/Cm2/IGS に SNMP トラップを転送します。トラップ宛先 が複数定義されている場合は,すべてのトラップ宛先に転送します。

次に JP1/Cm2/IGS をポート統合モードで運用している場合に,複数のSSOから同時 にプロセス監視できないシステム構成を示します。

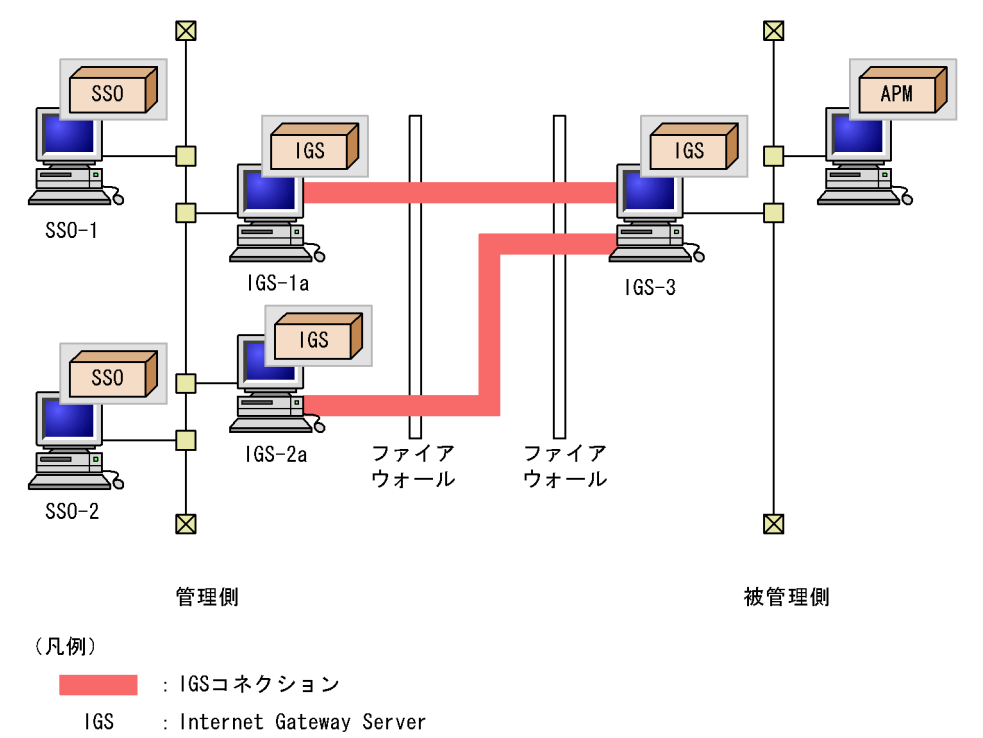

### 図 F-1 プロセス監視できないシステム構成

図 F-1 のシステム構成でも,被管理側ネットワークの APM に対して,プロセス監視 を設定する SSO が一つの場合は,プロセス監視できます。このとき,ほかの SSO か らは,プロセス監視の設定をしないでください。また,ほかの SSO からプロセス監視 の設定がされていない場合,IGS-3 のトラップ宛先は,SSO-1 および SSO-2 を指定し ても問題ありません。

被管理側ネットワーク上の一つの監視対象プロセスに,複数の SSO から同時プロセス 監視をする場合,被管理側ネットワークに SSO-1 用の SNMP プロキシとして IGS-1b を,SSO-2 用の SNMP プロキシとして IGS-2b を導入してください。

次に,被管理側ネットワーク上の一つの監視対象プロセスに,複数のSSOから同時プロセス監視をする場合の,正しいシステム構成を示します。

図 F-2 正しいシステム構成

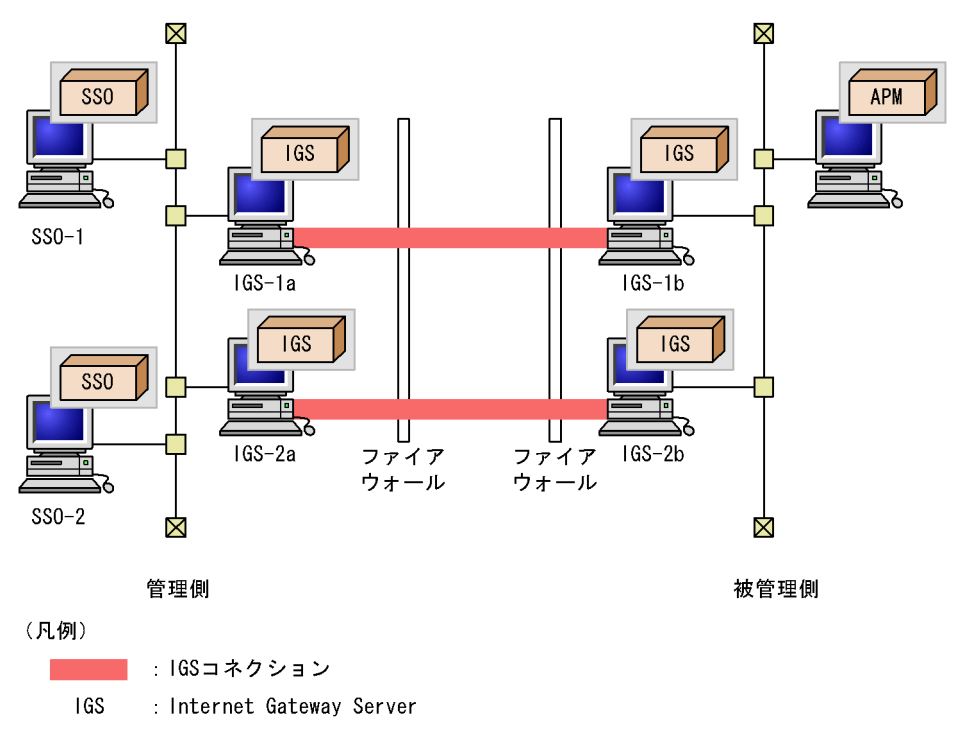

管理側 JP1/Cm2/IGS を一つ導入し, 被管理側ネットワークに JP1/Cm2/IGS を二つ導入 したシステム構成はお勧めしません。

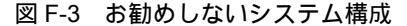

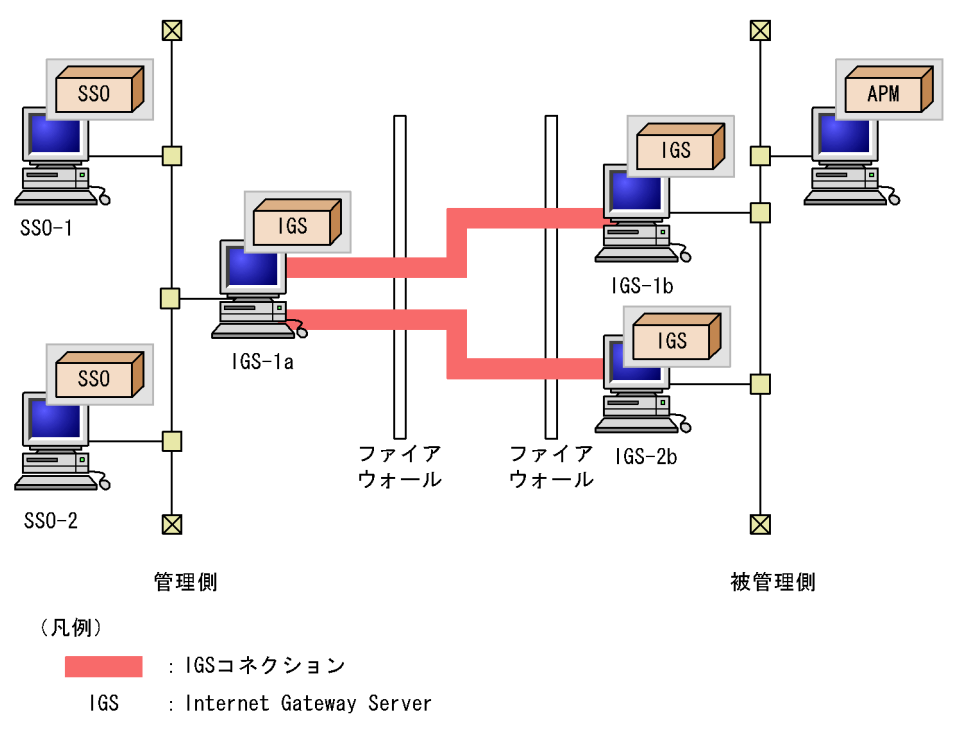

JP1/Cm2/IGS では, AP コネクション情報は, 一つの IGS コネクションに対応付けられ ます。図 F-3 のシステム構成では, APM への AP コネクション情報 (SNMP 要求 / 応 答)は IGS-1a と IGS-1b 間の IGS コネクションを使用すると仮定します。

この場合, SSO-2 から APM への SNMP 要求 / 応答は IGS-1a と IGS-1b 間の IGS コネ クションを使用し, APM から SSO-2 への SNMP トラップはと IGS-2b と IGS-1a 間の IGS コネクションを使用します。図 F-3 のシステム構成でも, 複数の SSO から同時にプ ロセス監視できますが, SSO-2 と APM 間の通信が, 異なる IGS サーバ間を介すること になります。そのため,構成が複雑になり,運用・保守面で好ましくありません。正し いシステム構成での導入をご検討ください。

### (3) プロキシ通信機能を適用する場合の注意事項

- プロキシ通信をするためには, JP1/Cm2/IGSの「適用情報の設定」に,そのアプリケーション間の通信を定義する必要があります。「適用情報の設定」には,プロキシゲートウェイの IP アドレスやポート番号ではなく,アプリケーションの IP アドレスやポート番号を定義してください。設定方法については,「4.2.2(2) AP コネクション情報を登録する」を参照してください。
- Proxy Option を使用した場合,着呼(受信)側のアプリケーションでは,同一拠点側の Internet Gateway Server のプロキシゲートウェイが,通信の発呼(送信)元として認識されます。また,発呼(送信)側のアプリケーションでは,同一拠点側の Internet Gateway Server のプロキシゲートウェイが,通信の着呼(受信)先として

認識されます。

- プロキシ通信では,着呼(受信)側で発生したコネクション切断などの障害を,いち 早く発呼(送信)側へ報告するために,着呼側が主導で電文を送信することがありま す。このため,プロキシ通信で利用する IGS コネクションは,片方向の場合「常時接 続」で設定するか,発呼および着呼の両側から IGS コネクションを双方向で定義して ください。双方向で定義した場合,「利用時接続」の設定でもかまいません。
- ・常に特定の送信元ポート番号をバインドする発呼側 TCP アプリケーションで,プロキシ通信を行う場合(特に,FTP サーバのデータコネクションのように AP コネクションの接続/切断を連続して頻繁に行う場合),送信先ポート番号が,常に JP1/Cm2/IGS のプロキシゲートウェイ用ポート番号宛になり,送信元アドレス,送信元ポート番号,送信先アドレス,送信先ポート番号,TCP の五つの組み合わせが一定になります。コネクションが切断され,TIME\_WAIT 状態のとき,TCP/IP の仕様で同じ五つの組み合わせは再利用できません。このため,TIME\_WAIT 状態が解除されるまでJP1/Cm2/IGS を介したプロキシ通信(再接続)ができなくなります。

この状態を回避するため, IGS Proxy Option 固定ポート定義ファイルで,送信元ポート番号を固定にしないようにすることをお勧めします。IGS Proxy Option 固定ポート 定義ファイルを定義すると,TIME\_WAIT 状態が解除されるのを待たずにプロキシ通 信を行うことができます。

ただし,指定したポート番号どおりに,OSがポート番号を割り当てているかどうか を意識するようなアプリケーションの場合は,IGS Proxy Option 固定ポート定義ファ イルの定義ではうまく通信できない場合があります。その場合は,IGS Proxy Option 固定ポート定義ファイルは定義しないで,TIME\_WAIT 状態が解除されるのを待って から通信を行ってください。Proxy Option 固定ポート定義ファイルについては「7.7

IGS Proxy Option 固定ポート定義ファイル (igsfixport.conf)」を参照してください。

### (4) NAT 変換機能を適用する場合の注意事項

(a) NAT 変換に使用するグローバルアドレスについて

JP1/Cm2/IGS の NAT 変換機能に定義した NAT 変換は, JP1/Cm2/IGS のカプセル化通 信にだけ適用されます。アプリケーション間の通信の IP ヘッダや TCP ヘッダ, データ 部は, IGS コネクション上ではカプセル化されるため, ユーザデータとして扱われます。 したがって,送信元ネットワークと送信先ネットワークの JP1/Cm2/IGS 間にあるネット ワークでは, IP アドレスとして扱われないため, NAT 変換機能で定義するグローバルア ドレスには,実際のグローバルアドレスだけではなく,仮想的なアドレスも使用できま す。また,送信元ネットワークと送信先ネットワークで,プライベートアドレスの競合 が発生しないような場合には,プライベートアドレスをそのまま使用することもできま す。

次に送信元のグローバルアドレスおよび送信先のグローバルアドレスの有効範囲を示し ます。 送信元のグローバルアドレス

送信元のグローバルアドレスは,送信先ネットワークから見た送信元の IP アドレス であって,JP1/Cm2/IGS 間および送信先ネットワークで有効です。送信元のグロー バルアドレスの有効範囲は,次の図の網掛け部分になります。

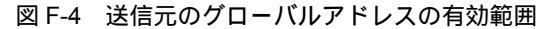

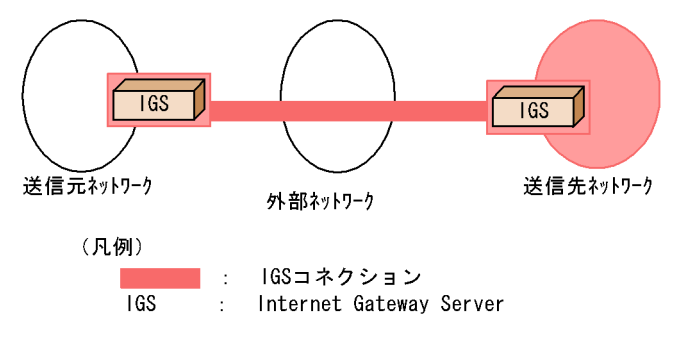

- 送信元ネットワークでは、送信元 IP アドレスはプライベートアドレスで通信されます。
- 送信元ネットワークの JP1/Cm2/IGS では,送信元 IP アドレスがプライベートア ドレスからグローバルアドレスに変換されます。
- IGS コネクション上および送信先ネットワークの JP1/Cm2/IGS では,送信元 IP アドレスはグローバルアドレスとしてカプセル化されています。
- 外部ネットワーク上は、送信元 IP アドレスはカプセル化されているため、IP アドレスとして認識されません。
- 送信先ネットワークでは、送信元 IP アドレスはグローバルアドレスで通信されます。

送信先のグローバルアドレス

送信先のグローバルアドレスは,送信元ネットワークから見た送信先の IP アドレス であって,JP1/Cm2/IGS 間および送信元ネットワークで有効です。送信先のグロー バルアドレスの有効範囲は,次の図の網掛け部分になります。

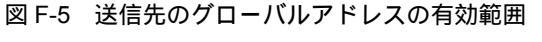

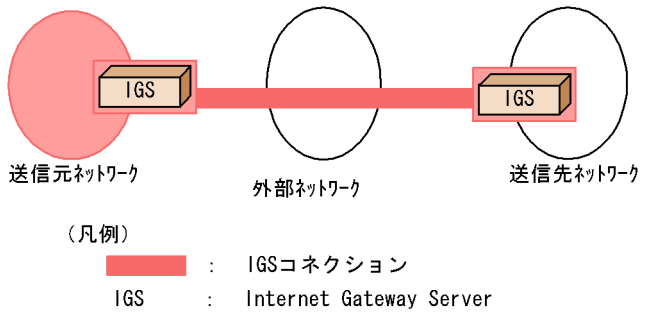

• 送信元ネットワークでは,送信先 IP アドレスはグローバルアドレスで通信されま

す。

- 送信元ネットワークの JP1/Cm2/IGS および IGS コネクション上では,送信先 IP アドレスはグローバルアドレスとしてカプセル化されています。
- 外部ネットワーク上は、送信先 IP アドレスはカプセル化されているため、IP アドレスとして認識されません。
- 送信先ネットワークの JP1/Cm2/IGS では,送信先 IP アドレスがグローバルアドレスからプライベートアドレスに変換されます。
- 送信先ネットワークでは、送信先 IP アドレスは、プライベートアドレスで通信されます。

グローバルアドレスとして仮想的なアドレスを使用することによって,グローバル アドレスが割り当てられていないマシンや,グローバルアドレスが静的に割り当て られていないマシンについても,カプセル化通信を適用できます。ただし,JP1/ Cm2/IGS でカプセル化の設定がされていない通信に関しては,仮想的なアドレスに 対する通信データが,外部ネットワークへ送信されてしまいます。カプセル化の設 定がされていない通信が発生しないように運用するか,ファイアウォールなどの ネットワーク環境の設定で,それらの通信が外部ネットワークに流出しないように してください。

また,仮想的なアドレスの多くは,ほかの組織へ割り当てられたグローバルアドレ スであることも注意してください。誤って送信したパケットが不正アクセスとみな されることもあります。したがって,仮想的なアドレスには,プライベートアドレ スとして使用するように規定されているアドレスのうち,送信元のネットワークや 送信先のネットワークで実際に使用されていないアドレスを使用することをお勧め します。

(b) NAPT や動的 NAT への対応

JP1/Cm2/IGS サーバ間に NAT があり, NAPT や動的 NAT を使用している場合は, グ ローバル側からの JP1/Cm2/IGS を介した通信はできません。これは, グローバル側 JP1/Cm2/IGS からローカル側 JP1/Cm2/IGS (接続先 JP1/Cm2/IGS)を一意に識別でき ないため, IGS コネクションを確立できないからです。JP1/Cm2/IGS が動作するノード については,静的にグローバルアドレスを割り当て,お互いの JP1/Cm2/IGS が一意に識 別できるようにして運用してください。

### (5)利用時接続で運用する場合の注意事項

JP1/Cm2/IGS 間の接続方式を「利用時接続」に設定して運用する場合は,着呼側の JP1/Cm2/IGS からも,発呼することがあるため,双方向の通信となるように,着呼側で も IGS コネクションおよび AP コネクションの定義が必要です。

次のような場合に,着呼側から発呼します。

[IGS 環境設定 - 通信情報]画面で設定した「切断契機の無通信時間」を経過すると JP1/Cm2/IGS 間のコネクションは切断され, JP1/Cm2/IGS 間は未接続の状態になりま す。このとき, JP1/Cm2/IGS をゲートウェイサーバとして運用している場合は, JP1/ Cm2/IGS 間はトンネリングしているため, AP 間のコネクションは切断されていません。 また, JP1/Cm2/IGS をプロキシゲートウェイとして運用している場合は,発呼側アプリ ケーションと発呼側 JP1/Cm2/IGS 間,および着呼側アプリケーションと着呼側 JP1/ Cm2/IGS 間の接続は切断されません。

この状態で,着呼側アプリケーションからデータが送信されると,データを受信した着 呼側 JP1/Cm2/IGS は,発呼側 JP1/Cm2/IGS ヘカプセル化通信をしようとしますが, IGS コネクションが未接続状態のため,着呼側 JP1/Cm2/IGS から発呼側 JP1/Cm2/IGS に対してコネクションを確立する必要があります。着呼側 JP1/Cm2/IGS に定義がない場 合,カプセル化に失敗するため受信データは破棄されます。

(6) リモート環境設定時に通信障害が発生した場合の対処と回復方法

(a) 対処方法

- リモート環境設定終了時のダイアログボックスで[IGS サービスに構成変更を通知] ボタン,または[設定ファイルだけ変更]ボタンをクリック後,通信障害等を検出し た場合は,設定した内容がリモート環境設定の対象となる JP1/Cm2/IGS に登録され ていない場合があります。リモート環境設定の対象となる JP1/Cm2/IGS で,次の メッセージが出力されているかを確認してください。
   KDJI354-I:リモート環境設定を完了しました。
   上記メッセージが出力されていれば,設定した情報はリモート環境設定の対象 JP1/ Cm2/IGS に登録されています。
- リモート環境設定中に通信障害が発生した場合、障害が発生した時点から最大7分間、 環境設定やコマンド(igschgreq,igsbkup,igsrstr)の実行が拒否されることがあり ます。しばらく時間をおいて、環境設定やコマンドを実行してください。

(b) 回復方法

環境設定 GUIは,設定終了時に通信障害を検出した場合,その時点までの設定内容を, 環境設定を起動しているマシンの次のディレクトリに保存します。

Internet Gateway Server のインストールディレクトリ ¥JP1Cm2IGS¥conf¥backup.XXXX

(XXXX:リモート IGS アドレス)

以下の手順によって, リモート環境設定を通信障害検出前の状態に回復させることができます。

- 1. 再度,環境設定でリモート環境設定を選択し,リモート環境設定の対象 JP1/Cm2/IGS に接続する。
- 2. 環境設定で[ファイル操作]ボタンから,以下の保存した構成定義ファイルを読み込む。

```
Internet Gateway Server のインストールディレクトリ
¥JP1Cm2IGS¥conf¥backup.XXXX
```

(XXXX : UE - F IGS PF VA)

3. 環境設定終了時に,[IGS サービスに構成変更を通知]ボタンまたは[設定ファイル だけ変更]ボタンをクリックし,読み込んだファイルを反映する。

### (7)シングルサーバモードで運用する場合の注意事項

(a) 管理側および被管理側の両方がプライベートネットワークにある場合について

管理側および被管理側の両方がプライベートネットワークにある場合は,ポート統合 モードで運用してください。

JP1/Cm2/IGS は SNMP メッセージ内の IP アドレスを抽出して変換しますが,抽出した IP アドレスが管理側の IP アドレスなのか被管理側の IP アドレスなのかは認識できない ため, JP1/Cm2/IGS に定義された NAT 変換テーブルに従って変換します。

管理側と被管理側のアドレス体系が同じ場合,その変換定義をJP1/Cm2/IGS に設定して もJP1/Cm2/IGS は管理側,被管理側のどちらのアドレスに変換する必要があるかどうか が判断できません。

また,ネットワーク初期構築時にはアドレス体系が重複していなくても,その後のネットワークの拡張や移行などでアドレス体系が重複する恐れがあります。そのため,管理 側および被管理側の両方がプライベートネットワークにある場合は,JP1/Cm2/IGSのシ ングルサーバモードは使用しないでください。

管理側および被管理側の両方がプライベートネットワークにある場合の例を次の図に示 します。

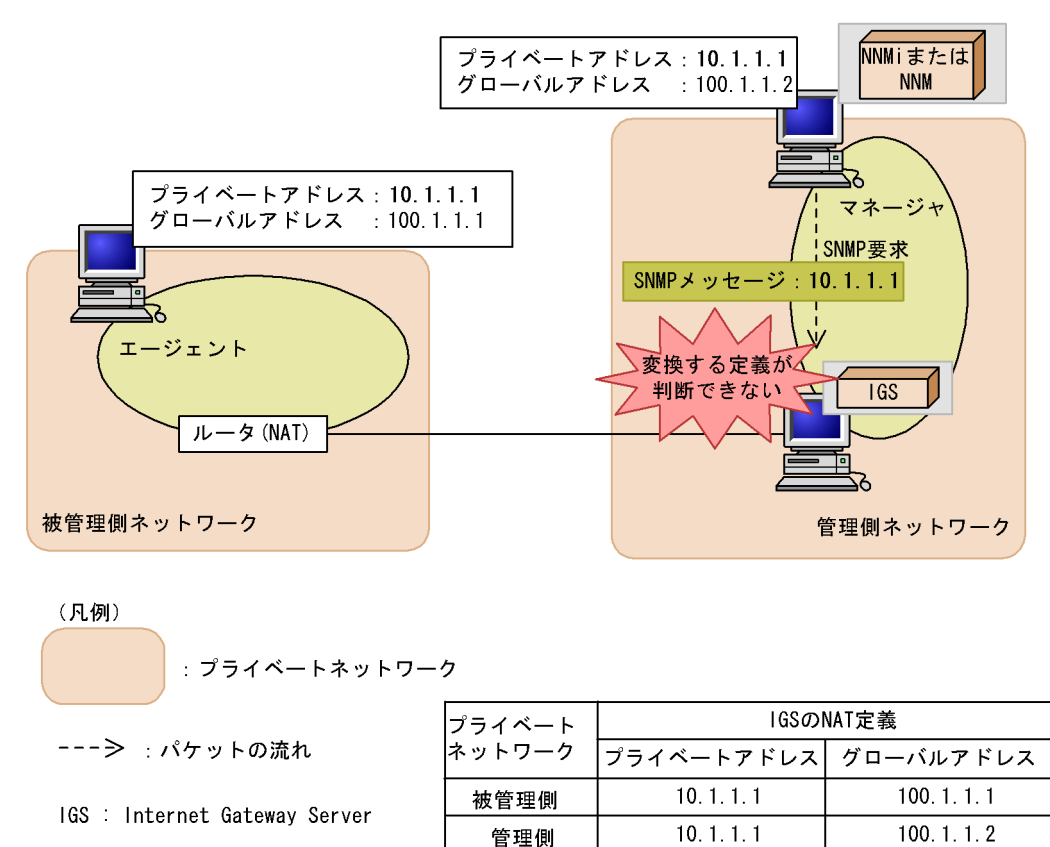

### 図 F-6 管理側および被管理側の両方がプライベートネットワークにある場合

NNMi または NNM はエージェントのプロキシとして設定されている JP1/Cm2/IGS に SNMP 要求を送信します。

SNMP 要求を受信した JP1/Cm2/IGS は, SNMP メッセージ内に含まれる IP アドレス (10.1.1.1)を NAT 変換しようとしますが, JP1/Cm2/IGS の NAT 定義でプライベート アドレス 10.1.1.1 に対応するグローバルアドレスは二つあり, どちらに変換すればよい かが判断できません。

(b) NNMi または NNM との共存について

SNMP トラップの NAT 変換を行う場合,シングルサーバモードの JP1/Cm2/IGS は UDP ポート 162 を使用するため,UDP ポート 162 を使用する NNMi または NNM と同 ーマシンで動作させることはできません。

(c) トラップ送信元付加の設定について

被管理側ネットワークにプライベート IP アドレスが割り当てられている環境 ( SNMP トラップの IP ヘッダの送信元 IP アドレスがルータなどで NAT 変換されて管理側 JP1/ Cm2/IGS に通知される環境 ) では, グローバルアドレスに対応するホスト名を JP1/ Cm2/IGS マシンおよび NNM マシンに定義し、トラップの送信元を「IP アドレスで付 加する」ではなく「ホスト名で付加する」にチェックしてください。トラップ送信元を ホスト名で付加した場合の例を次の図に示します。なお、図中の番号と説明の番号は対 応しています。

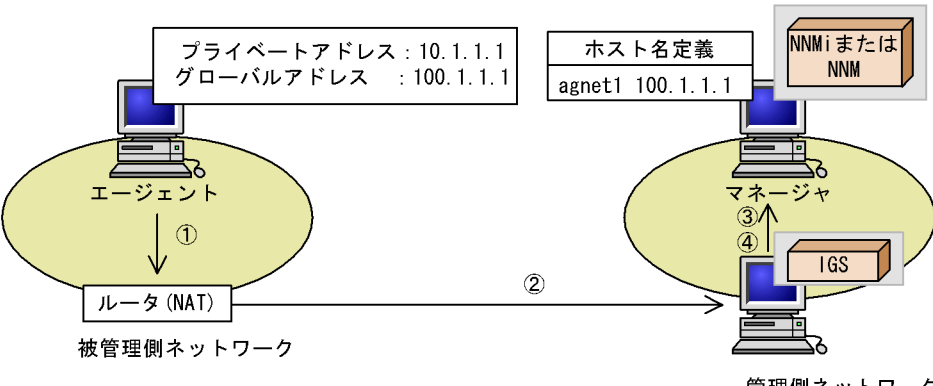

### 図 F-7 トラップ送信元をホスト名で付けた場合

管理側ネットワーク

|                               | IGSのNAT定義   |              |  |
|-------------------------------|-------------|--------------|--|
|                               | プライベートアドレス  | グローバルアドレス    |  |
| IGS : Internet Gateway Server | 10. 1. 1. 1 | 100. 1. 1. 1 |  |
|                               |             |              |  |
|                               | ホスト         | ·名定義         |  |

agnet1 100.1.1.1

| SNMPv1 の場合 |  |
|------------|--|

- 1. エージェントから SNMPv1 トラップ発行します。 IP ヘッダの送信元 IP アドレス: 10.1.1.1 データ部 (agent-addr の IP アドレス): 10.1.1.1
- 2. ルータで IP ヘッダが NAT 変換されます。 IP ヘッダの送信元 IP アドレス: 100.1.1.1 データ部 (agent-addr の IP アドレス): 10.1.1.1
- 3. JP1/Cm2/IGS が 2. のデータ部の IP アドレスを抽出し,対応するホスト名をト ラップの送信元として付加します。エージェントのプライベートアドレスに対応 するホスト名はないので,抽出した IP アドレスのまま付加します。 IP ヘッダの送信元 IP アドレス: 100.1.1.1 データ部 (agent-addr の IP アドレス): 10.1.1.1 トラップの送信元:10.1.1.1
- 4. JP1/Cm2/IGS がデータ部(トラップの送信元を含む)を NAT 変換します。ト ラップの送信元は, IP アドレス 100.1.1.1 で NNMi または NNM に通知され,

NNMi または NNM でホスト名 agnet1 に変換されます。 IP ヘッダの送信元 IP アドレス: 100.1.1.1 データ部 (agent-addr の IP アドレス): 100.1.1.1 トラップの送信元: 100.1.1.1

### SNMPv2C の場合

- エージェントから SNMPv2C トラップ発行します。 IP ヘッダの送信元 IP アドレス: 10.1.1.1
- ルータで IP ヘッダが NAT 変換されます。
   IP ヘッダの送信元 IP アドレス: 100.1.1.1
- JP1/Cm2/IGS が 2. の IP ヘッダ部の IP アドレスを抽出し,対応するホスト名を トラップの送信元として付加します。 IP ヘッダの送信元 IP アドレス: 100.1.1.1
   トラップの送信元: agent1
- JP1/Cm2/IGS がデータ部(トラップの送信元を含む)を NAT 変換します。ト ラップの送信元はホスト名なので変換されません。
   IP ヘッダの送信元 IP アドレス: 100.1.1.1
   トラップの送信元: agnet1

上記環境で,トラップの送信元を「IP アドレスで付加する」にした場合の問題点について説明します。

トラップの送信元 IP アドレスの取得は, JP1/Cm2/IGS の動作モードに関係なく, SNMPv1 の場合は agent-addr フィールドから取得し, SNMPv2C の場合は IP ヘッダの 送信元から取得しています。

SNMP トラップの IP ヘッダの送信元 IP アドレスがルータなどで NAT 変換されてシン グルサーバモードの JP1/Cm2/IGS (管理側 JP1/Cm2/IGS)に通知される環境では, SNMPv1 の場合はプライベート IP アドレスが取得でき,SNMPv2C の場合はグローバ ル IP アドレスが取得できます。しかし,JP1/Cm2/IGS では SNMP トラップの IP ヘッ ダの送信元 IP アドレスが NAT 変換されて通知されたかどうかは認識できないため,取 得した送信元 IP アドレスがグローバル IP アドレスかプライベート IP アドレスかは判断 できません。

JP1/Cm2/IGS の NAT 変換機能は,設定された NAT 変換定義に従って変換を行います が,トラップの送信元として取得した IP アドレスがグローバル IP アドレスかプライ ベート IP アドレスかは判断できないため,プライベート IP アドレスからグローバル IP アドレスへの変換ができない場合は,グローバル IP アドレスからプライベート IP アド レスへ変換します。そのため,「IP アドレスで付加する」にチェックしている場合, SNMPv2C のトラップの送信元は,グローバル IP アドレスからプライベート IP アドレ スへ変換され,NNMi または NNM にプライベート IP アドレスで通知されてしまいま す。トラップ送信元を IP アドレスで付加した場合の例を次の図に示します。なお,図中 の番号と説明の番号は対応しています。

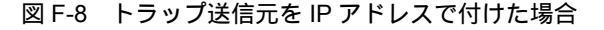

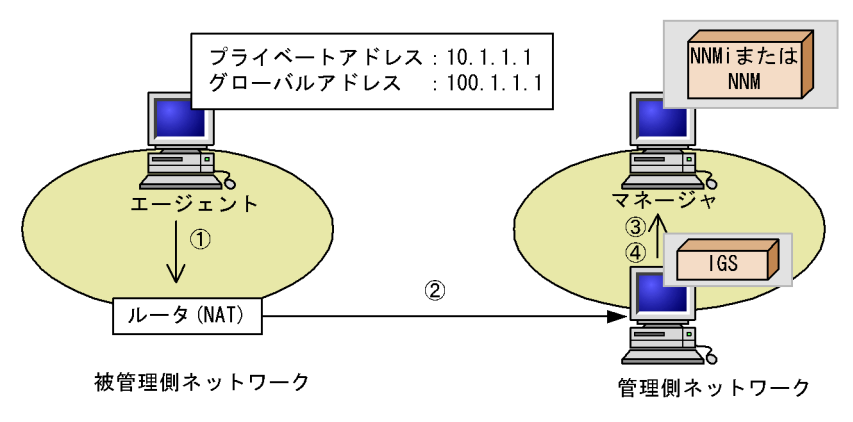

| (凡例) |          |                         | IGSのNAT定義   |              |
|------|----------|-------------------------|-------------|--------------|
| IGS  | GS : Int | Internet Gateway Server | プライベートアドレス  | グローバルアドレス    |
|      |          |                         | 10. 1. 1. 1 | 100. 1. 1. 1 |

### SNMPv1 の場合

- エージェントから SNMPv1 トラップ発行します。 IP ヘッダの送信元 IP アドレス: 10.1.1.1 データ部 (agent-addr の IP アドレス): 10.1.1.1
- ルータで IP ヘッダが NAT 変換されます。
   IP ヘッダの送信元 IP アドレス: 100.1.1.1
   データ部 (agent-addr の IP アドレス): 10.1.1.1
- 3. JP1/Cm2/IGS が 2. のデータ部の IP アドレスを抽出し,トラップの送信元とし て付けます。
  - IP ヘッダの送信元 IP アドレス: 100.1.1.1
  - データ部 (agent-addr の IP アドレス): 10.1.1.1

トラップの送信元:10.1.1.1

JP1/Cm2/IGS がデータ部(トラップの送信元を含む)を NAT 変換します。
 IP ヘッダの送信元 IP アドレス: 100.1.1.1
 データ部(agent-addrのIP アドレス): 100.1.1.1
 トラップの送信元: 100.1.1.1

### SNMPv2C の場合

- エージェントから SNMPv2C トラップ発行します。 IP ヘッダの送信元 IP アドレス: 10.1.1.1
- ルータで IP ヘッダが NAT 変換されます。
   IP ヘッダの送信元 IP アドレス: 100.1.1.1
- 3. JP1/Cm2/IGS が 2. の IP ヘッダ部の IP アドレスを抽出し,トラップの送信元として付加します。

IP ヘッダの送信元 IP アドレス: 100.1.1.1 トラップの送信元: 100.1.1.1

4. JP1/Cm2/IGS がデータ部(トラップの送信元を含む)を NAT 変換 します。 IP ヘッダの送信元 IP アドレス: 100.1.1.1

トラップの送信元:10.1.1.1

注 JP1/Cm2/IGS は抽出した IP アドレスがグローバルアドレスかどうかを認 識できないため, JP1/Cm2/IGS の変換定義に従って NAT 変換します。

なお, SNMP トラップの IP ヘッダの送信元 IP アドレスがルータなどで NAT 変換され ないで管理側 JP1/Cm2/IGS に通知される環境(被管理側ネットワークにグローバル IP アドレスが割り当てられている環境)では,「IP アドレスで付加する」と「ホスト名で付 加する」のどちらでも指定できます。

# 付録 G NNM 関連の機能

ここでは, NNM 関連の設定およびコマンドについて説明します。

# 付録 G.1 NNM を使用して SNMP プロキシ通信する場合の 設定

NNM を使用して SNMP プロキシ通信する場合に,管理側ネットワークの NNM に必要な設定を説明します。

(a) hosts ファイルの作成

管理側 NNM が動作するノードの hosts ファイルなどに,被管理側ネットワークの監視 対象エージェントの IP アドレスとホスト名を定義します。NAT 変換を適用していない 場合は,「4.3.1(1) 被管理側ネットワークの情報収集」の手順2で作成したエージェン ト定義ファイルを利用します。NAT 変換を適用している場合は,「4.3.1(1) 被管理側 ネットワークの情報収集」の手順3で igsmkhosts コマンドを実行したエージェント定義 ファイルを利用します。

### 注意事項

ホスト名は定義が必要です。定義しないと,次のような問題が発生します。

- システムによってブロードキャストによる名前解決が実行され、これによって被管理側ネットワークのエージェントの IP アドレスに対して、名前解決のリクエストが送信される。
- 名前解決に時間が掛かり, NNM の動作性能が低下する。

(b) SNMP 以外のポーリングを抑止する設定

NNM が SNMP 以外のポーリングを実行しないように,次の設定が必要です。

- 新規 IP ノードの検出を OFF に設定する。
- 新規 IPX ノードの検出を OFF に設定する。
- •二次障害ポーリングオプションをOFFに設定する。
- ovcapsdの起動オプションに -nohttp -nordmiを指定し, RDMI チェックをしないようにする。または, ovdelobjを使用して ovcapsd を登録から削除し, 動作しないようにする。

また,被管理側ネットワークの監視対象ノードに対して,SNMPステータスポーリングをしない場合は,次の設定が必要です。

• ステータスポーリングの実行を OFF に設定する。

NNM と被管理側ネットワークのエージェント間で,直接 SNMP 以外の通信もできる環 境の場合

次の点に注意してください。

- ステータスポーリングについて
- SNMP ステータスポーリングを使用しない場合に,ステータスポーリングをON に設定すると,NNM は被管理側のエージェントに対して ping によるポーリング を実施します。Hierarchical Viewer が階層エージェント管理ノードに対する ICMP エコーの抑止を行っている場合でも,少なくとも5年に1度の割合で被管 理側のエージェントに対してポーリングが実施されます。ファイアウォールが ping を透過させない場合は,ポーリングが失敗に終わるために,インターフェー スが停止中と判断されてしまいます。また,NAT 変換機能を使用している場合に は,管理用アドレスに対してポーリングが実施されます。 上記の ping によるポーリングが運用上問題にならない場合には,ステータスポー リングを OFF に設定する必要はありません。
- 新規 IP ノードの検出,新規 IPX ノードの検出について
   新規 IP ノードの検出や新規 IPX ノードの検出を ON に設定すると,NNM によって新規ノードの検出が行われます。NNM が新規ノードを発見したときに,そのノードに対して ping による初期動作確認が実行されます。ファイアウォールが ping を透過させない場合は,初期動作確認に失敗するために,新規ノードの検出ができません。また,NAT 変換機能を使用している場合には,管理用アドレスに対して ping による初期動作確認が実行されます。
   上記の ping による初期動作確認が運用上問題にならない場合には,新規 IP ノードの検出や新規 IPX ノードの検出を OFF に設定する必要はありません。
- (c) SNMP ステータスポーリングの設定

SNMP ステータスポーリングを使用して,被管理側ネットワークのエージェントの状態 監視をする場合は,管理側 NNM に次のように設定します。

NNMのSNMPステータスポーリングの対象IPアドレスに,エージェントのIPアドレスを指定する。NAT変換を適用している場合には,エージェントのグローバルアドレスを指定する。

なお, SNMP ステータスポーリングを使用して, 被管理側ネットワークのノードの状態 監視をするには, 監視対象ノード上で SNMP エージェントが動作している必要がありま す。

(d) トラップ宛先の設定を抑止する設定

被管理側ネットワークのエージェントが, SNMP トラップを管理側ネットワークの NNM に直接送信しないようにするために,次のように設定します。

 netmonの起動オプションに「-N」を指定し, netmonによるトラップ宛先の設定を 抑止する。

なお, Hierarchical Viewer および階層エージェントを使用して, 被管理側ネットワーク を管理している場合, 階層エージェントが発行する SNMP トラップが, 管理側ネット ワークの NNM に直接送信されないよう, 管理側の Hierarchical Viewer にも設定が必要 です。詳細については「4.3.1(3) 被管理側エージェントの設定」を参照してください。

(e) SNMP 要求と応答の設定

NNM が送信する SNMP 要求を,管理側 JP1/Cm2/IGS の SNMP プロキシに送信するように設定します。NNM の SNMP 設定データベースに,被管理側ネットワークのエージェントのプロキシ設定を定義します。設定する内容を次の表に示します。

表 G-1 SNMP 要求と応答の設定値

| 設定項目                              | 設定値                                                               |
|-----------------------------------|-------------------------------------------------------------------|
| ノード                               | 被管理側ネットワークのエージェントの IP アドレス(NAT 変換を適用<br>している場合はグローバルアドレス)         |
| get 用コミュニティ<br>名,set 用コミュニ<br>ティ名 | 被管理側ネットワークのエージェントの IP アドレス(NAT 変換を適用<br>している場合はグローバルアドレス)         |
| プロキシ                              | 管理側 IGS ノードのホスト名または IP アドレス                                       |
| ポート                               | 管理側 IGS ノードで,サービス名 cm2proxysnmp で指定されたポート番号(設定を変更していない場合には 20229) |

注 Hierarchical Viewer および階層エージェントを使用して,被管理側ネットワークを管理して いる場合で,Hierarchical Viewer 06-00以前を使用しているときは,被管理側ネットワークのエー ジェントのホスト名を指定します。なお,NAT 変換を適用しているときは,グローバルアドレスに 対応するホスト名を指定します。

設定方法には,次の二つの方法があります。

igsmksnmpconf コマンドと xnmsnmpconf コマンドを使う方法

複数のエージェントの設定を,エージェント定義ファイルからまとめて定義します。 エージェント定義ファイルは「4.3.1(1) 被管理側ネットワークの情報収集」の手順2 で作成したエージェント定義ファイルを利用します。NAT 変換を適用している場合 は,「4.3.1(1) 被管理側ネットワークの情報収集」の手順3で igsmkhosts コマンド を実行したエージェント定義ファイルを利用します。

- 1. NNM の xnmsnmpconf -exp コマンドを実行して,現在の SNMP 設定情報を出力する。
- 2. igsmksnmpconf コマンドにエージェント定義ファイルを入力して,実行する。
- 3. テキストエディターなどを利用して手順1,2の結果をマージする。
- 4. NNM の xnmsnmpconf -imp コマンドで手順 3 の結果を, SNMP 設定データベース に反映する。

igsmksnmpconf コマンドの詳細については、「付録 G.2 NNM 関連のコマンド」の 「igsmksnmpconf (NNM の SNMP 設定の定義作成)」を参照してください。 xnmsnmpconf コマンドについては、NNM のオンラインドキュメントを参照してくだ さい。 NNM の [SNMP 設定]を使う方法

NNM の GUI で [オプション] メニューから [SNMP の設定]を選択します。エージェントごとに設定します。詳細については, NNM のオンラインドキュメントを参照してください。

(f) 監視対象ノードを追加する

監視対象のノードを追加します。

- NNM のステータスポーリングを ON に設定している場合は,ステータスポーリング を OFF にする。
- 2. NNM の loadhosts コマンドを使用して, ノードを追加する。

loadhosts コマンドを実行するときには, NNM の netmon を停止しておいてくださ い。NAT 変換を適用している場合は, ノードをグローバルアドレスで追加してくだ さい。

なお,「4.3.1(1) 被管理側ネットワークの情報収集」の手順2で作成したエージェント定義ファイルを使用して追加することもできます。NAT 変換を適用している場合には,「4.3.1(1) 被管理側ネットワークの情報収集」の手順3で igsmkhosts コマンドを実行したエージェント定義ファイルを利用します。

3. 追加したノードに対して, NNM の設定ポーリングを実行する。

NNM の「ネットワークポーリング設定」の設定ポーリング周期の設定値を,1分な どの短い周期に一時的に変更して実行します。このとき,NNM のデマンドポーリン グは使用しないでください。

ノードへの設定ポーリングを実行すると,ノードの属性が NNM のデータベースへ格 納されます。なお,実行には時間が掛かります。しばらく待ってから,設定ポーリン グ終了後,設定ポーリングの周期を元の値に戻します。

ノードへの設定ポーリングは, JP1/Cm2/IGS の SNMP プロキシの環境を設定し, NNM とエージェントの間で, SNMP 要求と応答の送受信ができるような状態にして から実行してください。

- 4. 手順 1 でステータスポーリングを OFF に設定した場合は, NNM のステータスポーリ ングを ON にする。
- (g) NNM を使用して SNMP プロキシ通信する場合の注意事項

エージェントからの SNMP トラップが, 被管理側 JP1/Cm2/IGS へ通知されるように設 定します。エージェントの SNMP トラップ宛先に, 被管理側の JP1/Cm2/IGS が動作す るノードを指定してください。なお, Hierarchical Viewer および階層エージェントを使 用して, 被管理側ネットワークを管理している場合, 階層エージェントが発行する SNMP トラップが, 管理側ネットワークの NNM に直接送信されないようにするため, 管理側の Hierarchical Viewer で次のように設定してください。

Hierarchical Viewer が階層トラップ宛先を自動設定しないようにするために、
 Hierarchical Viewer の smgmon.conf ファイルで「set-smg-trap-dest」を「off」に設

定する。

# 付録 G.2 NNM 関連のコマンド

NNM 関連のコマンドである igsmksnmpconf コマンドについて説明します。

igsmksnmpconf (NNM の SNMP 設定の定義作成)

形式

igsmksnmpconf [-o][-p ポート番号] [-h ホスト名] [-t タイムアウト] [-r 再試行回数] [-i ポーリング間隔] エージェント定義ファイル

機能

NNMの SNMP 設定に使用する定義ファイルを作成します。JP1/Cm2/IGS を介し て通信をするエージェントのアドレスとホスト名を定義したファイル(エージェン ト定義ファイル)から, NNMの SNMP 設定データベースの設定コマンドである xnmsnmpconfの入力ファイル形式の定義文を,標準出力へ出力します。出力する定 義文の内容を,次の表に示します。

表 G-2 igsmksnmpconf の出力ファイルの内容

| 設定項目             | 設定内容                                 |                                                                |  |
|------------------|--------------------------------------|----------------------------------------------------------------|--|
|                  | デフォルト                                | オプション指定時                                                       |  |
| ターゲット            | エージェント定義ファイルのアドレ<br>ス部に記述された IP アドレス | エージェント定義ファイルのホスト<br>名に記述されたホスト名<br>( <sup>-</sup> º オプション指定時 ) |  |
| Get 用コミュニ<br>ティ名 | エージェント定義ファイルのアドレス部分に記述された IP アドレス    |                                                                |  |
| プロキシ             | 127.0.0.1                            | -h オプションに指定した値                                                 |  |
| タイムアウト           | 設定なし                                 | -t オプションに指定した値                                                 |  |
| 再試行回数            | 設定なし                                 | -r オプションに指定した値                                                 |  |
| ポーリング間隔          | 設定なし                                 | -iオプションに指定した値                                                  |  |
| リモートポート          | サービス cm2proxysnmp のポート<br>番号         | -p オプションで指定したポート番号                                             |  |
| Set 用コミュニ<br>ティ名 | エージェント定義ファイルのアドレス部分に記述された IP アドレス    |                                                                |  |

### オプション

-o《IP アドレス》

ターゲットにホスト名を使用します。 Hierarchical Viewer 06-00 以前のバージョンは, ping 抑止のために NNM の SNMP 設定にホスト名でエントリを作成していました。したがって,管理側 JP1/Cm2/IGS を, Hierarchical Viewer 06-00 以前のバージョンと組み合わせ て使用する場合,このオプションを指定して,ターゲットにホスト名を使用す るようにしてください。

Hierarchical Viewer と組み合わせない場合や, Hierarchical Viewer 06-51 以降 のバージョンと組み合わせて使用する場合,このオプションを省略して,ター ゲットに IP アドレスを使用するようにしてください。

- -p ポート番号《services ファイルで cm2proxysnmp として定義されている番号》 SNMP 設定のポートに定義するポート番号を指定します。JP1/Cm2/IGS の SNMP プロキシを経由して通信をするためには,管理側 JP1/Cm2/IGS の SNMP プロキシで SNMP 要求の受信に設定するポート番号を指定します。
- -h ホスト名《127.0.0.1》

SNMP 設定のプロキシに定義するホスト名を指定します。JP1/Cm2/IGS の SNMP プロキシを経由して通信をするためには,管理側 JP1/Cm2/IGS の動作 するホスト名を指定します。JP1/Cm2/IGS と NNM が同じマシン上で動作する 場合は,ローカルループバックの 127.0.0.1 を使用してプロキシ通信ができま す。

JP1/Cm2/IGS と NNM が別マシンで動作する場合は,この項目は省略できません。

-t タイムアウト

出力ファイルの SNMP 設定定義文のタイムアウト部分に設定する値を指定しま す。通常は,指定する必要はありません。また省略時は,何も設定されないで, SNMP 設定のデフォルト設定または IP ワイルドカード設定が適用されます。

-r 再試行回数

SNMP 設定の再試行回数部分に設定する値を指定します。通常は,指定する必要はありません。省略時は,再試行回数部分には何も設定されないで,SNMP 設定のデフォルト設定または IP ワイルドカード設定が適用されます。

-i ポーリング間隔

SNMP 設定のステータスポーリング間隔部分に設定する値を指定します。通常は,指定する必要はありません。省略時は,何も設定されないで,SNMP 設定のデフォルト設定または IP ワイルドカード設定が適用されます。

### 引数

エージェント定義ファイル

JP1/Cm2/IGS を介して通信するエージェントのアドレスとホスト名を, hosts ファイルと同じ形式で定義したファイルです。管理側 JP1/Cm2/IGS が動作す るノードで使用している hosts ファイルから, JP1/Cm2/IGS を介して通信をす る被管理側エージェントの定義を抽出したものを使用してください。 NAT 変換機能を適用する場合は,エージェント定義ファイルのアドレスはグ ローバルアドレスを使用し,ホスト名はグローバルアドレスに対応するホスト 名を使用します。

#以降はコメントとみなされます。1行の定義文のうち IP アドレスとホスト名の部分だけを読み取り, hosts ファイルの別名定義の部分は無視されます。

注意事項

コマンドオプションの指定について

-t, -r, -i オプションによって,タイムアウト,再試行回数,ポーリング間隔などの設定項目に値を設定できますが,通常,これらのオプションは使用しないで, IP ワイルドカードやデフォルトの定義を使って別途設定することをお勧めします。

オプション指定値のエラーチェックについて

オプションで指定したタイムアウト値や再試行回数などの値は,単純に文字列 として扱われ,出力されます。xnmsnmpconfの入力値として正しい範囲である かどうかなどのエラーチェックはしません。オプションに指定したタイムアウ ト値や再試行回数の値が適切でない場合,コマンドの実行自体は正常に終了し, その出力結果をxnmsnmpconfに入力した時点でエラーが発生します。このよ うな場合は,xnmsnmpconfコマンドのメッセージに従い,指定する値を適切な ものに変更して,再度コマンドを実行してください。
# 付録 H 本製品の旧バージョンからの移行について

JP1/Cm2/IGS 07-50 以前のバージョンから, JP1/Cm2/IGS 09-00 に移行する方法につい て説明します。

## 付録 H.1 機能差異一覧

JP1/Cm2/IGS 09-00 と JP1/Cm2/IGS 07-50 での機能差異を次の表に示します。

| ボート統合         ゲートウェイ通信         SNMP            ボークションの接続<br>方式         TCP/IP, UDP/<br>IP, ICMP         1         2           IGS コネクションの接続<br>方式         TCP/IP 接続         1         2           IGS コネクションの接続<br>方式         TCP/IP 接続         -         3           シングルサー<br>パ         SNMP プロキシ通信         1         2           パ         Proxy Option 通信         1         2           NAT 変換         SNMP プロキシ通信         1         2           NAT 変換         SNMP プロキシ通信         1         2           NAT 変換         SMp プロキシ通信         1         2           NAT 変換         SNMP プロキシ通信         1         2           NAT 変換         SNMP プロキシ通信         1         2           NAT 変換         SNMP プロ・シー         1         2           NAT 変換         SNMP         -         -           変換対象         SNMP         -         -           リモート環境設定         FTP         -         -           リモート環境         提得ないたり         -         -           リモート環境         授売イムアウト         -         -           「GS コネクション監視         接続(ビジー監<br>視タイムアウト         -         -           宇宙         ブロキシ専用マシンとして                                                                                                    | 機能名             |                                    | JP1/Cm2/IGS<br>09-00       | JP1/Cm2/IGS<br>07-50 |   |
|----------------------------------------------------------------------------------------------------|-----------------|------------------------------------|----------------------------|----------------------|---|
| ICS コネクションの接続<br>方式         TCP/IP, UDP/<br>IP, ICMP         IC           SNMP プロキシ通信<br>方式         1         2           IGS コネクションの接続<br>方式         TCP/IP 接続         1         2           IGS コネクションの接続<br>方式         TCP/IP 接続         3         3           シングルサー<br>パ         SNMP プロキシ通信<br>Proxy Option 通信         TCP/IP 接続         3           Proxy Option 通信         TCP/IP 接続         3         3           NAT 変換         変換方式         スタティック変<br>換方式         1         2           NAT 変換         変換方式         スタティック変<br>換方式         1         2           NAT 変換         変換方式         アール方式         -         2           NAT 変換         変換方式         アール方式         -         2           NAT 変換         運動作式         FTP         -         -           リモート環境設         FTP         -         -         -           リモート環境設         IGS コネクション監視         接続(ビジー監<br>視タイムアウト         調用         -         -           リローショの用マシンとしての設定         手         手         5         -         -           IGS コペント         「日         シー         5         -         -         -           「GS コペント         SNMP イベント          4         5 <td>ポート統合</td> <td>ゲートウェイ通信</td> <td>SNMP</td> <td></td> <td></td> | ポート統合           | ゲートウェイ通信                           | SNMP                       |                      |   |
| SNMP プロキシ通信1Proxy Option 通信1IGS コネクションの接続<br>方式TCP/IP 接続IGS コネクションの接続<br>方式HTTP 接続シングルサー<br>パProxy Option 通信Proxy Option 通信1Proxy Option 通信1Proxy Option 回f1Proxy Option 回f1Proxy Option Differ1Proxy Option Differ1Proxy Option Differ1Proxy Option Differ1Proxy Option Differ1Proxy Option Differ1Proxy Option Differ1 <td></td> <td></td> <td>TCP/IP , UDP/<br/>IP , ICMP</td> <td></td> <td></td>                                                                                                    |                 |                                    | TCP/IP , UDP/<br>IP , ICMP |                      |   |
| Proxy Option 通信         1         2           IGS コネクションの接続<br>方式         TCP/IP 接続         1         2           WTP 技統         -         3           シングルサー<br>パ         SNMP ブロキシ通信         ITP 接続         -         3           アoxy Option 通信         1         2         3           NAT 変換         変換方式         1         2           NAT 変換         変換方式         ブール方式         -           変換対象         SNMP         -         1           ワモート環境設定         SNMP         -         -           リモート環境設定         IP アドレスの設定         -         -           リモート環境設定         IGS コネクション監視         接続(ビジー監<br>視タイムアウト         -           ボクション監視         接続(ビジー監<br>視タイムアウト         -         -           ボローシ専用マシンとしてつ設定         4         5           IGS イベント<br>の通知         JP1 イベント         -         -                                                                                                    |                 | SNMP プロキシ通信                        |                            |                      |   |
| IGS コネクションの接続<br>方式         TCP/IP 接続         I           WTP 技統         -         3           シングルサー<br>パ         SNMP プロキシ通信         1         2           Proxy Option 通信         1         2           NAT 変換         変換方式         スタティック変<br>換方式         1         2           NAT 変換         変換方式         ブール方式         -         -           ジングルサー<br>パ         -         ジングルウー         -         -         -           NAT 変換         変換方式         スタティック変<br>換方式         -         -         -         -           リモート環境設定         アール方式         -         -         -         -         -         -         -         -         -         -         -         -         -         -         -         -         -         -         -         -         -         -         -         -         -         -         -         -         -         -         -         -         -         -         -         -         -         -         -         -         -         -         -         -         -         -         -         -         -         -         -         -         -         -                                                                                                    |                 | Proxy Option 通信                    |                            | 1                    | 2 |
| Image: HTTP 接続-3シングルサー<br>パSNMP プロキシ通信12Proxy Option 通信12NAT 変換<br>変換方式スタティック変<br>換方式12NAT 変換変換方式ブール方式-変換対象SNMP-1変換対象FTP-1リモート環境設定FTP-1リモート環境設定1ビーンの設定1プロキジョン監視<br>定の許可接続 (ビジー監<br>視タイムアウト<br>時間)11「GS イベント<br>の通知JP1 イベント15ICS イベント<br>SNMP イベントSNMP イベント15                                                                                                    |                 | IGS コネクションの接続<br>方式                | TCP/IP 接続                  |                      |   |
| シングルサー<br>パSNMP プロキシ通信12Proxy Option 通信12NAT 変換変換方式スタティック変<br>換方式12NAT 変換グール方式変換対象SNMP変換対象SNMPリモート環境設定FTPリモート環境設定IGS コネクション監視接続(ビジー監<br>視タイムアウト<br>時間)-特定の JP1/Cm2/IGS からビート環境設ブロキシ専用マシンとしての設定45IGS イベント<br>の通知JP1 イベントSNMP イベントSNMP イベント                                                                                                    |                 |                                    | HTTP 接続                    | -                    | 3 |
| ハ       Proxy Option 通信       1       2         NAT 変換       変換方式       スタティック変換方式       スクティック変換方式       1       2         NAT 変換       変換方式       ブール方式       -       1       2         変換方式       ブール方式       -       1       2         変換方式       ブール方式       -       1       2         変換対象       SNMP       -       1       2         リモート環境設定       IP アドレスの設定       FTP       -       1       2         動作オブショ       IP アドレスの設定       接続(ビジー監視タイムアウト       1       2         「GS コネクション監視       接続(ビジー監視タイムアウト       1       2         特定の JP1/Cm2/IGS からのリモート環境設定の許可       ブロキシ専用マシンとしての設定       4       5         IGS イベント       JP1 イベント       1       5                                                                                                    | シングルサー          | SNMP プロキシ通信                        |                            |                      |   |
| NAT 変換         変換方式         スタティック変換方式         スタティック変換方式         ロー           変換対象         ブール方式         -         -         -         -         -         -         -         -         -         -         -         -         -         -         -         -         -         -         -         -         -         -         -         -         -         -         -         -         -         -         -         -         -         -         -         -         -         -         -         -         -         -         -         -         -         -         -         -         -         -         -         -         -         -         -         -         -         -         -         -         -         -         -         -         -         -         -         -         -         -         -         -         -         -         -         -         -         -         -         -         -         -         -         -         -         -         -         -         -         -         -         -         -         -         -         -         -                                                                                                    | К               | Proxy Option 通信                    |                            | 1                    | 2 |
| ブール方式-変換対象SNMPアクト環境設定FTPリモート環境設定「アアドレスの設定動作オプショ<br>ンIP アドレスの設定IGS コネクション監視<br>中間)接続(ビジー監<br>視タイムアウト<br>時間)住存監視ビー特定の JP1/Cm2/IGS からししてしい設定4ブロキシ専用マシンとしてい設定4IGS イベント<br>SNMP イベントSNMP イベントSNMP イベントIOT                                                                                                    | NAT 変換          | 変換方式                               | スタティック変<br>換方式             |                      |   |
| 変換対象         SNMP            リモート環境設定         FTP         -           動作オブショ<br>ン         IP アドレスの設定             「GS コネクション監視         接続(ビジー監<br>視タイムアウト<br>時間)             指定の JP1/Cm2/IGS からつリモート環境設<br>定の許可              ブロキシ専用マシンとして         設定         4         5           IGS イベント<br>の通知         JP1 イベント                                                                                                    |                 |                                    | プール方式                      | -                    |   |
| ICS イベント<br>の通知JP1 イベント<br>SNMP イベントFTP<br>FTP<br>リモート環境設<br>フロート環境設<br>SNMP イベントFTP フトレスの設定<br>接続 (ビジー監<br>視タイムアウト<br>市間)IGS コネクション監視<br>接続 (ビジー監<br>視タイムアウト<br>時間)IGS コネクション監視<br>アリーム<br>第時間)1000000000000000000000000000000000000                                                                                                    |                 | 変換対象                               | SNMP                       |                      |   |
| リモート環境設定         IP アドレスの設定         1           動作オプショ<br>ン         IGS コネクション監視         接続(ビジー監<br>視タイムアウト<br>時間)         1           IGS コネクション監視         接続(ビジー監<br>視タイムアウト         1           推行定の JP1/Cm2/IGS からの Jモート環境設<br>定の許可         1         1           プロキシ専用マシンとしての設定         4         5           IGS イベント<br>の通知         JP1 イベント         1                                                                                                    |                 |                                    | FTP                        | -                    |   |
| 動作オプショ<br>ン         IP アドレスの設定         接続(ビジー監視タイムアウト時間)           IGS コネクション監視         接続(ビジー監視タイムアウト時間)         セク監視           推定の JP1/Cm2/IGS からのリモート環境設定の許可         生存監視         1000000000000000000000000000000000000                                                                                                    | リモート環境設定        | Ē                                  |                            |                      |   |
| IGS コネクション監視       接続(ビジー監視タイムアウト時間)         推存監視       生存監視         特定の JP1/Cm2/IGS からのリモート環境設定の許可       1011100000000000000000000000000000000                                                                                                    | 動作オプショ<br>ン     | IP アドレスの設定                         |                            |                      |   |
| 生存監視     生存監視       特定の JP1/Cm2/IGS からのリモート環境設定の許可     1       プロキシ専用マシンとしての設定     4       IGS イベントの通知     JP1 イベント       SNMP イベント     1                                                                                                    |                 | IGS コネクション監視                       | 接続(ビジー監<br>視タイムアウト<br>時間)  |                      |   |
| 特定の JP1/Cm2/IGS からのリモート環境設定の許可            プロキシ専用マシンとしての設定         4         5           IGS イベントの通知         JP1 イベント            SNMP イベント                                                                                                    |                 |                                    | 生存監視                       |                      |   |
| プロキシ専用マシンとしての設定     4     5       IGS イベント<br>の通知     JP1 イベント        SNMP イベント                                                                                                    |                 | 特定の JP1/Cm2/IGS からのリモート環境設<br>定の許可 |                            |                      |   |
| IGS イベント         JP1 イベント           の通知         SNMP イベント                                                                                                    |                 | プロキシ専用マシンとしての設定                    |                            | 4                    | 5 |
| の通知         SNMP イベント                                                                                                    | IGS イベント<br>の通知 | JP1 イベント                           |                            |                      |   |
|                                                                                                    |                 | SNMP イベント                          |                            |                      |   |
| 環境設定 GUI                                                                                                    | 環境設定 GUI        |                                    |                            |                      |   |

表 H-1 機能差異一覧

| 機能名     |                           | JP1/Cm2/IGS<br>09-00                                    | JP1/Cm2/IGS<br>07-50 |   |
|---------|---------------------------|---------------------------------------------------------|----------------------|---|
| バックアップと | リストア                      |                                                         |                      |   |
| 通信履歴の表示 |                           |                                                         |                      |   |
| コマンド    | JP1/Cm2/IGS で使用する<br>コマンド | igsbkup ( 環境<br>情報ファイルの<br>バックアップ )                     |                      |   |
|         |                           | igschgreq(環境<br>情報の変更)                                  |                      |   |
|         |                           | igschknataddr<br>(スタティック<br>NAT データファ<br>イルの整合性の<br>確認) |                      | - |
|         |                           | igschksnmp<br>(SNMP プロキ<br>シ定義ファイル<br>の整合性の確<br>認)      |                      | - |
|         |                           | igscollect(障害<br>調査用ファイル<br>の収集)                        |                      |   |
|         |                           | igsdump(関数<br>トレースおよび<br>処理テーブルの<br>メモリダンプの<br>取得)      |                      |   |
|         |                           | igsmkcomm<br>( NNMi の<br>SNMP 設定の定<br>義作成 )             |                      | - |
|         |                           | igsmkhosts<br>( hosts ファイル<br>の NAT 変換 )                |                      |   |
|         |                           | igsmkseeds<br>(NNMiの検出<br>シード登録コマ<br>ンドの定義)             |                      | - |
|         |                           | igsrstr ( 環境情<br>報ファイルのリ<br>ストア )                       |                      |   |
|         |                           | igstrace ( 電文<br>トレースの出<br>力 )                          |                      |   |
|         |                           | igstransaddr<br>( 変換後のアド<br>レスの表示 )                     |                      |   |

| 機能名    |                                                                | JP1/Cm2/IGS<br>09-00                             | JP1/Cm2/IGS<br>07-50 |   |
|--------|----------------------------------------------------------------|--------------------------------------------------|----------------------|---|
|        | NNM 関連のコマンド                                                    | igsmksnmpconf<br>( NNM の<br>SNMP 設定の定<br>義作成 )   |                      |   |
|        | UNIX 限定コマンド                                                    | igssetup ([ IGS<br>環境設定 ] 画面<br>の起動 )            | -                    |   |
|        |                                                                | igsstart<br>(Internet<br>Gateway Server<br>の起動)  | -                    |   |
|        |                                                                | igsstat ([ IGS<br>コネクション状<br>況] 画面の起<br>動)       | -                    |   |
|        |                                                                | igsstop<br>( Internet<br>Gateway Server<br>の停止 ) | -                    |   |
| 定義ファイル | オプション定義ファイル ( :                                                | gsopt.conf )                                     | 6                    |   |
|        | 変換対象 MIB 定義ファイル<br>( igsnatmib.conf )                          |                                                  |                      |   |
|        | 変換対象文字列 MIB 値定義ファイル<br>( igsnatstr.conf )                      |                                                  |                      |   |
|        | スタティック NAT データファイル<br>( nataddr.inf )                          |                                                  |                      | 7 |
|        | SNMP プロキシ設定ファイル ( snmp.ini )                                   |                                                  |                      | 7 |
|        | IGS Proxy Option 固定ポート定義ファイル<br>(igsfixport.conf) <sup>8</sup> |                                                  |                      |   |
|        | 統合機能メニュー定義ファイル<br>(hitachi_jpligs_app.conf)                    |                                                  |                      |   |
|        | アプリケーション実行定義ファイル<br>(hitachi_jpligs_tree.conf)                 |                                                  |                      |   |
|        | IGS イベント定義ファイル<br>( trapdConfIGS.\$LANG )                      |                                                  |                      |   |
|        | IGS イベント定義ファイル<br>( incidentIGS.xml )                          |                                                  |                      | - |

(凡例)

:提供している

- :提供していない

注 1 デフォルトではオフに設定されている

- 注 2 常時オンに設定されている
- 注 3 32 ビットバージョン Windows 版限定機能である
- 注 4 デフォルトではプロキシ専用マシンに設定されている
- 注 5 デフォルトではプロキシ専用マシンに設定されていない
- 注 6 設定項目「igsproxyoption」が追加された
- 注 7 非公開のファイルである
- 注 8 Proxy Option の設定ファイルである

## 付録 H.2 設定ファイルの移行

JP1/Cm2/IGS 07-50 以前で使用していた設定ファイルを, JP1/Cm2/IGS 09-00 に移行す る手順を次に示します。

1. JP1/Cm2/IGS 07-50 以前で [IGS 環境設定]画面の [内容表示]ボタンをクリックする。

[IGS 設定内容表示]画面が表示されます。

- 2. [IGS 設定内容表示]画面の内容を確認し,次の設定内容を削除または変更する。
  - •「IGS コネクション」の表示行に「HTTP」が表示されている場合,該当する IGS コネクションを削除,または HTTP 接続しないように設定を変更してください。
  - •「NAT=」の表示行に「pool」が表示されている場合,プール NAT 情報を削除して ください。
  - •「NAT=」の表示行に「protocol」が表示されている場合,[プロトコルデータ部 NAT 変換適用情報一覧表示]画面で,「プロトコル」の表示列に「FTP」が表示さ れている定義行を削除してください。
- JP1/Cm2/IGS 07-50 以前で igsbkup コマンドを実行して,任意のフォルダに設定ファ イルを退避する。
   igsbkup コマンドの詳細については,「6 コマンド」の「igsbkup(環境情報ファイ ルのバックアップ)」を参照してください。
- 4. 手順3で生成したフォルダを,移行先マシンの任意の場所にフォルダごとコピーする。
- JP1/Cm2/IGS 09-00 で igsrstr コマンドを実行して,手順3のフォルダの内容を復元 する。
   igsrstr コマンドの詳細については,「6 コマンド」の「igsrstr(環境情報ファイル のリストア)」を参照してください。
- 6. JP1/Cm2/IGS 09-00 で [IGS 環境設定]画面を起動し,設定内容を確認し,必要に応じて設定を変更する。
- 7. JP1/Cm2/IGS 09-00 で Proxy Option と連携しない場合は, igsopt.confの 「igsproxyoption」を「off」に設定してください。

igsopt.confの詳細については、「7.2 オプション定義ファイル (igsopt.conf)」を参照してください。

8. JP1/Cm2/IGS 09-00 のサービスを再起動する。

## 付録 H.3 移行時の注意事項

移行時の注意事項を次に示します。

- JP1/Cm2/IGS 09-00 では、プール方式の NAT 変換および FTP プロトコルの NAT 変換をサポートしていません。FTP プロトコルの NAT 変換については、ルータを使用することをお勧めします。
- TCP/IP および UDP/IP のプロキシサーバとして運用する場合, igsopt.confの「igsproxyoption」を「on」に設定してください。igsopt.confの詳細については,「7.2 オプション定義ファイル (igsopt.conf)」を参照してください。
- JP1/Cm2/IGS と連携するアプリケーション,特に NNMi または NNM の SNMP プロ キシの設定,および SNMP エージェントのトラップ宛先の設定を移行後のネットワー ク環境に合わせて変更してください。

# 付録 | 旧製品からの移行について

JP1/Extensible Port Management System または, JP1/Cm2/Internet SNMP Gateway から JP1/Cm2/IGS への移行方法を説明します。

# 付録 I.1 JP1/Extensible Port Management System からの移 行について

(1) 移行手順

JP1/Extensible Port Management System から JP1/Cm2/IGS へ移行する場合は,次の 手順に従って設定してください。

- 「JP1/Extensible Port Management System のインストールディレクトリ ¥JP1EPM¥conf ディレクトリ」の全ファイルを、「Internet Gateway Server のインス トールディレクトリ ¥JP1Cm2IGS¥conf ディレクトリ」にコピーする。 エクスプローラなどでコピーしてください。 なお, JP1/Extensible Port Management System のインストールディレクトリ ¥JP1EPM¥conf ディレクトリの全ファイルは、JP1/Extensible Port Management System をアンインストールしても残っています。
- [スタート]メニューから[プログラム] [Internet Gateway Server] [セット アップ]を選択する。
   [IGS 環境設定]画面が表示されます。
- 3. 設定内容が正しいか [内容表示]ボタンをクリックして,確認する。
- 4. [終了]ボタンをクリックして,[設定ファイルだけ変更]ボタンをクリックする。
- JP1/Extensible Port Management System の受信ポートを変更していた場合は, JP1/ Cm2/IGS 間の連携ポートを変更する。
   詳細については「付録 C ポート番号一覧」を参照してください。

#### 注意事項

JP1/Extensible Port Management System から, Internet Gateway Server 07-10 以降へ移 行する場合は,各アプリケーションサーバのゲートウェイの設定を見直してください。 カプセル化情報に指定されていないアプリケーションからのパケットを受信した場合, Internet Gateway Server 07-10 以降では,フォワードしないでパケットを破棄します。そ のため,カプセル化情報に指定されていないアプリケーションの通信ができなくなる場合が あります。

## 付録 I.2 JP1/Cm2/Internet SNMP Gateway からの移行につい て

### (1)移行手順

管理側および被管理側の各システム拠点の JP1/Cm2/Internet SNMP Gateway を JP1/ Cm2/IGS へ移行する場合は,次の手順に従って設定してください。

- JP1/Cm2/Internet SNMP Gateway のすべての設定ファイルを,任意のディレクトリに 退避する。
- 設定ファイルを退避したディレクトリを指定して, igsfromisg コマンドを実行する。 igsfromisg コマンドの詳細については,「(2) igsfromisg コマンド(JP1/Cm2/ Internet SNMP Gateway から JP1/Cm2/IGS への移行)」を参照してください。
- 管理側 JP1/Cm2/IGS の通信情報で,被管理側 JP1/Cm2/IGS の IP アドレスを指定して, IGS コネクションを設定する。
- 管理側 JP1/Cm2/IGS の適用情報の送信先 AP ノードとして, isgsnmp.conf 設定ファ イルに指定していた SNMP 要求の送信先エージェントの IP アドレスおよびポート番 号を設定する。
- 5. 被管理側 JP1/Cm2/IGS の通信情報で,管理側 JP1/Cm2/IGS の IP アドレスを指定して IGS コネクションを設定する。
- 被管理側 JP1/Cm2/IGS の適用情報の送信先 AP ノードとして, isgtrap.conf 設定ファ イルに指定していた SNMP トラップの送信先マネージャの IP アドレスおよび送信先 ポート番号(162/UDP)を設定する。
- 被管理側 JP1/Cm2/IGS の NAT 情報で, isgnataddr.conf 設定ファイルに指定していた NAT 変換定義を設定する。
   管理側の isgnataddr.conf 設定ファイルに NAT 変換定義を設定していた場合は,それ ぞれの被管理側 JP1/Cm2/IGS で NAT 情報設定をします。

なお,ネットワーク環境に合わせて NNM または階層エージェントおよび Hierarchical Viewer の設定を見直してください。

(2) igsfromisg コマンド (JP1/Cm2/Internet SNMP Gateway から JP1/ Cm2/IGS への移行)

#### 形式

igsfromisg JP1/Cm2/Internet SNMP Gateway設定ファイルの退避ディレクト リ

#### 格納ディレクトリ

Internet Gateway Server のインストールディレクトリ ¥JP1Cm2IGS¥bin

#### 説明

JP1/Cm2/Internet SNMP Gateway の設定を, JP1/Cm2/IGS の設定に変換し,反映します。

#### 引数

JP1/Cm2/Internet SNMP Gateway 設定ファイル退避ディレクトリ

JP1/Cm2/Internet SNMP Gateway の設定ファイルを格納しているディレクト リを指定します。このコマンドは次のファイルについて変換します。なお, isgconn.conf 設定ファイルおよび isgnataddr.conf ファイルの設定内容は, JP1/ Cm2/IGS の環境設定から設定し直してください。

- isgsnmp.conf 設定ファイル
- isgtrap.conf 設定ファイル
- isgnatmib.conf 設定ファイル
- isgnatstr.conf 設定ファイル
- isgopt.conf 設定ファイル
- isgparam.conf 設定ファイル

#### 注意事項

- 移行コマンドの実行について JP1/Cm2/IGSの設定および起動をする前に, igsfromisg コマンドを実行してくだ さい。
- isgopt.conf ファイルについて

   isgopt.conf ファイルの設定項目の中で,次の項目が反映されます。
   cooperation の項目
   add-trap-source の項目
   trap-source-type の項目
   そのほかの項目については,JP1/Cm2/IGS では使用しません。

   isgparam.conf ファイルについて

isgparam.com ファイルの設定項目の中で,次の項目が反映されます。 event-send の項目 event-dest の項目 そのほかの項目については, JP1/Cm2/IGS では使用しません。

# 付録 J IGS コネクションの構築の可否

Internet Gateway Server は, JP1/Extensible Port Management System および JP1/ Cm2/Internet SNMP Gateway と IGS コネクションを構築できません。

Internet Gateway Server 同士では, バージョンおよび適用 OS に関係なく, IGS コネク ションを構築できます。

# 付録 K 各バージョンの変更内容

## 付録 K.1 09-00 での変更内容

Internet Gateway Server の適用 OS を変更した。

[コネクション利用履歴]画面で「通信方向」と表示した。

次の記載について削除した。

- HTTP 接続の IGS コネクション
- プール方式の NAT 変換
- FTP プロトコルの NAT 変換

次のコマンドを追加した。

- igschknataddr
- igschksnmp
- igsmkcomm
- igsmkseeds

次のコマンドを削除した。

- $\bullet$  igsstart
- igssetup
- igsstat
- igsstop

次の定義ファイルを追加した。

- nataddr.inf
- snmp.ini

Internet Gateway Server のインストールディレクトリを変更した。

## 付録 K.2 07-50 での変更内容

適用 OS に, Windows Server 2003 (IPF) を追加した。

適用 OS に, Linux を追加した。

適用 OS に, HP-UX (IPF)を追加した。

IGS コネクションを HTTP 通信にすることができるのは, 32 ビットバージョン Windows 版だけであることを明記した。

1 台の JP1/Cm2/IGS でデータ部の NAT 変換をして通信できるシングルサーバ機能を 追加した。

次のメッセージを追加した。 KDJI227-I プロセス名を追加した。

JP1/Cm2/IGSの性能と見積もりをリリースノート参照に変更した。

UNIX版のJP1/Cm2/IGSがサポートするロケールを追加した。

AIX 版を使用する場合の注意事項を追加した。

## 付録 K.3 07-10 での変更内容

JP1/Cm2/IGS をプロキシ専用マシンとして使用する場合,ゲートウェイマシンとしての機能を閉塞させるオプションを追加した。

リモートでほかの JP1/Cm2/IGS の環境設定をできるオプションを追加した。これに 伴い,環境設定 GUI 起動時に,設定対象(ローカル/リモート)を選択する画面を追 加した。

IGS コネクションの生存監視をするオプションを追加した。

JP1/Cm2/IGS マシンに複数の IP アドレスが設定されている場合, JP1/Cm2/IGS で 使用する IP アドレスを指定するオプションを追加した。

IGS コネクション接続時と,送信ビジー時のタイムアウト時間を設定できるオプションを追加した。

Internet Gateway Server の Windows 版で使用していた DLC プロトコルを raw ソ ケットに変更した。このため, DLC プロトコルの設定が必要なのは, Internet Gateway Server の AIX 版だけになった。

障害発生時に,原因究明用の資料を採取する次のコマンドを追加した。 igsdump,igstrace,igscollect

IGS イベント (ID:00005121) を削除した。

メッセージを追加・削除した。

追加

KDJI224·E ~ KDJI226·E , KDJI351·I ~ KDJI354·I , KDJI901·E ~ KDJI906·E , KDJI990·E ~ KDJI996·E

• 削除 KDJI004-E, KDJI013-E, KDJI222-E

JP1/Cm2/IGS を使用する次の環境について,注意事項を追加した。

- IPv4 と IPv6 の混在環境での使用
- IP エイリアス環境での使用
- Internet Gateway Server のバージョンが混在する環境での使用

JP1/Cm2/IGS マシンのネットワーク環境を変更する場合の注意事項を追加した。

# 付録 L 用語解説

## (英字)

#### AP コネクション

JP1/Cm2/IGS のポート統合機能を利用するアプリケーションの,マネージャとエージェント間で確 立されるコネクションです。

IGS コネクション

JP1/Cm2/IGS 間で確立するコネクションです。JP1/Cm2/IGS でカプセル化したパケットを送受信 するために確立します。

#### JP1/IM

分散システムを集中的に監視するためのプログラムです。分散システム内での業務の実行状況や障害などの情報を表す JP1 イベントを, JP1/IM - View の画面を通じて監視できます。JP1/Cm2/IGS と連携させると, JP1/Cm2/IGS のサービス, IGS コネクションの接続状況, および障害の発生を監視できます。

#### JP1 イベント

システム内で何らかの事象が発生した際に、その事象に関して JP1/Base に通知される情報です。

#### NAPT

一つのグローバルアドレスを複数のクライアントで共有する NAT のことです。IP アドレスおよび
 ポート番号を変換します。

#### NAT

組織内のプライベートアドレスとインターネットで通信をするためのグローバルアドレスとの対応 づけをして,外部と通信する時にプライベートアドレスをグローバルアドレスに,またはグローバ ルアドレスをプライベートアドレスに変換する仕組みのことです。

#### NNMi または NNM

IP ネットワークを SNMP によって管理するためのプログラムです。IP ネットワークの構成管理, 性能管理,障害管理をします。JP1/Cm2/IGS は,NNMi または NNM が送受信する SNMPパケッ ト内の IP アドレスを NAT 変換の対象としています。また,JP1/Cm2/IGS と連携させると,NNMi のインシデントの参照または NNM のアラームブラウザで IGS コネクションの接続状況および障害 の発生を監視できます。

#### raw ソケット

ネットワークプロトコルおよびインターフェースへのアクセスを提供するソケットです。JP1/Cm2/ IGS とアプリケーションのインターフェースに raw ソケットを使用します。

## (ア行)

アプリケーションサーバ

ネットワーク上で,アプリケーションを提供するマシンのことです。このマニュアルでは,イン ターネットを介してパケットを送受信するマネージャやエージェントを指します。

#### エージェント定義ファイル

JP1/Cm2/IGS を介して通信をする SNMP エージェントのアドレスとホスト名を定義したファイル のことを、「エージェント定義ファイル」といいます。SNMP プロキシ通信をする場合, NNMi ま たは NNM の SNMP 設定の際に必要です。

## (力行)

#### カプセル化

アプリケーションサーバ間で送受信するパケット(APパケット)を JP1/Cm2/IGS 間で送受信する パケットで梱包し, APパケットを JP1/Cm2/IGSのデータ部として扱うことです。

#### 環境情報ファイル

JP1/Cm2/IGSの動作環境を設定する定義ファイル,および環境設定の設定内容を出力したファイルの総称です。

#### 環境設定

JP1/Cm2/IGSの動作環境の設定や設定内容の表示をするGUIです。

### (サ行)

#### シングルサーバモード

ポート統合しないで1台のJP1/Cm2/IGSでデータ部だけをNAT変換します。JP1/Cm2/IGSはプロキシサーバとしてだけ使用できます。ポート統合モードとの併用はできません。

#### スタティック変換方式

NAT 変換の変換方式の一つで,プライベートアドレスとグローバルアドレスを1対1で変換します。あらかじめグローバルアドレスとプライベートアドレスの対応を設定しておきます。

## (タ行)

着呼

カプセル化通信をするときに,カプセル化されたデータを受け取り,カプセル化を解除することで す。また,カプセル化を解除して送信先に送信する JP1/Cm2/IGS のことを,「着呼側 JP1/Cm2/ IGS」といいます。

#### 透過ポート

ファイアウォールを通過できるポートのことです。

動的 NAT

複数のプライベートアドレスから,複数のグローバルアドレスへ1対複数で変換することです。 NAT 変換時は,指定された範囲から,使用されていないアドレスが自動的に選択されます。

## (八行)

#### 発呼

カプセル化通信をするときに,データをカプセル化して,送信することです。また,カプセル化して送信する JP1/Cm2/IGS のことを,「発呼側 JP1/Cm2/IGS」といいます。

ファイアウォール

通過するデータを制限するゲートウェイです。

#### プロキシ通信

プロキシサーバとして設定した JP1/Cm2/IGS を経由して,アプリケーション間の通信をする機能の ことです。プロキシ通信をするには, Proxy Option のインストールと設定が必要です。

ポート統合

JP1/Cm2/IGS が持つ機能の一つで,ファイアウォールを通過する複数のポートをまとめることです。

## (ラ行)

#### リモート環境設定

他の JP1/Cm2/IGS の環境設定を,リモートで行う機能です。

なお,リモート環境設定をするには,設定対象の JP1/Cm2/IGS でリモート設定を許可する設定が必要です。

# 索引

#### А

AP コネクション 2,284 AP コネクション情報の削除 71 AP コネクション情報の登録 69 AP コネクション情報の変更 71

#### L

igsbkup(環境情報ファイルのバックアップ) 138 igschgreq(環境情報の変更)139 igschknataddr (スタティック NAT データ ファイルの整合性の確認)140 igschksnmp (SNMP プロキシ定義ファイル の整合性の確認) 141 igscollect (障害調査用ファイルの収集) 142 igsdump (関数トレースおよび処理テーブル のメモリダンプの取得)143 igsfixport.conf (IGS Proxy Option 固定ポー ト定義ファイル)169 igsfromisg (JP1/Cm2/Internet SNMP Gateway から JP1/Cm2/IGS への移行) 279 igsmkcomm (NNMiのSNMP 設定の定義作 成) 144 igsmkhosts (hosts ファイルの NAT 変換) 147 igsmkseeds (NNMiの検出シード登録コマ ンドの定義) 149 igsmksnmpconf (NNMのSNMP 設定の定 義作成) 270 igsnatmib.conf (変換対象 MIB 定義ファイ ル) 160 igsnatstr.conf ( 変換対象文字列 MIB 値定義 ファイル)163 igsopt.conf(オプション定義ファイル)157 IGS Proxy Option 固定ポート定義ファイル (igsfixport.conf) 169 igsrstr(環境情報ファイルのリストア)150 igstrace (電文トレースの出力) 151

igstransaddr(変換後のアドレスの表示) 152 IGS イベント 183 [IGS 環境設定] 画面の起動 61 IGS コネクション 3,284 [IGS コネクション状況] 画面 ( シングルサー バモード) 130 [IGS コネクション状況] 画面 (ポート統合) モード) 126 IGS コネクション情報を登録する 67 IGSコネクション情報を変更または削除する 68 IGS コネクションの構築の可否 281 IGS コネクションの生存監視 36,86 IGS コネクションの接続 18 IGS コネクションの切断 19 IGS コネクションのタイムアウト時間 86 Internet Gateway Server 7 Internet Gateway Server 運用時のメッセー ジ(KDJI201 ~ KDJI411) 199 Internet Gateway Server のインストールと アンインストール 40 Internet Gateway Server の定義ファイル 156 Internet Gateway Server のファイル・ディ レクトリー覧 238 IP アドレスの設定 84

## J

JP1/Cm2/IGS 起動時のメッセージ (KDJI001 ~ KDJI062) 192 JP1/Cm2/IGS 終了時のメッセージ (KDJI101 ~ KDJI161) 198 JP1/Cm2/IGS をゲートウェイサーバとして 運用する 11 JP1/Cm2/Internet SNMP Gateway からの移 行 279 JP1/Extensible Port Management System からの移行 278 JP1/IM 284 JP1/IM 連携 172 JP1/IM 連携のシステム構成例 172 JP1 イベント 174,284

## Ν

NAPT 284 NAT 78,284 nataddr.inf (スタティック NAT データファ イル)164 NAT 環境でゲートウェイサーバとして運用 する定義例 120 NAT 環境でネットワークを監視する定義例 110 NAT 情報の登録 78 NAT 変換 30 NAT 変換機能の設定の流れ 60 NAT 変換の対象 30 NAT 変換の方式 30 NNM 284 NNMi 284 NNMi または NNM 連携 181 NNMi または NNM 連携のシステム構成例 181 NNM 関連の機能 266

## Ρ

Proxy Option 7 Proxy Option 運用時のメッセージ (KDJI601 ~ KDJI623) 222 Proxy Option のインストールとセットアッ プ 42 Proxy Option の稼働と停止 45 Proxy Option の定義ファイル 156 Proxy Option のファイル・ディレクトリー 覧 238

## R

raw ソケット 284

## S

snmp.ini (SNMP プロキシ定義ファイル) 166 SNMP 通信情報の登録 72 SNMP データ部の NAT 変換 95 SNMP トラップ通知の定義 75 SNMP トラップの宛先変更・削除 78 SNMP トラップの通知 25 SNMP  $\mathcal{J}$  D =  $\mathcal{J}$  72 SNMP プロキシ通信 24 SNMP プロキシ通信機能の設定の流れ 55 SNMP プロキシ通信の設定 91 SNMP プロキシ定義ファイル (snmp.ini) 166 SNMP プロキシを使用してネットワークを 監視する定義例 106 SNMP 要求応答の定義 72 SNMP 要求応答の変更・削除 74 SNMP 要求と応答 24

## Т

TCP/IP および UDP/IP プロトコルを使用し たプロキシ通信 27

## あ

アドレス変換定義 79 アプリケーションサーバ 285 アプリケーションの通信情報の設定 50 アンインストール (Internet Gateway Server) 41 アンインストール (Proxy Option) 42

## 11

インスタンス識別子 32 インストール (Internet Gateway Server) 40 インストール (Proxy Option) 42 インストール時のメッセージ (KDJI990 ~ KDJI996) 226 インデックス 32

## う

運用形態による構成 9 運用上の注意事項 249 運用方式 16

## え

エージェント定義ファイル 285 エラーログ 232

#### お

オプション定義ファイル (igsopt.conf) 157

#### か

カプセル化 3,285 画面遷移 64 環境情報ファイル 47,285 環境設定 61,285 環境設定以外の設定 91 環境設定内容の表示 96 環境設定の設定内容の変更 99 環境設定ファイルの保存 104 環境設定ファイルの保存・読み込み 104

## き

起動と停止 45 機能一覧 16 機能差異一覧 273 共通メッセージログ 232

## <

クラスタ環境での注意事項 51 クラスタシステムで運用する場合の設定 48 クラスタシステムでの設定 49 クラスタシステムへのインストール 48

## け

ゲートウェイサーバとして運用する定義例 119 ゲートウェイの変更 94 こ

コネクションの確立形態による構成 8 コネクションの管理 35 「コネクション利用履歴」画面(シングル サーバモード)131 [コネクション利用履歴]画面(ポート統合 モード)128 コマンド (igsbkup) 138 コマンド (igschgreq) 139 コマンド (igschknataddr) 140 コマンド (igschksnmp) 141 コマンド (igscollect) 142 コマンド (igsdump) 143 コマンド (igsfromisg) 279 コマンド (igsmkcomm) 144 コマンド (igsmkhosts) 147 コマンド (igsmkseeds) 149 コマンド (igsmksnmpconf) 270 コマンド (igsrstr) 150 コマンド (igstrace) 151 コマンド (igstransaddr) 152 コマンド一覧 136 コマンドの格納先ディレクトリ 137 コマンドの出力メッセージ(KDJI901~ KDJI906) 225

## し

システム構成 8 システム構成 (JP1/IM 連携) 172 システム構成 (NNMi または NNM 連携) 181 システム構築 54 常時接続 19 資料の採取方法 234 シングルサーバ 23 シングルサーバ機能を使用する定義例 115 シングルサーバモード 17,285

## す

スタティック NAT データファイル (nataddr.inf) 164 スタティック情報の削除 81 スタティック情報の設定 79 スタティック情報の変更 81 スタティック変換方式 30,285

#### せ

性能と見積もり 242 接続状況の表示(シングルサーバモード) 130 接続状況の表示(ポート統合モード)126 設定ファイルの移行 276 セットアップ(JP1/IM 連携)173 セットアップ(NNMi または NNM 連携) 182 セットアップ(Proxy Option)43

## ち

着呼 285 着呼側 4

## つ

通信情報 66 通信情報の登録 66

## τ

定義ファイル (igsfixport.conf) 169
定義ファイル (igsnatmib.conf) 160
定義ファイル (igsnatstr.conf) 163
定義ファイル (igsopt.conf) 157
定義ファイル (nataddr.inf) 164
定義ファイル (snmp.ini) 166
定義ファイル一覧 156
定義例 106
定義例 (オプション定義ファイル) 158

## と

透過ポート 285 動作モード 16 動的 NAT 286 特長 2 トラブルシューティング 229 トラブル発生時に採取が必要な資料 233 トラブルへの対処の手順 230 トラブルへの対処方法 231

### な

内容表示 96

### は

パケットのカプセル化 JP1/Cm2/IGS をゲートウェイサーバ として運用する場合 22 JP1/Cm2/IGS をプロキシサーバとし て運用する場合 21 バックアップ 47 発呼 286 発呼側 4

## ιζι

ファイアウォール 286 ファイアウォールの透過方向 240 ファイルおよびディレクトリー覧 238 プロキシサーバとして運用するシステム構成 例 10,11 プロキシ専用マシンとしての設定 89 プロキシ通信 24,286 プロキシ通信機能の設定の流れ 56 プロキシ通信を使用する定義例 122 プロセスー覧 239 プロトコルデータ部 NAT 変換情報の変更・ 削除 83 プロトコルデータ部 NAT 変換の適用情報の 設定 81

## $\boldsymbol{\wedge}$

変換対象 MIB 定義ファイル (igsnatmib.conf) 160 変換対象 MIB 定義ファイルの定義 243 変換対象文字列 MIB 値定義ファイル (igsnatstr.conf) 163

### ほ

ポート統合 18,286

ポート統合機能の設定の流れ 57 ポート統合モード 16 ポート番号 240 本製品の旧バージョンからの移行について 273

#### め

メッセージ ID 190 メッセージの記載形式 190 メッセージの出力形式 190

#### IJ

リストア 47 リモート環境設定 33,286 リモート環境設定の許可 87 利用時接続 20 利用履歴情報の更新のタイミング 129,132 利用履歴の表示(シングルサーバモード) 131 利用履歴の表示(ポート統合モード)128 利用履歴のファイル出力 133 利用履歴ファイルの格納先 133

## 3

ローカル/リモートの選択 61 ログ情報 232

## ソフトウェアマニュアルのサービス ご案内

### 1.マニュアル情報ホームページ

ソフトウェアマニュアルの情報をインターネットで公開しています。

URL http://www.hitachi.co.jp/soft/manual/

ホームページのメニューは次のとおりです。

| マニュアル一覧     | 日立コンピュータ製品マニュアルを製品カテゴリ、マニュアル名称、資料番号の   |
|-------------|----------------------------------------|
|             | いずれかから検索できます。                          |
| CD-ROMマニュアル | 日立ソフトウェアマニュアルと製品群別CD-ROMマニュアルの仕様について記載 |
|             | しています。                                 |
| マニュアルのご購入   | マニュアルご購入時のお申し込み方法を記載しています。             |
| オンラインマニュアル  | 一部製品のマニュアルをインターネットで公開しています。            |
| サポートサービス    | ソフトウェアサポートサービスお客様向けページでのマニュアル公開サービス    |
|             | を記載しています。                              |
|             |                                        |

ご意見・お問い合わせ マニュアルに関するご意見,ご要望をお寄せください。

### 2.インターネットでのマニュアル公開

2種類のマニュアル公開サービスを実施しています。

- (1) マニュアル情報ホームページ「オンラインマニュアル」での公開
   製品をよりご理解いただくためのご参考として,一部製品のマニュアルを公開しています。
- (2) ソフトウェアサポートサービスお客様向けページでのマニュアル公開 ソフトウェアサポートサービスご契約のお客様向けにマニュアルを公開しています。公開しているマニ ュアルの一覧,本サービスの対象となる契約の種別などはマニュアル情報ホームページの「サポートサ ービス」をご参照ください。
- ご注文はWEBで

   WEB
   請求書

   WEB
   請求書

   銀行振込でご入金
   BANK

   銀行振込でご入金
   BANK

   ロロロロ
   ロロロ

   マニュアルをお届け
   マニュアル
- 3.マニュアルのご注文

マニュアル情報ホームページの「マニュアルのご購入」にアクセスし,お申し込み方法をご確認の うえ WEB からご注文ください。ご注文先は日立インターメディックス(株)となります。

ご注文いただいたマニュアルについて請求書をお送りします。

請求書の金額を指定銀行へ振り込んでください。

入金確認後7日以内にお届けします。在庫切れの場合は,納期を別途ご案内いたします。